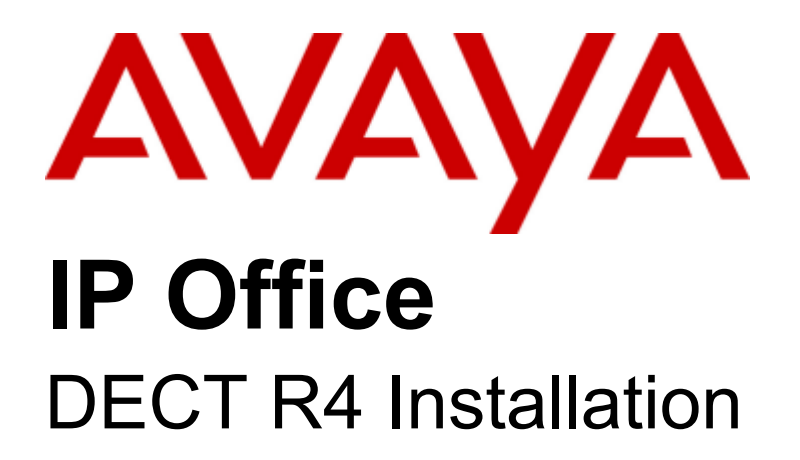

#### © 2012 AVAYA All Rights Reserved.

#### Notices

While reasonable efforts have been made to ensure that the information in this document is complete and accurate at the time of printing, Avaya assumes no liability for any errors. Avaya reserves the right to make changes and corrections to the information in this document without the obligation to notify any person or organization of such changes.

#### Documentation disclaimer

Avaya shall not be responsible for any modifications, additions, or deletions to the original published version of this documentation unless such modifications, additions, or deletions were performed by Avaya.

End User agree to indemnify and hold harmless Avaya, Avaya's agents, servants and employees against all claims, lawsuits, demands and judgments arising out of, or in connection with, subsequent modifications, additions or deletions to this documentation, to the extent made by End User.

#### Link disclaimer

Avaya is not responsible for the contents or reliability of any linked Web sites referenced within this site or documentation(s) provided by Avaya. Avaya is not responsible for the accuracy of any information, statement or content provided on these sites and does not necessarily endorse the products, services, or information described or offered within them. Avaya does not guarantee that these links will work all the time and has no control over the availability of the linked pages.

#### Warranty

Avaya provides a limited warranty on this product. Refer to your sales agreement to establish the terms of the limited warranty. In addition, Avaya's standard warranty language, as well as information regarding support for this product, while under warranty, is available to Avaya customers and other parties through the Avaya Support Web site: http://www.avaya.com/support. Please note that if you acquired the product from an authorized Avaya reseller outside of the United States and Canada, the warranty is provided to you by said Avaya reseller and not by Avaya.

#### Licenses

THE SOFTWARE LICENSE TERMS AVAILABLE ON THE AVAYA WEBSITE, HTTP://SUPPORT.AVAYA.COM/LICENSEINFO/ ARE APPLICABLE TO ANYONE WHO DOWNLOADS, USES AND/OR INSTALLS AVAYA SOFTWARE, PURCHASED FROM AVAYA INC., ANY AVAYA AFFILIATE, OR AN AUTHORIZED AVAYA RESELLER (AS APPLICABLE) UNDER A COMMERCIAL AGREEMENT WITH AVAYA OR AN AUTHORIZED AVAYA RESELLER. UNLESS OTHERWISE AGREED TO BY AVAYA IN WRITING, AVAYA DOES NOT EXTEND THIS LICENSE IF THE SOFTWARE WAS OBTAINED FROM ANYONE OTHER THAN AVAYA, AN AVAYA AFFILIATE OR AN AVAYA AUTHORIZED RESELLER, AND AVAYA RESERVES THE RIGHT TO TAKE LEGAL ACTION AGAINST YOU AND ANYONE ELSE USING OR SELLING THE SOFTWARE WITHOUT A LICENSE. BY INSTALLING, DOWNLOADING OR USING THE SOFTWARE, OR AUTHORIZING OTHERS TO DO SO, YOU, ON BEHALF OF YOURSELF AND THE ENTITY FOR WHOM YOU ARE INSTALLING, DOWNLOADING OR USING THE SOFTWARE (HEREINAFTER REFERRED TO INTERCHANGEABLY AS "YOU" AND "END USER"), AGREE TO THESE TERMS AND CONDITIONS AND CREATE A BINDING CONTRACT BETWEEN YOU AND AVAYA INC. OR THE APPLICABLE AVAYA AFFILIATE ("AVAYA").

Avaya grants End User a license within the scope of the license types described below. The applicable number of licenses and units of capacity for which the license is granted will be one (1), unless a different number of licenses or units of capacity is specified in the Documentation or other materials available to End User. "Designated Processor" means a single stand-alone computing device. "Server" means a Designated Processor that hosts a software application to be accessed by multiple users. "Software" means the computer programs in object code, originally licensed by Avaya and ultimately utilized by End User, whether as stand-alone products or pre-installed on Hardware. "Hardware" means the standard hardware originally sold by Avaya and ultimately utilized by End User.

#### License types

Designated System(s) License (DS). End User may install and use each copy of the Software on only one Designated Processor, unless a different number of Designated Processors is indicated in the Documentation or other materials available to End User. Avaya may require the Designated Processor(s) to be identified by type, serial number, feature key, location or other specific designation, or to be provided by End User to Avaya through electronic means established by Avaya specifically for this purpose.

#### Copyright

Except where expressly stated otherwise, no use should be made of materials on this site, the Documentation(s) and Product(s) provided by Avaya. All content on this site, the documentation(s) and the product(s) provided by Avaya including the selection, arrangement and design of the content is owned either by Avaya or its licensors and is protected by copyright and other intellectual property laws including the sui generis rights relating to the protection of databases. You may not modify, copy, reproduce, republish, upload, post, transmit or distribute in any way any content, in whole or in part, including any code and software. Unauthorized reproduction, transmission, dissemination, storage, and or use without the express written consent of Avaya can be a criminal, as well as a civil, offense under the applicable law.

#### Third Party Components

Certain software programs or portions thereof included in the Product may contain software distributed under third party agreements ("Third Party Components"), which may contain terms that expand or limit rights to use certain portions of the Product ("Third Party Terms"). Information regarding distributed Linux OS source code (for those Products that have distributed the Linux OS source code), and identifying the copyright holders of the Third Party Components and the Third Party Terms that apply to them is available on the Avaya Support Web site: http://support.avaya.com/Copyright.

#### Preventing toll fraud

"Toll fraud" is the unauthorized use of your telecommunications system by an unauthorized party (for example, a person who is not a corporate employee, agent, subcontractor, or is not working on your company's behalf). Be aware that there can be a risk of toll fraud associated with your system and that, if toll fraud occurs, it can result in substantial additional charges for your telecommunications services.

#### Avaya fraud intervention

If you suspect that you are being victimized by toll fraud and you need technical assistance or support, call Technical Service Center Toll Fraud Intervention Hotline at +1-800-643-2353 for the United States and Canada. For additional support telephone numbers, see the Avaya Support Web site: http://support.avaya.com

Suspected security vulnerabilities with Avaya products should be reported to Avaya by sending mail to: securityalerts@avaya.com.

#### Trademarks

#### Avaya and Aura are trademarks of Avaya, Inc.

The trademarks, logos and service marks ("Marks") displayed in this site, the documentation(s) and product(s) provided by Avaya are the registered or unregistered Marks of Avaya, its affiliates, or other third parties. Users are not permitted to use such Marks without prior written consent from Avaya or such third party which may own the Mark. Nothing contained in this site, the documentation(s) and product(s) should be construed as granting, by implication, estoppel, or otherwise, any license or right in and to the Marks without the express written permission of Avaya or the applicable third party. Avaya is a registered trademark of Avaya Inc. All non-Avaya trademarks are the property of their respective owners.

#### Downloading documents

For the most current versions of documentation, see the Avaya Support Web site: http://www.avaya.com/support

#### Contact Avaya Support

Avaya provides a telephone number for you to use to report problems or to ask questions about your product. The support telephone number is 1-800-242-2121 in the United States. For additional support telephone numbers, see the Avaya Web site: http://www.avaya.com/support

## Contents

## 1. DECT R4

| 1.1 Changes in IP Office Release 8.0 | 8  |
|--------------------------------------|----|
| 1.2 Changes in IP Office Release 7.0 | 9  |
| 1.3 Base Stations                    | 10 |
| 1.4 Aerials                          | 13 |
| 1.5 IP DECT Gateway                  | 14 |
| 1.6 Phones                           | 15 |
| 1.6.1 3720                           | 15 |
| 1.6.2 3725                           | 16 |
| 1.6.3 3740                           | 17 |
| 1.6.4 3749                           | 18 |
| 1.7 Chargers                         | 19 |
| 1.8 AIWS                             | 20 |
| 1.8.1 AIWS2                          | 21 |
| 1.8.2 AIWS1                          | 22 |
|                                      |    |

## 2. Site Survey and Planning

| 2.1 Factors to Consider          | 25 |
|----------------------------------|----|
| 2.2 Handover                     | 26 |
| 2.3 Base Station Synchronization | 27 |
| 2.4 Performing a Survey          | 28 |

## 3. Provisioned Installation

| 3.1 DECT Software                             | 34 |
|-----------------------------------------------|----|
| 3.2 IP Office Configuration                   | 35 |
| 3.2.1 Security Settings                       | 36 |
| 3.2.2 IP DECT Line Setup                      | 38 |
| 3.2.3 Adding Licenses                         | 41 |
| 3.2.4 Manually Creating Extensions            | 43 |
| 3.3 Master Base Station Setup                 | 44 |
| 3.3.1 Defaulting the Base Station             | 44 |
| 3.3.2 Determining the Base Station IP Address | 44 |
| 3.3.3 Access the Base Station Configuration   | 45 |
| 3.3.4 Set the Base Station IP Address         | 46 |
| 3.3.5 Update the Base Station Software        | 47 |
| 3.3.6 Select Simplified Administration        | 49 |
| 3.3.7 Set the DECT Password                   | 50 |
| 3.3.8 Select Master Mode                      | 50 |
| 3.3.9 Accept Devices                          | 52 |
| 3.3.10 Enable Provisioning                    | 53 |
| 3.3.11 Phonebook Integration                  | 54 |
| 3.4 IP Slave Base Station Setup               | 54 |
| 3.4.1 Defaulting the Base Station             | 55 |
| 3.4.2 Determining the Base Station IP Address | 55 |
| 3.4.3 Access the Base Station Configuration   | 56 |
| 3.4.4 Set the Base Station IP Address         | 57 |
| 3.4.5 Update the Base Station Software        | 58 |
| 3.4.6 Register the Slave Base Station         | 60 |
| 3.5 Base Station Mounting                     | 61 |
| 3.6 Phone Subscription                        | 63 |
| 3.6.1 Install Windows Device Manager          | 64 |
| 3.6.2 Loading Parameter Definition Files      | 65 |
| 3.6.3 Enabling Subscription                   | 68 |
| 3.6.4 Manually Creating Extensions            | 69 |
| 3.6.5 Subscribing a Phone                     | 70 |
| 3.6.6 Upgrading Phones                        | 73 |

| 3.6.7 Disabling Subscription      | 75 |
|-----------------------------------|----|
| 3.6.8 Displaying Subscribed Users | 76 |
| 3.6.9 Unsubscribing Phones        | 77 |

## 4. IP DECT Gateway Installation

| 4.1 Digital Base Station Power Consumption | 81 |
|--------------------------------------------|----|
| 4.2 Installing the Digital Base Stations   | 82 |

## 5. IP Office User Features

| 5.1 Status Indicators    | 86 |
|--------------------------|----|
| 5.2 Call Services        | 87 |
| 5.3 In Call Options      | 89 |
| 5.4 Call Waiting Options | 90 |

## 6. Device Management

| 6.1 Installing Windows Device Manager           | 93  |
|-------------------------------------------------|-----|
| 6.2 Starting AIWS Device Manager                | 95  |
| 6.3 Starting Windows Device Manager             | 95  |
| 6.4 Load Parameter Definition Files             |     |
| 6.5 Loading Phone Templates into Device Manager |     |
| 6.6 Applying Templates to Phones                | 100 |
| 6.7 Editing Templates                           | 102 |
| 6.8 Upgrading Phone Software                    | 104 |
|                                                 |     |

## 7. AIWS Installation

| 7.1 AIWS2 Installation                    | 108 |
|-------------------------------------------|-----|
| 7.1.1 AIWS2                               | 108 |
| 7.1.2 Browse to the AIWS2                 | 109 |
| 7.1.3 Run the Setup Wizard                | 110 |
| 7.1.4 Enable Base Station/AIWS Connection | 116 |
| 7.1.5 Upgrade the AIWS Firmware           | 117 |
| 7.1.6 AIWS2 Status Lamps                  | 122 |
| 7.2 AIWS1 Installation                    | 122 |
| 7.2.1 Removing the AIWS Cover             | 124 |
| 7.2.2 Connect the RTC Battery             | 125 |
| 7.2.3 Cable Connections                   | 125 |
| 7.2.4 Browse the AIWS                     | 126 |
| 7.2.5 Run the Setup Wizard                | 127 |
| 7.2.6 Enable Base Station/AIWS Connection | 133 |
| 7.2.7 Upgrade the AIWS Firmware           | 134 |
| 7.2.8 Switching Off the AIWS              | 139 |
| 7.2.9 Wall Mount the AIWS                 | 139 |
| 7.2.10 Replace the AIWS Cover             | 140 |
| 7.2.11 AIWS Status Lamp                   | 140 |
| 7.2.12 Image Installation Mode            | 141 |
|                                           |     |

## 8. Miscellaneous

| 8.1 Reset /Restart Switch        | 144 |
|----------------------------------|-----|
| 8.2 Base Station Status Lamps    | 144 |
| 8.3 IP DECT Gateway Status Lamps | 146 |
| 8.4 AIWS2 Status Lamps           | 147 |
| 8.5 AIWS1 Status Lamp            | 148 |

## 9. Non-Provisioned Installation

| 9.1 DECT Software                   | 154 |
|-------------------------------------|-----|
| 9.2 Adding Licenses                 | 155 |
| 9.2.1 Checking the Licensing Number | 155 |
| 9.2.2 Adding Licenses               | 155 |
| 9.2.3 Reserving Licenses            | 156 |

| 9.3 I | IP DECT Line Setup                            | 157 |
|-------|-----------------------------------------------|-----|
| 9.4 I | Master Base Station Configuration             | 159 |
|       | 9.4.1 Default the Base Station                | 161 |
|       | 9.4.2 Access the Base Station's Configuration | 162 |
|       | 9.4.3 Update the Base Station Firmware        | 163 |
|       | 9.4.4 Set the Base Station IP Address         | 165 |
|       | 9.4.5 Set the Time Source                     | 166 |
|       | 9.4.6 QoS/ToS Settings                        | 167 |
|       | 9.4.7 Enable Status Logging                   | 167 |
|       | 9.4.8 Set the Base Station as the Master      | 168 |
|       | 9.4.9 Enable Supplementary Services           | 170 |
|       | 9.4.10 Set the PBX Switch Mode                | 170 |
|       | 9.4.11 IP Trunk Configuration                 | 171 |
|       | 9.4.12 Enter the Radio Settings               | 172 |
|       | 9.4.13 Enter the PARI                         | 173 |
|       | 9.4.14 Enter the SARI/PARK                    | 173 |
|       | 9.4.15 Air Sync                               | 174 |
|       | 9.4.16 IP Office Directory Integration        | 175 |
|       | 9.4.17 Reset the Base Station                 | 176 |
|       | 9.4.18 Check the Base Station                 | 176 |
| 9.5 I | P Slave Base Station Configuration            | 177 |
|       | 9.5.1 Default the Base Station                | 179 |
|       | 9.5.2 Access the Base Station's Configuration | 180 |
|       | 9.5.3 Update the Base Station Firmware        | 181 |
|       | 9.5.4 Set the Base Station IP Address         | 183 |
|       | 9.5.5 Set the Base Station to Slave Mode      | 184 |
|       | 9.5.6 Reset the Base Station                  | 185 |
|       | 9.5.7 Check the Base Stations                 | 186 |
| 9.6 B | Base Station Mounting                         | 187 |
| 9.7 F | Phone Subscription                            | 189 |
|       | 9.7.1 Allow Subscription                      | 190 |
|       | 9.7.2 Create User Entries                     | 192 |
|       | 9.7.3 Phone Subscription                      | 194 |
|       | 9.7.4 Completing Anonymous Login              | 196 |
|       | 9.7.5 Disable Subscription                    | 197 |
|       |                                               |     |

## 10.Glossary

| <br>200  |
|----------|
| <br>200  |
| <br>200  |
| <br>200  |
| <br>200  |
| <br>200  |
| <br>200  |
| <br>200  |
| <br>200  |
| <br>200  |
| <br>200  |
| <br>200  |
| <br>200  |
| <br>200  |
| <br>200  |
| <br>200  |
| <br>200  |
| <br>200  |
| <br>201  |
| <br>201  |
| <br>.203 |
|          |

# Chapter 1. DECT R4

## 1. DECT R4

Avaya DECT R4 is a DECT system where multiple base stations are connected using an IP LAN. For IP Office, DECT R4 is supported with IP Office Release 5+. This installation manual covers the installation of DECT R4 systems using the firmware supported by IP Office Release 8.0.

This manual is just a basic manual covering the most common install scenarios for DECT R4 with an IP Office system. For more advanced options and complex install scenarios refer to the full set of Avaya DECT R4 manual.

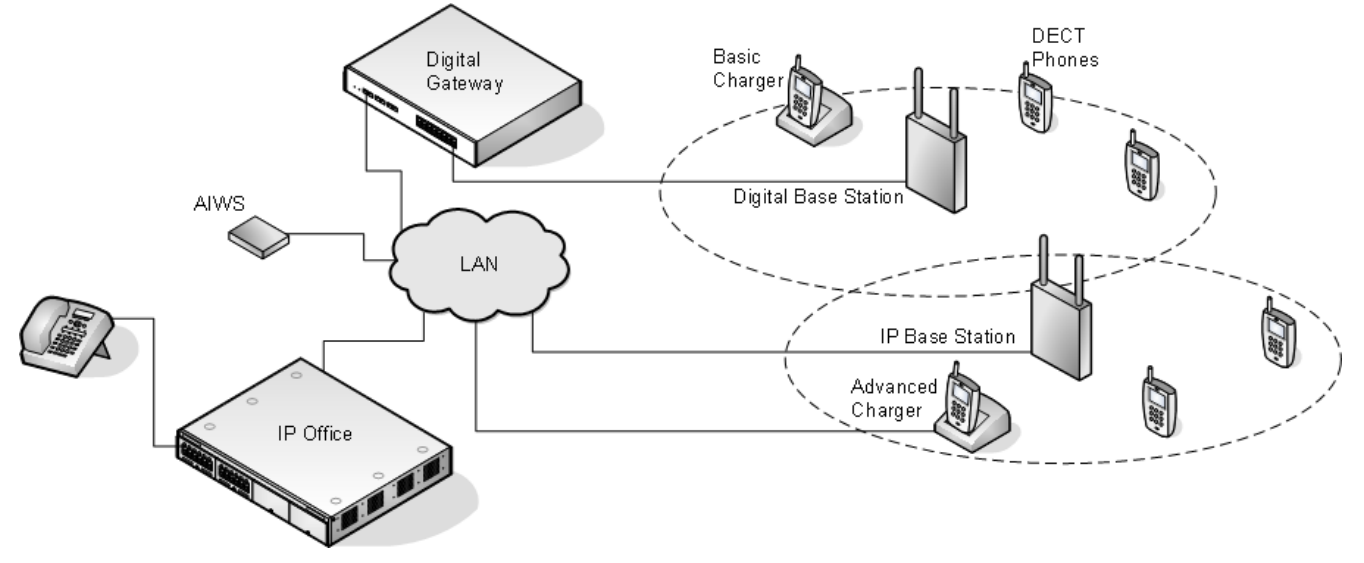

#### • IP DECT Base Station (IPBS)

Up to 32 are supported. During installation one is configured as the master base station, to which the other base stations synchronize as slave base stations. Each base station can host up to 8 simultaneous phone conversations in its coverage area. Up to 32 base stations (1 master + 31 slaves) are supported.

• For IP Office Release 6.0 and higher, the Compact Base Station is supported. Compact Base Stations can be used in place of standard base stations. This type of base station only supports 4 simultaneous calls. Up to 5 Compact Base Station units can be included in a system. If used as the master base station, the whole system is limited to 5 base stations.

#### • Phones 15

Up to 120 DECT phones are supported. The Avaya 3700 Series phones supported are the **3720**, **3725**, **3740** and **3749**. Other DECT phones, including the 3701 and 3711, are supported but only for basic telephony and only using the DECT GAP and DECT CAP standards.

#### • Chargers 19

A number of different types of charger exist for 3700 Series phones. Note that chargers for 3720/3725 phones are not necessarily useable with 3740/3749 phones. Some of the chargers are advanced chargers which allow the phone docked with the charger to be accessed using the Device Manager application (browser access via the AIWS unit and charger LAN port or WinPDM application via the USB port).

#### • IP Office

DECT R4 is supported on IP Office systems running IP Office 5.0+ software. This manual is for systems running IP Office Release 7.0 or higher in IP Office standard mode.

#### Licenses

Each phone subscribed via the DECT R4 systems requires an Avaya IP Endpoint license in the IP Office configuration.

#### • Configuration Tools

The tools and applications for DECT R4 are included as part of the IP Office Manager application installation. This includes the appropriate firmware for operation with the IP Office system.

#### <u>Avaya In-Building Wireless Server (AIWS)</u>

This unit allows SMS messaging between handsets. DIt also allows wireless software upgrades and configuration of the handsets (without an AIWS, handsets can only be upgraded and configured when in an advanced charger). For IP Office Release 5 this unit provides directory integration between the IP Office and the DECT R4 system. For IP Office Release 6 directory integration can be done by the master base station but without SMS support. If both SMS and directory integration are required then an AIWS unit must be used.

## 1.1 Changes in IP Office Release 8.0

The following major changes have been made in the IP Office Release 8.0 support for DECT R4:

#### • IP DECT Gateway

This device allows base stations using traditional 4-way telephony cabling to be connected to the DECT R4 system. Each IP DECT Gateway can support up to 16 digital base stations and provides power to those base stations. The IP DECT Gateway connects to the IP Office via the LAN.

- Up to 2 IP DECT Gateway units can be used, supporting up to 32 base stations.
- IP and digital base stations can be used in the same system.
- A IP DECT Gateway can be configured as the master base station for the whole system.

#### • Digital Base Stations

Digital variants of the BS330 and BS340 base stations are available for use with the IP DECT Gateway. They are physically and functionally the same as the IP variants of those base station but connect to the system via traditional 4-way telephone cable. No digital variant of the Compact Base Station exists.

#### • AIWS2

The AIWS has been replaced by the AIWS2. The AIWS2 is easier to install and supports a wider range of additional functions for the DECT system.

#### Customer Call Reporter Agent Support

The Customer Call Reporter application now supports agents who are using Avaya 3700 Series phones on a DECT R4 system. This is only supported for DECT system using an IP Office provisioned installation, as that allows the IP Office to provide the phone user with options for logging in 87.

## 1.2 Changes in IP Office Release 7.0

The following major changes have been made in the IP Office Release 7.0 support for DECT R4:

#### • Avaya 3740 and 3749 Telephones

These new phones in the 3700 Series are supported along with matching chargers and other accessories. The 3740 and 3749 are both ruggedized phones (IP65). The 3749 is also intrinsically safe for use in hazardous environments.

#### • IP Office Provisioning

The DECT master base station can be installed in 'provisioning' mode. In this mode, once the base station is operational and connected to the IP Office, the bulk of configuration is done by the IP Office.

- The IP Office is able to provide key settings to the base station such as the system SARI code and the authentication code for phone subscription.
- User configuration and subscription control is done through the IP Office. Previously user configuration and subscription was done in parallel through both the IP Office and base station.
- When using provisioning mode, 3700 Series handset are provided with enhanced menus and idle status display driven by the IP Office. This does not include 3701, 3711 and other GAP compatible phones subscribed to the system.

#### • When to Use IP Office Provisioning

IP Office provisioning both simplifies installation and maintenance and provides 3720, 3725, 3740 and 3749 phones with additional IP Office specific features. Therefore it is the recommended installation method for new installations whenever possible.

- Provisioning installation in pre-configured or auto-create modes should be used for all installations with just 3720, 3725, 3740 and 3749 phones.
- Provisioning installation in pre-configured mode should be used for all installations with a mix of 3720, 3725, 3740, 3749 phones and other DECT phones.
- Provisioning installation should not be used for installations with no 3720, 3725, 3740 or 3749 phones.

#### • Standard and Advanced Base Station Menu Modes

The base station configuration menus contain settings for a wide range of scenarios and interoperation with a number of Avaya telephone systems. This can make installation both highly flexible but also make it seem unnecessarily complicated. The menus can now be used in standard mode, with only key settings visible or advanced mode with all settings visible. Note that compact base stations use standard mode by default.

## 1.3 Base Stations

DECT R4 supports several base station variants. They differ in aerial connection, the number of simultaneous calls supported and how they connect to the DECT system. Normally, during installation, one of the base stations is configured as the master base station for the whole DECT R4 system. Any other base stations are then configured as slave base stations.

The availability of particular base stations variants depends on the country of operation.

#### **Base Station Types**

The following types of base station are available for use in a DECT R4 system. They are available as IP and or digital versions. Each base station includes a detachable bracket for wall mounting or column mounting of the base station. The bracket allows the base station to be removed for maintenance. The same brackets is used for all types of base station, therefore also allowing for quick interchange of base stations.

#### • Internal Aerial Base Stations

These base stations have 2 integral internal aerials which cannot be adjusted. The aerials produce a directional pattern of radio coverage. The base station supports up to 8 simultaneous calls. This type of base station is available in both IP (IPBS1 and IPBS2) base station and digital base station versions.

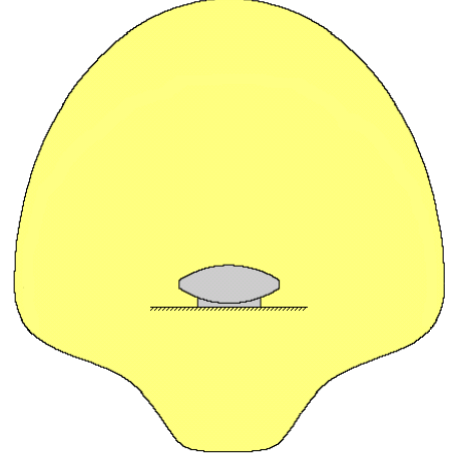

#### Compact Base Station

This type of IPBS1 IP base station is physically similar to other base stations with internal aerials but only supports 4 simultaneous calls. Up to 5 Compact Base Station units can be included in a system. If used as the master base station, the whole system is limited to 5 base stations. Compact Base Station are only supported if all the other base stations are running firmware version 3.3.11 or later.

#### • External Aerial Base Stations

These base stations have 2 external aerials. These aerials produce an even pattern of radio coverage. The base station supports up to 8 simultaneous calls. The aerials can be disconnected and replaced by a various other types of aerials [13] if different radio coverage patterns and range is required. This type of base station is available in both IP (IPBS1 and IPBS2) base station and digital base station versions. This type of base station in not supported in North America.

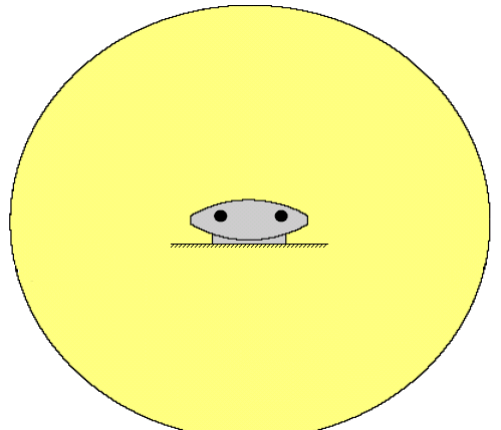

|                       | IPBS1 IP Base<br>Stations | Compact IPBS1 IP<br>Base Station | IPBS2 IP Base<br>Stations | Digital Base Station |
|-----------------------|---------------------------|----------------------------------|---------------------------|----------------------|
| With Internal Aerials | Yes                       | Yes                              | Yes                       | Yes                  |
| " and Compact         | Yes                       | -                                | -                         | -                    |
| With External Aerials | Yes                       | -                                | Yes                       | Yes                  |

#### **IP Base Stations**

IP base stations are supplied with a mounting bracket and a 1.2 metre (4 foot) LAN cable. The base station can be powered using IEEE 802.3af power over ethernet (PoE 7W Class 2). Alternatively the base station also requires a main power supply outlet socket within 8 metres (26 feet) cable distance and power supply unit.

The original IPBS1 versions of these base stations have been replaced by IPBS2 versions. The two types are functionally the same and can be mixed in the same installation.

#### **Digital Base Stations**

Using an <u>IP DECT Gateway</u> (14), digital base stations can be connected to the DECT system. These base stations are physically similar to the IPBS1 base stations, using the same casings and mounting brackets, but connect to the IP DECT Gateway using traditional 4-wire telephone cabling.

Digital base stations can be powered either direct from the IP DECT Gateway or using separate power adapters for each base station. The number of base stations that the IP DECT Gateway can power depends on the cable distance to each base station and the type of cable used. The maximum cable length between the IP DECT Gateway and each digital base station should not exceed 1500 meters.

Digital base stations are available in variants with internal and external aerials. There is no digital variant of the Compact Base Station base station.

- Digital Base Station with internal antennas for European Union, Switzerland, Iceland, Liechtenstein, Norway and Russia.
- Digital Base Station with external antennas for European Union, Switzerland, Iceland, Norway and Russia.
- Digital Base Station with internal antennas for US and Canada.

| <b>Base Station De</b>                                                                     | etails                                 |                                                                                                    |
|--------------------------------------------------------------------------------------------|----------------------------------------|----------------------------------------------------------------------------------------------------|
| Feature                                                                                    |                                        | Details                                                                                                |
| DECT Frequencies                                                                           | Brazil                                 | 1910-1920 MHz frequencies.                                                                             |
|                                                                                            | Latin America                          | 1910-1930 MHz frequencies.                                                                             |
|                                                                                            | North America                          | 1920-1930 MHz frequencies.                                                                             |
|                                                                                            | Rest of World                          | 1880-1900 MHz frequencies.                                                                             |
| Physical                                                                                   | Dimensions<br>(Height × Width × Depth) | $165 \times 200 \times 56$ mm (including mounting bracket).<br>Add 95mm height for external aerials.   |
|                                                                                            | Weight                                 | 450g                                                                                                   |
|                                                                                            | Material                               | ABS moulded plastic                                                                                    |
|                                                                                            | Colour                                 | Beige                                                                                                  |
|                                                                                            | External connectors                    | 2 × RJ45, 1 x RJ12                                                                                     |
| Power                                                                                      | Input                                  | Power over Ethernet IEEE 802.3af or local power supply                                                 |
| <b>Power</b><br>(IP Base Stations)<br><b>Network</b><br>(IP Base Stations)<br><b>Radio</b> | Operating voltage                      | 21 to 56 V dc.                                                                                         |
|                                                                                            | Power consumption                      | Typical 4W, maximum 5W.                                                                                |
|                                                                                            | Power over Ethernet                    | PoE Class 2 (7W).                                                                                      |
| Network                                                                                    | Ethernet:                              | 10/100baseT                                                                                            |
| (IP Base Stations)                                                                         | Voice over IP                          | H.323 XMobile incl. QSig/DSS1.                                                                         |
|                                                                                            | Voice Encoding                         | G.711 A-law / Mu-law (64kbps)<br>G.723.1 (5.3 kbps)<br>G.729A and AB (16 kbps)                         |
| Radio                                                                                      | RF output power EU                     | Between 23 dBm and 28 dBm (with internal antenna)<br>Between 20 dBm and 25 dBm (with external antenna) |
|                                                                                            | RF output power US                     | Between 17 dBm and 21,6 dBm (with internal antenna)                                                    |
| Environmental                                                                              | Operating temperature                  | -10°C to +55°C                                                                                         |
|                                                                                            | Storage temperature                    | -40°C to +70°C                                                                                         |
|                                                                                            | Relative operating humidity            | 15 to 90%, non condensing                                                                              |
|                                                                                            | Relative storage humidity              | 5 to 95%, non condensing                                                                               |
|                                                                                            | Immunity to electromagnetic fields     | 3V/m (EN61000-4-3)                                                                                     |
|                                                                                            | Immunity to ESD                        | 4 kV contact discharge and 8 kV air discharge (EN61000-4-2)                                            |

## 1.4 Aerials

The following different aerials can be used to replace the supplied aerials on a base stations with external aerials. These aerials have aerial leads to allow for optimal positioning. Note that these optional aerials are not supported in North America.

#### • Omni-Directional Single Aerial

A pair of these aerials can be used to approximately double the base station radio coverage, ie. up to 600 metres (2000 feet) omni-directional coverage.

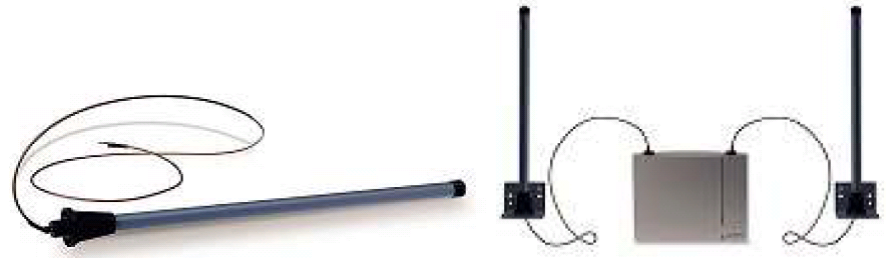

#### • Directional Dual Aerial

This aerial gives directional coverage up to 750 metres (2500 feet). Only one aerial unit is required for connection to the base station.

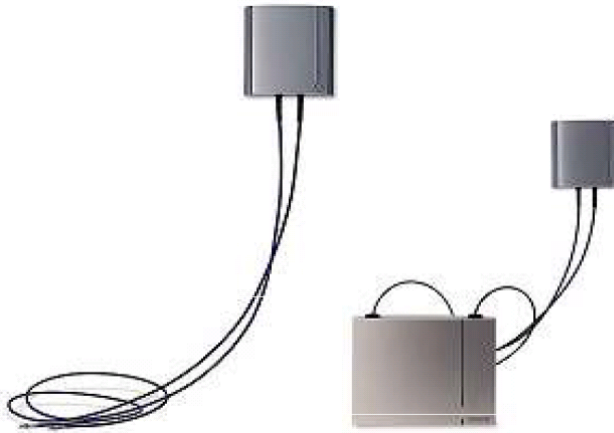

#### • Directional Single Antenna

A pair of these aerials can be used to give directional coverage up to 1000 metres (3300 feet). They must be mounted facing the same direction and approximately 1 metre (3 feet) apart. To achieve maximum coverage, the aerial should be mounted between 4 to 8 metres (13 to 26 feet) above area being covered.

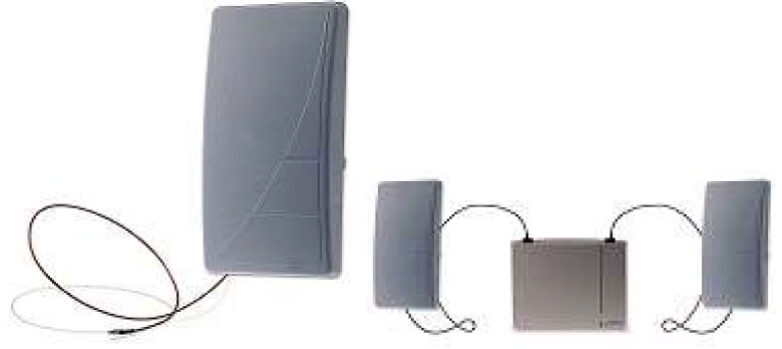

## 1.5 IP DECT Gateway

The IP DECT Gateway allows <u>digital base stations</u> It to be connected to the DECT system. These are digital base stations, not IP. Up to 16 such base stations can be connected to a gateway, using traditional 4-wire telephony cabling. The gateway itself connects to the IP Office and other IP based elements of the system via the IP LAN.

Though the gateway does not support telephone calls, it can be configured to act as the master base station for the whole DECT system. It is possible to for it to act as a master even in a system that has a mix IP and digital base stations.

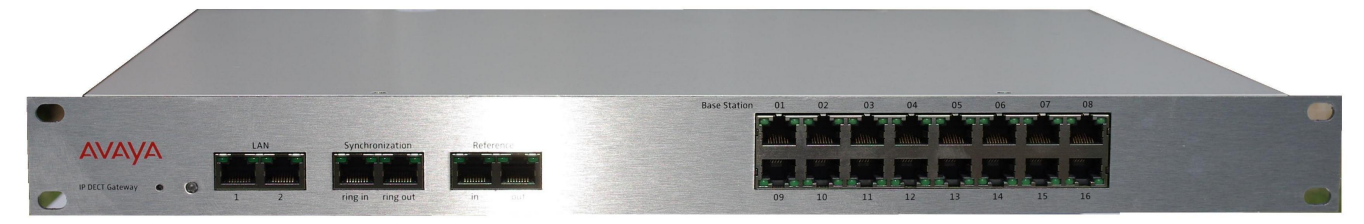

- Up to 16 digital base stations can be connected to an single IP DECT Gateway.
- Up to two IP DECT Gateway units are supported per IP Office.
- Synchronization of attached digital base stations via UPN cables (including automatic cable delay measurement).
- Over-the air synchronization master for IP base stations. Master sync or backup sync functionality can reside in the gateway appliance.
- Seamless roaming and handover, also with IP base station on same site.
- The IP DECT Gateway can act as the master base station for the DECT system. This does not affect the count of actual base stations (IP and or digital) allowed.
- Remote configuration and software upgrade of IP DECT Gateway appliance (web-based).
- Remote automatic update of digital base stations connected to the IP DECT Gateway.
- Configuration option for reuse of Avaya's UPN-repeaters. This means a configuration option for each base station port to disable the automatic cable delay measurement and allow to manually set a cable delay value for that specific port.
- Remote power feeding of digital base stations via UPN-ports. The maximum cable length between the IP DECT Gateway and each digital base station should not exceed 1500 meters. The length and type of cable used affects the <u>power consumption</u> are. If the total power capacity of the IP DECT Gateway is exceeded, additional digital base stations will require their own power support connection.
- Note: The IP DECT Gateway does not support call handover when the digital base station a call is using is reset or unplugged.

The following Avaya 3700 Series phones are supported by DECT R4.

## 1.6.1 3720

| Avaya 3720     | Descriptio | on           |                                                                                                    |  |
|----------------|------------|--------------|----------------------------------------------------------------------------------------------------|--|
|                | Features   |              | <ul> <li>High quality voice DECT phone, GAP/CAP compliant.</li> </ul>                                                    |  |
|                |            |              | <ul> <li>Easy access to PBX services.</li> </ul>                                                                         |  |
|                |            |              | <ul> <li>Voicemail including message icon.</li> </ul>                                                                    |  |
| Αναγά          |            |              | <ul> <li>Manual and automatic keypad lock.</li> </ul>                                                                    |  |
| = 10:50        |            |              | Local directory: 250 entries.                                                                                            |  |
|                |            |              | Central directory from the IP Office.                                                                                    |  |
| €+ *17 B       |            |              | • Call list with the 25 last calls.                                                                                      |  |
| (× 290         |            |              | • Vibrator.                                                                                                    |  |
| 230            |            |              | Loudspeaker/hands free.                                                                                                  |  |
| 1971-06-20     |            |              | Central Management and software download.                                                                                |  |
| Call More Back |            |              | Headset socket (2.5mm).                                                                                                  |  |
| ••••           |            |              | <ul> <li>5 languages*</li> <li>English, German, Spanish, French. One additional<br/>language can be uploaded.</li> </ul> |  |
|                |            |              | <ul> <li>Monochrome display (112 x 115 pixels).</li> </ul>                                                               |  |
|                |            |              | GAP compatible.                                                                                                    |  |
|                | Physical   | Dimension    | 133 x 53 x 24mm                                                                                                    |  |
|                |            | Weight       | 115g                                                                                                    |  |
| ABC DEF        | Battery    | Туре         | 600 mAh, Lithium 3.7V. Charge time 4 hours.                                                                              |  |
| 4 5 6          |            | Speech Time  | > 16 hours.                                                                                                    |  |
|                |            | Standby Time | > 160 hours.                                                                                                    |  |
| PQRS TUV WXYZ  |            |              |                                                                                                    |  |
| ** 0 *#        |            |              |                                                                                                    |  |
|                |            |              |                                                                                                    |  |
|                |            |              |                                                                                                    |  |
|                |            |              |                                                                                                    |  |
|                |            |              |                                                                                                    |  |

- \*For systems installed using IP Office provisioning, the language used is set by the IP Office system or user language setting.
- An additional language file can be uploaded to a phone.

| 1.6.2 3725                                                                                                    |            |              |                                                                                                    |
|----------------------------------------------------------------------------------------------------|------------|--------------|----------------------------------------------------------------------------------------------------|
| Avaya 3725                                                                                                    | Descriptio | on           |                                                                                                    |
|                                                                                                    | Features   |              | As per 3725 plus:                                                                                                    |
| //                                                                                                    |            |              | Site Survey tool.                                                                                                    |
| LE E                                                                                                    |            |              | Cleanable, IP 44.                                                                                                    |
|                                                                                                    |            |              | Option: Bluetooth.                                                                                                    |
| 7       10:59       10:59         Call list       Call list         (* (2) 206       (* (3) 290)         (* (3) 290)       290         1970-01-01       (* 290)         (* 290)       (* 290)         (* 290)       (* 290)         (* 290)       (* 290)         (* 290)       (* 290)         (* 290)       (* 290)         (* 290)       (* 290) |            |              | <ul> <li>19 Languages<br/>Czech, Danish, Dutch, English, Finnish, French,<br/>German, Greek, Hungarian, Italian, Norwegian,<br/>Polish, Portuguese (Brazilian), Portuguese,<br/>Russian, Slovakian, Spanish, Swedish and<br/>Turkish.</li> <li>Colour display (128 x 160 pixels).</li> <li>SMS<br/>Message length up to 160 characters. 30<br/>received/sent messages. Requires <u>AIWS</u> [122].</li> <li>GAP compatible.</li> </ul> |
|                                                                                                    | Physical   | Dimension    | 134 x 53 x 26mm                                                                                                    |
|                                                                                                    | Fliysical  | Weight       | 130a                                                                                                    |
|                                                                                                    | Battery    | Туре         | 930 mAh, Li-Pol 3.7V. Charge time 4 hours.                                                                                                    |
|                                                                                                    |            | Speech Time  | > 20 hours (13h with Bluetooth option)                                                                                                    |
|                                                                                                    |            | Standby Time | > 120 hours.                                                                                                    |
| QO     ABC     DEF       1     2     JKL     DEF       GHI     JKL     MNO       4     5     6       PQRS     TUV     9       X* 0     0     x #                                                                                                    |            |              |                                                                                                    |

• \*For systems installed using IP Office provisioning, the language used is set by the IP Office system or user language setting.

• An additional language file can be uploaded to a phone.

| 1.6.3 3740                                                                                                    |                                                                                  |                                                                                                    |                                                                                                    |
|----------------------------------------------------------------------------------------------------|----------------------------------------------------------------------------------|----------------------------------------------------------------------------------------------------|----------------------------------------------------------------------------------------------------|
| Avaya 3740                                                                                                    | Descripti                                                                        | on                                                                                                    |                                                                                                    |
|                                                                                                    | Features                                                                         | •                                                                                                    | <ul> <li>High quality voice DECT phone, GAP/CAP compliant</li> </ul>                                                      |
| A second second se |                                                                                  |                                                                                                    | Easy access to PBX services                                                                                               |
| AVAYA                                                                                                    |                                                                                  |                                                                                                    | <ul> <li>Voicemail including message icon.</li> </ul>                                                                     |
| 0 - 0                                                                                                    |                                                                                  |                                                                                                    | <ul> <li>Manual and automatic keypad lock</li> </ul>                                                                      |
|                                                                                                    | <ul><li>Local directory: 250 entrie</li><li>Central directory from the</li></ul> |                                                                                                    | Local directory: 250 entries.                                                                                             |
|                                                                                                    |                                                                                  |                                                                                                    | Central directory from the IP Office.                                                                                     |
|                                                                                                    |                                                                                  |                                                                                                    | Call list with the 25 last calls                                                                                          |
|                                                                                                    |                                                                                  |                                                                                                    | Vibrator                                                                                                    |
|                                                                                                    |                                                                                  |                                                                                                    | Loudspeaker/hands free                                                                                                    |
|                                                                                                    |                                                                                  |                                                                                                    | Central Management and software download                                                                                  |
| 1998 Contraction (1998)                                                                                                    |                                                                                  |                                                                                                    | Headset socket (IP65 plug).                                                                                               |
|                                                                                                    |                                                                                  | <ul> <li>19 Languages</li> <li>Czech, Danish, Dutch, English, Finnish,</li> <li>French, German, Greek, Hungarian, Italian,</li> <li>Norwegian, Polish, Portuguese (Brazilian),</li> <li>Portuguese, Russian, Slovakian, Spanish,</li> <li>Swedish and Turkish.</li> </ul> |                                                                                                    |
|                                                                                                    |                                                                                  |                                                                                                    | Ruggedized.                                                                                                    |
| $C(\hat{c})(\hat{s})(\hat{s})$                                                                                                    |                                                                                  |                                                                                                    | • IP65 Classified.                                                                                                    |
|                                                                                                    |                                                                                  |                                                                                                    | • Wide temperature range: -10C to 55C.                                                                                    |
|                                                                                                    |                                                                                  |                                                                                                    | • Monochrome display (128 x 160 pixels).                                                                                  |
|                                                                                                    |                                                                                  |                                                                                                    | <ul> <li>SMS<br/>Message length up to 160 characters. 30<br/>received/sent messages. Requires <u>AIWS</u> 122.</li> </ul> |
|                                                                                                    |                                                                                  |                                                                                                    | • GAP compatible.                                                                                                    |
|                                                                                                    | Physical                                                                         | Dimension                                                                                                    | 143 x 59 x 29mm                                                                                                    |
| -                                                                                                    | Pottom                                                                           | Weight                                                                                                    | 180g                                                                                                    |
|                                                                                                    | Battery                                                                          | rype<br>Speech Time                                                                                                    | > 18 hours                                                                                                    |
|                                                                                                    |                                                                                  | Standby Time                                                                                                    | > 150 hours                                                                                                    |
|                                                                                                    |                                                                                  | standby rime                                                                                                    | 1.50 110015.                                                                                                    |

- \*For systems installed using IP Office provisioning, the language used is set by the IP Office system or user language setting.
- An additional language file can be uploaded to a phone.

| 1.6.4 3749                                                                                                    |          |                 |                                                                                                    |
|----------------------------------------------------------------------------------------------------|----------|-----------------|----------------------------------------------------------------------------------------------------|
| Avaya 3749                                                                                                    | Descript | tion            |                                                                                                    |
|                                                                                                    | Feature  | S               | <ul> <li>High quality voice DECT phone, GAP/CAP compliant</li> </ul>                                                                                                    |
|                                                                                                    |          |                 | Easy access to PBX services                                                                                                    |
|                                                                                                    |          |                 | Voicemail including message icon.                                                                                                    |
| 0 - 0                                                                                                    |          |                 | Manual and automatic keypad lock                                                                                                    |
|                                                                                                    |          |                 | Local directory: 250 entries.                                                                                                    |
|                                                                                                    |          |                 | Central directory from the IP Office.                                                                                                    |
|                                                                                                    |          |                 | Call list with the 25 last calls                                                                                                    |
|                                                                                                    |          |                 | • Vibrator                                                                                                    |
|                                                                                                    |          |                 | Option: Bluetooth.                                                                                                    |
| and the second second se |          |                 | Loudspeaker/hands free                                                                                                    |
|                                                                                                    |          |                 | <ul> <li>Central Management and software<br/>download</li> </ul>                                                                                                    |
|                                                                                                    |          |                 | <ul> <li>Headset socket (IP65 plug).</li> </ul>                                                                                                    |
| Annone and a second                                                                                                    |          |                 | <ul> <li>19 Languages</li> <li>Czech, Danish, Dutch, English, Finnish,</li> <li>French, German, Greek, Hungarian,</li> <li>Italian, Norwegian, Polish, Portuguese</li> <li>(Brazilian), Portuguese, Russian,</li> <li>Slovakian, Spanish, Swedish and Turkish.</li> </ul> |
|                                                                                                    |          |                 | Ruggedized.                                                                                                    |
|                                                                                                    |          |                 | • IP65 Classified.                                                                                                    |
| 01.38                                                                                                    |          |                 | <ul> <li>Intrinsically Safe. Conforms to<br/>ATEX/IECEx</li> </ul>                                                                                                    |
|                                                                                                    |          |                 | • Wide temperature range: -10C to 55C.                                                                                                    |
|                                                                                                    |          |                 | <ul> <li>Colour display (128 x 160 pixels).</li> </ul>                                                                                                    |
| 4 GHI 5 JKL 6MNO                                                                                                    |          |                 | <ul> <li>SMS<br/>Message length up to 160 characters. 30<br/>received/sent messages. Requires <u>AIWS</u><br/>12<sup>2</sup>.</li> </ul>                                                                                                    |
| PORS 8TUV 9WXYZ                                                                                                    |          |                 | GAP compatible.                                                                                                    |
| ***                                                                                                    | Physica  | Dimension       | 143 x 59 🛐 29mm                                                                                                    |
|                                                                                                    | 1        | Weight          | 180g                                                                                                    |
|                                                                                                    | Battery  | Туре            | 920 mAh, Li-Ion 3.7V. Charge time 4 hours.                                                                                                    |
|                                                                                                    |          | Speech Time     | > 10 hours.                                                                                                    |
|                                                                                                    |          | Standby<br>Time | > 80 hours.                                                                                                    |

- Due to the power restrictions for intrinsically safe handset operation, the display brightness is lower, the loudspeaker and ringer volumes are lower and the audible ringer and vibrating alert cannot be activated simultaneously.
- \*For systems installed using IP Office provisioning, the language used is set by the IP Office system or user language setting.
- An additional language file can be uploaded to a phone.

## 1.7 Chargers

A number of different types of charger exist for 3700 Series phones. Note that chargers for 3720/3725 phones are not useable with 3740/3749 phones and vice versa.

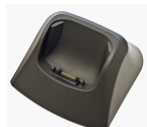

Basic Chargers

These are simple single-phone charger for charging only. The basic charger for 3720/3725 phones is not usable with 3740/3749 phones and vice versa.

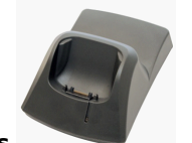

#### • Advanced Chargers

These are single-phone chargers with USB and LAN sockets. These allow the phone docked with the charger to be accessed using the Device Manager application (browser access via the AIWS unit and charger LAN port or WinPDM PC application access via the USB port). The advanced charger for 3720/3725 phones is not usable with 3740/3749 phones and vice versa.

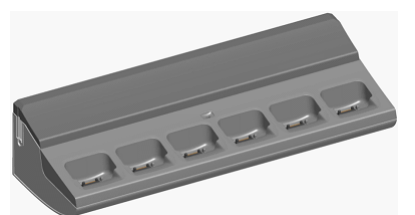

#### • Rack Chargers

These are 6 phone advanced chargers. Older designs of the rack charger for 3720/3725 phones are not usable with 3740/3749 phones and vice versa. However, the latest design of rack charger is usable with all 3720, 3725, 3740 and 3749 phones.

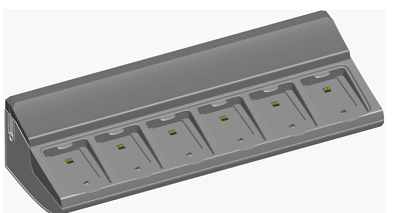

#### Battery Chargers

These chargers allows the charging of up to 6 batteries separate from the phones. The battery charger for 3720/3725 phones is not usable with 3740/3749 phones and vice versa. There is no battery charger for 3749 phones.

## 1.8 AIWS

The AIWS (*Avaya In-Built Wireless Server*) unit allows SMS messaging between handsets. It also allows wireless software upgrades and configuration of the handsets. Without an AIWS, handsets can only be upgraded and configured when in an advanced charger.

For IP Office Release 5 this unit also provides directory integration between the IP Office and the DECT R4 system.

For IP Office Release 6 and higher, directory integration is done by the master base station without requiring an AIWS. However an AIWS is still required for both functions if SMS is needed.

The unit is managed via web browser and requires a fixed IP address.

### 1.8.1 AIWS2

For IP Office 8.0, the AIWS2 is supported. The AIWS2 is an application server for the DECT R4 system. It can run applications such DECT phone users such as SMS messaging, centralized phonebook and corporate directory access. For maintainers it supports centralized device management including firmware and configuration upgrades over the air.

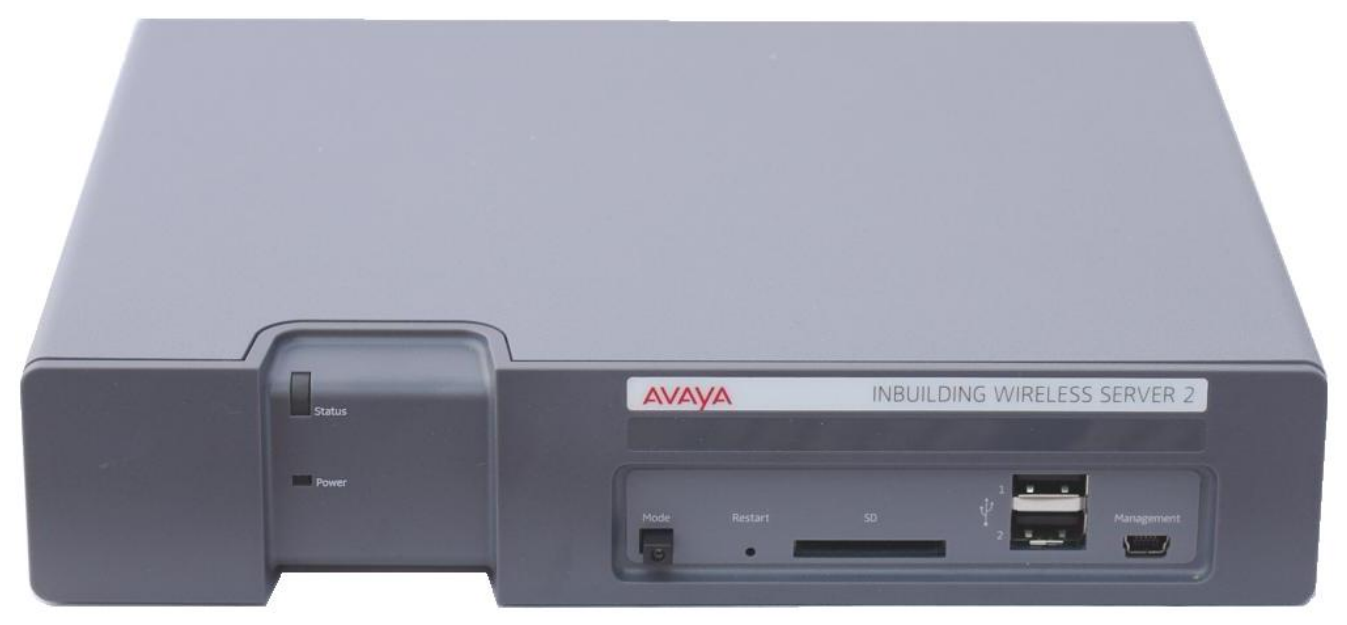

- Wall mounting brackets are included with the unit. Various other mounting kits are available.
- Built-in power supply. The AIWS is supplied with a number of power leads suitable for most locales.
- For installation and maintenance, this server is managed by a PC using Windows Internet Explorer (7.0 or above) and Sun's Java Runtime Environment.

Several variants of the server are available. There is no upgrade available between variants.

| Feature\AIWS2 Variant                                  | Basic | Basic+             | Standard           | ΟΑΡ |
|--------------------------------------------------------|-------|--------------------|--------------------|-----|
| NTP Server                                             | Yes   | Yes                | Yes                | Yes |
| Central Phonebook                                      | Yes   | Yes                | Yes                | Yes |
| Corporate Directory Access<br>(TFTP from IP Office)    | Yes   | Yes                | Yes                | -   |
| SMS Support                                            | Yes   | Yes                | Yes                | Yes |
| Basic Web Messaging                                    | Yes   | Yes                | Yes                | Yes |
| Netpage Web Messaging                                  | -     | Yes <sup>[1]</sup> | Yes                | -   |
| Over-the-Air Handset Software Upload                   | -     | Yes <sup>[1]</sup> | Yes <sup>[2]</sup> | -   |
| Over-the-Air Handset Configuration Upload              | -     | Yes <sup>[1]</sup> | Yes <sup>[2]</sup> | -   |
| Handset Software Upload via Advanced/Rack Charger      | -     | Yes <sup>[1]</sup> | Yes <sup>[2]</sup> | -   |
| Handset Configuration Upload via Advanced/Rack Charger | -     | Yes <sup>[1]</sup> | Yes <sup>[2]</sup> | -   |
| Virtual SIM Card                                       | -     | Yes <sup>[1]</sup> | Yes <sup>[2]</sup> | -   |
| AIWS as Protocol Converter                             | -     | -                  | -                  | Yes |

1. Up to 32 handsets.

2. Up to 120 handsets.

## 1.8.2 AIWS1

This design of AIWS has now been replaced by the AIWS2.

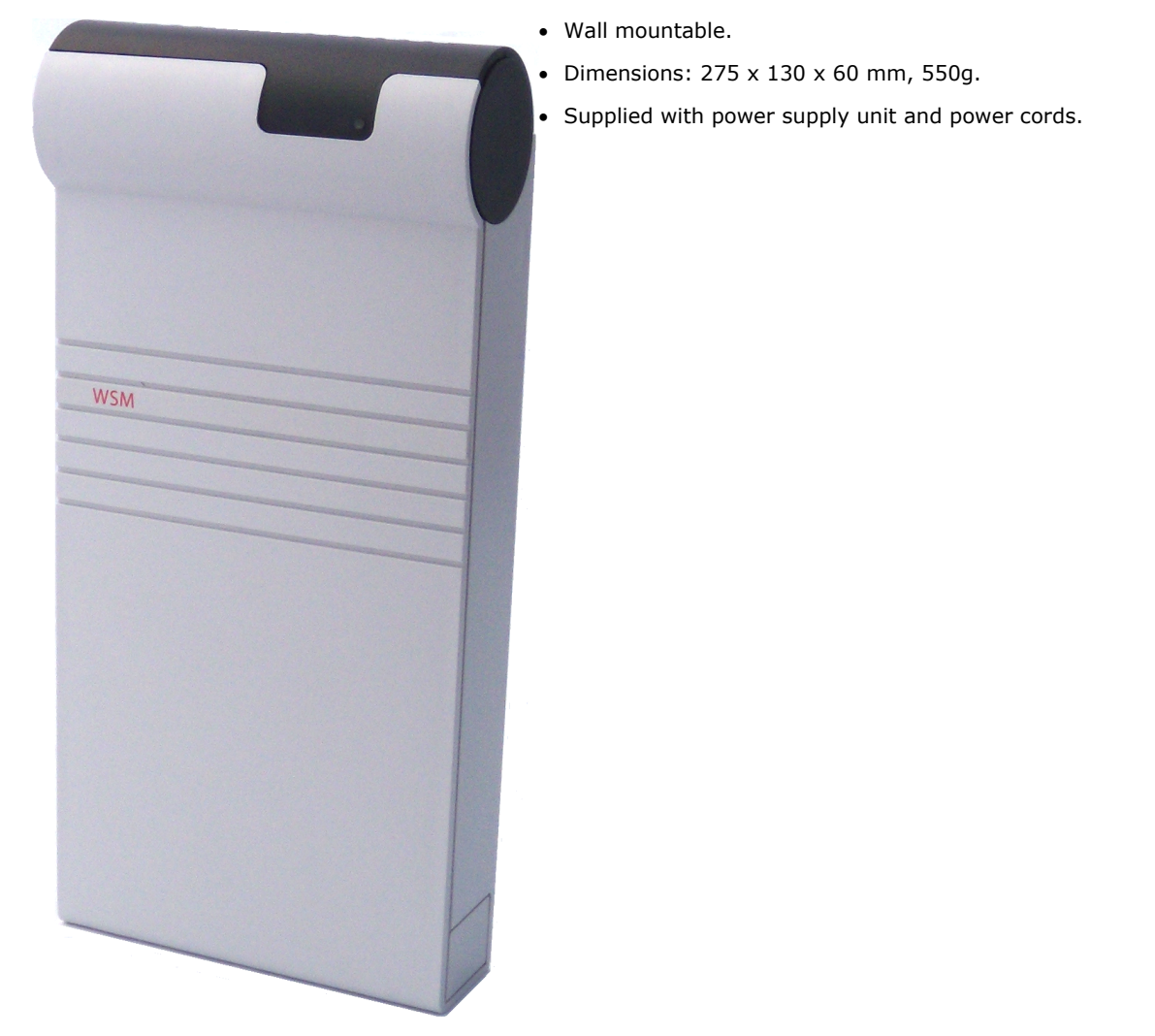

Several variants of the server are available. There is no upgrade available between variants.

| Feature\AIWS2 Variant                                  | Basic              | Standard                  | Enterprise | ΟΑΡ |
|--------------------------------------------------------|--------------------|---------------------------|------------|-----|
| Central Phonebook                                      | Yes                |                           | Yes        | Yes |
| Corporate Directory Access                             | Yes<br>(TFTP only) | Yes<br>(TFTP and<br>LDAP) | -          | -   |
| SMS Support                                            | Yes                | Yes                       | Yes        | Yes |
| Basic Web Messaging                                    | Yes                | Yes                       | Yes        | Yes |
| Netpage Web Messaging                                  | -                  | Yes                       | -          | -   |
| Over-the-Air Handset Software Upload                   | -                  | Yes <sup>[1]</sup>        | Yes        | -   |
| Over-the-Air Handset Configuration Upload              | Yes                | Yes <sup>[1]</sup>        | Yes        | -   |
| Handset Software Upload via Advanced/Rack Charger      | -                  | Yes <sup>[1]</sup>        | Yes        | -   |
| handset Configuration Upload via Advanced/Rack Charger | -                  | Yes <sup>[1]</sup>        | Yes        | -   |
| Virtual SIM Card                                       | -                  | Yes <sup>[1]</sup>        | Yes        | _   |
| AIWS as Protocol Converter                             | -                  | -                         | -          | Yes |

1. Up to 120 handsets.

# Chapter 2. Site Survey and Planning

## 2. Site Survey and Planning

We cannot give precise recommendations for a site survey as every site will vary. However <u>a site survey is a prerequisite</u> to installation in all cases. The correct and effective placement of base stations will prevent problems and maximize coverage. Most issues with any DECT system will arise from the number and positioning of the base stations.

The basic aim is to ensure:

- Base station coverage in all areas of expected DECT phone usage.
- Sufficient number of base stations covering each area for the number of expected simultaneous users (up to 8 per base station) in that area.
- Sufficient overlap between areas of base station coverage to allow for <u>call handover</u> when DECT phone users are moving.
- Where possible, synchronization 27 of each base station with more than one other base station.

The diagram below indicates the basic measures for coverage between a base station and a DECT phone.

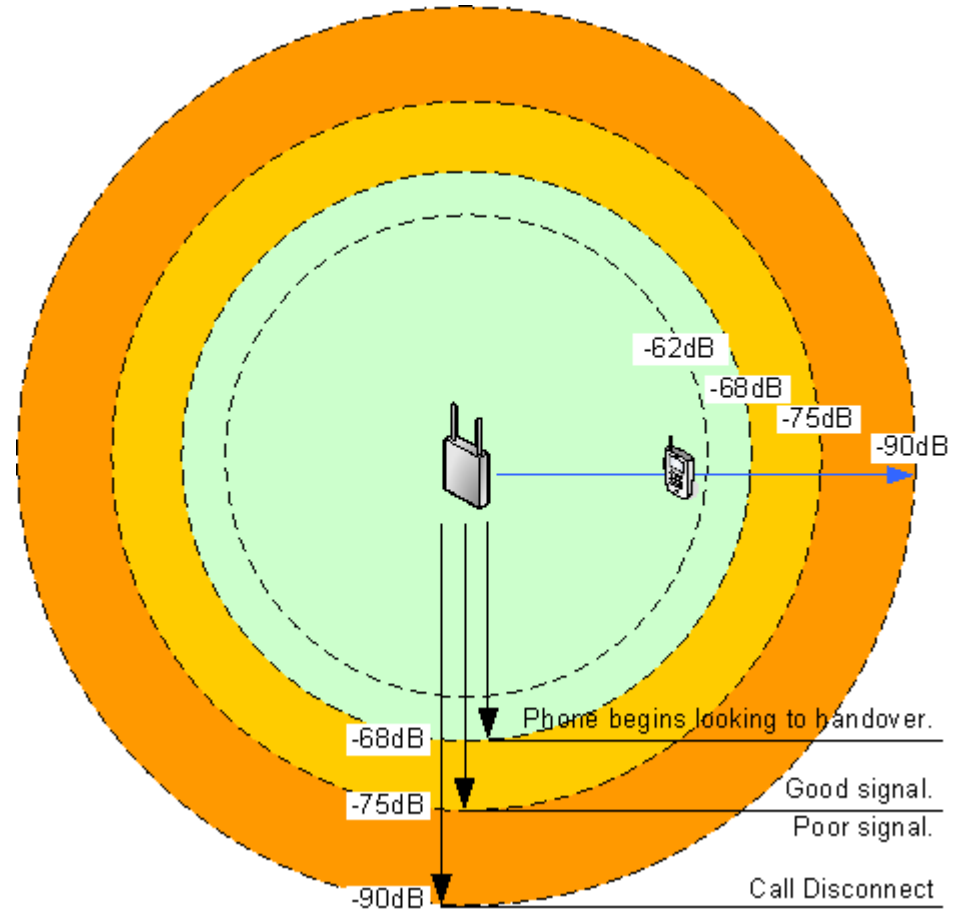

| Signal | Description                                                                                                    |
|--------|----------------------------------------------------------------------------------------------------|
| -40dB  | Strong signal typically seen when a phone is close to the base station.                                                          |
| -62dB  | Minimum signal strength at which a base station will accept a phone wanting to handover from another base station.               |
| -68dB  | Signal strength below which the phone will begin looking for a base station to which it can handover.                            |
| -75dB  | At this signal strength, the increased error rate will become apparent in the speech.                                            |
| -90dB  | At this signal strength calls are likely to disconnect. This is also the limit for one base station to synchronize with another. |

Though this section focuses mainly on the measure of signal strength, the DECT signalling employs a number of methods to overcome a poor signal. The other key factor that affects signalling is the error rate. While decreasing signal strength and increasing error rate are usually related, there may be some scenarios where a higher than expected error rate occurs.

## 2.1 Factors to Consider

In ideal open field conditions, the range between a phone and a standard base station can be up to 600 metres (2000 feet). However, in real condition with obstacles absorbing signal strength and reflected signals giving increased error rates, the range is more realistically between 30 metres (100 feet) indoors and 300 metres (1000 feet) outdoors.

In practice, no rules or guarantees can be given for base station coverage. Coverage is affected by too many factors that are unique to each site. The following is a guide to those factors that can affect coverage which you should consider and look for during any site survey.

#### Obvious causes of signals problems

- Metal surfaces.
- Concrete thickness greater than 1 metre (3 feet).

#### • Beware of

- Windows with Reflective Film or Specialized Glass. These produce increased signal reflection and reduced signal pass-through.
- Wire Meshes and Grills with Apertures of Less than 4cm (1.5 inches). These block signals as effectively as continuous metal sheet.
- Fire Doors

These block the signals. In multi-occupancy building such as hotels, the high number of fire-doors may be a problem.

#### • Stair Wells

In modern office buildings, stair wells frequently combine concrete building supports, fire doors and the intervening floor material, making them a special problem.

Screened Rooms

Typically found in offices involved with TV, video and radio production, but also possible in computer centers.

Empty Sites

Do not perform a survey on a site that is not yet occupied. The survey results will differ from those of the same site once occupied by the customer business. Similarly the survey should be performed during normal business hours in order to assess the areas of usage and the effect of equipment being operated and moved.

#### • Be aware of

#### • Signal Direction

The signal from a base station does not propagate evenly in all directions. The signal typically propagates strongest in the horizontal plane. However the ability for a base station to serve callers located on floors above or below it should not be ignored. This may allow coverage to be extended to areas not frequently used and so not meriting a dedicated local base station.

#### • Other Radio Signals

The ability to receive normal broadcast radio signals in an area is not an indication that DECT signaling will be received and vice versa.

#### • Rack Chargers

A rack charger (6 phones) immediately creates an area where a single base station (8 calls) would be near maximum capacity. Look to provide overlapping base station support to areas where rack chargers will be located.

## 2.2 Handover

Once a phone is connected on a call through a particular base station, it will normally maintain connection with that base station even if the phone moves into an area with a stronger signal from another base station. However, when the signal to the phone drops below -68dB, the phone will begin looking for another base station with a better signal to which it can handover (this is often referred to as "roaming"). If the other base station signal is -62dB or higher, the phone will handover to that base station if it has free capacity.

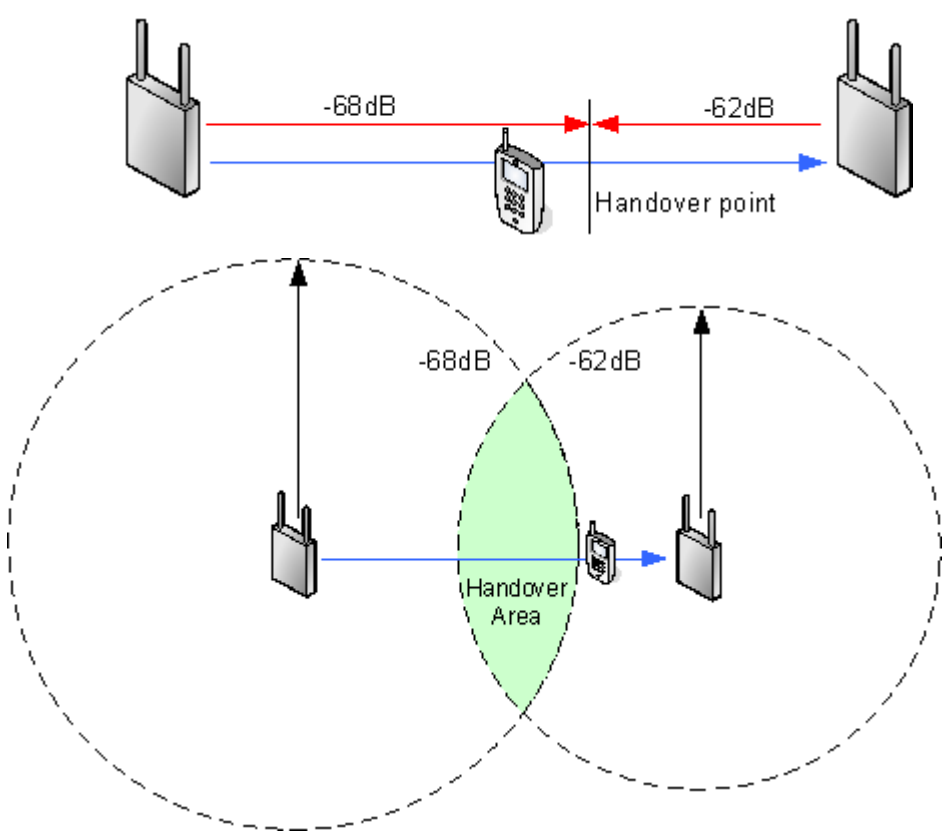

## 2.3 Base Station Synchronization

Base stations in the DECT R4 system need to be synchronized with each other. This can be done with a signal as low as - 90dB between base stations.

One base station is assigned as the 'air synch master', typically the master base station. Each other base station can synch directly with it or indirectly via a synchronization chain. However, it is preferable that the number of synchronization 'hops' between any particular base station and its air synch master base station is kept as low as possible. To help achieve this it is recommended that the air synch master is placed centrally within the set of base stations.

Where possible, each base station should be placed in synchronization range of more than one base station. That allows the base stations to maintain synchronization should one base station fail or be switched off for maintenance. The process of synchronizing by the shortest route to the air synch master when in synchronization range of multiple base stations is automatic.

#### **Advanced Scenario: Separated Locations**

In most scenarios, the master base station is also used as the air synch master for all the other slave base stations and that is the scenario documented in this manual. However, in scenarios where you have base stations in separate locations that are not within synchronization range of each other, it is permissible to assign separate air synch masters in each location. However, there must be absolutely no overlap (<-90dB) between the separate groups of base stations. Any overlap will cause frequent lose of synchronization.

Having separate locations, each with its own synchronization is done through the settings on the **DECT | Air Sync** tab of each base station. For each location, set the same **Sync Region** number for all the base stations at that location, using a different number for each location. In addition, set the **Sync Mode** of one of the base stations in each location as **Master** 

## 2.4 Performing a Survey

- While performing a survey you will require the following information:
  - Building Layout

Accurate building plans are an essential aid to both the site survey and also for later fault analysis. Ensure that you have an accurate plan of the customer premises, including the locations of mains power outlets and network connection points.

The area of coverage required?
Which areas within the plans the customer expects to be covered. Do they

Which areas within the plans the customer expects to be covered. Do they expect coverage outside the building and or in buildings separate from the main building.

- The number of simultaneous users within different areas? Each base station can support up to 8 simultaneous calls (4 for a Compact Base Station).
- Perform the survey during normal business hours. The movement of large items of machinery, such as lifts and shutter doors, will then be observable during the survey.
- Ensure that you have read this documentation and understand the requirement of both <u>phone handover</u> and <u>base station synchronization</u> 2.
- As the survey takes place, note whether additional network connection points will be required and or mains power outlets. Consider the use of Power over Ethernet, if possible in order to simplify base station installation.

#### Site Survey Mode

The following method is used to put a subscribed phone into site survey mode.

- 1. Go to the Call Time menu (Menu | Calls | Call Time).
- 2. Activate the **Admin** menu by pressing **b** \*  $\blacktriangleleft$   $\blacktriangleleft$  \*  $\blacklozenge$ .
- 3. In Admin menu, select DECT Info.
- 4. Select **Link**. The phone will display information about the base station.

Link C7 S10 ss -34dBm Error rate: 0 f/s Q2 Error rate: 0 f/s PARI: 901C41008 C-Plane: - Pwr: -

#### • C7 S10

- This is the DECT signal carrier and slot.
- ss

This is the signal strength 24. This is the main value that should be recorded and accessed as you perform the survey.

| Signal | Description                                                                                                    |
|--------|----------------------------------------------------------------------------------------------------|
| -40dB  | Strong signal typically seen when a phone is close to the base station.                                                          |
| -62dB  | Minimum signal strength at which a base station will accept a phone wanting to handover from another base station.               |
| -68dB  | Signal strength below which the phone will begin looking for a base station to which it can handover.                            |
| -75dB  | At this signal strength, the increased error rate will become apparent in the speech.                                            |
| -90dB  | At this signal strength calls are likely to disconnect. This is also the limit for one base station to synchronize with another. |

#### • Error rate / Q2 Error rate

These are the error (corrupted) frames per second on the signals from and to the base station.

• PARI

The PARI of the DECT system.

• Bear:

The current power output of the phone.

- **Pwr** = on hook
- LU = off hook, Low power
- **US** = off hook, Normal power
- **EU** = off hook, High power

## Chapter 3. Provisioned Installation

## 3. Provisioned Installation

A provisioned install is the recommended method for both installation simplicity and handset feature support. It should be used for all installations using just Avaya 3700 Series phones.

• When to Use IP Office Provisioning

IP Office provisioning both simplifies installation and maintenance and provides 3720, 3725, 3740 and 3749 phones with additional IP Office specific features. Therefore it is the recommended installation method for new installations whenever possible.

- Provisioning installation in pre-configured or auto-create modes should be used for all installations with just 3720, 3725, 3740 and 3749 phones.
- Provisioning installation in pre-configured mode should be used for all installations with a mix of 3720, 3725, 3740, 3749 phones and other DECT phones.
- Provisioning installation should not be used for installations with no 3720, 3725, 3740 or 3749 phones.
- 1. Unpack the latest IP DECT software 34.
- 2. Configure the IP Office for provisioned operation 35.
- 3. <u>Configure the Master Base Station</u> 44
- 4. Configure the Slave Base Stations 54.
- 5.<u>Base Station Mounting</u> 61.
- 6.<u>Phone Subscription</u>

The installation process used here is only an example. Other methods and order can be used once you become familiar with the installation process. For example, installing all the slave base stations before installing the master base station.

#### **IP Office Installation Requirements**

• It is assumed that you are familiar with installation and configuration of IP Office systems.

#### Information

- Service user name and password for IP Office configuration access.
- Service user name and password for IP Office security settings access.
- IP Office IP address.
- Avaya IP Endpoint licenses

#### **Parts Required**

• IP Office Release 7.0 software DVD or image of the IP Office Release 7.0 admin software.

#### **Tools Required**

- Programming PC with IP Office Manager application installed. You must have rights on this PC to change its IP address settings unless it is a DHCP client.
- Software for zip file extraction.

#### **IP Base Station Installation Requirements**

#### **Parts Required**

- Base station
- Includes:
  - Base station.
  - Two 3.5mm screws and two 6mm wall plugs suitable for wall mounting onto a solid wall (brick or similar).
  - 1.2 metre (4 foot) LAN cable. If this is replaced with a longer cable the replacement should be a CAT5 Ethernet LAN cable.
- If using Power over Ethernet:
  - The base station supports Power over Ethernet, IEEE 802.3af, class 2.
- If not using Power over Ethernet:
  - Base station power supply unit.
    - Required if not using Power over Ethernet to power the base station. Note that the base station power supply units include an 8 metre (26 feet) cable from the PSU to the base station. Check that you have the correct type of power supply unit for the locale.
      - BSX-0013: Europe (except United Kingdom).
      - BSX-0014: United Kingdom.
      - BSX-0015: USA/Canada.
      - BSX-0016: Australia.
  - Mains power outlet socket.
- LAN Socket.

#### Information

- DECT R4 SARI.
- Base Station IP Addresses.
- Detailed plans from the site survey indicating the intended base station locations, LAN sockets and if necessary power supply outlets.

#### Tools

- Programming PC with DECT R4 software.
- Web browser.
- Drill and drill bits suitable for the selected wall mounting position of the AIWS.
- Screwdrivers for use with the screws selected for AIWS wall mounting.

#### **Phone Subscription Requirements**

#### Information

- Service user name and password for IP Office configuration.
- User names and extension numbers for the DECT phones.
- Phone IPEI numbers if using an pre-configured installation mode.

#### Tools

- IP Office Manager.
- Device Manager

The software installed on each handset may need to be upgraded to match that supplied with the <u>DECT R4 software</u>  $\boxed{34^{h}}$ . This is done using the Windows Device Manager software to upgrade phones via an advanced charger or using <u>AIWS Device Manager</u>  $\boxed{95^{h}}$  to upgrade phones over the air.

• Web browser (Internet Explorer or Firefox are supported).

## 3.1 DECT Software

Before beginning installation, in addition to having IP Office Manager installed, you need to unpack the DECT R4 software onto your programming PC.

DECT R4 is supported on a range of Avaya systems. However, for IP Office operation, only firmware specifically documented as having been tested and supported with IP Office should be used. Details of supported firmware will be included in IP Office Technical Bulletins and Technical Tips.

- 1. On the programming PC, create a folder with a name indicating its purpose, for example c:\IP\_DECT\_R4.
- 2. Within the IP Office Administrator Application software (ie. the software from which IP Office Manager is installed), locate the folder **IPDECT**.
- 3. The folder contains a file **DECT R4.zip**. This is the file containing software for DECT R4. The file **IPDECT.zip** contains software for the previously supported IP DECT product and not for DECT R4.
- 4. Copy the **DECT R4.zip** file to the folder created on the programming PC.
- 5. Using WinZip or a similar tool, extract the contents of the zip file into the folder, maintaining the directory structure of the zip files.
- 6. The set of files should appear similar to the following.

| C:\DECT R4\DECT R4                                                                                                    |         |                                                                                                    |
|----------------------------------------------------------------------------------------------------|---------|----------------------------------------------------------------------------------------------------|
| File Edit View Favorites Tools Help                                                                                                  |         | A 1997 - 1997 - 1997 - 1997 - 1997 - 1997 - 1997 - 1997 - 1997 - 1997 - 1997 - 1997 - 1997 - 1997 - 1997 - 1997 |
| G Back 🝷 🕥 🚽 🏂 🔎 Search 🔊 Folders 🚺                                                                                                  | •       |                                                                                                    |
| Address 🛅 C:\DECT R4\DECT R4                                                                                                    |         | 💙 🄁 Go                                                                                                    |
| File and Folder Tasks       AIW5         Gother Places       AIW52         Chargers       Handsets         It Places       It Places |         |                                                                                                    |
| Details                                                                                                    |         |                                                                                                    |
| DECT R4<br>File Folder                                                                                                    |         |                                                                                                    |
| 7 objects                                                                                                    | 0 bytes | 😼 My Computer 🔢                                                                                                 |

7. Check the software levels as follows:

- Open the **IP Base Station** folder. There are separate sub-folders for **IPBS1** and **IPBS2** base stations. Open each and note the software level shown as part of the .bin file filenames, there are separate files for the base station boot file and firmware file. All the base station in the installed system should be run the same levels of software.
- Open the **Handsets** folder and note the software level shown as part of the .pkg file filenames. The handsets in the system should be running this level of software or higher.
- Open the IP DECT Gateway folder and note the software level shown as part of the .bin filenames.

#### **Device Management**

During installation (provision or non-provisioned) it may be necessary to upgrade the software being used by the 3720, 3725, 3740 or 3749 phones. This is done in one of two ways:

#### • Windows Device Manager

The Windows device manager application can be used to upgrade the software of phones placed in an advanced charger and connected to the PC via USB or LAN. If using this method, install the Windows Device Manager software and load the parameter definition files supplied with the DECT R4 software.

#### • AIWS Device Management

The AIWS device includes an integrated version of device manager that can be used to perform over the air upgrades. This method is only recommended for the maintenance of an existing system. For upgrades during installation of a new system, the use of Windows Device Manager is recommended.

## **3.2 IP Office Configuration**

The IP Office configuration for a provision installation consists of the following steps:

- 1. Check and configure IP Office security settings 36.
- 2. Setup the IP DECT Line 38
- 3.<u>Add IP Endpoint licenses</u> 41.
- 4. Manually create extensions (optional) 43.

#### Requirements

• It is assumed that you are familiar with installation and configuration of IP Office systems.

#### Information

- Service user name and password for IP Office configuration access.
- Service user name and password for IP Office security settings access.
- IP Office IP address.
- Avaya IP Endpoint licenses

#### **Parts Required**

• IP Office Release 7.0 software DVD or image of the IP Office Release 7.0 admin software.

#### **Tools Required**

- Programming PC with IP Office Manager application installed. You must have rights on this PC to change its IP address settings unless it is a DHCP client.
- Software for zip file extraction.

### 3.2.1 Security Settings

The provisioning connection between the IP Office control unit and the master base station uses the HTTP/HTTPS service configured in the IP Office system's security settings.

- For new IP Office systems installed with IP Office Release 7.0, the appropriate security settings are configured by default. However it is still important to check the settings and to be aware of the controls that are used.
- For existing IP Office systems upgraded to IP Office Release 7.0, the default settings may not necessarily be created as required. Therefore you must check the security settings and adjust them if required.
- 1. Start IP Office Manager and receive the configuration from the system.
- 2. Receiving the configuration will switch IP Office Manager from simplified view mode to advanced view mode (security settings are not accessible in simplified view mode).

#### 3. Select File | Advanced | Security Settings....

- 4. From the discovery menu select the IP Office and click **OK**.
- 5. Enter the systems user name and password for the security service user login. They will be different from the name and password used for IP Office configuration access.

## 6. Select Services. The list of services should include one called HTTP. Select this service.

| Avaya IP Unice R7 Manager - Security Administration - System D [7.0 (11011)] [security] |                                                                                                    |                                                                   |                                             |                                         |         |  |
|-----------------------------------------------------------------------------------------|----------------------------------------------------------------------------------------------------|-------------------------------------------------------------------|---------------------------------------------|-----------------------------------------|---------|--|
| Eil                                                                                     | e <u>E</u> dit <u>Y</u> iew <u>T</u> ools <u>H</u> elj                                                                                                    | p                                                                 |                                             |                                         |         |  |
| 1.2                                                                                     | . 🗐 🖻 • 🖪 🔜 🔝 🛆                                                                                                    | ~                                                                 |                                             |                                         |         |  |
|                                                                                         | Security Settings                                                                                                    | Service : HTT                                                     | P                                           | $\exists \star   \times   \checkmark  $ | <   > ] |  |
|                                                                                         | Security                                                                                                    | Service Details                                                   |                                             |                                         |         |  |
|                                                                                         | General<br>System (1)<br>System D<br>Configuration<br>Security Administratic<br>System Status Interfa<br>Configuration<br>System Status Interfa<br>Configuration<br>System Status Interfa<br>Status Interfa<br>System Status Interfa<br>Status Interfa<br>St | Name<br>Host System<br>Service TCP Port<br>Service Security Level | HTTP<br>System D<br>80<br>Secure + Unsecure |                                         |         |  |

- a. If the service is not present then the system has not been upgraded to run IP Office Release 7.0 or higher software.
- b. The HTTP service affects all HTTP connections provided by the IP Office system. Changing its setting will affect applications other than just the DECT R4. The only option that change be changed is the **Service Security Level**. The default is **Secure + Unsecure**, meaning both http and https can be used between the base station and IP Office.

#### • Unsecure Only

HTTP port 80 available and used for phone files, embedded file manager, system file upgrade, one-X Portal directory services, DECT R4 provisioning, IP Office Video Softphone provisioning.

#### • Secure + Unsecure

This mode (the default) allows both unsecure HTTP (see above) and secure HTTPS (see below) connections.

• Secure, Low

HTTPS port 443 available and used for DECT R4 provisioning, IP Office Video Softphone provisioning. This option allows secure access to that service using TLS, and demands weak (for example DES\_40 + MD5) encryption and authentication or higher. The service's unsecured TCP port is disabled.

#### • Secure, Medium

This option allows secure access to that service using TLS, and demands moderate (for example DES\_56 + SHA-1) encryption and authentication or higher. The service's unsecured TCP port is disabled.

#### Secure, High

This option allows secure access to that service using TLS and demands strong (for example 3DES + SHA-1) encryption and authentication, or higher. In addition, a certificate is required from the client (usually Manager). For further details of security certificates see the IP Office Security Mode section in the IP Office Manager manual.

\_\_\_\_\_
7. Select **W Rights Groups**. The list of groups should contain one called **IPDECT Group**. Select that group. If the group is not present in the list, click on the **i** new entry icon and create the group.

| 👫 Avaya IP Office R7 Manager                                                                                                    | - Security Administration - System D [7.0 (11011)] [security]                        |         |
|----------------------------------------------------------------------------------------------------|--------------------------------------------------------------------------------------|---------|
| <u>File E</u> dit <u>V</u> iew <u>T</u> ools <u>H</u> i                                                                                                    | elp                                                                                  |         |
| 🗟 🗟 🖻 • 🖾 💽 🔜 🛆                                                                                                    |                                                                                      |         |
| Security Settings                                                                                                    | Rights Group: IPDECT Group 🔤 🚽 🔀 🗸 🗸                                                 | <   > ] |
| <ul> <li>Security</li> <li>General</li> <li>System (1)</li> <li>System D</li> <li>Services (5)</li> <li>Rights Groups (6)</li> <li>Manager Group</li> <li>Operator Group</li> <li>System Status Group</li> <li>TCPA Group</li> <li>Service Users (6)</li> </ul> | Group Details Configuration Security Administration Enhanced TSPI System Status HTTP |         |

- a. Select the **HTTP** tab. Check that the option **DECT R4 Provisioning** is selected.
- b. Check that on the other tabs no other options are selected.
- 8. Select Service Users. The list of users should include one called *IPDectService*. Select that user.

| 🌃 Avaya IP Office R7 Manager - S                                                                                                    | ecurity Administration - System D [7.0 (11011)][security]                                                         |                     |
|----------------------------------------------------------------------------------------------------|----------------------------------------------------------------------------------------------------|---------------------|
| <u>File E</u> dit <u>V</u> iew <u>T</u> ools <u>H</u> elp                                                                                                    |                                                                                                    |                     |
| 2 🖬 🗁 - 🖪 🔜 🔝 🕼 [                                                                                                    | ✓                                                                                                    |                     |
| Security Settings                                                                                                    | Service User : IPDECTService                                                                                      | 🖆 •   🗙   🗸   <   > |
| <ul> <li>Security</li> <li>General</li> <li>System (1)</li> <li>System D</li> <li>Services (5)</li> <li>Rights Groups (6)</li> <li>Service Users (6)</li> <li>Administrator</li> <li>Manager</li> <li>Operator</li> <li>EnhTcpaService</li> <li>SCN_Admin</li> <li>IPDECT Service</li> </ul> | Service User Details         Name       IPDECTService         Password       ************************************ |                     |

a. In the **Rights Group Membership** list check that the user is set as a member of the IPDECT Group.

b. Leave the Account Status as *Enabled* and the Account Expiry as *<None>*.

9. Click on the  $\square$  icon to save any changes you have made to the security settings.

# 3.2.2 IP DECT Line Setup

At this stage we will create an IP DECT line for traffic between the IP Office and the DECT R4 system. The line is configured with the IP address of the master base station. The IP Office configuration only requires and allows a single IP DECT line.

#### Reboot Required

Add or removing a line from the IP Office configuration requires the IP Office system to reboot. This will end all calls and services in progress.

- 1. Using IP Office Manager, receive the configuration from the IP Office system.
- 2. Click on **T Line**. The list of existing lines is shown.
- 3. Click on the displayed. If the option is greyed out then the configuration already contains an IP DECT line.
- 4. On the **Line** tab there are no adjustable settings. Once the system is installed and operational, this tab will list the DECT extensions.

| Gateway VoIP |     |                                            |
|--------------|-----|--------------------------------------------|
| Line Number  | 241 | Associated Extensions<br>660<br>661<br>662 |
|              |     |                                            |

5. Select the **VoIP** tab. This table is used to set details of the master base station.

| Line Gateway VoIP  |                     |                           |
|--------------------|---------------------|---------------------------|
| Gateway IP Address | 192 - 168 - 0 - 224 | VoIP Silence Suppression  |
| Compression Mode   | Automatic Select    | 🗹 Allow Direct Media Path |
| TDM->IP Gain       | Default             |                           |
| IP->TDM Gain       | Default             |                           |

a. Set the **Gateway IP Address** to match the IP address that will be assigned to the master base station. The **MAC Address** field is not used.

b. Leave the other fields at their default settings.

| elect the Gateway tab.    |                      |
|---------------------------|----------------------|
| ine Gateway VoIP          |                      |
| Auto-Create Extension     | 7                    |
| Auto-Create User 🛛 🔽      | 7                    |
| Enable DHCP Support       |                      |
| Boot File                 | ADMM_RFP_1_1_13.tftp |
| ADMM MAC Address          | 00 00 00 00 00       |
| VLAN ID                   |                      |
| Base Station Address List |                      |
|                           | Add                  |
|                           | Remove               |
|                           |                      |
|                           | Edit                 |
|                           |                      |
|                           | 31100243777703       |
| DARIJEARK                 |                      |
| Subscriptions             | Auto-Create          |
| Authentication Code       | 1234                 |

a. If you want to use anonymous handset subscription, select the **Auto-Create Extension** and **Auto-Create User** options.

#### • Subscription Using IP Office Auto-Create

Allowing phone subscription using the IP Office auto-create options for extensions and or users makes changes to the current running configuration of the IP Office system. For this method to work, you must ensure that no copies of the configuration are also open in Manager during subscription, as sending such a copy of the configuration back to the IP Office system will replace the subscriptions and require the handsets to be subscribed again. Following any handset subscription, a new copy of the configuration should always be loaded in IP Office Manager if any other configuration changes are required.

- b. For a provisioning installation select **Enable Provisioning**.
- c. In the SARI/PARK field enter the SARI code that will be provided to the master base station.
- d. In the Subscriptions drop down select either Auto-Create or Preconfigured.

#### Auto-Create

If you select this option, extension and user entries are automatically created in the IP Office configuration when a new handset is subscribed. Use this option for anonymous subscription. Ensure that the **Auto-Create User** and **Auto-Create Extension** settings are also selected. For a provisioned installation, this mode should be used if the installation includes just 3720, 3725, 3740 and 3749 phones.

#### • Subscription Using IP Office Auto-Create

Allowing phone subscription using the IP Office auto-create options for extensions and or users makes changes to the current running configuration of the IP Office system. For this method to work, you must ensure that no copies of the configuration are also open in Manager during subscription, as sending such a copy of the configuration back to the IP Office system will replace the subscriptions and require the handsets to be subscribed again. Following any handset subscription, a new copy of the configuration should always be loaded in IP Office Manager if any other configuration changes are required.

#### • Preconfigured

If you select this option, handset will only be able to subscribe if they match an existing IP DECT extension configured in the IP Office configuration, including an IPEI. For a provisioned installation, this mode should be used if the installation includes a mix of 3720, 3725, 3740, 3749 phones and other DECT phones.

#### • Disabled

After installation and subscription of the handsets, this option can be selected to prevent the further subscription of handsets.

• In the **Authentication Code** field enter the numeric code that handset should enter during the subscription process. This needs to be 4 to 8 digits long.

7. Save the configuration back to the IP Office system.

## 3.2.3 Adding Licenses

Each IP DECT extension requires an Avaya IP Endpoint license. This applies even if the handset subscribed to the IP DECT R4 system is not an Avaya phone.

Phones without a license will still be able to subscribe and register but will be limited to making emergency calls only (calls that match an IP Office **Dial Emergency** short code). The associated user will be treated as if logged off. If a license becomes available, it will be assigned to any unlicensed DECT handsets first and then to any other unlicensed Avaya IP phone in the order that the phones registered.

#### • Avaya IP Endpoint Licenses

Licenses are added to the IP Office configuration and are based on a serial number unique to the system.

- Phones can be licensed up to the 384 extension limit for all phone extensions of any type.
- For each IP500 VCM 32 or IP500 VCM 64 card installed in the system also enables 12 Avaya IP endpoints without requiring licenses.
- For each IP400 VCM card installed in the system, each VCM channel supported by the card allows support for 3 Avaya IP phones.
- The VCM channels provided by IP500 Combination cards do not enable any Avaya IP endpoints.
- Licenses are normally automatically assigned to extensions in order of registration. However, existing
  extensions can be configured to <u>reserve a license</u> 42. This ensures that they do not become unlicensed
  when newly added extensions manage to register first following a system reboot.

#### 3.2.3.1 Checking the Licensing Number

IP Office licenses are issued against a unique dongle serial number. For IP500 control units, the number is unique to the smart card fitted to the control unit. For IP500v2 control units, the number is unique to the System SD card fitted to the system. For any licenses entered into the system configuration to be valid, they must be licenses issued against that serial number.

1. Using IP Office Manager, receive the configuration from the IP Office system.

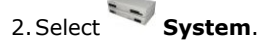

- 3. Select the **System** tab.
- 4. The feature key serial number is shown by the **Dongle Serial Number** field.

#### 3.2.3.2 Adding Licenses

1. Using IP Office Manager, receive the configuration from the IP Office system.

2. Select **Select** License.

3. The current licenses in the system configuration are displayed.

- 4. To add a license click on  $\stackrel{\square}{=}$  and select **License**.
- 5. Enter the license which you have been supplied and click **OK**.
- 6. The type of the license, *Avaya IP endpoints*, should be displayed but with its License Status set to *Unknown*. If the License Type was not recognized, check that the key was entered correctly.
- 7. Save the configuration back to the IP Office system and then receive the configuration from the IP Office system again.
- 8. The License Status should now be Valid.

#### 3.2.3.3 Reserving Licenses

Licenses are normally automatically assigned to extensions in order of registration. However existing extensions can reserve a license in order to ensure they do not become unlicensed when new extensions added to the system manage to register first following a system reboot.

- 1. Using IP Office Manager, receive the configuration from the IP Office system.
- 2. Select **Extension** and then select the DECT extension.
- 3. Select the **IP DECT** tab. Note, the appearance of this menu will vary depending on whether you are doing a provisioned or non-provisioned installation.

| Extn | IP DECT                   |                       |                      |   |
|------|---------------------------|-----------------------|----------------------|---|
| DECT | Line ID                   |                       | 241 (192.168.42.224) | * |
| Mess | age Waitin                | Lamp Indication Type  |                      |   |
|      | None                      |                       |                      | ~ |
| Re   | serv <mark>e A</mark> vay | a IP endpoint licence |                      |   |
| IPEI |                           |                       |                      |   |
| 🗌 U: | se Handset                | Configuration         |                      |   |

- 4. The **Reserve Avaya IP endpoint license** setting is used to reserve an existing license for the extension. The option is greyed out if the configuration does not have sufficient unreserved licenses remaining.
- 5. Repeat the process for any other extensions for which you want to reserve the license.
- 6. Save the configuration back to the IP Office system.

#### 3.2.4 Manually Creating Extensions

If the IP DECT line's subscription setting is set to **Preconfigured**, you must manually add extension and user entries for each handset to the IP Office configuration.

1. Using IP Office Manager, receive the configuration from the IP Office system.

| 2. Click on 🥙 🛙 | Extension. |
|-----------------|------------|
|-----------------|------------|

- 3. Click on the disconting icon and select **IP DECT Extension**. This option is greyed out until an IP DECT line is added to the configuration.
- 4. Select the **Extn** tab. Set the **Base Extension** number to a currently unused extension number.

| Extn IP DECT        |                         |
|---------------------|-------------------------|
| Extension Id        | 8000                    |
| Base Extension      |                         |
| Caller Display Type | On 😽                    |
| Device type         | Unknown IP DECT handset |
| Module              | 0                       |
| Port                | 0                       |

5. Select the **IP DECT** tab. Note that the appearance of this tab varies depend on whether the IP DECT line has **Enable Provisioning** selected or not, this example is for provisioning enabled.

| Extn | IP DECT    |                        |                      |   |
|------|------------|------------------------|----------------------|---|
| DECT | Line ID    |                        | 241 (192.168.42.224) | * |
| Mess | age Waitin | g Lamp Indication Type |                      |   |
|      | None       | :                      |                      | ~ |
| Re:  | serve Avay | a IP endpoint licence  |                      |   |
| IPEI |            |                        |                      |   |
| U:   | se Handset | Configuration          |                      |   |

#### a. Set the Message Waiting Lamp Indication Type to On. For

- b. Select the **Reserved Avaya IP endpoint license** option. This option will be greyed out if there are insufficient licenses. If this option is selected, the phone will be licensed before any other Avaya IP endpoints for which this option has not be set.
- c. Set the IPEI to match that of the handset. For new phones the IPEI is shown on the screen. For other phones it can be displayed by selecting Menu | Settings | Device Info | IPEI/IPDI. It is also shown on a label under the battery.
  - For 3720, 3725, 3740 and 3749 phones, the IPEI can be displayed by selecting **Menu | Settings | Device Info | IPEI/IPDI**. It is also printed on a label under the phone's battery.
- d. If **Use Handset Configuration**. is selected, the handset user is able to set the phone language and date/time format. If not seelcted, those settings will be driven by the system or user locale settings in the IP Office configuration.

6. Click **OK**.

- 7. IP Office Manager will prompt whether you want to create an associated user. Select **Yes**.
- 8. The user settings are displayed. Adjust any of these if required and click **OK**.
- 9. Repeat the process to create any other extension and user entries required. Then save the configuration back to the IP Office system.

# 3.3 Master Base Station Setup

The DECT master base station configuration for a provision installation consists of the following steps:

- 1. Default the Base Station 44
- 2. Determine the Base Station IP Address 44.
- 3. Access the Base Station Configuration 45
- 4. Set the Base Station IP Address 46.
- 5. Update the Base Station Software 47.
- 6. <u>Select Simplified Administration</u> 49.
- 7.<u>Select Master Mode</u> 50-.
- 8. Set the DECT Password 507.
- 9. Accept Radio Devices 52
- 10.<u>Enable Provisioning</u> 53.
- 11.<u>Phonebook Integration</u> 54

## 3.3.1 Defaulting the Base Station

This process will default a base station or IP DECT Gateway, erasing its configuration. After the unit restarts it will default to the IP address 192.168.0.1/255.255.255.0.

- 1. With the unit not connected to anything else, connect the power supply and switch on.
- 2. Wait approximately 5 seconds.
- 3. Using a fine point, depress the unit's reset switch for at least 10 seconds.
- 4. Release the switch. The unit will restart.
- 5. After approximately 5 seconds the unit will default to the address 192.168.0.1.

## 3.3.2 Determining the Base Station IP Address

The address an existing base station or IP DECT Gateway is using can be determined using the following process. It uses the MAC address of the unit which is printed on a label on the back or bottom of the unit.

- 1. Open a Windows command window by selecting **Start | Run** and enter *cmd*.
- 2. Enter **nbtstat** -**R**. The PC should respond that is has purged and reloaded the NBT remote cache table.
- 3. For a base station enter **nbtstat -a ipbs-xx-xx** when xx-xx-xx is replaced with the last 6 hexadecimal digits of the base stations MAC address. For a IP DECT Gateway, enter **nbtstat -a ipbl-xx-xx**-xx.
- 4. The results will show the IP address which it being used.

## 3.3.3 Access the Base Station Configuration

- 1. Depending on whether DHCP is being used or not:
  - If connected directly to the base station, change your programming PC's network address to 192.168.0.200 with subnet mask 255.255.255.0. Connect the LAN cable from your PC to the base station.
  - If both your PC and the base station are connected to a LAN network with DHCP server, ensure your PC is set to act as a DHCP client or has a fixed address that is valid on the network.
- 2. Start your web browser and enter the http:// or https:// followed by the IP address of the base station. The default IP address is 192.168.0.1. If a security certificate warning is displayed, select to continue to this website.
- 3. The base station should respond with its initial configuration menu.

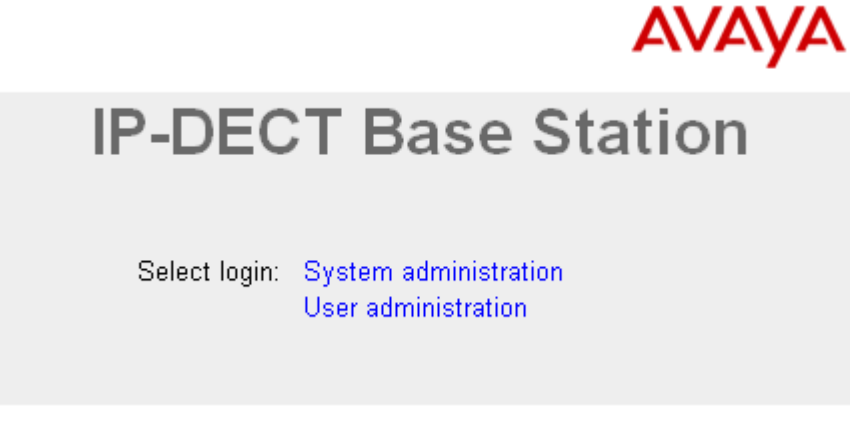

- 4. Select **System administration**. A password entry dialog will be displayed. Enter the default user name (*admin*) and password (*changeme*).
- 5. The configuration menu for the base station is displayed.

| AVAYA         | IP-D   | P-DECT Base Station |              |                     |                                        |            |                  |      |                 |              |
|---------------|--------|---------------------|--------------|---------------------|----------------------------------------|------------|------------------|------|-----------------|--------------|
| Configuration | Info   | Admin               | Update       | NTP                 | Logging                                | HTTP       | HTTP Client      | SNMP | Kerberos Server | Certificates |
| General       | Varaia |                     | IDPS         | 4.4.001             | Postoodol4                             | 1 261 44   |                  | וחס  |                 |              |
| LAN           | Serial | u<br>Number         | 1603<br>1940 | 4.1.20),<br>1530000 | 10000000000000000000000000000000000000 | 1.20j, nar | uware(indisi-14) | FDJ  |                 |              |
| IP            | MAC A  | ddress (L           | AN) 00-01    | -3e-01-6            | <br>f-9с                               |            |                  |      |                 |              |
| LDAP          | SNTP 9 | Server              | ,<br>192.1   | 68.0.210            | )                                      |            |                  |      |                 |              |
| DECT          | Time   |                     | 07.12        | 2010 00             | ):33                                   |            |                  |      |                 |              |
| UNITE         | Uptime | •                   | Od Ol        | n 7m 4              | ôs                                     |            |                  |      |                 |              |
| Phonebook     | RFP SV | N version           | 3.0.16       |                     |                                        |            |                  |      |                 |              |

6. Note the software levels shown in the Version screen. These will determine whether the base station software needs to be upgraded.

## 3.3.4 Set the Base Station IP Address

By default a base station defaults to 192.168.0.1. The process below can be used to change the DHCP mode and IP address of the base station.

1. Having browsed into the base station's configuration, in the left-hand column select LAN.

| 2.S | elect the <b>IP</b> tab. |                         |                     |                 |  |  |  |  |
|-----|--------------------------|-------------------------|---------------------|-----------------|--|--|--|--|
|     | AVAYA                    | IP-DECT Ba              | P-DECT Base Station |                 |  |  |  |  |
|     | Configuration            | DHCP IP                 |                     |                 |  |  |  |  |
|     | General                  |                         |                     |                 |  |  |  |  |
|     | LAN                      |                         |                     | Active Settings |  |  |  |  |
|     | IP                       | IP Address              | 192.168.0.1         | 192.168.0.1     |  |  |  |  |
|     | LDAP                     | Network Mask            | 255.255.255.0       | 255.255.255.0   |  |  |  |  |
|     | DECT                     | Default Catoway         |                     |                 |  |  |  |  |
|     | UNITE                    |                         |                     |                 |  |  |  |  |
|     | Phonebook                | DNS Server              |                     |                 |  |  |  |  |
|     | Administration           | Alt. DNS Server         |                     |                 |  |  |  |  |
|     | Users                    | Check ARP               |                     |                 |  |  |  |  |
|     | Device Overview          | Broadcast IP Multicasts |                     |                 |  |  |  |  |
|     | DECT Sync                | OK Cancel               |                     |                 |  |  |  |  |
|     | Traffic                  |                         |                     |                 |  |  |  |  |

a. Enter the required IP Address and Network Mask for the base station. The other settings are optional.

b. Click OK.

## 3. Select the **DHCP** tab.

| AVAYA         | IP-DECT Base Station |
|---------------|----------------------|
| Configuration | DHCP IP              |
| General       |                      |
| LAN           | Mode Automatic 🗠     |
| IP            |                      |

a. Using the Mode drop-down, select Disabled.

b. Click **OK**.

4. The menu will prompt you with the message **Reset Required**. Do not click this or reset the base station at this stage.

a. Select **Reset** and then select the **Reset** tab.

b. Click on OK.

c. Observing the base station, wait for the lower light to return to solid green.

5. Log in again using the new IP address.

## 3.3.5 Update the Base Station Software

The base station may need to be upgraded to the software supplied for use with IP Office administration software. That software consists of two parts, a firmware file and a boot file. All base stations in a DECT system should use the same software.

1. Browse into the base station's configuration and note the software levels shown by the **Version** line.

| AVAYA         | IP-DECT Base Station |                        |      |         |               |               |            |                              |          |              |  |
|---------------|----------------------|------------------------|------|---------|---------------|---------------|------------|------------------------------|----------|--------------|--|
| Configuration | Info                 | Admin                  | Upd  | late    | NTP           | Logging       | HTTP       | HTTP Client                  | SNMP     | Certificates |  |
| General       |                      |                        |      |         |               |               |            |                              |          |              |  |
| LAN           | Versi                | ion                    |      | IPBS[   | [3.1.16]      | , Bootcode[v: | 3.080915], | , Hardware[IPBS <sup>2</sup> | 1-Y3/PC] |              |  |
| IP            | Seria                | al Number              |      | 09AD    | 045000        | 02            |            |                              |          |              |  |
| LDAP          | SNTF                 | Address (I<br>9 Server | LAN) | 0.0.0.  | -3e-01-:<br>0 | ba-ev         |            |                              |          |              |  |
| DECT          | Time                 | 1                      |      | **.**.* | * **.**       |               |            |                              |          |              |  |
| UNITE         | Uptin                | ne                     |      | Od Oh   | n 0m 1        | 17s           |            |                              |          |              |  |

• Check that these match the versions supplied with the IP Office administration software. Ensure that you are checking against the correct folder for an IPBS1 or IPBS2 base station. If they do not not match, then the base station should be upgraded.

| 🚘 C:\DECT R4\DECT R4\IP Base Station\IP Base Station 2                                                                                                    | X  |
|----------------------------------------------------------------------------------------------------|----|
| File Edit View Favorites Tools Help                                                                                                    |    |
| G Back 🔹 🕥 🕤 🏂 Search 🔂 Folders 🛄 -                                                                                                    |    |
| Address 🛅 C:\DECT R4\DECT R4\IP Base Station\IP Base Station 2 💽                                                                                                    | Go |
| File and Folder Tasks       Image: Content of the second second sec |    |
| Other Places                                                                                                    |    |
| Details 🛞 💻                                                                                                    |    |
| IP Base Station 2<br>File Folder                                                                                                    |    |
| 2 objects 4.49 MB 😒 My Computer                                                                                                    |    |

- If both software files need to be upgraded, the boot file should be upgraded first.
- 2. To upgrade the boot file, in the left-hand column select **Update** and then select the **Boot** tab. To upgrade the base station file, select **Update** and then select the **Firmware** tab. The method for both files is similar, however ensure you upgrade the boot file first if both need to be upgraded.
- 3. Click on the **Choose File** button and browse to the *IP Base Station* sub-folder of the IP DECT R4 software you previously extracted onto the programming PC.
- 4. Select the appropriate file for the upgrade you are performing, ie. the file with boot in the file name if doing a boot file upgrade. Click **OK**.
- 5. Click on the **Upload** button.
- 6. The browser will show the progress of the upload and firmware upgrade. It will indicate when the process has been completed.

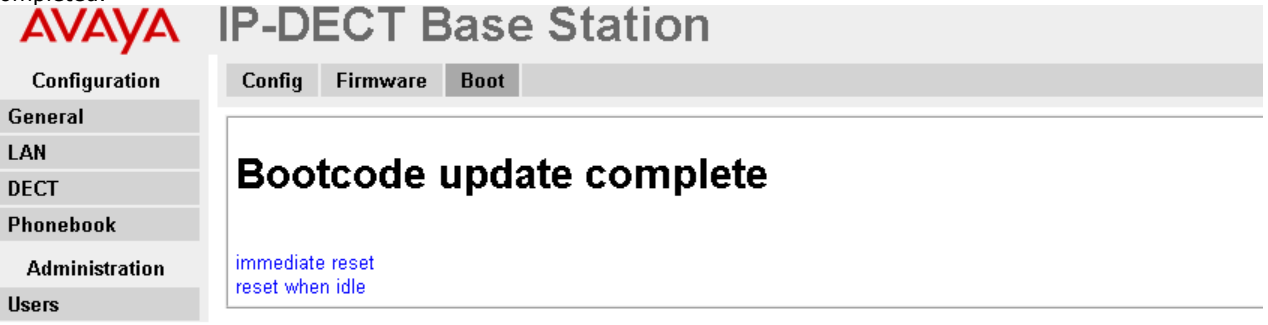

## 7. Click on **immediate reset**.

8. Login in again. The **General | Info** tab should now list the new firmware.

| AVAYA         | IP-DECT Base Station |           |                      |                     |             |                 |      |                 |              |
|---------------|----------------------|-----------|----------------------|---------------------|-------------|-----------------|------|-----------------|--------------|
| Configuration | Info Admin           | Update    | NTP                  | Logging             | HTTP        | HTTP Client     | SNMP | Kerberos Server | Certificates |
| General       | Version              | IDBS      | 14 1 261             | Bootcodol4          | 1 261 Hor   | dwara[IDBS1_V/  | וחס/ |                 |              |
| LAN           | Serial Number        | 09AD      | (4.1.20),<br>1530000 | , Doorcode(4.<br>66 | 1.20], 11ai | oware[i=D31-14. | ΓU]  |                 |              |
| IP            | MAC Address (I       | AN) 00-01 | -3e-01-6             | if-9c               |             |                 |      |                 |              |
| LDAP          | SNTP Server          | 192.1     | 68.0.210             | כ                   |             |                 |      |                 |              |
| DECT          | Time                 | 07.12     | .2010 00             | D:33                |             |                 |      |                 |              |
| UNITE         | Uptime               | Od Ol     | h 7m 4               | 6s                  |             |                 |      |                 |              |
| Phonebook     | RFP SW versio        | n 3.0.16  |                      |                     |             |                 |      |                 |              |

9. If necessary, repeat the process for the firmware using the **Update | Firmware** menu.

10.For a IP DECT Gateway, if necessary also repeat the process for base station firmware for base stations that will be connected to the IP DECT Gateway using the **Update | RFPs** menu.

## 3.3.6 Select Simplified Administration

By default all base station menus and menu options are visible, including numerous settings that are not applicable for IP Office operation. By turning off advanced options, only those menus and settings applicable to IP Office mode are shown. While this is not necessary for installation it is recommended.

This process is not necessary on the Compact Base Station which have advanced options hidden by default. This option is not supported on a IP DECT Gateway.

| AVAYA IP-DECT Base Station   Configuration Info   General Admin                                             |      |
|----------------------------------------------------------------------------------------------------|------|
| Configuration     Info     Admin     NTP     Certificates       General     - Admin     - Admin     - Admin | 7    |
| General                                                                                                    | 7    |
| - O dipolip                                                                                                 |      |
| LAN                                                                                                    | - 12 |
| DECT Device Name                                                                                            |      |
| Phonebook User Name admin                                                                                   |      |
| Administration Password (A maximum of 15 characters are allowed.)                                           |      |
| Users Confirm Password                                                                                      |      |
| Device Overview                                                                                             |      |
| Backup Password Policy                                                                                      | וך   |
| Update Minimum length 8                                                                                     |      |
| Diagnostics Number of character types 2                                                                     |      |
| Reset Number of previous passwords not allowed 1                                                            |      |
| Do not allow repeated characters                                                                            |      |
| Do not allow sequential characters                                                                          |      |
| Administration Mode                                                                                         | -    |
| Show Advanced Options                                                                                       |      |
|                                                                                                    |      |
|                                                                                                    |      |

2. Deselect Show Advanced Options.

3. Click OK.

- a. Select **Reset** and then select the **Reset** tab.
- b. Click on **OK**.
- c. Observing the base station, wait for the lower light to return to solid green.

## 3.3.7 Set the DECT Password

1. Select **DECT** and then select the **System** tab.

| AVAYA           | IP-DECT Base Station           |
|-----------------|--------------------------------|
| Configuration   | System Master Trunks SARI      |
| General         |                                |
| LAN             | System Name DECT               |
| DECT            | Password                       |
| Phonebook       | Confirm Password               |
| Administration  | Subscriptions With System AC V |
| Users           |                                |
| Device Overview | Authentication Code            |
| Backup          | Frequency Europe V             |
| Update          | OK Cancel                      |
| Diagnostics     |                                |
| Reset           |                                |

- 2. Enter and confirm the password you want to use.
- 3. The **Subscriptions** and **Authentication Code** fields should not be adjusted. These will be set by the IP Office one the base station is in provisioning mode.
- 4. Check that the **Frequency** field is set correctly for your location.

5. Click OK.

- a. Select **Reset** and then select the **Reset** tab.
- b.Click on **OK**.
- c. Observing the base station, wait for the lower light to return to solid green.

## 3.3.8 Select Master Mode

The base station needs to be told to act as a master base station and needs to be told what type of telephone system it will be operating with.

1. Select **DECT** and then select the **Master** tab.

| AVAYA         | IP-DECT Base Station      |
|---------------|---------------------------|
| Configuration | System Master Trunks SARI |
| General       |                           |
| LAN           | Mode Off 🛛 💌              |
| DECT          | OK Cancel                 |
| Phonebook     |                           |

- 2. Change the Mode to Active and click OK.
- 3. Reset the base station.
  - a. Select **Reset** and then select the **Reset** tab.
  - b. Click on  $\boldsymbol{\mathsf{OK}}.$
  - c. Observing the base station, wait for the lower light to return to solid green.

4. Select DECT and then select the Master tab again.

| AVAYA           | IP-DECT Base Station      |
|-----------------|---------------------------|
| Configuration   | System Master Trunks SARI |
| General         |                           |
| LAN             | Mode Active 😪             |
| DECT            | - IP-PBX                  |
| Phonebook       |                           |
| Administration  |                           |
| Users           | OK Cancel                 |
| Device Overview |                           |
| Backup          | Reset required!           |
| Update          |                           |

5. Change the **PBX** setting to **IPO** and click **OK**.

#### 6. Reset the base station.

d. Select **Reset** and then select the **Reset** tab.

- e. Click on **OK**.
- f. Observing the base station, wait for the lower light to return to solid green.

# 3.3.9 Accept Devices

Each base station has a radio interface that needs to connect with the master base station. This includes the master base stations own radio interface.

1. Select **Device Overview** and then select the **Radios** tab.

| AVAYA         | IP-DECT Base Station   |               |                      |                             |                |       |  |
|---------------|------------------------|---------------|----------------------|-----------------------------|----------------|-------|--|
| Configuration | Radios                 |               |                      |                             |                |       |  |
| General       | Linizia in Constantino |               |                      |                             |                |       |  |
| LAN           | Uninitialized Re       | gistrations   | Desides Norma        | Mandan                      | Compared Three |       |  |
| DECT          |                        | IP Address    | Device Name          |                             | Connected Time | 0.4.4 |  |
| Phonebook     | IPBS-01-61-90          | 192.168.0.226 | IP-DECT Base Station | [4.1.26/4.1.26/IPBS1-Y4/PD] | ua un 4m 2/s   | Add   |  |

- 2. The list shows those base stations that the master can detect. It should include the master's own radio interface. Click **Add**.
- 3. On the popup form that appears, click **OK**.
- 4. Wait for the **Radios** tab to refresh. Note that this can take a couple of minutes.
- 5. The upper lamp on the base station will still be flashing. It takes up to 5 minutes as the radio part of the base station receives software from the master and performs other synchronization actions. The synchronization following future restarts is less than a minute.

## 3.3.10 Enable Provisioning

The master base station can now be configured for IP Office provisioning. Once this is enabled, several fields of the base station configuration will be set by the IP Office system. Other fields are greyed out and or automatically set to the values required for IP Office operation.

1. Select **General** and then select the **Provisioning** tab. This tab is only available when the base station's **Master** setting is *Active* and the **PBX** setting is set to *IPO* (see <u>Select Master Mode</u> 50).

| AVAYA           | IP-DECT Base Station                     |  |  |  |  |  |  |  |
|-----------------|------------------------------------------|--|--|--|--|--|--|--|
| Configuration   | Info Admin NTP Certificates Provisioning |  |  |  |  |  |  |  |
| General         |                                          |  |  |  |  |  |  |  |
| LAN             | Enable 🗹                                 |  |  |  |  |  |  |  |
| DECT            |                                          |  |  |  |  |  |  |  |
| Phonebook       | PBX IP Address 192.168.0.210             |  |  |  |  |  |  |  |
| Administration  | Status Not connected                     |  |  |  |  |  |  |  |
| Users           | OK Cancel                                |  |  |  |  |  |  |  |
| Device Overview |                                          |  |  |  |  |  |  |  |

- Select the **Enable** option.
- The IP Office security settings control whether HTTPS is supported between the IP Office control unit and the master base station (by default it is supported).
- Set the **PBX IP Address** to match the IP Office system on which the IP DECT line was configured.

#### 2. Click **OK**.

- 3. Reset the base station.
  - a. Select **Reset** and then select the **Reset** tab.
  - b. Click on OK.
  - c. Observing the base station, wait for the lower light to return to solid green.
- 4. Select the **General | Provisioning** tab again. The Status should have changed to **Connected**.
- 5. Select **DECT** | **SARI**. The value of the SARI entered into the IP Office configuration should now also be visible in the base station configuration.
- 6. Select **DECT | System**. The message System in Provisioning Mode is shown. The Subscriptions mode is greyed out and set to With System AC. The Authentication Code will match the one set in the IP Office configuration.

## 3.3.11 Phonebook Integration

In an IP Office provisioned installation, the phonebook settings are automatically set by the IP Office system. However use of IP Office users, groups and directory as part of the DECT phone directory still needs to be enabled if required. If not enabled, the Central Phonebook functions on the DECT phones will not work. For DECT systems using an AIWS, central phone book provision is done via the AIWS.

| AVAYA           | IP-DECT Base Station                     |
|-----------------|------------------------------------------|
| Configuration   | Phonebook                                |
| General         |                                          |
| LAN             | Enable 🗹                                 |
| DECT            | General Settings                         |
| Phonebook       | Search direction numbers Right to left 💌 |
| Administration  | Phonebook Number 999999                  |
| Users           | TFTP Settings                            |
| Device Overview | Server IP Address 192.168.0.1            |
| Backup          |                                          |
| Update          | OK Cancel                                |
| Diagnostics     |                                          |
| Reset           |                                          |

- 1. Select Phonebook.
- 2. Select **Enable**.

# **3.4 IP Slave Base Station Setup**

The slave base station configuration for a provision installation consists of the following steps:

- 1. Default the Base Station 55.
- 2. Determine the Base Station IP Address 55.
- 3. Access the Base Station Configuration 56.
- 4.<u>Set the Base Station IP Address</u> 57.
- 5. Update the Base Station Software 58.

#### 3.4.1 Defaulting the Base Station

This process will default a base station or IP DECT Gateway, erasing its configuration. After the unit restarts it will default to the IP address 192.168.0.1/255.255.255.0.

- 1. With the unit not connected to anything else, connect the power supply and switch on.
- 2. Wait approximately 5 seconds.
- 3. Using a fine point, depress the unit's reset switch for at least 10 seconds.
- 4. Release the switch. The unit will restart.
- 5. After approximately 5 seconds the unit will default to the address 192.168.0.1.

## 3.4.2 Determining the Base Station IP Address

The address an existing base station or IP DECT Gateway is using can be determined using the following process. It uses the MAC address of the unit which is printed on a label on the back or bottom of the unit.

- 1. Open a Windows command window by selecting Start | Run and enter cmd.
- 2. Enter nbtstat -R. The PC should respond that is has purged and reloaded the NBT remote cache table.
- 3. For a base station enter **nbtstat -a ipbs-xx-xx** when xx-xx-xx is replaced with the last 6 hexadecimal digits of the base stations MAC address. For a IP DECT Gateway, enter **nbtstat -a ipbl-xx-xx-xx**.
- 4. The results will show the IP address which it being used.
- 4. Use that address to access the base stations configuration and set it to a fixed address.

## 3.4.3 Access the Base Station Configuration

1. Depending on whether DHCP is being used or not:

- If connected directly to the base station, change your programming PC's network address to 192.168.0.200 with subnet mask 255.255.255.0. Connect the LAN cable from your PC to the base station.
- If both your PC and the base station are connected to a LAN network with DHCP server, ensure your PC is set to act as a DHCP client or has a fixed address that is valid on the network.
- 2. Start your web browser and enter the http:// or https:// followed by the IP address of the base station. The default IP address is 192.168.0.1. If a security certificate warning is displayed, select to continue to this website.
- 3. The base station should respond with its initial configuration menu.

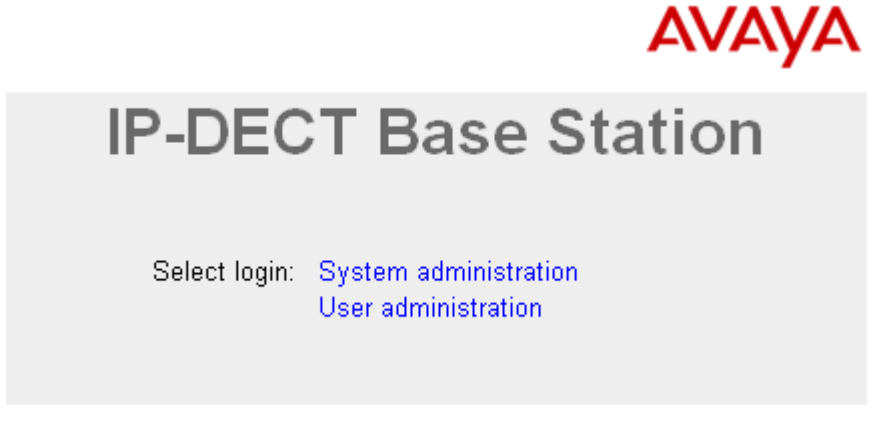

- 4. Select **System administration**. A password entry dialog will be displayed. Enter the default user name (*admin*) and password (*changeme*).
- 5. The configuration menu for the base station is displayed.

| AVAYA         | IP-DECT Base Station |               |                            |                     |                 |      |                 |              |
|---------------|----------------------|---------------|----------------------------|---------------------|-----------------|------|-----------------|--------------|
| Configuration | Info Admin           | Update N      | TP Logging                 | HTTP                | HTTP Client     | SNMP | Kerberos Server | Certificates |
| General       | Version              |               | 261 Bootcodel4             | 1 261 Har           | dwaro[IDBS1_V/J | וחס/ |                 |              |
| LAN           | Serial Number        | 09AD153       | .20), 2001200e(4.<br>00066 | 1.20 <u>]</u> , Hai | uware[i=D31-14/ | ΓU]  |                 |              |
| IP            | MAC Address (L       | AN) 00-01-3e- | 01-6f-9c                   |                     |                 |      |                 |              |
| LDAP          | SNTP Server          | 192.168.0     | 0.210                      |                     |                 |      |                 |              |
| DECT          | Time                 | 07.12.201     | 10 00:33                   |                     |                 |      |                 |              |
| UNITE         | Uptime               | Od Oh 7       | m 46s                      |                     |                 |      |                 |              |
| Phonebook     | RFP SW version       | 3.0.16        |                            |                     |                 |      |                 |              |

6. Note the software levels shown in the Version screen. These will determine whether the base station software needs to be upgraded.

## 3.4.4 Set the Base Station IP Address

By default a base station defaults to 192.168.0.1. The process below can be used to change the DHCP mode and IP address of the base station.

1. Having browsed into the base station's configuration, in the left-hand column select LAN.

| 2. Select the <b>IP</b> tab. |                         |               |                 |  |
|------------------------------|-------------------------|---------------|-----------------|--|
| AVAYA                        | IP-DECT Ba              | se Statio     | n               |  |
| Configuration                | DHCP IP                 |               |                 |  |
| General                      |                         |               |                 |  |
| LAN                          |                         |               | Active Settings |  |
| IP                           | IP Address              | 192.168.0.1   | 192.168.0.1     |  |
| LDAP                         | Network Mask            | 255.255.255.0 | 255.255.255.0   |  |
| DECT                         | Default Cataway         |               |                 |  |
| UNITE                        | Delault Galeway         |               |                 |  |
| Phonebook                    | DNS Server              |               |                 |  |
| Administration               | Alt. DNS Server         |               |                 |  |
| Users                        | Check ARP               |               |                 |  |
| Device Overview              | Broadcast IP Multicasts |               |                 |  |
| DECT Sync                    | OK Cancel               |               |                 |  |
| Traffic                      |                         |               |                 |  |

a. Enter the required IP Address and Network Mask for the base station. The other settings are optional.

b. Click OK.

#### 3. Select the **DHCP** tab.

| AVAYA         | IP-DECT Base Station |
|---------------|----------------------|
| Configuration | DHCP IP              |
| General       |                      |
| LAN           | Mode Automatic 💌     |
| IP            |                      |

a. Using the Mode drop-down, select Disabled.

b. Click OK.

4. The menu will prompt you with the message **Reset Required**. Do not click this or reset the base station at this stage.

a. Select **Reset** and then select the **Reset** tab.

b. Click on OK.

c. Observing the base station, wait for the lower light to return to solid green.

5. Log in again using the new IP address.

## 3.4.5 Update the Base Station Software

The base station may need to be upgraded to the software supplied for use with IP Office administration software. That software consists of two parts, a firmware file and a boot file. All base stations in a DECT system should use the same software.

1. Browse into the base station's configuration and note the software levels shown by the **Version** line.

| Ανάγα         |       |                       |      | IP-     | DE       | CIR           | ase       | Statio          | n        |              |  |
|---------------|-------|-----------------------|------|---------|----------|---------------|-----------|-----------------|----------|--------------|--|
| Configuration | Info  | Admin                 | Upd  | late    | NTP      | Logging       | HTTP      | HTTP Client     | SNMP     | Certificates |  |
| General       |       |                       |      |         |          |               |           |                 |          |              |  |
| LAN           | Versi | ion                   |      | IPBS    | [3.1.16] | , Bootcode[v: | 3.080915] | , Hardware[IPBS | 1-Y3/PC] |              |  |
| IP            | Seria | al Number             |      | 09AL    | 045000   | 02            |           |                 |          |              |  |
| LDAP          | SNTE  | Address (<br>P Server | LAN) | 0.0.0   | .0       | ba-ev         |           |                 |          |              |  |
| DECT          | Time  | •                     |      | ** ** : | ** **.** |               |           |                 |          |              |  |
| UNITE         | Uptin | ne                    |      | 0d 0    | h 0m 1   | 17s           |           |                 |          |              |  |

• Check that these match the versions supplied with the IP Office administration software. Ensure that you are checking against the correct folder for an IPBS1 or IPBS2 base station. If they do not not match, then the base station should be upgraded.

| 🖴 C:\DECT R4\DECT R4\IP Base Station\IP Base Station 2                                                                                                    |          |
|----------------------------------------------------------------------------------------------------|----------|
| File Edit View Favorites Tools Help                                                                                                    | <b>1</b> |
| G Back 🝷 🕥 🕤 🏂 Search 🔂 Folders 🛄 🗧                                                                                                    |          |
| Address 🛅 C:\DECT R4\DECT R4\IP Base Station\IP Base Station 2                                                                                                    | ラ Go     |
| File and Folder Tasks       Image: Content of the second second sec |          |
| Other Places                                                                                                    |          |
| Details 🛞 💻                                                                                                    |          |
| IP Base Station 2<br>File Folder                                                                                                    |          |
| 2 objects 4.49 MB 😼 My Computer                                                                                                    |          |

- If both software files need to be upgraded, the boot file should be upgraded first.
- 2. To upgrade the boot file, in the left-hand column select **Update** and then select the **Boot** tab. To upgrade the base station file, select **Update** and then select the **Firmware** tab. The method for both files is similar, however ensure you upgrade the boot file first if both need to be upgraded.
- 3. Click on the **Choose File** button and browse to the *IP Base Station* sub-folder of the IP DECT R4 software you previously extracted onto the programming PC.
- 4. Select the appropriate file for the upgrade you are performing, ie. the file with boot in the file name if doing a boot file upgrade. Click **OK**.
- 5. Click on the **Upload** button.
- 6. The browser will show the progress of the upload and firmware upgrade. It will indicate when the process has been completed.

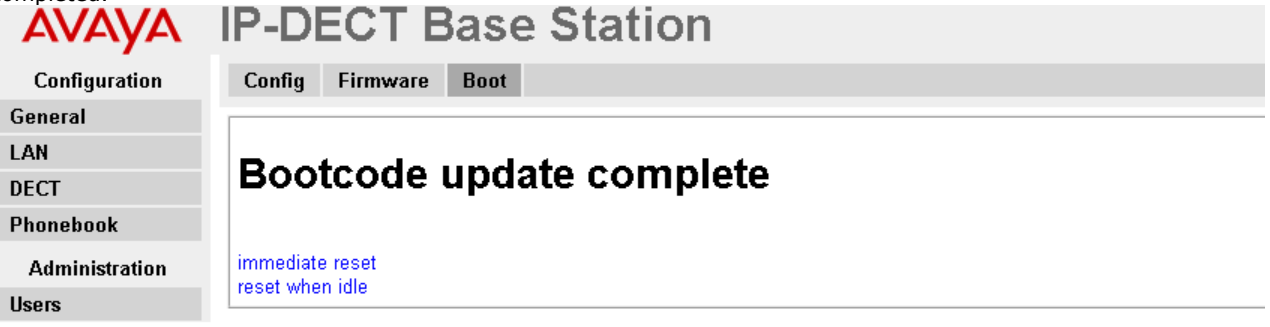

## 7. Click on **immediate reset**.

8. Login in again. The **General | Info** tab should now list the new firmware.

| AVAYA         | IP-DECT Base Station |             |                     |                     |             |                 |      |                 |              |
|---------------|----------------------|-------------|---------------------|---------------------|-------------|-----------------|------|-----------------|--------------|
| Configuration | Info Admi            | n Update    | NTP                 | Logging             | HTTP        | HTTP Client     | SNMP | Kerberos Server | Certificates |
| General       | Varsian              | IDBS        | 1 1 261             | Bootcodol4          | 1 261 Hor   | dwaro[IDBS1_V4  | וחסי |                 |              |
| LAN           | Serial Numb          | er N9AD     | 4.1.20),<br>1530000 | 10001000e(4.)<br>ì6 | 1.20], 11ai | uware[i=D31-14/ | FDJ  |                 |              |
| IP            | MAC Address          | (LAN) 00-01 | -3e-01-6            | <br>f-9с            |             |                 |      |                 |              |
| LDAP          | SNTP Server          | 192.1       | 68.0.210            | )                   |             |                 |      |                 |              |
| DECT          | Time                 | 07.12       | .2010 00            | ):33                |             |                 |      |                 |              |
| UNITE         | Uptime               | Od Of       | n 7m 4              | 6s                  |             |                 |      |                 |              |
| Phonebook     | RFP SW vers          | ion 3.0.16  |                     |                     |             |                 |      |                 |              |

9. If necessary, repeat the process for the firmware using the **Update | Firmware** menu.

10.For a IP DECT Gateway, if necessary also repeat the process for base station firmware for base stations that will be connected to the IP DECT Gateway using the **Update | RFPs** menu.

Repeat the steps above for any other base stations that are also being installed. All the base stations should use the same firmware.

## 3.4.6 Register the Slave Base Station

The slave base station needs to register and be synchronized with the master base station. This is done in the master base station configuration.

- 1. Login to the master base station.
- 2. Select Device Overview and then select the Radios tab. AVAYA IP-DECT Base Station Configuration Radios

| General         |                                                                                                |
|-----------------|------------------------------------------------------------------------------------------------|
| LAN             | Static Registrations                                                                           |
| DECT            | Name ↑ RFPI IP Address Sync Region Device Name Version Connected Time                          |
| Phonebook       | IPBS-01-5d-e0 9014CC1008 127.0.0.1 Master OK 0 13:57] [4.1.26/4.1.26/IPBS1-Y3/PC] 0d 2h 22m 3s |
| Administration  | Radios: 1, Registrations: 1                                                                    |
| Users           | Uninitialized Registrations                                                                    |
| Device Overview | Name   IP Address Device Name Version Connected Time                                           |
| Backup          | IPBS-01-6f-82 192.168.0.225 IP-DECT Base Station [4.1.26/4.1.26/IPBS1-Y3/PD] 0d 0h 1m 29s Add  |

- 3. The new slave base station is shown as an unregistered device. Click on **Add**.
- 4. On the popup form that appears, click **OK**.
- 5. The slave base station will be listed as a registered device. It can take up to 2 minutes for the base station to synchronize with the master base station. During this time its upper lamp will flash red and the status shows as **Not in sync**. Once it is in synch, the upper lamp is extinguished and the status is shown as **OK**.

| ΑνΑγΑ           | IP-DEC           | I Das        | e Stati       | on     |    |        |                      |                             |                |
|-----------------|------------------|--------------|---------------|--------|----|--------|----------------------|-----------------------------|----------------|
| Configuration   | Radios           |              |               |        |    |        |                      |                             |                |
| General         |                  |              |               |        | _  |        |                      |                             |                |
| LAN             | Static Registrat | ions         |               |        |    |        |                      |                             |                |
| DECT            | Name ↑           | RFPI         | IP Address    | Sync   |    | Region | Device Name          | Version                     | Connected Time |
| Phonebook       | IPBS-01-5d-e0    | 9014CC1008   | 127.0.0.1     | Master | ΟK | 0      | 13:57]               | [4.1.26/4.1.26/IPBS1-Y3/PC] | 0d 2h 28m 11s  |
| THOREBOOK       | IPBS-01-6f-82    | 9014CC2009   | 192.168.0.225 | Slave  | OK | 0      | IP-DECT Base Station | [4.1.26/4.1.26/IPBS1-Y3/PD] | 0d 0h 2m 25s   |
| Administration  | Radios: 2, Regis | strations: 2 |               |        |    |        |                      |                             |                |
| Users           |                  |              |               |        |    |        |                      |                             |                |
| Device Overview |                  |              |               |        |    |        |                      |                             |                |

# 3.5 Base Station Mounting

The base station can now be powered down and mounted in its intended operating position. The removable bracket on the back of the base stations can be used for either wall mounting using two screws suitable for the surface or for mounting on columns using two metal bands.

#### **Wall Mounting**

Remove the mounting bracket from the base station. Use it as a template for marking the screw fixing holes. Note the diagram below indicating the required clearance for getting the base station onto the mounting bracket.

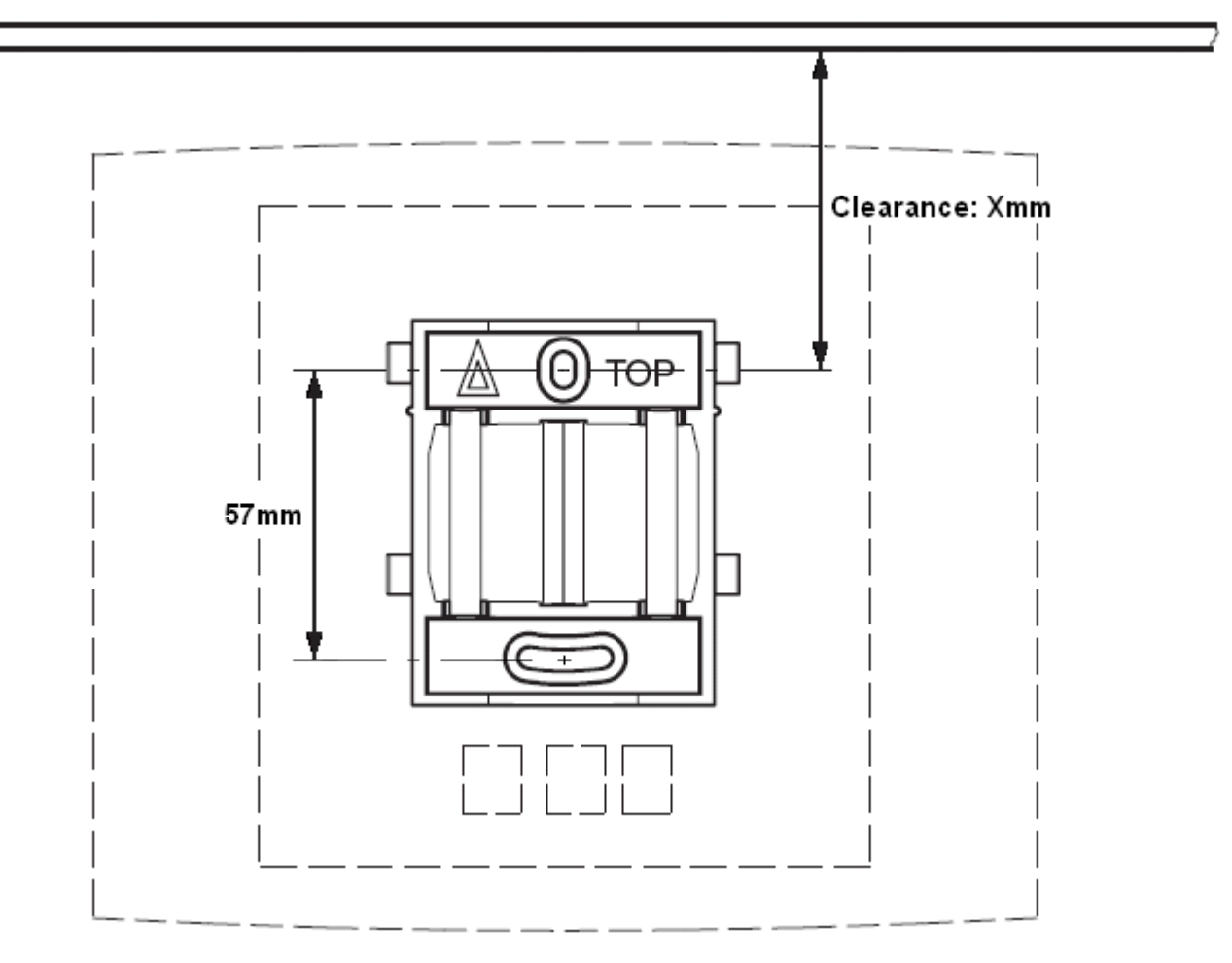

1. Hold the mounting bracket with its flat side against the wall with the text 'TOP' upwards and mark the two holes. Observe the minimum distance between the top screw hole and the ceiling. This depends on the base station type as follows:

| Base Station Type             | Internal Aerials | External Aerials |
|-------------------------------|------------------|------------------|
| IPBS1 or Digital Base Station | 65mm             | 160mm            |
| IPBS2                         | 100mm            | 195mm            |

2. Drill the two holes using a 6mm diameter drill and insert the included wall plugs.

3. Position the mounting bracket with its flat side to the wall and fasten it with the two included 3.5mm diameter screws.

**Column/Pillar Mounting** The mounting bracket can be fixed to a pole of 45mm diameter or greater, or a beam of 50mm width minimum by using a strap or flexible metal band less than 30 mm wide. A suitable strap or flexible metal band is not included with the base station.

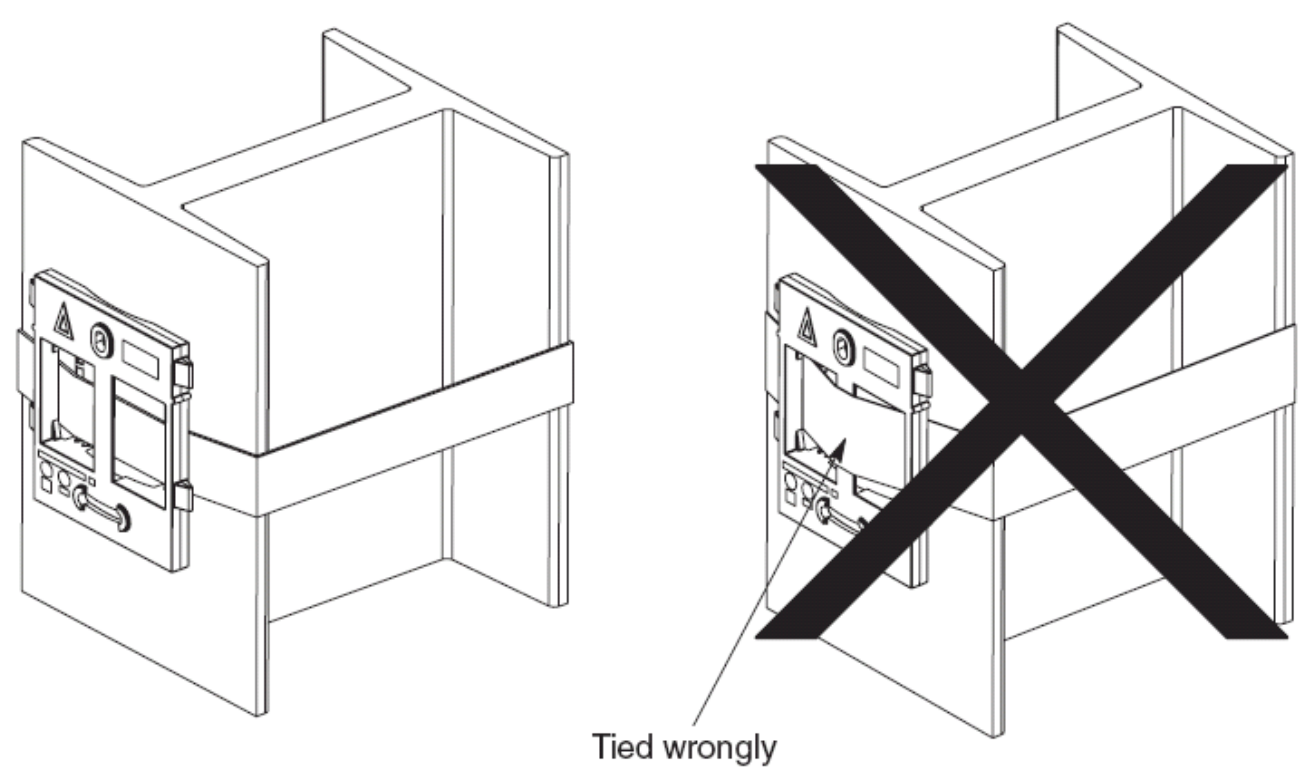

# 3.6 Phone Subscription

There are two methods of phone subscription; **pre-configured** or **anonymous**.

In both cases, the IP Office configuration should also contain available **Avaya IP Endpoint Licenses** 41. The PARK code and Authentication Code of the DECT R4 system are required during subscription. The values set on the IP DECT line in the IP Office configuration are used.

#### **Anonymous Phone Subscription**

This method is used when the IP Office IP DECT line's **Subscriptions** setting is set to **Auto-Create**. After successfully subscribing, the phone is assigned a temporary extension number just about the highest existing extension number. This can either be accepted or another extension number specified.

• Subscription Using IP Office Auto-Create

Allowing phone subscription using the IP Office auto-create options for extensions and or users makes changes to the current running configuration of the IP Office system. For this method to work, you must ensure that no copies of the configuration are also open in Manager during subscription, as sending such a copy of the configuration back to the IP Office system will replace the subscriptions and require the handsets to be subscribed again. Following any handset subscription, a new copy of the configuration should always be loaded in IP Office Manager if any other configuration changes are required.

- 1. Set the IP DECT line's **Subscriptions** mode to **Auto-Create**. Ensure that the **Auto-Create User** and **Auto-Create Extension** options are also selected.
- 2. <u>Subscribe the phone to a temporary extension number</u> 70.
- 3. Accept the temporary extension number ( 70)\*# 70) or enter an alternate extension number ( 70)XXX 70)\* 70)LLL 70)# 70) 70).
- 4. Disable subscription when all phones have been subscribed 75.

#### **Preconfigured Phone Subscription**

This method is used when the IP Office IP DECT line's **Subscriptions** setting is set to **Preconfigured**. The SARI and Authentication Code set in the IP Office configuration are used. Using this method, entries for the IP DECT extensions and users must first be created in the IP Office configuration. The matching phones can then be subscribed.

- 1. Set the IP DECT line's Subscriptions mode to Preconfigured.
- 2. Create an IP DECT extension and user entry for each phone 69.
- 3. <u>Subscribe the phones</u> 70.
- 4. Disable subscription when all phones have been subscribed 75.

#### Requirements

#### Information

- Service user name and password for IP Office configuration.
- User names and extension numbers for the DECT phones.
- Phone IPEI numbers if using an pre-configured installation mode.

#### Tools

#### • IP Office Manager.

• Device Manager

The software installed on each handset may need to be upgraded to match that supplied with the <u>DECT R4 software</u> 34. This is done using the Windows Device Manager software to upgrade phones via an advanced charger or using <u>AIWS Device Manager</u> 95 to upgrade phones over the air.

• Web browser (Internet Explorer or Firefox are supported).

# 3.6.1 Install Windows Device Manager

It may be necessary to upgrade to software used by the 3720, 3725, 3740 and 3749 phones. For new installations it is assumed that the Windows Device Manager and advanced chargers will be used for this.

1. Browse to the location where you unpacked the IP Office software for DECT R4. Locate the folder Avaya WinPDM.

|     | 🗀 Avaya WinPDM                                                  |                                                                                                    |             |                   |
|-----|-----------------------------------------------------------------|----------------------------------------------------------------------------------------------------|-------------|-------------------|
|     | <u>File E</u> dit <u>V</u> iew F <u>a</u> vorites <u>T</u> ools | Help                                                                                                    |             | A7                |
|     | 🔇 Back 🝷 🕥 🝸 🏂 🔎 Search                                         | 🏱 Folders 🎼 🎯 🗙 🌍 🛄 -                                                                                            |             |                   |
|     | Address 🛅 C:\IP DECT\DECT R4\Avaya                              | WinPDM                                                                                                    |             | 💌 🄁 Go            |
|     | Duite Host Router                                               |                                                                                                    |             |                   |
|     | WinPDM                                                          |                                                                                                    |             |                   |
|     | Autorun.inf                                                     |                                                                                                    |             |                   |
|     | Setup.exe                                                       |                                                                                                    |             |                   |
|     | 🧐 Setup.ini                                                     |                                                                                                    |             |                   |
|     | Date Created: 07/01/2009 09:35 Size: 68.;                       | 3 KB                                                                                                    | 68,3 KB     | 🔍 My Computer 🛛 😸 |
| 2   | Daukla aliak an <b>Cat</b> um ana                               |                                                                                                    |             |                   |
| 2.1 |                                                                 |                                                                                                    |             |                   |
|     | 🐨 Avaya WIIPDM 5.0.1                                            |                                                                                                    |             |                   |
|     |                                                                 | Welcome to the Avava WinPDM                                                                                      |             |                   |
|     |                                                                 | Setup Wizard                                                                                                    |             |                   |
|     |                                                                 | F                                                                                                    |             |                   |
|     |                                                                 | This wizard will guide you through the installation of<br>Wippom                                                 | Avaya       |                   |
|     |                                                                 |                                                                                                    |             |                   |
|     |                                                                 | It is recommended that you close all other applicatio<br>before starting Setup. This will make it possible to up | ns<br>odate |                   |
|     |                                                                 | relevant system files without having to reboot your                                                              |             |                   |
|     |                                                                 | computer.                                                                                                    |             |                   |
|     |                                                                 | Click Next to continue.                                                                                          |             |                   |
|     |                                                                 | Next >                                                                                                    | Capcel      |                   |
|     |                                                                 |                                                                                                    | cancor      |                   |
| 3.  | Click Next.                                                     |                                                                                                    |             |                   |
|     | 🗑 Avaya WinPDM 3.8.1                                            |                                                                                                    |             |                   |
|     | Setup Type                                                      |                                                                                                    | NUMB        |                   |
|     | Choose the setup type that b                                    | est suits your needs.                                                                                            | J           |                   |

| Choose the setup type that best sui | ts your needs.                |        |
|-------------------------------------|-------------------------------|--------|
|                                     | Avaya WinPDM                  |        |
|                                     | < <u>B</u> ack <u>N</u> ext > | Cancel |

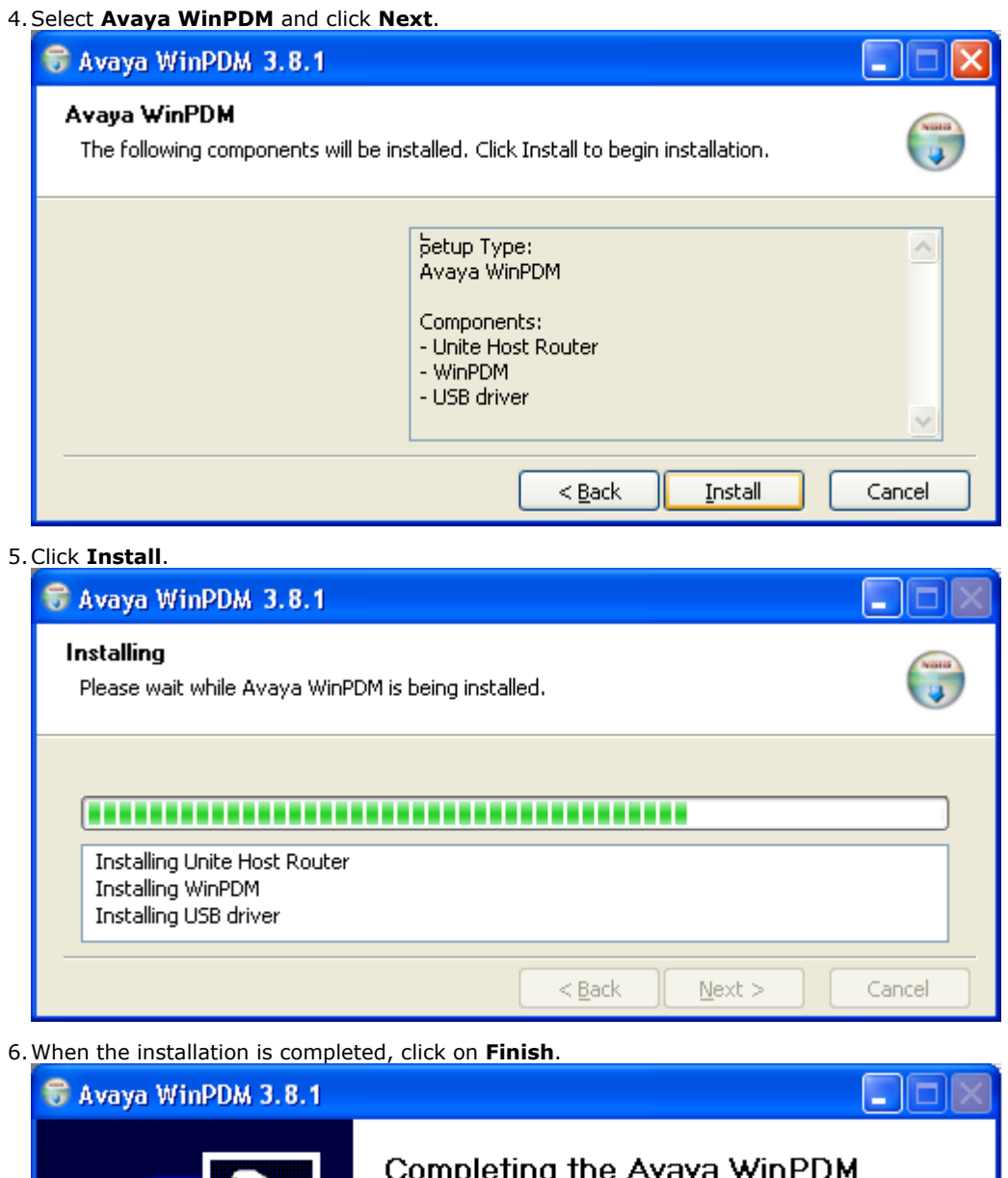

|  | Completing the Avaya WinPDM<br>Setup Wizard                                             |  |  |  |  |  |  |
|--|-----------------------------------------------------------------------------------------|--|--|--|--|--|--|
|  | Avaya WinPDM has been installed on your computer.<br>Click Finish to close this wizard. |  |  |  |  |  |  |
|  | < <u>B</u> ack <b>Finish</b> Cancel                                                     |  |  |  |  |  |  |

# 3.6.2 Loading Parameter Definition Files

The parameter definition files supplied with the DECT R4 software include software files used to update the phone software. These files must be uploaded to WinPDM in order to allow phones to be upgraded.

1. Start the <u>AIWS Device Manager</u> 95 or <u>Windows Device Manager</u> 95.

|--|

| 🛿 Avaya Device                                                            | Manager                                                                                                    |          |
|---------------------------------------------------------------------------|----------------------------------------------------------------------------------------------------|----------|
| File Device Numbers Devices Numbers Delete Upgrade so Device types: (All) | File management       Image: Software Language Phonebook         Parameter definition       Software Language Phonebook         Device type A       Revision         Parameter version       File         Add       Delete | : number |
| ļĻ                                                                        | Close                                                                                                    | ~        |
|                                                                           |                                                                                                    |          |

- 3. Select the **Parameter definition** tab.
- 4. Click **Add...**. Browse to the **Handsets** folder in the software previous unpacked. Select the *.pkg* files in the folder and click **Open**.

| 🕼 Avaya Device Manager                                                                |          |
|---------------------------------------------------------------------------------------|----------|
| File Device Nur Eile management                                                       |          |
| Devices Number:                                                                       |          |
| Parameter definition Software Language Phonebook                                      |          |
| Delete Upgrade st                                                                     |          |
| Device types:                                                                         |          |
| (All) Downloadable_languages_3720_v21                                                 | : number |
| My Recent R 3720 v3.2 19 pkg                                                          | ~        |
| Documents a 3725_v3.2.19.pkg                                                          |          |
| 🔂 3740_v3.0.11.pkg                                                                    |          |
| □ 3749_v3.0.11.pkg                                                                    |          |
| Desktop                                                                               |          |
|                                                                                       |          |
| Tile name:         25_v3.2.19.pkg" "3740_v3.0.11.pkg" "3749_v3.0.11.pkg"         Open |          |
| Places Files of type: Definition files (.def, .pkg)                                   |          |
|                                                                                       |          |
| Close                                                                                 |          |
|                                                                                       | <b>~</b> |
|                                                                                       |          |

5. Click **Add...** again. Browse to the **Chargers** folder in the software previous unpacked. Select the *.pkg* files in the folder and click **Open**.

| 🔋 Avaya Device  | 9 Manager                                                                                                    |          |
|-----------------|----------------------------------------------------------------------------------------------------|----------|
| File Device Nur | 🗊 File management 🛛 🗙                                                                                                    |          |
|                 | Parameter definition Software Language Phonebook                                                                                                    |          |
| Device types:   | Look in: Chargers Villa 11 also                                                                                                    |          |
| (All)           | Image: Advanced_v1.0.11.pkg       Image: Advanced_v1.0.11.pkg       Image: Advanced_v1.0.11.pkg       My Recent       Documents                                             | : number |
|                 | Desktop                                                                                                    |          |
|                 | File name:       arger_Advanced_v1.3.11.pkg" "Rack_Charger_v1.3.11.pkg"       Open         My Network       Files of type:       Definition files (.def, .pkg)       Cancel |          |
|                 | Close                                                                                                    | <b>~</b> |
|                 |                                                                                                    |          |

6. The list of parameter definition files should now be complete.

| 🔞 Avaya Device                     | Manager                 |                     |                   |                    |        |        |
|------------------------------------|-------------------------|---------------------|-------------------|--------------------|--------|--------|
| File Device Num<br>Devices Numbers | 🗊 File management       |                     |                   |                    | X      |        |
| R B                                | Parameter definition Sc | ftware Language Pho | nebook            |                    |        |        |
| Delete Upgrade so                  | Device type 🔺           | Revision            | Parameter version | File               | Add    |        |
| Device horses                      | 3720                    | 1.0                 | 15.24             | pdm_3720_p15.24_d7 |        |        |
| Device types:                      | 3725                    | 2.0                 | 25.56             | pdm_3725_p25.56_d1 | Delete |        |
| (All)                              | 3740                    | 4.0                 | 1.34              | pdm_3740_p01.34_d3 |        | number |
|                                    | 3749                    | 4.0                 | 1.34              | pdm_3749_p01.34_d3 |        |        |
|                                    | Desktop Charger Adva.   | 0.0                 | 3.1               | pdm_Desktop_Charge |        | -      |
|                                    | Rack Charger            | 0.0                 | 3.1               | pdm_Rack_Charger_p |        |        |
|                                    |                         |                     |                   |                    |        |        |
|                                    |                         |                     |                   |                    | Close  |        |
|                                    |                         |                     |                   |                    |        |        |

7. Select Close.

## 3.6.3 Enabling Subscription

The IP DECT line settings control whether DECT handsets are able to subscribe.

- 1. Using IP Office Manager, receive the configuration from the IP Office system.
- 2. Click on **T** Line. The list of existing lines is shown.
- 3. Click on the displayed. If the option is greyed out then the configuration already contains an IP DECT line.
- 3. The **Line** tab will list any DECT extensions already subscribed.

| Line | Gateway | VoIP |  |
|------|---------|------|--|
|------|---------|------|--|

| Line Number | 241 📩 | Associated Extensions 660 661 |
|-------------|-------|-------------------------------|
|             |       | 662                           |
|             |       |                               |
|             |       |                               |
|             |       | •                             |

#### 4. Select the Gateway tab.

| Line Gateway VoIP                             |                      |
|-----------------------------------------------|----------------------|
| Auto-Create Extension 🔽<br>Auto-Create User 🔽 |                      |
| Enable DHCP Support                           |                      |
| Boot File                                     | ADMM_RFP_1_1_13.tftp |
| ADMM MAC Address                              | 00 00 00 00 00       |
| VLAN ID                                       |                      |
| Base Station Address List                     |                      |
|                                               | Add                  |
|                                               | Remove               |
|                                               | Edit,,,,             |
|                                               |                      |
| Enable Provisioning                           |                      |
| SARI/PARK                                     | 31100243777703       |
| Subscriptions                                 | Auto-Create          |
| Authentication Code                           | 1234                 |

- 5. Note the values set in the **SARI/PARK** and **Authentication Code** fields. These values are used during the phone subscription.
- 6. Change the Subscriptions mode to either *Auto-Create* or *Preconfigured*.
  - Auto-Create

If you select this option, extension and user entries are automatically created in the IP Office configuration when the handsets are subscribed. Use this option for anonymous subscription. Ensure that

• Preconfigured

If you select this option, handset will only be able to subscribe if they match an existing IP DECT extension in the IP Office configuration.

7. Save the configuration back to the IP Office system.

#### 3.6.4 Manually Creating Extensions

If the IP DECT line's subscription setting is set to **Preconfigured**, you must manually add extension and user entries for each handset to the IP Office configuration.

1. Using IP Office Manager, receive the configuration from the IP Office system.

| 2. Click on 🥙 🛙 | Extension. |
|-----------------|------------|
|-----------------|------------|

- 3. Click on the disconting icon and select **IP DECT Extension**. This option is greyed out until an IP DECT line is added to the configuration.
- 4. Select the **Extn** tab. Set the **Base Extension** number to a currently unused extension number.

| Extn IP DECT        |                         |
|---------------------|-------------------------|
| Extension Id        | 8000                    |
| Base Extension      |                         |
| Caller Display Type | On 😽                    |
| Device type         | Unknown IP DECT handset |
| Module              | 0                       |
| Port                | 0                       |

5. Select the **IP DECT** tab. Note that the appearance of this tab varies depend on whether the IP DECT line has **Enable Provisioning** selected or not, this example is for provisioning enabled.

| Extn | IP DECT    |                        |                      |   |
|------|------------|------------------------|----------------------|---|
| DECT | Line ID    |                        | 241 (192.168.42.224) | * |
| Mess | age Waitin | J Lamp Indication Type |                      |   |
|      | None       |                        |                      | * |
| Re:  | serve Avay | a IP endpoint licence  |                      |   |
| IPEI |            |                        |                      |   |
| U:   | se Handset | Configuration          |                      |   |

#### a. Set the Message Waiting Lamp Indication Type to On. For

- b. Select the **Reserved Avaya IP endpoint license** option. This option will be greyed out if there are insufficient licenses. If this option is selected, the phone will be licensed before any other Avaya IP endpoints for which this option has not be set.
- c. Set the IPEI to match that of the handset. For new phones the IPEI is shown on the screen. For other phones it can be displayed by selecting Menu | Settings | Device Info | IPEI/IPDI. It is also shown on a label under the battery.
  - For 3720, 3725, 3740 and 3749 phones, the IPEI can be displayed by selecting **Menu | Settings | Device Info | IPEI/IPDI**. It is also printed on a label under the phone's battery.
- d. If **Use Handset Configuration**. is selected, the handset user is able to set the phone language and date/time format. If not seelcted, those settings will be driven by the system or user locale settings in the IP Office configuration.

6. Click **OK**.

- 7. IP Office Manager will prompt whether you want to create an associated user. Select **Yes**.
- 8. The user settings are displayed. Adjust any of these if required and click **OK**.
- 9. Repeat the process to create any other extension and user entries required. Then save the configuration back to the IP Office system.

## 3.6.5 Subscribing a Phone

The method of subscription is largely the same regardless of whether the IP Office's <u>IP DECT line's</u> **Subscriptions** setting is set to **Auto-Create** or **Preconfigured**. The SARI and Authentication Code set in the IP DECT line configuration are requested during the subscription process.

#### 3720, 3725, 3740, 3749 Phones

• Switch on the phone:

- 3720: Select Menu | Settings | System | Subscribe.
- 3725/3740/3749: Select Menu | Connections | System | Subscribe.

| Display                                                                                                    | Actions                                                                                                    |
|----------------------------------------------------------------------------------------------------|----------------------------------------------------------------------------------------------------|
| Abc<br>IPDI:<br>0364704336127<br>User ID<br>361<br>Next Clear Back                                                                                                    | Details of the phone's current subscription are displayed. Select <b>Next</b> .                                                                                                    |
| Abc<br>IPDI:<br>0364704336127<br>System name<br>Next Clear Back                                                                                                    | The <b>System name</b> is just used by the phone to identify the different subscriptions it may have.<br>Enter any name and select <b>Next</b> .                                                                                                    |
| Subscribe Subscribe Integral 5 Integral Ent. Integral Ent. | The phone will display a list of telephone system types to which it can connect. Scroll the selected option to <b>IP-DECT</b> and select <b>Next</b> .                                                                                                    |
| 7<br>123<br>PARK:<br>[31100243777703<br>AC:<br>[<br>Next Clear Back                                                                                                    | The phone now requires the <b>PARK</b> (SARI) and <b>AC</b> (authentication code) of the system to which it should subscribe.<br>Enter the <b>PARK</b> and then scroll to the <b>AC</b> field.<br>Enter the <b>AC</b> and select <b>Next</b> .                           |
| PARK:<br>PARK:<br>Protection on?<br>Yes No Back                                                                                                    | <ul> <li>The <b>Protection on</b>? prompt is displayed.</li> <li>If you select <b>No</b>, the user can delete the subscription from the list of subscriptions known by the phone.</li> <li>If you select <b>Yes</b>, the user cannot delete the subscription.</li> </ul> |

| Display                                                                                                    | Actions                                                                               |
|----------------------------------------------------------------------------------------------------|---------------------------------------------------------------------------------------|
| Subscribe           IP-DECT           PARK:           31100243777703           AC:           1234           OK | A summary of the subscription details is shown. Check that the values are correct     |
| PARK:<br>Subscribing                                                                                           | Select <b>OK</b> .<br>The phone broadcast for DECT systems to which it can subscribe. |
| Subscribing<br>please wait<br>Next Clear Back                                                                  | When a DECT system is located, the handset will attempt to subscribe to that system.  |
| 5<br>123<br>Successful<br>subscription<br>Next Clear Back                                                      | The success or failure of the subscription is indicated.                              |

The display shown after successful subscription will depend on whether anonymous subscription is being used or the phone matches an existing extension in the IP Office configuration.

## Auto-Create Subscription Mode

| ₹ 01:42<br>12/07/2010 | If the phone display <b>Enter New Login</b> , it has been assigned a temporary extension number, shown in brackets. The temporary number is simply the highest existing extension number plus 1.                                                           |
|-----------------------|----------------------------------------------------------------------------------------------------|
| Enter New Login       | <ul> <li>To accept the temporary extension number as permanent, dial *# and make the call.</li> <li>To specify a different extension number, dial <b>XXX*///</b># where XXX is the</li> </ul>                                                              |
| (620)<br>Menu Back    | <ul> <li>To specify a different extension number, dial XXX *LLL# where XXX is the extension number to use and LLL is the Login Code to assign to the user.</li> <li>To accept the temporary extension as permanent but set a login code for the</li> </ul> |
|                       | user, dial * <b>LLL#</b> where LLL is the Login Code to assign to the user.                                                                                                    |

## Preconfigured Subscription Mode

| ₹ 01:42<br>12/07/2010<br>DECT | If the phone's IPEI matches an existing extension entry in the IP Office configuration, the phone will use that extension's settings.<br>This may occur even when using anonymous subscription if the phone is an existing extensions re-subscribing to the system. |
|-------------------------------|----------------------------------------------------------------------------------------------------|
| Extn620<br>620<br>Menu Back   |                                                                                                    |

#### 3701/3711 Phones

This method is only supported if the IP DECT line's **Subscriptions** setting is set to **Preconfigured** and matching configuration entries for the extensions have been created.

- 1. Switch on the phone.
- 2. Select Menu | System | Subscription | Subscribe HS.
- 3. Select PABX-PIN.
- 4. Enter the authentication code.
### 3.6.6 Upgrading Phones

DECT R4 is supported on a range of Avaya systems. However, for IP Office operation, only software specifically documented as having been tested and supported with IP Office should be used. Details of supported software for any particular IP Office release is included in IP Office Technical Bulletin for that release.

1. Start the <u>AIWS Device Manager</u> 95 or <u>Windows Device Manager</u> 95.

#### 2. Within the Avaya Device Manager, select the **Devices** tab.

| 🗊 Avaya Devic                  | e Manager                        |             |                  |                   |                |              |               |          |
|--------------------------------|----------------------------------|-------------|------------------|-------------------|----------------|--------------|---------------|----------|
| <u>File D</u> evice <u>N</u> u | mber <u>T</u> emplate <u>H</u> e | elp         |                  |                   |                |              |               |          |
| Devices Number:                | s Templates                      |             |                  |                   |                |              |               |          |
|                                |                                  |             |                  |                   |                |              |               |          |
| Delete Upgrade so              | oftware Cancel                   |             |                  |                   |                |              |               |          |
| D <u>e</u> vice types:         | Se <u>a</u> rch for:             |             | in: Device ID    | Sho <u>w</u> all  |                |              |               |          |
| (All)                          | Device ID 🛆                      | Device type | Software version | Parameter version | Upgrade status | Online       | Latest number |          |
| 3720                           | 0364704336127                    | 3720        | 2.8.25           | 15.1              |                | $\checkmark$ | 400           | <u>^</u> |
|                                | 0364704336205                    | 3720        | 2.8.25           | 15.1              |                | $\checkmark$ | 401           |          |
|                                |                                  |             |                  |                   |                |              |               |          |
|                                |                                  |             |                  |                   |                |              |               |          |
|                                |                                  |             |                  |                   |                |              |               |          |
|                                |                                  |             |                  |                   |                |              |               |          |
|                                |                                  |             |                  |                   |                |              |               |          |
|                                |                                  |             |                  |                   |                |              |               |          |
|                                |                                  |             |                  |                   |                |              |               |          |
|                                |                                  |             |                  |                   |                |              |               |          |
|                                |                                  |             |                  |                   |                |              |               |          |
|                                |                                  |             |                  |                   |                |              |               |          |
|                                |                                  |             |                  |                   |                |              |               |          |
|                                |                                  |             |                  |                   |                |              |               | ×        |
| 2 itoms colostad               |                                  |             |                  |                   |                |              |               |          |

3. The current software version of each phone is shown. Compare this to the software versions available, shown by the version set as part of the .pkg file name included with the <u>DECT R4 software</u> 34.

| C:\IP_DECT_R4\DECT R4\Handsets                    |                                                                                                    |                                                                                   |  |  |  |  |
|---------------------------------------------------|----------------------------------------------------------------------------------------------------|-----------------------------------------------------------------------------------|--|--|--|--|
| File Edit View Favorites Too                      | ols Help                                                                                           |                                                                                   |  |  |  |  |
| 🌀 Back 🝷 🕥 🚽 🏂 🔎                                  | Search 🎼 Folders                                                                                   |                                                                                   |  |  |  |  |
| Address 🛅 C:\IP_DECT_R4\DECT R4\Handsets 🛛 🗸 🏹 Go |                                                                                                    |                                                                                   |  |  |  |  |
| File and Folder Tasks 📎                           | Downloadable_languages_3720_v21     Downloadable_languages_3725_3740_3749_v21     3720_v3.2.19.pkg | IP Office 3740_v0.1.tpl<br>IP Office 3749_v0.1.tpl<br>Local_Phonebook_Tool_v1.xls |  |  |  |  |
| Other Places 🛛 🛞                                  | Imi 3725_v3.2.19.pkg     Imi 3740_v3.0.11.pkg                                                      | Translation_Tool_3720_v21.xls<br>Translation_Tool_3725_3740_3749_v21.;            |  |  |  |  |
| Details 🙁                                         | 3749_v3.0.11.pkg     Company_Phonebook_Tool_v8.xls                                                 |                                                                                   |  |  |  |  |
| Handsets<br>File Folder                           | IP Office 3720_v0.4.tpl     IP Office 3725_v0.4.tpl                                                |                                                                                   |  |  |  |  |
| Date Modified: 06 December                        | ♥ <                                                                                                | >                                                                                 |  |  |  |  |
| 14 objects                                        | 5.40                                                                                               | MB 😼 My Computer 🛒                                                                |  |  |  |  |

4. In the device manager, select the phones that you want to upgrade.

5. Click **Upgrade Software**. The menu shown will depend on whether you are using the AIWS for an over the air upgrade or WinPDM for an in charger upgrade.

#### Advanced Charger/WinPDM Upgrade Menu

This menu is shown when using the Windows based device manager to upgrade a phone currently in an advanced charger connected to the PC by USB or LAN.

| 🛐 Upgrade    | softv | ware                     |                  |          | X      |
|--------------|-------|--------------------------|------------------|----------|--------|
| Device type: | 372   | 0                        |                  | <br>     |        |
| Imported     | ۲     | <u>A</u> vailable files: | 3720_v3.2.19.bin | <b>•</b> | Import |
|              |       |                          |                  | ОК       | Cancel |

#### • AIWS Upgrade Software Menu

This menu is shown when using the AIWS based device manager to upgrade phones over the air. This method supports a number of additional options but is much slower that upgrading phones in an advanced charger.

| 🗊 Upgrad       | e software                  | $\mathbf{X}$                             |
|----------------|-----------------------------|------------------------------------------|
| Device type:   | 3720                        |                                          |
| Imported       | () <u>A</u> vailable files: | 3720_v2.8.25.bin                         |
|                | O Enter URL:                |                                          |
| _Upgrade_      |                             | Activate new software                    |
| ⊙ I <u>m</u> n | nediately                   | <ul> <li>Immediately</li> </ul>          |
| 🔘 Late         | er:                         | ⊙ <u>W</u> hen idle                      |
| 22-Ap          | r-2009 13:56:07             | When idle in charger                     |
|                |                             | <ul> <li>After manual restart</li> </ul> |
|                |                             | OK Cancel                                |

6. If you have already imported the parameter definition files for the phones, use the **Available Files** drop-down to select the software bin file for the type of phone being upgraded. Otherwise click on **Import** and browse to the .pkg files for the phone type.

7. Select the other upgrade settings required and click OK.

| (All)         | Device ID 🛆   | Device type | Software version           | Parameter version | Upgrade status             | Online | Latest number                         |   |
|---------------|---------------|-------------|----------------------------|-------------------|----------------------------|--------|---------------------------------------|---|
| 3720          | 0364704336127 |             |                            | 15.1              | 🗞 Downloading              | 1      | 400                                   | ~ |
|               | 0364704336205 |             |                            | 15.1              | 🧄 Downloading              | 1      |                                       | _ |
|               |               |             |                            |                   |                            |        |                                       |   |
| (All)         | Device ID 🛆   | Device type | Software version           | Parameter version | Upgrade status             | Online | Latest number                         |   |
| 3720          | 0364704336127 |             |                            | 15.1              | 12%                        |        | 400                                   | ~ |
|               | 0364704336205 |             |                            | 15.1              | 12%                        | ) 🗸    |                                       | _ |
|               |               |             |                            |                   |                            |        | · · · · · · · · · · · · · · · · · · · | _ |
| (All)         | Device ID 🔿   | Device type | Software version           | Parameter version | Upgrade status             | Online | Latest number                         |   |
| (All)<br>3720 | Device ID A   | Device type | Software version<br>2.8.25 | Parameter version | Upgrade status<br>Complete | Online | Latest number                         | ~ |

#### 3.6.7 Disabling Subscription

Subscription can be disabled. This does not affect re-subscription by extensions that are already configured in the IP Office configuration.

- 1. Using IP Office Manager, receive the configuration from the IP Office system.
- 2. Click on  $\mathbf{11}$  Line. The list of existing lines is shown.
- 3. Click on the displayed. If the option is greyed out then the configuration already contains an IP DECT line.
- 4. Click on the Gateway tab.
- 5. Change the **Subscriptions** setting to **Disabled**.

### 3.6.8 Displaying Subscribed Users

There are a number of ways to display the phones subscribed to the system.

#### **Using the Master Base Station**

- 1. Login to the master base station.
- 2. Select Users and select the Users tab.
- 3. Click on **show**.

| AVAYA           | IP-DECT Bas                                       | se Station                                               |  |  |  |  |  |  |
|-----------------|---------------------------------------------------|----------------------------------------------------------|--|--|--|--|--|--|
| Configuration   | Users                                             |                                                          |  |  |  |  |  |  |
| General         |                                                   | User Administrators                                      |  |  |  |  |  |  |
| LAN             | PARK 31100243777703<br>PARK<br>3rd pty 2110024755 | PARK 31100243777703                                      |  |  |  |  |  |  |
| DECT            |                                                   | 3rd pty 2110024755 User Administrators: 0                |  |  |  |  |  |  |
| Phonebook       | Master Id 0                                       |                                                          |  |  |  |  |  |  |
| Administration  | show                                              | No Display IPEL/IPDI AC Prod SW Registration             |  |  |  |  |  |  |
| Users           |                                                   | 660 Extn660 660 036470433620 1234 3720 3.2.19 Subscribed |  |  |  |  |  |  |
| Device Overview |                                                   | Users: 1                                                 |  |  |  |  |  |  |
| Backup          |                                                   |                                                          |  |  |  |  |  |  |

4. Details of the subscribed phones are shown.

#### **Using IP Office Manager**

Line Gateway VoIP

- 1. Using IP Office Manager, receive the configuration from the IP Office system.
- 2. Click on **T** Line. The list of existing lines is shown.
- 3. Click on the displayed. If the option is greyed out then the configuration already contains an IP DECT line.
- 4. On the **Line** tab there are no adjustable settings. Once the system is installed and operational, this tab will list the DECT extensions.

| ······································ |     |                                   |
|----------------------------------------|-----|-----------------------------------|
| Line Number                            | 241 | Associated Extensions 660 661 662 |
|                                        |     |                                   |

#### Using the IP Office System Status Application

The System Status application list DECT extensions as a subset of H.323 extensions. It can also be used to force the unsubscription of a phone.

| 💵 IP Office R7 System S                                            | tatus - IP500 MACFAR (192.168.42.5) | - IP500 7.0 (9028)      |                            |              |   |  |  |
|--------------------------------------------------------------------|-------------------------------------|-------------------------|----------------------------|--------------|---|--|--|
| AVAYA                                                              |                                     | IP Office System Status |                            |              |   |  |  |
| Help Snapshot LogOff Exi                                           | Help Snapshot LogOff Exit About     |                         |                            |              |   |  |  |
| System Memory Cards Contact Unit (IDC00)                           |                                     | Select an exte          | nsion to display the Exter | sion Status  | _ |  |  |
| <ul> <li>Control Unit (IPS00)</li> <li>H.323 Extensions</li> </ul> |                                     | Home Extension Number   | Telephone Type             | Registration |   |  |  |
| 🗉 🕨 DECT Extensio                                                  |                                     | 6001                    | 3725                       | Subscribed   |   |  |  |
| 6001                                                               |                                     |                         |                            |              |   |  |  |
| 🔳 🆀 Alarms (2)                                                     |                                     |                         |                            |              |   |  |  |
| E Extensions (25)                                                  |                                     |                         |                            |              |   |  |  |

#### 3.6.9 Unsubscribing Phones

DECT phones can subscribe to multiple DECT systems and can then be switched between the system to which they are currently subscribed.

The **Unsubscribe** option provided through phone menus does not unsubscribe a phone from the DECT R4 system or IP Office. It just removes details of the subscribed system from the phone. The Unsubscribe function only works for subscriptions where the **Protection** option was set to **No** during the original subscription 70.

Resubscribing the phone reinstates the DECT R4 system in the list of systems of which the phone can select to be currently subscribed.

To remove a phone from a system that is used IP Office provisioning, the phone's extension entry should be deleted from the IP Office configuration. To remove a phone from a system that is not using IP Office provisioning, the phone's extension entry must be deleted from both the IP Office configuration and the master base station configuration.

## Chapter 4. IP DECT Gateway Installation

## 4. IP DECT Gateway Installation

Before installation ensure that you have performed an assessment of the <u>power consumption requirements</u> and the digital base stations. This will determine whether the base stations can be powered directly by the IP DECT Gateway or each need their own separate power adapters. If powered using separate power adapters, the EPP power wires from the IP DECT Gateway <u>should not</u> also be connected.

#### **IP DECT Gateway Installation Summary**

The configuration process for the IP DECT Gateway is very similar to that for an IP base station. In a new DECT R4 system installation, we recommend that the IP DECT Gateway is installed as the master base station for the system. This does not affect the allowed number of IP and or digital base stations.

The installation of a IP DECT Gateway as a master base station can be done as part of either a <u>provisioned installation</u>  $4^{15}$  or <u>non-provisioned installation</u> installation. If the IP DECT Gateway is being added to an existing system, it can be added in the same way as for a new slave base station.

A summary of the installation stages is as follows:

- 1. Install in rack.
- 2. Attach power cable.
- 3. Connect the unit to the LAN using the LAN 1 port.
- 4. Connect the digital base station cables.
- 5. Power on the unit.
- 6. Access and configure the unit in the same way as for a base station. The configuration required will depend on whether the IP DECT Gateway is being used as a master base station for the system.

## 4.1 Digital Base Station Power Consumption

The IP DECT Gateway can be used to power digital base stations via the same cable connection as used for signalling. However, the maximum power provision of the IP DECT Gateway is 15W and the power consumption of each digital base station is dependent on the cable wire size and length. The table below indicates the power consumption and can be used to calculate if the IP DECT Gateway can directly power the digital base stations. In cases where the IP DECT Gateway cannot directly power all the digital base stations, some of the base stations will need a separate power connection.

| Cable Length | 0.4mm Wire | Diameter | 0.5mm Wire | Diameter | 0.6mm Wire Diameter |       |  |
|--------------|------------|----------|------------|----------|---------------------|-------|--|
| in Pieters   | 0 EPP      | 1 EPP    | 0 EPP      | 1 EPP    | 0 EPP               | 1 EPP |  |
| 0            | 5.0        | 5.0      | 5.0        | 5.0      | 5.0                 | 5.0   |  |
| 100          | 5.2        | 5.1      | 5.1        | 5.1      | 5.1                 | 5.1   |  |
| 200          | 5.3        | 5.2      | 5.2        | 5.1      | 5.1                 | 5.1   |  |
| 300          | 5.6        | 5.3      | 5.3        | 5.2      | 5.2                 | 5.1   |  |
| 400          | 5.8        | 5.5      | 5.5        | 5.3      | 5.3                 | 5.2   |  |
| 500          | 6.1        | 5.6      | 5.6        | 5.4      | 5.4                 | 5.2   |  |
| 600          | 6.5        | 5.8      | 5.8        | 5.5      | 5.4                 | 5.3   |  |
| 700          | 7.1        | 6.0      | 6.0        | 5.6      | 5.5                 | 5.3   |  |
| 800          | 8.1        | 6.2      | 6.2        | 5.7      | 5.6                 | 5.4   |  |
| 900          | -          | 6.5      | 6.5        | 5.8      | 5.7                 | 5.4   |  |
| 1000         | -          | 6.9      | 6.9        | 5.9      | 5.8                 | 5.5   |  |
| 1100         | -          | 7.3      | 7.3        | 6.1      | 5.9                 | 5.6   |  |
| 1200         | -          | 8.1      | 8.1        | 6.2      | 6.1                 | 5.6   |  |
| 1300         | -          | -        | -          | 6.4      | 6.2                 | 5.7   |  |
| 1400         | -          | -        | -          | 6.6      | 6.4                 | 5.8   |  |
| 1500         | -          | -        | -          | 6.9      | 6.6                 | 5.8   |  |

The following power supply adapters are available to power a base station locally. The maximum length of cable from the adapter to the base station must not exceed 10 meters.

- For European countries: Version 130137B.
- For the United Kingdom: Version 130136B.
- For the United States and Canada: Version 130138A.
- For Australia: Version 130139B.

## 4.2 Installing the Digital Base Stations

Apart from the physical connection and power requirements, not configuration is required. The appropriate firmware files are automatically provided to the base stations by the IP DECT Gateway.

Use the following cable pin-out to prepare the cable for connecting the digital base station to the IP DECT Gateway. Remember to allow sufficient cable length to allow for any potential repositioning of the base stations that may be required.

| Base<br>Station | Pin | MDI<br>(Crossover) | Wire         | Note                                                                              |
|-----------------|-----|--------------------|--------------|-----------------------------------------------------------------------------------|
| RJ45            | 1   | Power              | White/Orange | On connection if using the IP DECT Gateway for power. Do not connect              |
|                 | 2   | Power.             | Orange/White | adapter. Refer to <u>Digital Base Station Power Consumption</u> 81 <sup>A</sup> . |
| 8 1             | 3   | Date 1a.           | White/Green  | -                                                                                 |
|                 | 4   | Data 0a.           | Blue/White   | -                                                                                 |
|                 | 5   | Data 0b.           | White/Blue   | -                                                                                 |
|                 | 6   | Data 1b.           | Green/White  | -                                                                                 |
|                 | 7   | Not used.          | White/Brown  | -                                                                                 |
|                 | 8   | Not used.          | Brown/White  | -                                                                                 |

#### Mounting

The base station can now be powered down and mounted in its intended operating position. The removable bracket on the back of the base stations can be used for either wall mounting using two screws suitable for the surface or for mounting on columns using two metal bands.

#### **Wall Mounting**

Remove the mounting bracket from the base station. Use it as a template for marking the screw fixing holes. Note the diagram below indicating the required clearance for getting the base station onto the mounting bracket.

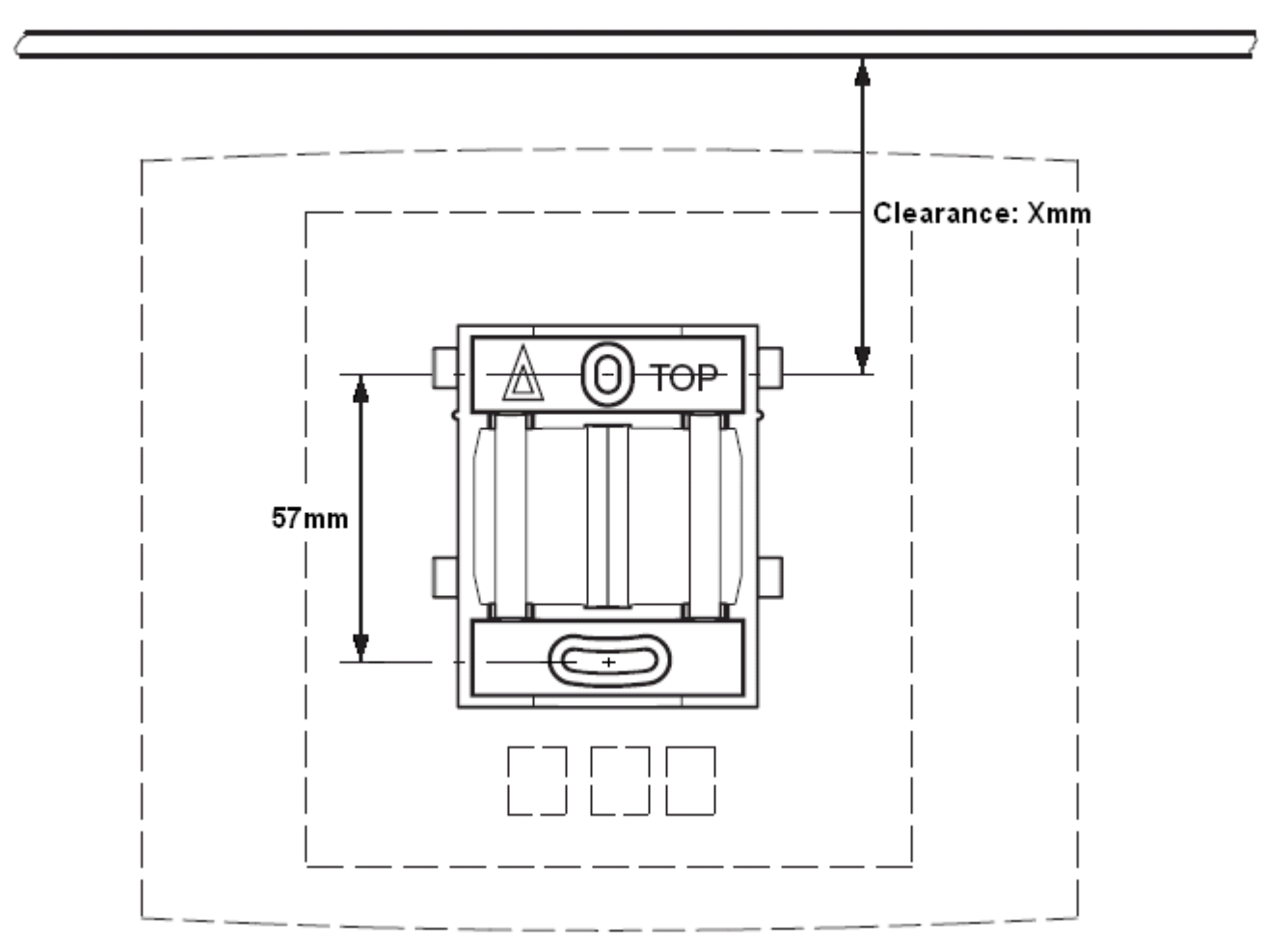

#### IP DECT Gateway Installation: Installing the Digital Base Stations

1. Hold the mounting bracket with its flat side against the wall with the text 'TOP' upwards and mark the two holes. Observe the minimum distance between the top screw hole and the ceiling. This depends on the base station type as follows:

| Base Station Type             | Internal Aerials | External Aerials |  |
|-------------------------------|------------------|------------------|--|
| IPBS1 or Digital Base Station | 65mm             | 160mm            |  |
| IPBS2                         | 100mm            | 195mm            |  |

2. Drill the two holes using a 6mm diameter drill and insert the included wall plugs.

3. Position the mounting bracket with its flat side to the wall and fasten it with the two included 3.5mm diameter screws.

**Column/Pillar Mounting** The mounting bracket can be fixed to a pole of 45mm diameter or greater, or a beam of 50mm width minimum by using a strap or flexible metal band less than 30 mm wide. A suitable strap or flexible metal band is not included with the base station.

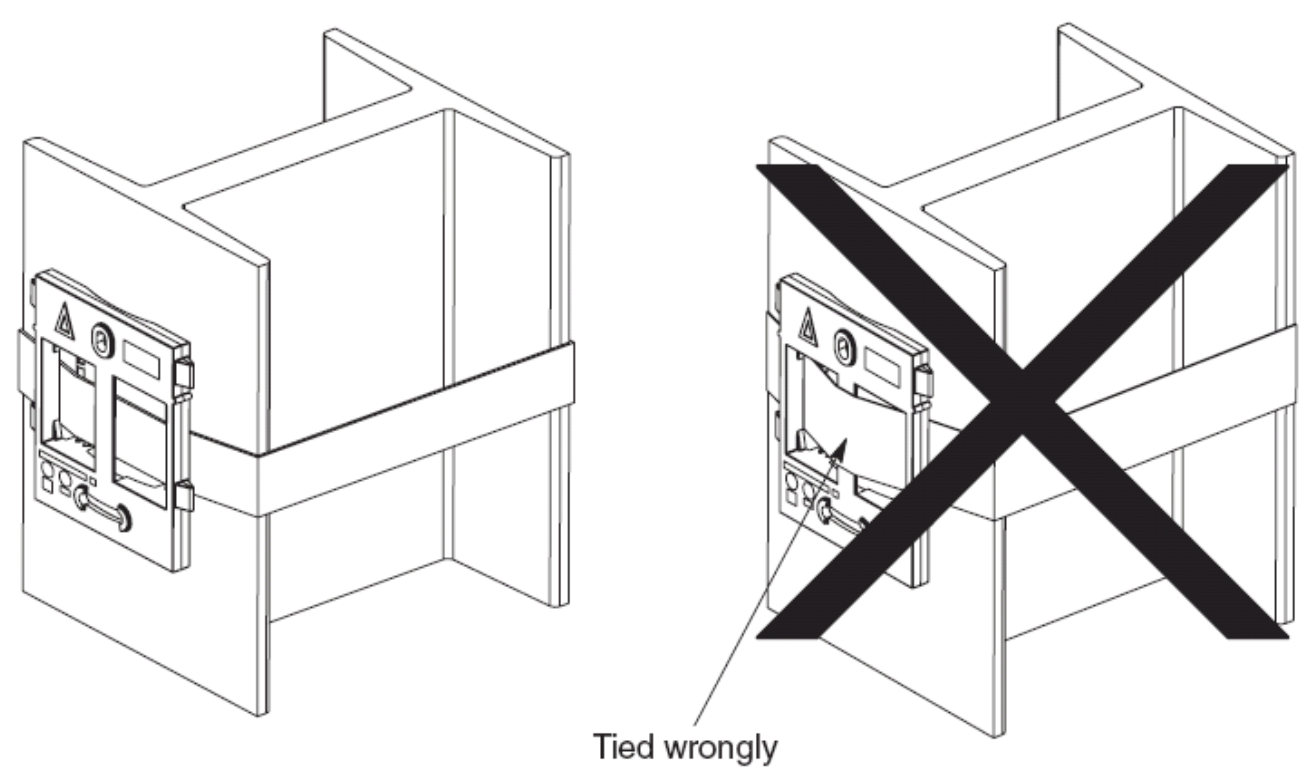

# Chapter 5. IP Office User Features

## 5. IP Office User Features

For systems installed using IP Office <u>provisioning</u>, the IP Office system provides 3720, 3725, 3740 and 3749 users with a range of additional IP Office specific features. These are in addition to the features detailed in the Avaya user guides for those phones.

#### **Idle Display**

The phone idle display shows a number of information elements. They are, from top down:

|             | 7 01:42 <b>(</b><br>12/22/2010 | • | The signal strength, time and battery charge. The battery charge will flash when below 5%.                                                |
|-------------|--------------------------------|---|----------------------------------------------------------------------------------------------------|
|             | Techpubs                       | • | The date from the IP Office system.                                                                                                    |
|             |                                | • | The name of the current subscription.                                                                                                    |
|             | Extn662                        | • | The IP Office user name.                                                                                                    |
|             | 662 N                          | • | The IP Office extension number and status indicators (see below).                                                                         |
| Menu   Back |                                | • | The soft key labels. The options here relate to the 3 buttons below the screen and change according according to the current phone state. |

## 5.1 Status Indicators

The IP Office status indicators are shown after your extension number on the display. There may be more than one indicator shown. The possible status indicators are:

• B = Barred

A **B** is shown on your phone's display when the system administrator has set you to outgoing call barred status. You will only be able to make internal calls while this is applied.

• D = Diverting (Forwarding) Calls

A **D** is shown after your extension name on the phone's idle display when you have forward unconditional enabled.

• G = Group Member (In Group)

A **G** is shown after your extension name on the phone's idle display when have been configured as a member of a hunt group and your membership is enabled. While this is the case, you may receive calls targeted to the hunt group.

• H = Held Call

An **H** is shown after your extension name to indicate that you have a held call or calls on the IP Office system.

• N = No Calls (Do Not Disturb)

An  ${\bf N}$  is shown after your extension name when you have do not disturb enabled.

• **O** = Out of Service

An  $\mathbf{O}$  is shown on your phone's display when any of the groups of which you are enabled as a member is set to night service mode. In that mode calls to that group are diverted to its fallback if set or otherwise to voicemail if available.

• P = Parked Call

A **P** is shown after your extension name to indicate that you have a park call or calls.

• T = Twinned

A **T** is shown after your extension name on the phone's idle display if it is internally twinned with your deskphone. Calls to you will alert on both phones and can be answered by you at either phone.

• R = Resilience

An **R** is shown after your extension name on the phone's idle display your phone is working in resilience mode. This is used when there may have been a problem with the telephone system to which your phone was registered and another IP Office system is currently providing support for your phone. In this mode, some features may not be available and calls may be routed differently.

• S = System Alarm

If you are configured as a system administrator, an  $\mathbf{S}$  in the phone's display indicates a system alarm. This is for information only, you are not expected to fix the alarm, just report it. (IP500 V2 only)

## 5.2 Call Services

The following options can be accessed when the phone is idle or the current call is parked or held.

- 1. Press Menu. Scroll the display to Calls and press Select.
- 2. Scroll down to Call services and press Select.
- 3. The list of available services is displayed. Scroll to the required service and press **Select**.
- 4. For some functions you may need to enter additional data on the display or select from a list. Do this and press OK
- 5. The phone sends the appropriate signals to the IP Office.
- 6. Hang up the call.

The available services are:

#### • Call Pickup Any

Answer the first available call ringing anywhere on the phone system (unless the call is on a private line). Details of the callers and the original call destination will be displayed.

#### • Call Pickup

You can use this option to answer a call ringing at another extension. Select the option and enter the extension number.

#### • Call UnPark

Retrieve a call from the parked state. To do this you need to enter the park slot number assigned to the call when it was parked. You can park a call using the Park Call option and assign it an park slot number at the same time that you or another user can then use to unpark the call.

#### • Call Waiting Suspend

You can use this option to temporarily switch off <u>call waiting</u> 90. It will remain off until the end of your next call. Use this when you do not want a call interrupted by call waiting tones.

#### Cancel All Fwd

You can use this option to switch off all your call forwarding. It does not affect the forwarding numbers, just your use of forwarding. If you have redirected your calls to another phone using follow me on that phone, this option also cancels the follow me.

#### • Do Not Disturb On

Your can use this option to switch do not disturb on. Calls to you go to your voicemail mailbox if available, otherwise they receive busy. They do not follow any forwarding settings. A N for no calls is shown on the phone's idle screen when you have do not disturb switched on.

• Some numbers can be configured as do not disturb exceptions. You can do this using the one-X Portal for IP Office application or from the menu of some desk phones (contact your system administrator for details). Those numbers are able to call you and transfer calls to you while you have do not disturb switched on.

#### • Do Not Disturb Off

You can use this option to switch do not disturb off. When off, calls will alert the handset and or follow your forwarding settings.

#### • Fwd Unconditional On

You can use this option to switch immediate call forwarding on. A forwarding number needs to be set for this to work, use the **Fwd number** call service to see and edit your current forwarding number. By default internal and external calls to you are forwarded but hunt group calls are not. However the settings for internal and hunt group calls can be adjusted by your system administrator. To switch off forwarding, use **Cancel All Fwd**.

#### • Fwd Busy On

You can use this option to switch on forwarding of any additional calls when you are already have a call connected. If you have <u>call waiting</u> abled, it is used for additional calls when you already have a call connected and another one waiting. To switch off forwarding, use **Cancel All Fwd**.

#### • Fwd No Answer On

You can use this option to forward any call that rings the handset without being answered. To switch off forwarding, use **Cancel All Fwd**.

- The default no answer time used to trigger the forward is 15 seconds. However this time can be adjusted by your system administrator if required.
- If you use voicemail, the forward is used first. However if the call is still unanswered, the phone system will still attempt to redirect the call to voicemail. This may not be possible for calls forwarded to external numbers.

#### • Fwd Number

You can use this option to see and set the number to which your calls are forwarded when you select **Fwd Unconditional On**. If your system uses an external dialing prefix, remember to include it if you want to forward calls to an external number. However, note that external forwarding may be restricted by your system administrator. This number is also used for **Fwd Busy On** and **Fwd No Answer On** unless you set a separate **Fwd Busy Number**.

#### • Fwd Busy Number

You can use this option to see and set the number to which your calls are forwarded when you select **Fwd Busy On** and or **Fwd No Answer On**. If your system uses an external dialing prefix, remember to include it if you want to forward calls to an external number. However, note that external forwarding may be restricted by your system administrator. To switch off forwarding, use **Cancel All Fwd**.

#### • Follow Me Here On

If you are a temporary user of the phone, you can use this option to have calls to your desk phone redirected to the handset. Select this option and enter your extension number.

#### • Follow Me Here Off

To end a follow me set using **Follow Me Here On**, select this option and enter your extension number. Calls to that number will no longer be redirected to the handset.

#### • Login

Users with a login code can 'hot desk', that is login at any phone on the system and, when finished making or taking calls, log out. While logged in on a phone, that phone adopts all their user settings and their calls are routed to it. This option can be used in a number of ways.

- The DECT handsets can be configured with no permanently associated user. To use the phone, you need to login using your extension number and login code.
- The DECT handsets can be configured with an associated user. However, you can use log in and log out as a method of security for your phone.
- Other users can use their log in code when they temporarily need to use your handset as their own phone. While they do this you are logged out.
- Note that SMS messaging, provided by the AIWS, always goes to the same original handset even when the associate user hot desks to another handset.

#### • Logout

If you have a login code, you can log out of the phone you are currently using. When you log out, if you are normally associated with another phone, you are automatically logged back in on that phone unless someone else is using it or you are set to forced login. If you are not automatically logged in elsewhere, then while logged out your are treated as being busy to all calls. Instead your calls go to voicemail if available.

### 5.3 In Call Options

During a call, the **More** soft key can be used to access a number of handset and IP Office functions while still remaining connected to the call.

- 1. During the call, press **More**.
  - If the phone is not currently on the call details screen, you may have to press Back to get to that screen before you can press **More**.
- 2. Select the function required.
- 3. Some functions may require you to enter some data, for example the destination for a transfer.

The possible functions are:

Auto Callback

If you are making a call to another extension and it has not been answered, setting a callback tells the phone system to ring you when that extension finishes its next call. When you answer the target extension is rung again.

#### • Call Park

You can use this option to park your current call. You can enter a park slot number which is then useable by anyone else on the system to unpark the call.

- If you do not enter a park slot number when parking a call, one is automatically assigned using your extension number plus a digit 0 to 9.
- When you park a call, a **P** is shown on your phone's idle display until the call is unparked or the caller hangs up.
- Parked calls automatically re-ring you if left parked for too long (the default time is 5 minutes).

#### • Clear Call

Use this option to end the current call and answer a held call. This may be useful when trying to transfer a held call and you find yourself connected to the transfer destinations voicemail or busy tone. Similarly you can use it when trying to add another party to a conference if the other party does not answer or does not want to be part of the conference.

#### • Clear Call Waiting

You can use this option to end your current call and automatically answer the waiting call.

#### Conference

You can use this option to start a conference with the current call and any calls you current have on hold. The conference is automatically assigned a conference number that is shown on the display. To add another party to the conference, press  $\bf{R}$  to put your connection to it on hold, dial the other party and when answered select **Conference** again.

#### Conference Add

You can use this option to turn your current call into a conference call. To add another party to the conference, press  $\mathbf{R}$  to put your connection to it on hold, dial the other party and when answered select **Conference** again.

#### • Hold Call Waiting

You can use this option to put your current call on hold and automatically answer the waiting call.

#### Call Record

You can use this option to switch on call recording if your phone system includes IP Office Voicemail Pro.

• Microphone Off

You can use this option to turn the handset's microphone off. A  $\mathcal{K}$  icon is displayed on the call details screen. The microphone is automatically re-enabled when you next make or answer a call.

#### • Microphone On

You can use this option to turn the handset's microphone back on if you have turned it off during the call.

• Transfer

You can use this option to put the call on hold and enter the number to which you want it transferred. You can then hangup and the call is automatically transferred.

## **5.4 Call Waiting Options**

By default call waiting is turned on for all users. On the DECT display with a call already connected, another incoming call will cause you to hear a single beep and the phone display will alternate between details of your current call and the waiting call.

You can only have one connected call plus one waiting call. Any further calls will see you as being busy and will either follow your forward on busy settings if set or else go to voicemail if available. If you don't answer the waiting call, it will follow your forward on no answer settings if set or else go to voicemail.

If you end your current call while you have a call waiting, the waiting call will start ringing and can be answered. You can end your current call and automatically answer the waiting call by using the <u>Clear Call Waiting</u> (a) option. You can hold your current call and automatically answer the waiting call by using the <u>Hold Call Waiting</u> (a) option.

## Chapter 6. Device Management

## 6. Device Management

This section covers the use of the Device Management application to update the firmware on the phones and to apply customized features templates to the phones.

There are two variants of the device management application that can be used. They look similar and offer the similar features but operate differently:

#### • AIWS Device Manager

This is a version of the device manager application embedded into the AIWS unit. It can be started via browser access to the AIWS unit rather than having to be installed on a particular PC.

#### • WinPDM (Windows Portable Device Manager)

- This is a version of the device manager application that can be installed onto a Windows PC.
- The use of templates is not supported for systems installed and maintained using IP Office provisioning. With provisioned systems, device management should only be used for updating handset firmware.

## 6.1 Installing Windows Device Manager

As an alternative to the Device Manager application integrated into the AIWS unit, a copy of Windows Device Manager can be installed onto a Windows PC (Windows XP or Vista).

1. Browse to the location where you unpacked the IP Office software for DECT R4. Locate the folder Avaya WinPDM.

| 🗁 Avaya WinPDM                                                                       |        |
|--------------------------------------------------------------------------------------|--------|
| <u>Fi</u> le <u>E</u> dit <u>V</u> iew F <u>a</u> vorites <u>T</u> ools <u>H</u> elp | A      |
| S Back ▼ S → B Search P Folders 🕸 X Y 🛄 ·                                            |        |
| Address 🛅 C:\IP DECT\DECT R4\Avaya WinPDM                                            | 🗸 🔁 Go |
| 🛅 Unite Host Router                                                                  |        |
| 🗀 USB driver                                                                         |        |
| C WinPDM                                                                             |        |
| Autorun.inf                                                                          |        |
| PDM.ico                                                                              |        |
| Setup.exe                                                                            |        |
| Setup.ini                                                                            |        |
|                                                                                      |        |
| Date Created: 07/01/2009 09:35 Size: 68.3 KB 68.3 KB 68.3 KB                         | r "ai  |

2. Double-click on **Setup.exe**.

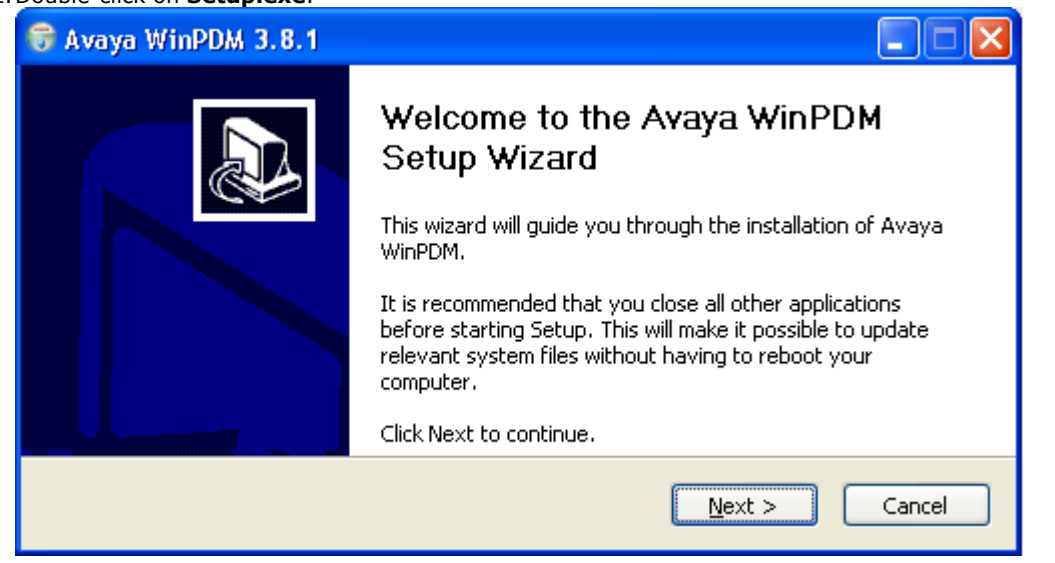

#### 3. Click Next

| 🕞 Avaya WinPDM 3.8.1                                     |                               |        |
|----------------------------------------------------------|-------------------------------|--------|
| <b>Setup Type</b><br>Choose the setup type that best sui | ts your needs.                |        |
|                                                          | Avaya WinPDM                  |        |
|                                                          | < <u>B</u> ack <u>N</u> ext > | Cancel |

4. Select Avaya WinPDM and click Next. 🗑 Avaya WinPDM 3.8.1 Avaya WinPDM 4 The following components will be installed. Click Install to begin installation. petup Type: Avaya WinPDM ~ Components: - Unite Host Router - WinPDM - USB driver < <u>B</u>ack Install Cancel 5. Click Install.

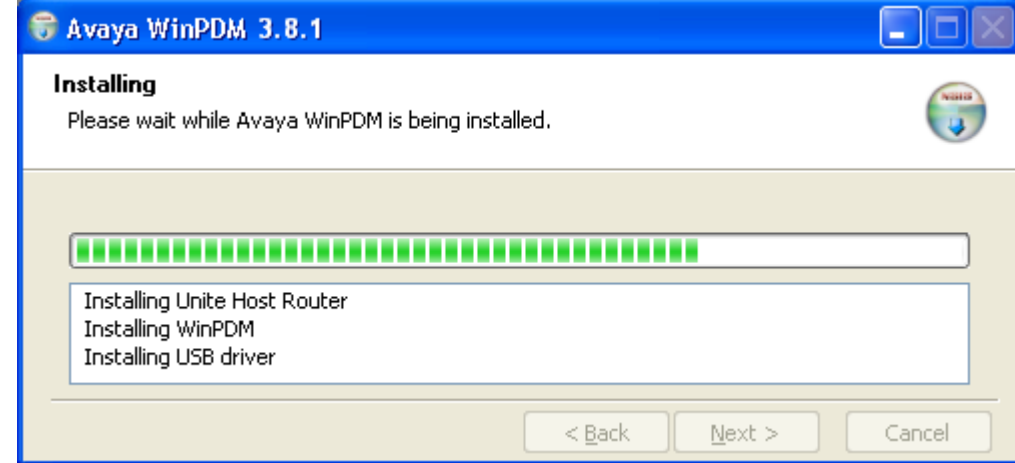

6. When the installation is completed, click on **Finish**.

| 🗑 Avaya WinPDM 3.8.1 |                                                   |
|----------------------|---------------------------------------------------|
|                      | Completing the Avaya WinPDM<br>Setup Wizard       |
|                      | Avaya WinPDM has been installed on your computer. |
|                      | Click Finish to close this wizard.                |
|                      | < <u>B</u> ack <b>Einish</b> Cancel               |

## 6.2 Starting AIWS Device Manager

- 1. Enter the IP address of the AIWS into the browser address field.
  - Alternatively enter http://Elise-0091921 as the address, replacing the digits with the AIWS unit's Module Key. The Module Key is printed on the <u>AIWS circuit board</u> [124].
- 2. If a security certificate warning appears, select to continue.
- 3. Enter a user name and password. The default values are *admin* and *changeme*.

|                |              | AIWS          |              |  |
|----------------|--------------|---------------|--------------|--|
|                | Send Message | F             | Phonebook    |  |
| Device Manager |              | Configuration | Setup Wizard |  |
| AVAYA          |              |               |              |  |

#### 4. Select Device Manager.

- 5. If a web site certificate warning is displayed select to continue.
- 6. The Avaya Device Manager application is started.
  - If this is the first time that it has been started, it will prompt that no parameter definition files have been imported. Select **Yes**.

### 6.3 Starting Windows Device Manager

#### 1. Select Start | All Programs | Avaya WinPDM.

2. Click on the Avaya WinPDM icon.

- If this is the first time that Avaya WinPDM has been run, you will be asked to create a site. Enter a name for the site that you have been installing and click **OK**.
- If this is the first time that Avaya WinPDM has been run, you will be prompted to import parameter definition files.

## 6.4 Load Parameter Definition Files

The parameter definition files supplied with the DECT R4 software include software files used to update the phone software. These files must be uploaded to WinPDM in order to allow phones to be upgraded.

1. Start the <u>AIWS Device Manager</u> 95 or <u>Windows Device Manager</u> 95.

#### 2. Select File | File management.

| 📵 Avaya Device    | Manager                                                                           |          |
|-------------------|-----------------------------------------------------------------------------------|----------|
| File Device Nur   | 🔋 File management 🛛 🕅                                                             |          |
| Devices Number:   | Parameter definition Cottunes I consume Pharacteria                               |          |
|                   | Parameter definition Sortware Language Phonebook                                  |          |
| Delete Upgrade so | Device type ∠         Revision         Parameter version         File         Add |          |
| Device types:     | Delete                                                                            |          |
| (All)             |                                                                                   | : number |
|                   |                                                                                   | <u>^</u> |
|                   |                                                                                   |          |
|                   |                                                                                   |          |
|                   |                                                                                   |          |
|                   |                                                                                   |          |
|                   | Close                                                                             |          |
|                   |                                                                                   | ~        |
|                   |                                                                                   |          |

- 3. Select the **Parameter definition** tab.
- 4. Click **Add...**. Browse to the **Handsets** folder in the software previous unpacked. Select the *.pkg* files in the folder and click **Open**.

| 🕼 Avaya Device Manager                                                                                                    | _ 🗆 🗙    |
|----------------------------------------------------------------------------------------------------|----------|
| File Device Nur 🗊 File management                                                                                                    | ×        |
| Parameter definition Software Language Phonebook                                                                                                    |          |
| Delete Upgrade sc Delete Vpgrade sc Delete Vpgra                                                                                                    | ]        |
| Look in: 🛅 Handsets 🕥 🦻 🛤 📰                                                                                                    |          |
| (All)<br>(All)<br>(All)<br>My Recent<br>Documents<br>Desktop<br>My Recent<br>Documents<br>My Recent<br>Documents<br>My Recent<br>My Recent<br>My | : number |
| My Network       File name:       25_v3.2.19.pkg" "3740_v3.0.11.pkg" "3749_v3.0.11.pkg"       Open         Places       Files of type:       Definition files (.def, .pkg)       Cancel         Close                                                                                                    |          |
|                                                                                                    |          |
|                                                                                                    |          |

5. Click **Add...** again. Browse to the **Chargers** folder in the software previous unpacked. Select the *.pkg* files in the folder and click **Open**.

| 🗊 Avaya Device  | Manager                                                                                                    |          |
|-----------------|----------------------------------------------------------------------------------------------------|----------|
| File Device Nur | 🗊 File management 🛛 🗙                                                                                                    |          |
|                 | Parameter definition Software Language Phonebook                                                                                                    |          |
| Device types:   | Look in: 🗁 Chargers 🦻 🥬 📰 📰                                                                                                    |          |
| (All)           | Image: Charger_Advanced_v1.3.11.pkg         My Recent         Documents         Desktop         Image: My Network         Piles of type:         Definition files (.def, .pkg) | : number |
|                 | Close                                                                                                    | ~        |
|                 |                                                                                                    |          |

6. The list of parameter definition files should now be complete.

| 🖬 Avaya Device Manager             |                         |                       |                   |                    |        |                                       |
|------------------------------------|-------------------------|-----------------------|-------------------|--------------------|--------|---------------------------------------|
| File Device Nur<br>Devices Number: | 🗊 File management       |                       |                   |                    |        |                                       |
| P D                                | Parameter definition Sc | oftware Language Phor | nebook            |                    | ]      |                                       |
| Delete Upgrade so                  | Device type 🔺           | Revision              | Parameter version | File               | Add    |                                       |
|                                    | 3720                    | 1.0                   | 15.24             | pdm_3720_p15.24_d7 |        |                                       |
| Device types:                      | 3725                    | 2.0                   | 25.56             | pdm_3725_p25.56_d1 | Delete |                                       |
| (All)                              | 3740                    | 4.0                   | 1.34              | pdm_3740_p01.34_d3 |        | number                                |
|                                    | 3749                    | 4.0                   | 1.34              | pdm_3749_p01.34_d3 |        |                                       |
|                                    | Desktop Charger Adva.   | 0.0                   | 3.1               | pdm_Desktop_Charge |        | <u> </u>                              |
|                                    | Rack Charger            | 0.0                   | 3.1               | pdm_Rack_Charger_p |        |                                       |
|                                    |                         |                       |                   |                    |        |                                       |
|                                    |                         |                       |                   |                    | Close  |                                       |
|                                    |                         |                       |                   |                    |        | · · · · · · · · · · · · · · · · · · · |
|                                    |                         |                       |                   |                    |        |                                       |

7. Select Close.

## 6.5 Loading Phone Templates into Device Manager

Templates allow you to apply common settings to phones and chargers. The IP Office DECT R4 software set includes default templates for 3720, 3725, 3740 and 3749 phones that allow those phones to access IP Office functions through the phone menus.

- The use of templates is not supported for systems installed and maintained using IP Office provisioning. With provisioned systems, device management should only be used for updating handset firmware.
- 1. Start the <u>AIWS Device Manager</u> 95 or <u>Windows Device Manager</u> 95.
- 2. Select the **Devices** tab. The phones subscribed to the DECT system should be listed.

| 🔞 Avaya Device                  | . Manager                     |              |               |               |                  |              |               |     |
|---------------------------------|-------------------------------|--------------|---------------|---------------|------------------|--------------|---------------|-----|
| <u>File D</u> evice <u>N</u> um | ber <u>T</u> emplate <u>F</u> | <u>t</u> elp |               |               |                  |              |               |     |
| Devices Numbers                 | Templates                     |              |               |               |                  |              |               |     |
| P Dr                            |                               |              |               |               |                  |              |               |     |
| Delete Upgrade sof              | tware Cancel                  |              |               |               |                  |              |               |     |
| D <u>e</u> vice types:          | Se <u>a</u> rch for:          |              | in: Device I  | ID 🔽 🗌        | Sho <u>w</u> all |              |               |     |
| (All)                           | Device ID $\land$             | Device type  | Software vers | Parameter ver | Upgrade status   | Online       | Latest number |     |
| 3720                            | 0364704336127                 | 3720         | 2.8.25        | 15.1          |                  | $\checkmark$ | 400           | ^   |
|                                 | 0364704336205                 | 3720         | 2.8.25        | 15.1          |                  | $\checkmark$ | 401           |     |
|                                 |                               |              |               |               |                  |              |               |     |
|                                 |                               |              |               |               |                  |              |               |     |
|                                 |                               |              |               |               |                  |              |               |     |
|                                 |                               |              |               |               |                  |              |               |     |
|                                 |                               |              |               |               |                  |              |               |     |
|                                 |                               |              |               |               |                  |              |               |     |
|                                 |                               |              |               |               |                  |              |               | ~   |
|                                 |                               |              |               |               |                  |              |               | 11. |

3. Select File | Import | Templates... .

| 🔟 Avaya Device  | Manager           |                     |                   |
|-----------------|-------------------|---------------------|-------------------|
| File Device Num | ber Template Help |                     |                   |
| File management | Ctrl+H            |                     |                   |
| Import          | Numbers           |                     |                   |
| Exit            | Alt+F4 Templates  |                     |                   |
| New Edit Delete | Packages          |                     |                   |
| Device types:   | Search for:       | in: Name 💙 Show all |                   |
| (All)           | Name 🛆            | Device type         | Parameter version |
|                 |                   |                     |                   |
|                 |                   |                     |                   |
|                 |                   |                     |                   |
|                 |                   |                     |                   |
|                 |                   |                     |                   |
|                 |                   |                     |                   |
|                 |                   |                     |                   |
|                 |                   |                     |                   |
|                 |                   |                     |                   |

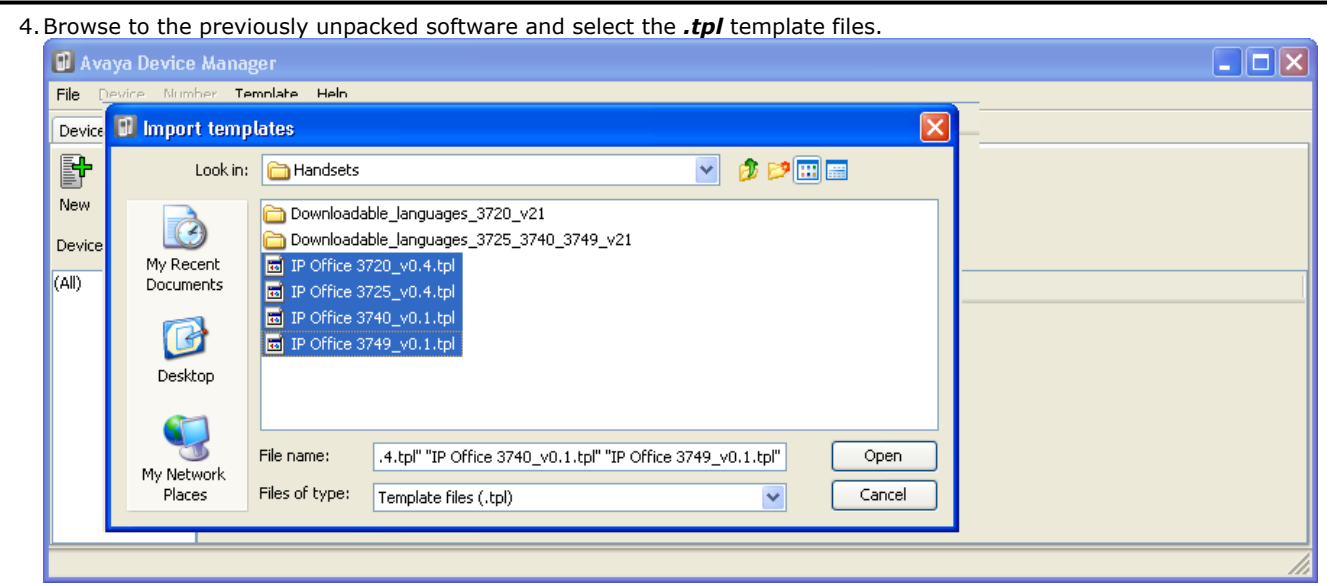

5. Click Open. The template files are loaded into Avaya Device Manager.

| 🗊 Avaya Devic                   | e Manager                          |                           |                   |  |
|---------------------------------|------------------------------------|---------------------------|-------------------|--|
| <u>File D</u> evice <u>N</u> ur | nber <u>T</u> emplate <u>H</u> elp |                           |                   |  |
| Devices Numbers                 | 5 Templates                        |                           |                   |  |
|                                 |                                    |                           |                   |  |
| Device types:                   | Search for:                        | in: Name Sho <u>w</u> all |                   |  |
| (All)                           | Name 🔺                             | Device type               | Parameter version |  |
| 3720                            | IP Office 3720                     | 3720                      | 15.24             |  |
| 3725                            | IP Office 3725                     | 3725                      | 25.56             |  |
| 3740                            | IP Office 3740                     | 3740                      | 1.34              |  |
| 3749                            | IP Office 3749                     | 3749                      | 1.34              |  |
|                                 |                                    |                           |                   |  |
|                                 |                                    |                           |                   |  |
|                                 |                                    |                           |                   |  |
|                                 |                                    |                           |                   |  |

## 6.6 Applying Templates to Phones

- The use of templates is not supported for systems installed and maintained using IP Office provisioning. With provisioned systems, device management should only be used for updating handset firmware.
- 1. Start the <u>AIWS Device Manager</u> 95 or <u>Windows Device Manager</u> 95.
- 2. Within the Avaya Device Manager, select the **Templates** tab.

| 🔟 Avaya Device  | e Manager                                                                                     |             |                   |  |  |  |
|-----------------|-----------------------------------------------------------------------------------------------|-------------|-------------------|--|--|--|
| File Device Num | File Device Number Template Help                                                              |             |                   |  |  |  |
| Devices Numbers | Templates                                                                                     |             |                   |  |  |  |
| B+ 🛛 🛤          | 1                                                                                             |             |                   |  |  |  |
| New Edit Delete | :                                                                                             |             |                   |  |  |  |
| Device types:   | Search for:                                                                                   | in: Nan     | me Show all       |  |  |  |
| (All)           | Name 🛆                                                                                        | Device type | Parameter version |  |  |  |
| 3720<br>3725    | IP offie asso<br>IP offie Rename<br>Copy<br>Rename<br>Apply to<br>Upgrade<br>Export<br>Delete | 3720        | 15.1<br>25.2      |  |  |  |
| 1 item selected |                                                                                               |             |                   |  |  |  |

3. Right-click on the template and select **Apply to...**.

| 🔞 Avaya Devid   | e Manager            |            |                    |          |          |         |              |          |         | <b>_ D</b> 🔀 |
|-----------------|----------------------|------------|--------------------|----------|----------|---------|--------------|----------|---------|--------------|
| File Device Nu  | mber <b>Template</b> | Help       |                    |          |          |         |              |          |         |              |
| Devices Number  | s Templates          |            |                    |          |          |         |              |          |         |              |
| New Edit Delet  | e                    | 🗊 Apply t  | emplate IP Off     | ice 3720 |          |         |              |          | ×       |              |
| Device types:   | Search for:          | Choose nu  | mbers to apply tem | plate to |          |         |              |          |         |              |
| ( • ID          |                      | N… ∆       | Device Para        | am Devic | Online   | Status  | Saved        | Last run |         |              |
| (AII)<br>2720   | Name 🛆               | 400        | 3720 15.1          | 036470   | ×        | Synchro | $\checkmark$ |          | ^       |              |
| 3725            | IP Office 3720       | 401        | 3720 15.1          | 036470   | ~        | Synchro | ~            |          |         |              |
| 0,20            | IP Office 3725       |            |                    |          |          |         |              |          |         |              |
|                 |                      | Search for | n                  | i        | n: Numbe | r i     | OK           | how all  | ▼<br>el |              |
| 1 item selected |                      |            |                    |          |          |         |              |          |         |              |

#### **Device Management: Applying Templates to Phones**

4. Select the phones to which you want the template to be applied. Click **OK**. The phones will begin uploading the template file. 🗊 Avaya Device Manager File Device Number Template Help Devices Numbers Templates × 4 New Edit Delete Device types: Se<u>a</u>rch for: in: Number ~ Sho<u>w</u> all (All) Number 🕗 Saved Device type Parameter ve... Device ID Online Status Last run template 3720  $\checkmark$ Synchronized 15.1 ^ 401 3720 15.1 0364704336205 ~ Synchronizing 📲 🗸 IP Office 3720 1 item selected

## 6.7 Editing Templates

- 1. Start the AIWS Device Manager 95 or Windows Device Manager 95.
- 2. Within the Avava Device Manager, select the **Templates** tab.

| 🗓 Avaya Devic   | e Manager       |          |             |          |                   |  |
|-----------------|-----------------|----------|-------------|----------|-------------------|--|
| File Device Nur | nber Template H | Help     |             |          |                   |  |
| Devices Numbers | ; Templates     |          |             |          |                   |  |
| F+ 기 💌          |                 |          |             |          |                   |  |
| New Edit Delete | •               |          |             |          |                   |  |
| Device types:   | Search for:     |          | in: Name 💌  | Show all |                   |  |
| (All)           | Name 🔺          |          | Device type |          | Parameter version |  |
| 3720            | IP Office 3720  |          | 3720        |          | 15.24             |  |
| 3725            | IP Office 3725  |          | 3725        |          | 25.56             |  |
| 3740            | IP Office 3740  |          | 3740        |          | 1.34              |  |
| 3/49            | IP Office 3749  | New      | 3749        |          | 1.34              |  |
|                 |                 | Edit     |             |          |                   |  |
|                 |                 | Copy     |             |          |                   |  |
|                 |                 | Rename   |             |          |                   |  |
|                 |                 | Apply to |             |          |                   |  |
|                 |                 | Upgrade  |             |          |                   |  |
|                 |                 | Export   |             |          |                   |  |
|                 |                 | Delete   |             |          |                   |  |
| 1 item selected |                 |          |             |          |                   |  |

3. Right click on the template and select Edit. Alternatively to create a new template, right-click on the template and select **Copy** and enter a new name for the new template.

| 🔟 Edit template                                                                                                    | IP Office 3720                                                                                                    |          |              |                         |    |        |
|----------------------------------------------------------------------------------------------------|----------------------------------------------------------------------------------------------------|----------|--------------|-------------------------|----|--------|
| Device type:<br>Parameter version:                                                                                                    | 3720<br>15.1                                                                                                    |          |              |                         |    |        |
| Systems<br>Systems<br>System A<br>PBX S<br>PBX S<br>PB | stration Data<br>Settings<br>Diversion<br>Inspence<br>Jumbers<br>In call functionality<br>Own line settings<br>Settings<br>Set | Selected | Name<br>Data | Value<br>DND Off<br>*09 |    |        |
|                                                                                                    |                                                                                                    |          |              |                         | ОК | Cancel |

• Systems | System A | PBX Settings | In call functionality Defines the options shown on the **More** menu shown on 3720, 3725, 3740 and 3749 phones when on a call. This can be used to enter the IP Office short codes for functions such as call park, conference and transfer.

- Systems | Common | Call Services Defines the options shown on the 3720, 3725, 3740 and 3749 phone Call services menu. This can be used to enter the IP Office short codes for functions such as call pickup, DND on/off.
- 4. This items shown in pink indicate areas of the template that contains settings selected to be applied to the device when the template is uploaded to the device. Items shown in blue have been changed during this editing session.
  - Black: Normal
  - **Dark Blue:** Parameter has been edited during the current session.
  - **Purple:** The parameter is enabled in the template.
  - Red: Value not valid.
  - Turqoise: The value differs from the default value

5. Each item within the template consists of 3 parts:

- Selected If selected, the template value will be applied to devices to which the template is uploaded.
- Name The non-editable name for the template item.
- **Value** The value for the template item. This may be a drop-down list from which selection can be made.

6. Click **OK**.

## 6.8 Upgrading Phone Software

DECT R4 is supported on a range of Avaya systems. However, for IP Office operation, only software specifically documented as having been tested and supported with IP Office should be used. Details of supported software for any particular IP Office release is included in IP Office Technical Bulletin for that release.

- 1. Start the <u>AIWS Device Manager</u> 95 or <u>Windows Device Manager</u> 95.
- 2. Within the Avaya Device Manager, select the **Devices** tab.

| Eile       Device       Number       Template       Help         Devices       Numbers       Templates       Image: Complete State       Image: Complete State         Device types:       Search for:       in:       Device ID       Show all         (All)       Device ID A       Device type       Software version       Parameter version       Upgrade status       Online       Latest number | <u>w</u> all<br>ion Upgrade status Online Latest number  |
|----------------------------------------------------------------------------------------------------|----------------------------------------------------------|
| Devices       Numbers       Templates         Delete       Upgrade software       Cancel         Device types:       Search for:       in:       Device ID         All)       Device ID        Device type       Software version       Parameter version       Upgrade status       Online       Latest number                                                                                        | 쩐 all<br>ion Upgrade status Online Latest number         |
| Delete Upgrade software Cancel         Device types:       Search for:         In:       Device ID         Device ID       Device ID         Device ID       Device ID         Device ID       Device ID         Device ID       Device type         Software version       Upgrade status       Online         Latest number       To                                                                 | <u> 에</u> all<br>ion Upgrade status Online Latest number |
| velete Upgrade software Cancel  velete Upgrade software Cancel  in: Device ID  Show all  Device ID  Device ID  Device ID  Device type Software version Parameter version Upgrade status Online Latest number                                                                                                    | w all<br>ion Upgrade status Online Latest number         |
| bevice types: Search for: in: Device ID                                                                                                    | w all ion Upgrade status Online Latest number            |
| All) Device ID △ Device type Software version Parameter version Upgrade status Online Latest number                                                                                                    | ion Upgrade status Online Latest number                  |
| 720                                                                                                    |                                                          |
| 0364704336127 3720 2.8.25 15.1 🗸 400                                                                                                    | 400                                                      |
| D364704336205 3720 2.8.25 <b>15.1</b>                                                                                                    | 401                                                      |

3. The current software version of each phone is shown. Compare this to the software versions available, shown by the version set as part of the .pkg file name included with the <u>DECT R4 software</u> 34.

| C:\IP_DECT_R4\DECT R4\Ha        | indsets                                                                                                    |                                                            |
|---------------------------------|----------------------------------------------------------------------------------------------------|------------------------------------------------------------|
| File Edit View Favorites Too    | ols Help                                                                                                    |                                                            |
| 🚱 Back 🝷 🕥 🚽 🏂 🔎                | Search 😥 Folders 🛄 🗸                                                                                                    |                                                            |
| Address 🛅 C:\IP_DECT_R4\DECT R4 | 4\Handsets                                                                                                    | 💙 🄁 Go                                                     |
| File and Folder Tasks 📎         | Downloadable_languages_3720_v21     Downloadable_languages_3725_3740_3749_v21     Downloadable_languages_3725_3740_3749_v21     Downloadable_languages_3725_0     Downloadable_languages_3725_0     Downl | e 3740_v0.1.tpl<br>e 3749_v0.1.tpl<br>honebook_Tool_v1.xls |
| Other Places 🛛 🛞                | □ 3725_v3.2.19.pkg ITranslat<br>□ 3740 v3.0.11.pkg ITranslat                                                                                                    | ;ion_Tool_3720_v21.xls<br>;ion_Tool_3725_3740_3749_v21.;   |
| Details 🙁                       | ☐ 3749_v3.0.11.pkg<br>≝ Company_Phonebook_Tool_v8.xls                                                                                                    |                                                            |
| Handsets<br>File Folder         | ा IP Office 3720_v0.4.tpl<br>ति IP Office 3725_v0.4.tpl                                                                                                    |                                                            |
| Date Modified: 06 December      |                                                                                                    | >                                                          |
| 14 objects                      | 5.40 MB                                                                                                    | 🚽 My Computer                                              |

4. In the device manager, select the phones that you want to upgrade.

5. Click **Upgrade Software**. The menu shown will depend on whether you are using the AIWS for an over the air upgrade or WinPDM for an in charger upgrade.

| • | Advanced Ch<br>This menu is s<br>charger conne | <b>harger/WinPDM U</b><br>shown when using t<br>acted to the PC by U | I <b>pgrade Menu</b><br>he Windows based dev<br>JSB or LAN. | ice manager to up <u>c</u> | grade a phone cu | rrently in an advanced |
|---|------------------------------------------------|----------------------------------------------------------------------|-------------------------------------------------------------|----------------------------|------------------|------------------------|
|   | 🗊 Upgrade :                                    | software                                                             |                                                             |                            | ×                |                        |
|   | Device type:                                   | 3720                                                                 |                                                             |                            |                  |                        |
|   | Imported                                       | Available files:                                                     | 3720_v3.2.19.bin                                            | <b>•</b>                   | Import           |                        |
|   |                                                |                                                                      |                                                             | ОК                         | Cancel           |                        |

#### • AIWS Upgrade Software Menu

This menu is shown when using the AIWS based device manager to upgrade phones over the air. This method supports a number of additional options but is much slower that upgrading phones in an advanced charger.

| 🔞 Upgrade      | e software                  |                                          |
|----------------|-----------------------------|------------------------------------------|
| Device type:   | 3720                        |                                          |
| Imported       | () <u>A</u> vailable files: | 3720_v2.8.25.bin                         |
|                | O Enter URL:                |                                          |
| -Upgrade       |                             | Activate new software                    |
| ⊙ I <u>m</u> m | ediately                    | <ul> <li>Immediately</li> </ul>          |
| 🔵 Late         | r:                          | ⊙ <u>W</u> hen idle                      |
| 22-Apr         | -2009 13:56:07              | When idle in charger                     |
|                |                             | <ul> <li>After manual restart</li> </ul> |
|                |                             | OK Cancel                                |

- 6. If you have already imported the parameter definition files for the phones, use the **Available Files** drop-down to select the software bin file for the type of phone being upgraded. Otherwise click on **Import** and browse to the .pkg files for the phone type.
- 7. Select the other upgrade settings required and click **OK**.

| (All)         | Device ID 🗡   | Device type | Software version | Parameter version | Upgrade status | Online       | Latest number |   |
|---------------|---------------|-------------|------------------|-------------------|----------------|--------------|---------------|---|
| 3720          | 0364704336127 |             |                  | 15.1              | 🗞 Downloading  | $\checkmark$ |               | ~ |
|               | 0364704336205 |             |                  | 15.1              | 🧄 Downloading  | $\checkmark$ |               | _ |
| I             |               |             |                  |                   |                |              |               |   |
| (All)         | Device ID 🛆   | Device type | Software version | Parameter version | Upgrade status | Online       | Latest number |   |
| 3720          | 0364704336127 |             |                  | 15.1              | 12%            |              | 400           | ~ |
|               | 0364704336205 |             |                  | 15.1              | 12%            | Ĵ√ _         |               |   |
| 7.4.05        |               |             |                  |                   |                |              |               |   |
|               | Device ID A   | Device type | Software version | Parameter version | Upgrade status | Online       | Latest number |   |
| (AII)         | Doneo ID /    |             |                  |                   |                |              |               |   |
| (All)<br>3720 | 0364704336127 | 3720        |                  | 15.1              | Complete       | $\checkmark$ |               |   |

# Chapter 7. AIWS Installation

## 7. AIWS Installation 7.1 AIWS2 Installation 7.1.1 AIWS2

#### **Front Panel**

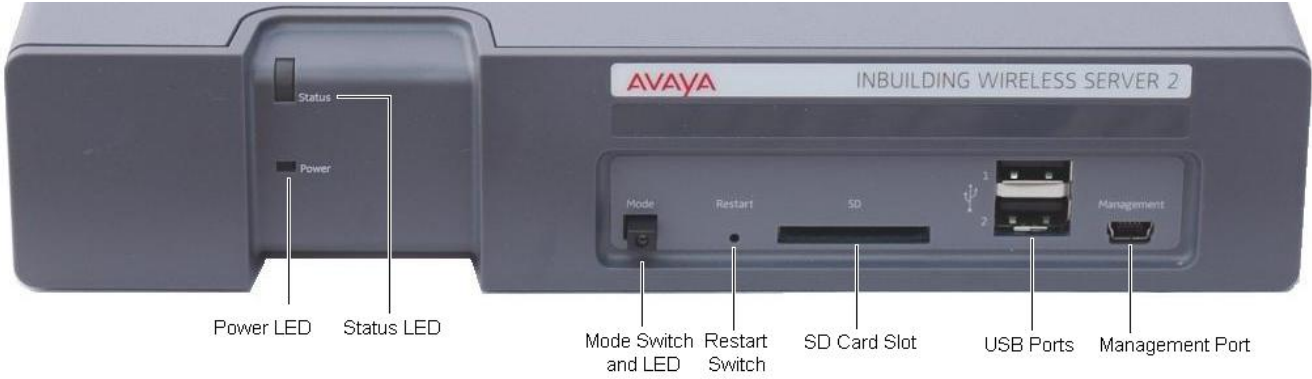

#### 1. Power LED

Indicates the status of the power supply to the unit. See <u>AIWS2 Status Lamps</u> 122.

2. Status LED Indicates the status of the unit.

#### 3. Mode Switch and LED

Pressing this switch twice will put the unit into mass storage mode. The unit will automatically return to normal operation after 10 minutes. While in mass storage mode, the LED in the switch flashes. Mass storage mode is used to allow a Windows PC to download the suitable drivers for USB cable connection to the Management port.

#### 4. Restart Switch

#### 5. SD Card Slot

Not used for IP Office operation.

#### 6. USB Ports

Not used for IP Office operation.

#### 7. Management Port

This port can be used for a USB connection to a PC in order to do unit configuration. Installation of the drivers for this requires the unit to be put into mass storage mode using the Mode Switch (see above). The address used for this port is 192.5.36.229.

## AVAVA 0

#### **Rear Panel**

#### 1. LAN 1

This is the LAN port which should be used for connection to the same LAN as the DECT system and IP Office.

#### 2. LAN 2

Not used.

#### 3. Power Connectors

The unit supports a number of different methods for power connection. If using the C10 port, a number of power cables are supplied with the unit.
## 7.1.2 Browse to the AIWS2

By default the AIWS2 will obtain an IP address for it LAN 1 port using DHCP if possible. Using the unit's LAN 1 MAC address, printed on the back of the unit,

#### **Network Connection**

1. Connect the AIWS2 unit to the LAN using the LAN 1 port on the rear of the unit.

- 2. Connect the appropriate power cable to the unit and switch on the power supply.
- 3. The Status LED should change to a fast flashing blue while the unit is starting up.
- 4. When the starting up indication stops, you can attempt to browse to the unit.
- 5. Enter the IP address of the AIWS into the browser address field.
  - Alternatively enter *http://elise-XXXXXXXX* as the address, where *XXXXXXXXX* is the module key number printed on the back of the unit. Leading zeros can be omitted.
- 6. If a security certificate warning appears, select to continue.
- 7. Enter a user name and password. The default values are *admin* and *changeme*.
- 8. If this is the first time the AIWS2 has been started, the setup wizard is displayed. Otherwise the AIWS menu is

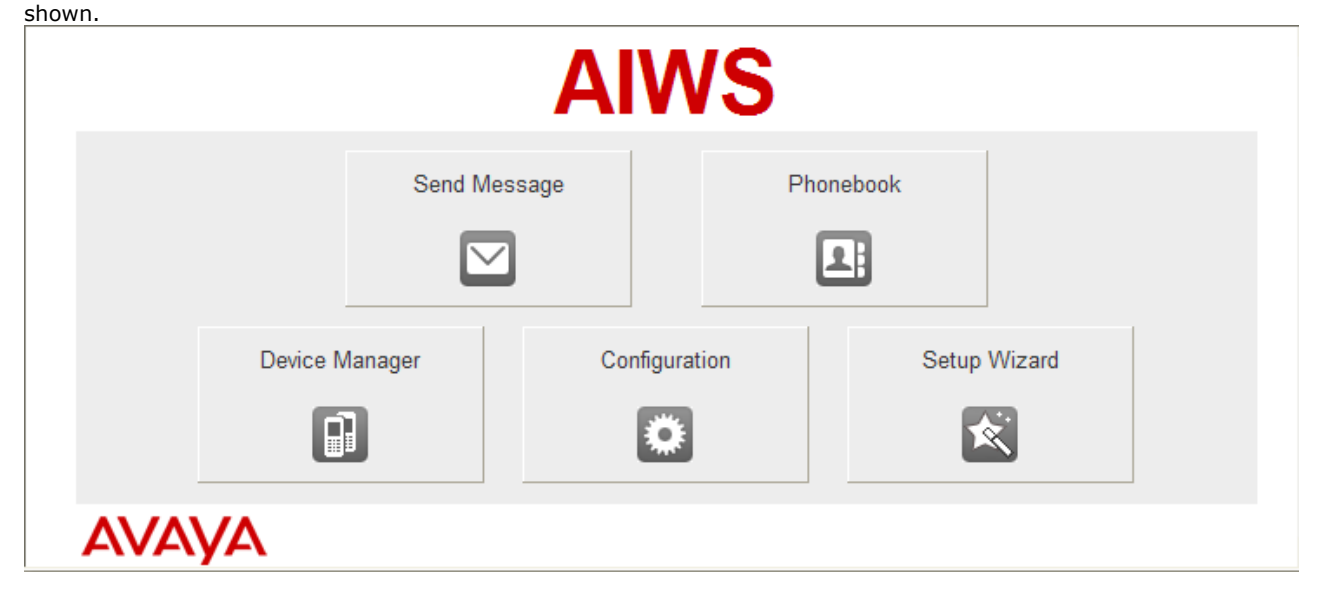

#### **USB Management Connection**

The AIWS2 supports connection and administration via a USB cable connected to the **Management** port on the front of the unit. This requires the installation of a device driver that can be obtained from the unit by putting it into its **Mass Storage** mode. Full details for installation and use are provided in the documentation provided with the unit.

## 7.1.3 Run the Setup Wizard

The first time the AIWS is accessed it runs he setup wizard.

- $1.\,\mbox{Access}$  the AIWS using your browser.
- 2. If the unit is defaulted, the setup wizard is run automatically. If the unit already has configuration settings, then from the menu displayed select **Setup Wizard**.

| <b>AIWS Setup Wizar</b> | d X                                                                                                    |
|-------------------------|----------------------------------------------------------------------------------------------------|
|                         | Welcome to the Setup Wizard                                                                                                    |
|                         | This wizard guides you through all settings needed to get the module up and running. The<br>installation can be cancelled at any time. No settings will be saved until the wizard is<br>finished.<br>The wizard can be used again at any time. |
|                         | K Back Next > Cancel                                                                                                    |

3. Click Next. Enter the network address settings for the AIWS unit.

| AIWS Setup Wizar | ď                                                                                                    |                |               | × |  |  |  |
|------------------|----------------------------------------------------------------------------------------------------|----------------|---------------|---|--|--|--|
|                  | Network Setup                                                                                                    |                |               |   |  |  |  |
|                  | In a system with a DHCP server, the network parameters can be set automatically,<br>otherwise the parameters have to be set manually. |                |               |   |  |  |  |
|                  | Select how to set the network parameters<br>O Automatically (DHCP)<br>Manually                                                        |                |               |   |  |  |  |
|                  | Network Parameters                                                                                                    |                |               |   |  |  |  |
|                  | Host Name                                                                                                    | AIW            | 0             |   |  |  |  |
|                  | IP Address                                                                                                    | 192.168.42.211 | 0             |   |  |  |  |
|                  | Subnet Mask                                                                                                    | 255.255.255.0  | 0             |   |  |  |  |
| $\square$        | Default Gateway                                                                                                    | 192.168.42.1   | 0             |   |  |  |  |
|                  | Domain Name                                                                                                    | example.com    | 0             |   |  |  |  |
|                  | DNS Server                                                                                                    | 192.168.42.1   | 0             |   |  |  |  |
|                  | WINS Server                                                                                                    | 0.0.0.0        | 0             |   |  |  |  |
|                  | ]                                                                                                    |                |               |   |  |  |  |
|                  |                                                                                                    | < Back         | Next > Cancel |   |  |  |  |

- Set the network parameters mode to *Manually*.
- Host Name

Enter a name to help identify the AIWS on the network.

- IP Address/Subnet Mask Enter the static IP address details that the AIWS should use.
- Set the remaining details to match those being used by other devices on the network.

| AIWS Setup Wiza | rd                                                                                                    | 2    |
|-----------------|----------------------------------------------------------------------------------------------------|------|
|                 | Licence                                                                                                    |      |
|                 | The licence controls the functionality that is available.                                                                                                    |      |
| *<br>*<br>*     | Enter the licence number ⑦<br>ECFE090D40032205                                                                                                    |      |
|                 |                                                                                                    |      |
|                 | Kenter Carter Carter | ncel |

5. Click **Next**. Enter the IP address of the master base station.

| AIWS Setup Wizar | d 🛛 🔀                                                                                   |
|------------------|-----------------------------------------------------------------------------------------|
|                  | DECT IP Address                                                                         |
|                  | Communication with the DECT system uses a fixed IP address.                             |
|                  | Enter DECT IP Address<br>192.168.42.210<br>Enter secondary DECT IP Address ⑦<br>0.0.0.0 |
|                  | < Back Next > Cancel                                                                    |

6. Click **Next**. The **Date and Time** options are displayed. Select **NTP Time Server** and set the **Time Server IP Address** to be the IP address of the IP Office. Adjust the other values to match the customer site.

| <b>AIWS Setup Wizar</b> | d 🛛                                                                                                    |
|-------------------------|----------------------------------------------------------------------------------------------------|
|                         | Date and Time                                                                                                    |
|                         | Select how to set the time ?<br>NTP Time Server<br>Enter the Time Server IP Address<br>192.168.42.1<br>Select Time Zone<br>(GMT) Greenwich Mean Time: Dublin, Lisbon, London<br>Adjust for Daylight Saving Time automatically<br>• Yes No<br>Date Format ?<br>Time Format ?<br>Z4h<br>24h |
|                         | < Back Next > Cancel                                                                                                    |

7. Click **Next**. The **Phonebook Properties** options are displayed. Select **TFTP** in order to have the AIWS obtain the phone book from the IP Office.

| Alws Setup Wizar | d 📉                                                                                                    |
|------------------|----------------------------------------------------------------------------------------------------|
|                  | Phonebook Properties                                                                                                    |
|                  | The Central Phonebook is a common telephone number directory that can be accessed<br>from portables in the system.                                                                                                    |
|                  | Select database to use for search ⑦<br><ul> <li>Local - 500 Editable</li> <li>Local - 2000 View only</li> <li>LDAP ③ TFTP</li> </ul> <li>Enter text to display when entries are found ⑦</li> <li>Search Result</li> <li>Enter text to display when no entries are found ⑦</li> <li>Sorry, no match</li> |
|                  | < Back Next > Cancel                                                                                                    |

|  | AIWS Setup Wizar | d                                               |                                                              | Þ |
|--|------------------|-------------------------------------------------|--------------------------------------------------------------|---|
|  |                  | TFTP Properties                                 |                                                              |   |
|  |                  | IP address and port num<br>default port number. | ber to the TFTP server where the phone book is stored. 69 is |   |
|  | - 🔆              | TFTP Server IP                                  | 192.168.42.1                                                 |   |
|  |                  | TFTP Server Port                                | 69                                                           |   |
|  |                  |                                                 |                                                              |   |
|  |                  |                                                 | < Back Next > Cancel                                         |   |

9. Click Next

| AIWS Setup Wizar | d                                                                                                 |                      |                    |                 | ×        |
|------------------|---------------------------------------------------------------------------------------------------|----------------------|--------------------|-----------------|----------|
|                  | Change                                                                                            | Passw                | ords               |                 |          |
|                  | It is recommended to change default passwords. Leave text fields empty to keep current passwords. |                      |                    |                 |          |
|                  | Enter pass<br>Change Pa                                                                           | word for<br>ssword f | sysadmin<br>for: ⑦ |                 |          |
|                  | sysadmin                                                                                          | ?                    |                    | Verify Password |          |
|                  | admin                                                                                             | 0                    |                    | Verify Password |          |
|                  | user                                                                                              | 0                    |                    | Verify Password |          |
|                  | ftpuser                                                                                           | 0                    |                    | Verify Password |          |
|                  |                                                                                                   |                      |                    |                 |          |
|                  |                                                                                                   |                      |                    |                 |          |
|                  |                                                                                                   |                      |                    |                 |          |
|                  |                                                                                                   |                      |                    |                 |          |
|                  |                                                                                                   |                      |                    |                 |          |
|                  |                                                                                                   |                      |                    |                 |          |
|                  |                                                                                                   |                      | <hr/>              | Back Next >     | > Cancel |

| 0.Click Next. |                                  | X |
|---------------|----------------------------------|---|
|               | Save Settings                    |   |
| *             | Press "Finish" to save settings. |   |
|               |                                  |   |
|               |                                  |   |
|               | < Back Finish Cancel             |   |

11.Click Finish.

| AIWS Setup Wizar | d 🛛 🔀                               |
|------------------|-------------------------------------|
|                  | Wizard Completed                    |
|                  | Settings saved                      |
|                  | Restart for changes to take effect. |
|                  |                                     |
|                  | Restart Now Restart Later           |

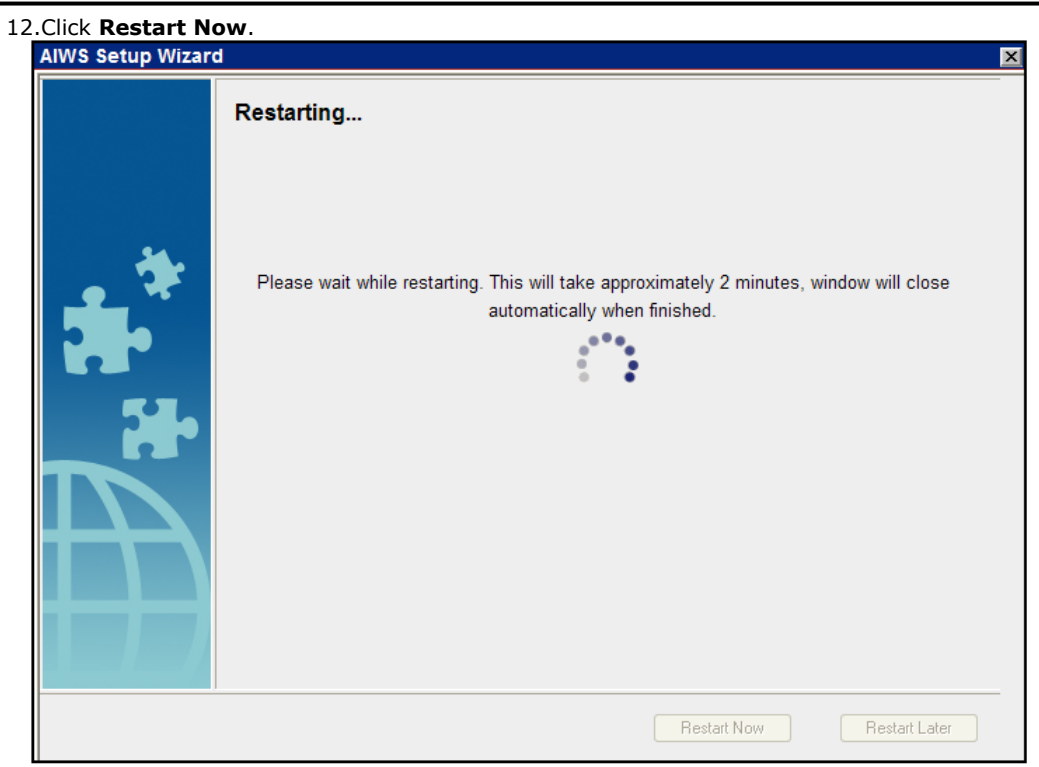

13. Close the browser access session. Start a new session using the new IP address.

## 7.1.4 Enable Base Station/AIWS Connection

The IP address of the AIWS needs to be entered into the configuration of the base stations.

#### Master Only

| 1.Ir | the left-hand panel | , select <b>UNITE</b> . Se                     | elect the <b>Dev</b> | vice Manageme  | ent tab. |          |  |  |  |  |
|------|---------------------|------------------------------------------------|----------------------|----------------|----------|----------|--|--|--|--|
|      | AVAYA               |                                                | IP-DECT Base Station |                |          |          |  |  |  |  |
|      | Configuration       | SMS Device M                                   | lanagement           | Service Discov | ery St   | atus Log |  |  |  |  |
|      | General             |                                                |                      |                |          |          |  |  |  |  |
|      | LAN                 |                                                | Active Settings      |                |          |          |  |  |  |  |
|      | IP                  | Unite IP Address 192.168.42.211 192.168.42.211 |                      |                |          |          |  |  |  |  |
|      | LDAP                | OK Can                                         | OK Cancel            |                |          |          |  |  |  |  |
|      | DECT                |                                                |                      |                |          |          |  |  |  |  |
|      | UNITE               |                                                |                      |                |          |          |  |  |  |  |

- 2. For the **Unite IP Address**, enter the IP address that will be assigned to the AIWS unit when installed in the DECT system.
- 3. Click **OK**.
- 4. In the left-hand panel select **General**. Select the **Admin** tab. Enable **Show Advanced Options** and refresh.
- 5. In the left-hand panel select **Phonebook** and disable the phonebook option.
- 6. Click **OK** and reset the master base station.

#### Master and Slave

1. In the left-hand panel, select UNITE. Select the Status Log tab.

| AVAYA         | IP-DECT Base Station |                      |        |                   |            |   |  |  |
|---------------|----------------------|----------------------|--------|-------------------|------------|---|--|--|
| Configuration | SMS                  | Device Manage        | ment   | Service Discovery | Status Log |   |  |  |
| General       |                      |                      |        |                   |            | 1 |  |  |
| LAN           | Unite IF             | <sup>o</sup> Address | 192.16 | 58.42.211         |            |   |  |  |
| IP            | Unite R              | esource Identity     | Maste  | r                 |            |   |  |  |
| LDAP          | Unite A              | ddress               | 192.16 | 8.42.211/Master   |            |   |  |  |
| DECT          | OK                   | Cancel               |        |                   |            |   |  |  |
| UNITE         |                      |                      |        |                   |            |   |  |  |

- 2. For the **Unite IP Address**, enter the IP address that will be assigned to the AIWS unit when installed in the DECT system.
- 3. For the Unite Resource Identity enter a unique name to be associated with the base station.
- 4. Click OK.
- 5. Select the **SMS** tab. Again enter the IP address that will be assigned to the AIWS unit when installed in the DECT system.
- 6. Click **OK**.

## 7.1.5 Upgrade the AIWS Firmware

The AIWS will have been supplied with a default set of firmware. This must be upgraded to the firmware provided with the IP Office application software. Only the firmware supplied with the IP Office application software or indicated in IP Office Technical Bulletin should be used with AIWS units on IP Office DECT R4 systems.

- Important: This process can take up to 40 minutes.
- 1. Using a browser login to the unit.
- 2. Click on Configuration.

| AlWS Configuration     |                                                                  |
|------------------------|------------------------------------------------------------------|
| Software Version: 2.32 |                                                                  |
| OS Version: 9.01       |                                                                  |
|                        |                                                                  |
|                        |                                                                  |
|                        | AlWS Configuration<br>Software Version: 2.32<br>OS Version: 9.01 |

- 3. Note the software version. Check whether this already matches the firmware detailed as supported by the level of software on the IP Office system.
- 4. In the browser address bar, change the **/config/start.php** part of the address to **/system**.

| Starting up         | ELISE Installation                                                                                                    |  |
|---------------------|----------------------------------------------------------------------------------------------------|--|
|                     | Systen Setup                                                                                                    |  |
| System Setup        |                                                                                                    |  |
| Network             | System Setup                                                                                                    |  |
| Reboot<br>Passwords | On this page you set all parameters regarding the systems function and behaviour. Select what to configure<br>in the menu to the left. |  |
|                     | In order for changes to take effect, you must reboot the system.                                                                       |  |
|                     |                                                                                                    |  |
|                     |                                                                                                    |  |

5. Click on Software.

| Starting up                                | ELISE Installation                        |   |
|--------------------------------------------|-------------------------------------------|---|
|                                            | System Setup                              |   |
| Software                                   |                                           |   |
| Install Software                           | Current Software Versions                 |   |
| <u>Install Image</u><br><u>Disk Status</u> | AIWS: 2.32-9.3.3-A<br>System: 9.01-x.x.×A |   |
|                                            |                                           | 1 |

| Starting up                                | ELISE Installation                                                                                                    |
|--------------------------------------------|----------------------------------------------------------------------------------------------------|
|                                            | System Setup                                                                                                    |
| Software                                   |                                                                                                    |
| Install Software                           | Install Image                                                                                                    |
| <u>Install Image</u><br><u>Disk Status</u> | The Compact flash can be upgraded with a new image.<br>Note that all information will be replaced with default values, therefore backup of the parameters is strongly<br>recommended before starting the installation.<br>Backup parameters |

#### 7. Click Backup parameters.

- 8. The browser will show it dialog for downloading a file called aiws-backup from the AIWS unit. Select the option to save the file and select a location to which it should be saved. Note the location as the file needs to be reloaded after the firmware upgrade.
- 9. Click Start installation.

# Install Image

| 17 %                                                                                         |  |
|----------------------------------------------------------------------------------------------|--|
|                                                                                              |  |
| Preparing installation of new image.<br>Rebooting in Image installation mode.<br>Please wait |  |
|                                                                                              |  |

10.After a short delay, the AIWS should prompt you for the location of the firmware file for the upload.

## Install Image

| Select Image                                                                                   |
|------------------------------------------------------------------------------------------------|
| Browse                                                                                         |
| Hrite to flash∭                                                                                |
| Cancel Installation                                                                            |
| When the unit is rebooted it returns to the operating mode set by the DIP switch on the ELISE. |
| Reboot                                                                                         |
| v1.30                                                                                          |

11.Click on **Browse**. Locate the **AIWS** folder in the software set previously unpacked. Select the *.img* file. **Install Image** 

| Select Image                                                                                   |
|------------------------------------------------------------------------------------------------|
| C:\IP DECT\DECT R4\A Browse                                                                    |
| Hrite to flash                                                                                 |
| Cancel Installation                                                                            |
| When the unit is rebooted it returns to the operating mode set by the DIP switch on the ELISE. |
| Reboot                                                                                         |
| v1.30                                                                                          |

12.Click Write to flash.

|       | Install Image           |  |
|-------|-------------------------|--|
|       | 0 kB / 1000944 kB (0 %) |  |
|       |                         |  |
|       |                         |  |
|       |                         |  |
|       | writing                 |  |
|       | Please wait             |  |
|       |                         |  |
|       |                         |  |
| v1.30 |                         |  |

13.Now go make a cup of tea and maybe read a book - It is not fast and must be allowed to complete.

| 26 %                 |  |
|----------------------|--|
|                      |  |
|                      |  |
|                      |  |
| Adjusting image size |  |
|                      |  |
| Please wait          |  |
|                      |  |
|                      |  |

14.If the browser security warning is displayed, select to continue. Install Image

| Ir | mage installed suc        | cessfully! |
|----|---------------------------|------------|
|    | Restore parameters        | Restore    |
|    | Go to administration page | Admin      |
|    | Reboot to activate        | Reboot     |
|    |                           |            |

#### 15.Click Restore. A separate window will open.

| 🖉 Parameter Restore - Windows Internet Explorer        |                   |
|--------------------------------------------------------|-------------------|
| 💋 https://192.168.42.211/admin/burn_restore.html 🛛 💙 😵 | Certificate Error |
| Parameter Restore                                      |                   |
| Restore Restore from File Browse Subnit File           |                   |
|                                                        |                   |
| Done 📑 🚱 Internet                                      | 🔍 100% 🔹 🔐        |

16.Select **Browse**. Locate and select the previously backed up *aiws-backup* file.

| Parameter Restore                              |
|------------------------------------------------|
| Restore                                        |
| Restore from File C:\IP DECT\aiws-backu Browse |
|                                                |

17.Click Submit file.

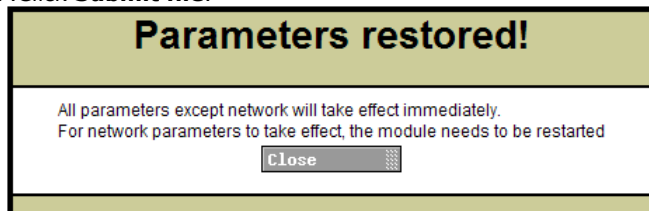

# Install Image

| li | mage installed suc        | cessfully! |
|----|---------------------------|------------|
|    | Restore parameters        | Restore    |
|    | Go to administration page | Admin      |
|    | Reboot to activate        | Reboot     |
|    |                           |            |

#### 19.Select Reboot.

| Reboot request successfully sent to system! |  |
|---------------------------------------------|--|
|                                             |  |

## 7.1.6 AIWS2 Status Lamps

#### Status LED

| Colour | State        | Description                    |  |
|--------|--------------|--------------------------------|--|
| Blue   | On           | OK. AIWS operational.          |  |
|        | Fast Flash   | Starting up or shutting down.  |  |
| Red    | Fast flash   | Error or fault.                |  |
|        | Slow flash   | Warning                        |  |
| Yellow | Double blink | Waiting for automatic startup. |  |

#### **Power LED**

| Colour | State      | Description                       |
|--------|------------|-----------------------------------|
| Blue   | On         | Power OK.                         |
| Red    | Fast flash | Shutting down due to low voltage. |
|        | Slow flash | Low voltage.                      |

#### Mode LED

This LED is incorporated into the Mode button on the front of the unit.

| Colour | State      | Description        |
|--------|------------|--------------------|
| Blue   | Slow flash | Mass storage mode. |

## 7.2 AIWS1 Installation

The AIWS (*Avaya In-Built Wireless Server*) unit allows SMS messaging between handsets. It also allows wireless software upgrades and configuration of the handsets. Without an AIWS, handsets can only be upgraded and configured when in an advanced charger.

For IP Office Release 5 this unit also provides directory integration between the IP Office and the DECT R4 system.

For IP Office Release 6 and higher, directory integration is done by the master base station without requiring an AIWS. However an AIWS is still required for both functions if SMS is needed.

The unit is managed via web browser and requires a fixed IP address.

The AIWS installation consists of the following stages:

- 1.Remove the AIWS Cover.
- 2.Connect the RTC Battery.
- 3.Connect the LAN and Power Cables.
- 4.Browse to the AIWS.
- 5. Run the Setup Wizard.
- 6.Enable Base Station/AIWS Connections.
- 7.Upgrade the AIWS Firmware.
- 8.Switch off the AIWS.
- 9.Wall Mount the AIWS.
- **10.Replace the AIWS Cover.**

#### **Pre-Requisites**

- Master base station installed and connected to the network.
- □ IP Office connected to the network.
- □ Phones subscribed.

#### **Parts Required**

- - 🗆 AIWS Unit
  - □ AIWS Power Supply unit and selection of IEC60320 C7 power leads (CEE7/16 (Europlug), BS1363, NEMA1-15 and AS/NZS 3112).
  - □ 1.2 metre (4 foot) LAN cable.
     If this is replaced with a longer cable the replacement should be a CAT5 Ethernet LAN cable.
  - □ AIWS License sheet.
  - $\Box$  3 x 3.5mm Screws and suitable wall plugs for the wall mounting of the AIWS.
  - □ LAN Socket
  - ☐ Mains power outlet socket.

#### Information

- $\hfill\square$  IP Address for the AIWS
- D Other standard network settings (Default Gateway, DNS, WINS)
- AIWS License Key (this should have been supplied with the AIWS)
- □ IP Address of the DECT Master base station.
- □ IP Address of the IP Office
- □ Preferred time settings (date format, time format)
- $\hfill\square$  Wall mounting location selected for the AIWS
- $\hfill\square$  Access information (name and password) for configuring the base stations.

#### Tools

- □ Programming PC with DECT R4 software.
- D Web browser.
- D Pliers and sharp knife for removal of plastic cable cut-outs from AIWS case.
- Drill and drill bits suitable for the selected wall mounting position of the AIWS.
- □ Screwdrivers for use with the screws selected for AIWS wall mounting.

## 7.2.1 Removing the AIWS Cover

The AIWS cover can be removed without using any tools.

- 1. On the base of the unit (opposite the rounded end) are two depressible clips. Depress these whilst lifting the cover.
- 2. It should be possible to lift the cover off the unit.

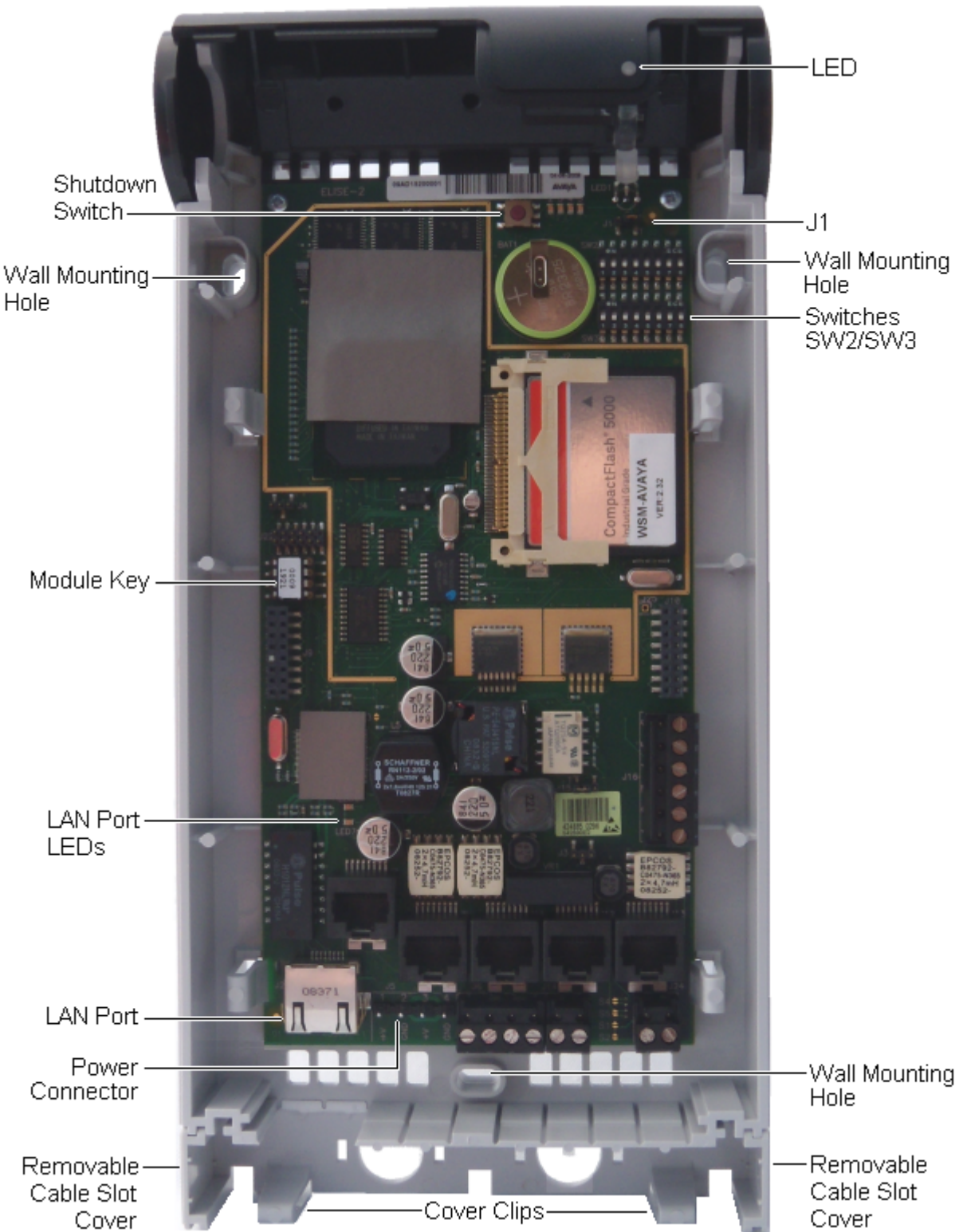

3. With the cover removed, familiarize yourself with the various features labeled above. These will be referred to during other parts of the installation process.

## 7.2.2 Connect the RTC Battery

The AIWS circuit board includes a 3V lithium battery which will keep the boards real time clock (RTC) running when power to the AIWS is off. The AIWS is shipped with the battery disconnected. To connect the battery, locate the switch **J1** at the top right of the board. Move the switch jumper to position 2-3.

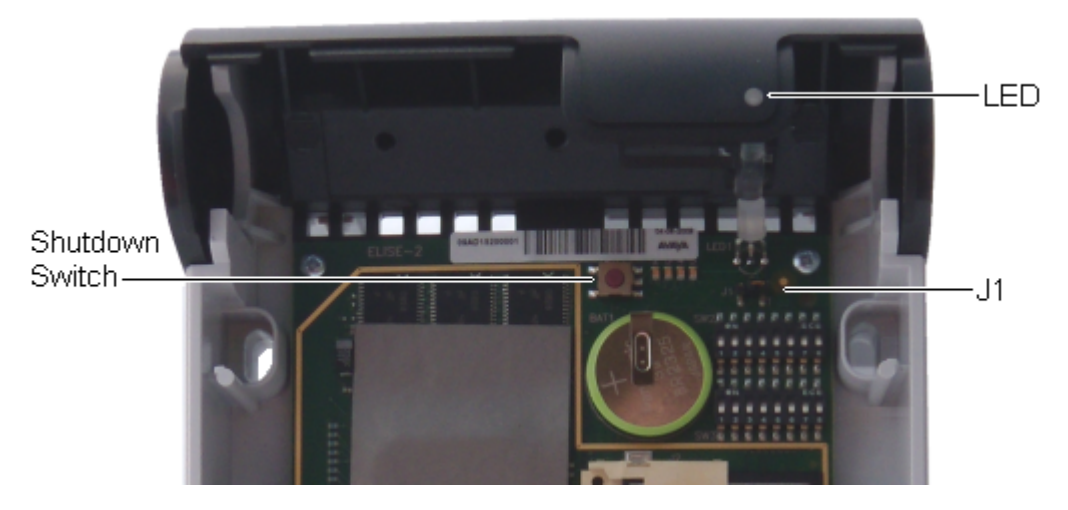

## 7.2.3 Cable Connections

- 1. Locate the switch sets **SW2** and **SW3** at the top-right of the AIWS circuit board. Ensure that all the switches are set to **Off**.
- 2. Locate the LAN port and the J5 power connector. Just below these is a plastic panel. With care remove sufficient parts of the panel to allow cable access to the LAN port and power connector when the AIWS cover is put back.

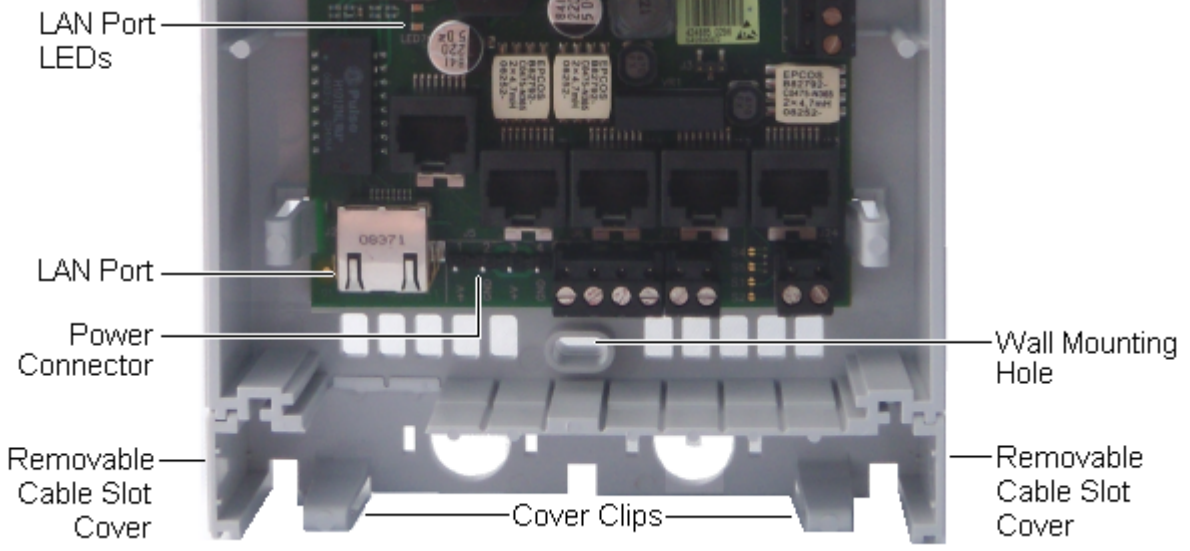

- 3. Connect the LAN cable from the IP Office to the AIWS.
- 4. Connect the power supply cable to the J5 power connector next to the AIWS LAN port.
- 5. Switch on power to the AIWS unit.

## 7.2.4 Browse the AIWS

The AIWS can be accessed using a web browser.

1. Enter the IP address of the AIWS into the browser address field.

- Alternatively enter *http://Elise-0091921* as the address, replacing the digits with the AIWS unit's Module Key. The Module Key is printed on the <u>AIWS circuit board</u> [12<sup>4</sup>].
- 2. If a security certificate warning appears, select to continue.

3. Enter a user name and password. The default values are *admin* and *changeme*.

|       |             | AIW          | S       |              |  |
|-------|-------------|--------------|---------|--------------|--|
|       | Send Mess   | age          | Phonebo | pok          |  |
| Dev   | ice Manager | Configuratio | on      | Setup Wizard |  |
| AVAYA |             |              |         |              |  |

## 7.2.5 Run the Setup Wizard

The first time the AIWS is accessed it runs he setup wizard.

- $1.\,\mbox{Access}$  the AIWS using your browser.
- 2. If the unit is defaulted, the setup wizard is run automatically. If the unit already has configuration settings, then from the menu displayed select **Setup Wizard**.

| <b>AIWS Setup Wizar</b> | d                                                                                                    | × |
|-------------------------|----------------------------------------------------------------------------------------------------|---|
|                         | Welcome to the Setup Wizard                                                                                                    |   |
|                         | This wizard guides you through all settings needed to get the module up and running. The<br>installation can be cancelled at any time. No settings will be saved until the wizard is<br>finished.<br>The wizard can be used again at any time. | _ |
|                         | < Back Next > Cancel                                                                                                    |   |

3. Click Next. Enter the network address settings for the AIWS unit.

| AIWS Setup Wizar | ď                                                        |                                                          |                                | ×          |
|------------------|----------------------------------------------------------|----------------------------------------------------------|--------------------------------|------------|
|                  | Network Setup                                            |                                                          |                                |            |
|                  | In a system with a DH<br>otherwise the paramet           | CP server, the network par<br>ers have to be set manuall | ameters can be set autor<br>y. | matically, |
|                  | Select how to set the<br>O Automatically (DH<br>Manually | network parameters<br>ICP)                               |                                |            |
|                  | Network Parameters                                       |                                                          |                                |            |
|                  | Host Name                                                | AIW                                                      | 0                              |            |
|                  | IP Address                                               | 192.168.42.211                                           | 0                              |            |
|                  | Subnet Mask                                              | 255.255.255.0                                            | ?                              |            |
| +++              | Default Gateway                                          | 192.168.42.1                                             | ?                              |            |
|                  | Domain Name                                              | example.com                                              | 0                              |            |
|                  | DNS Server                                               | 192.168.42.1                                             | ?                              |            |
|                  | WINS Server                                              | 0.0.0.0                                                  | 0                              |            |
|                  | ]                                                        |                                                          |                                |            |
|                  |                                                          | < Back                                                   | Next >                         | Cancel     |

- Set the network parameters mode to *Manually*.
- Host Name

Enter a name to help identify the AIWS on the network.

- IP Address/Subnet Mask Enter the static IP address details that the AIWS should use.
- Set the remaining details to match those being used by other devices on the network.

| . Click Next. Enter | <sup>•</sup> the license number supplied with the AIWS unit. |   |
|---------------------|--------------------------------------------------------------|---|
| AIWS Setup Wizard   |                                                              | × |
|                     | Licence                                                      |   |
|                     | The licence controls the functionality that is available.    |   |
|                     | Enter the licence number ⑦<br>ECFE090D40032205               |   |
| ħ                   |                                                              |   |
|                     | < Back Next > Cancel                                         |   |

5. Click **Next**. Enter the IP address of the master base station.

| AIWS Setup Wizar | d <u>×</u>                                                                            |
|------------------|---------------------------------------------------------------------------------------|
|                  | DECT IP Address                                                                       |
|                  | Communication with the DECT system uses a fixed IP address.                           |
|                  | Enter DECT IP Address<br>192.168.42.210<br>Enter secondary DECT IP Address ⑦<br>0.0.0 |
|                  | < Back Next > Cancel                                                                  |

6. Click Next. The Date and Time options are displayed. Select *NTP Time Server* and set the Time Server IP Address to be the IP address of the IP Office. Adjust the other values to match the customer site.

| <b>AIWS Setup Wizar</b> | d 🛛 🔀                                                                                                    |
|-------------------------|----------------------------------------------------------------------------------------------------|
| F                       | Date and Time                                                                                                    |
|                         | Select how to set the time ⑦<br>NTP Time Server ♥<br>Enter the Time Server IP Address<br>192.168.42.1<br>Select Time Zone<br>(GMT) Greenwich Mean Time: Dublin, Lisbon, London ♥<br>Adjust for Daylight Saving Time automatically<br>④ Yes O No<br>Date Format ⑦<br>DD/MM/YYYY ♥<br>24h ♥ |
|                         | < Back Next > Cancel                                                                                                    |

7. Click **Next**. The **Phonebook Properties** options are displayed. Select **TFTP** in order to have the AIWS obtain the phone book from the IP Office.

| AIWS Setup Wizar | d                                                                                                    |
|------------------|----------------------------------------------------------------------------------------------------|
|                  | Phonebook Properties                                                                                                    |
|                  | The Central Phonebook is a common telephone number directory that can be accessed<br>from portables in the system.                                                                                                    |
|                  | Select database to use for search ⑦<br>C Local - 500 Editable C Local - 2000 View only C LDAP ③ TFTP<br>Enter text to display when entries are found ⑦<br>Search Result<br>Enter text to display when no entries are found ⑦<br>Sorry, no match |
|                  | Kack Next > Cancel                                                                                                    |

| AIWS Setup Wizard | d                                                |                                                              | X |
|-------------------|--------------------------------------------------|--------------------------------------------------------------|---|
|                   | TFTP Properties                                  |                                                              |   |
| 4                 | IP address and port numb<br>default port number. | ber to the TFTP server where the phone book is stored. 69 is |   |
| - 🛠 I             | TFTP Server IP                                   | 192.168.42.1                                                 |   |
|                   | TFTP Server Port                                 | 69                                                           |   |
|                   |                                                  | < Back Next > Cancel                                         |   |

9. Click Next.

| AIWS Setup Wizar | ď                          |                      |                      |                         | ×                         |
|------------------|----------------------------|----------------------|----------------------|-------------------------|---------------------------|
|                  | Change                     | Passw                | ords                 |                         |                           |
|                  | lt is recomn<br>passwords. | nended t             | o change default pas | swords. Leave text fiel | ids empty to keep current |
|                  | Enter pass<br>Change Pa    | word for<br>ssword f | sysadmin<br>for: ⑦   | Vorify Bacoword         |                           |
|                  | sysadmin                   | 0                    |                      | Verify Password         |                           |
|                  | admin                      | 0                    |                      | Verity Password         |                           |
|                  | user                       | 0                    |                      | Verify Password         |                           |
|                  | ftpuser                    | 0                    |                      | Verify Password         |                           |
|                  |                            |                      |                      |                         |                           |
|                  |                            |                      |                      |                         |                           |
|                  |                            |                      |                      |                         |                           |
|                  |                            |                      |                      |                         |                           |
|                  |                            |                      |                      |                         |                           |
|                  |                            |                      |                      |                         |                           |
|                  |                            |                      | <                    | Back Next :             | Cancel                    |

11.Click Finish.

| AIWS Setup Wizar | d X                                 |
|------------------|-------------------------------------|
|                  | Wizard Completed                    |
|                  | Settings saved                      |
| *<br>*           | Restart for changes to take effect. |
|                  |                                     |
|                  | Restart Now Restart Later           |

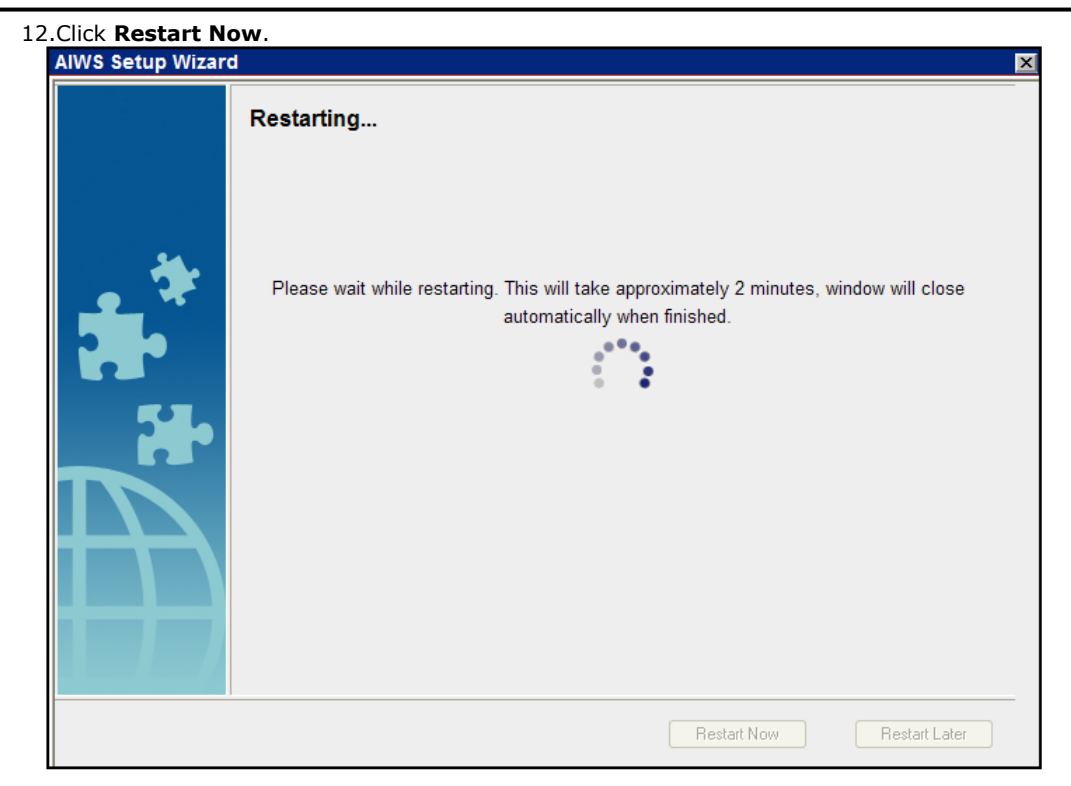

13. Close the browser access session. Start a new session using the new IP address.

## 7.2.6 Enable Base Station/AIWS Connection

The IP address of the AIWS needs to be entered into the configuration of the base stations.

#### **Master Only**

1

| . In the left-hand panel | , select <b>U</b>                                  | NITE. Se | lect the <b>Dev</b> | vice Manag | ement t  | tab.     |  |
|--------------------------|----------------------------------------------------|----------|---------------------|------------|----------|----------|--|
| avaya                    | IP-DECT Base Station                               |          |                     |            |          |          |  |
| Configuration            | SMS Device Management Service Discovery Status Log |          |                     |            |          |          |  |
| General                  |                                                    |          |                     |            |          |          |  |
| LAN                      |                                                    |          |                     |            | Active S | Settings |  |
| IP                       | Unite IP                                           | Address  | 192.168.42.2        | 211        | 192.168. | 1.42.211 |  |
| LDAP                     | OK                                                 | Canc     | el                  |            |          |          |  |
| DECT                     |                                                    |          |                     |            |          |          |  |
| UNITE                    |                                                    |          |                     |            |          |          |  |

- 2. For the **Unite IP Address**, enter the IP address that will be assigned to the AIWS unit when installed in the DECT system.
- 3. Click OK.
- 4. In the left-hand panel select **General**. Select the **Admin** tab. Enable **Show Advanced Options** and refresh.
- 5. In the left-hand panel select **Phonebook** and disable the phonebook option.
- 6. Click **OK** and reset the master base station.

#### Master and Slave

1. In the left-hand panel, select UNITE. Select the Status Log tab.

| AVAYA         | IP-DECT Base Station    |         |                   |            |  |
|---------------|-------------------------|---------|-------------------|------------|--|
| Configuration | SMS Device Mana         | igement | Service Discovery | Status Log |  |
| General       |                         |         |                   |            |  |
| LAN           | Unite IP Address        | 192.1   | 68.42.211         |            |  |
| IP            | Unite Resource Identity | / Maste | ər                |            |  |
| LDAP          | Unite Address           | 192.18  | 68.42.211/Master  |            |  |
| DECT          | OK Cancel               |         |                   |            |  |
| UNITE         |                         |         |                   |            |  |

- 2. For the **Unite IP Address**, enter the IP address that will be assigned to the AIWS unit when installed in the DECT system.
- 3. For the Unite Resource Identity enter a unique name to be associated with the base station.
- 4. Click OK.
- 5. Select the **SMS** tab. Again enter the IP address that will be assigned to the AIWS unit when installed in the DECT system.
- 6. Click OK.

## 7.2.7 Upgrade the AIWS Firmware

The AIWS will have been supplied with a default set of firmware. This must be upgraded to the firmware provided with the IP Office application software. Only the firmware supplied with the IP Office application software or indicated in IP Office Technical Bulletin should be used with AIWS units on IP Office DECT R4 systems.

- **Important:** This process can take up to 40 minutes.
- 1. Using a browser login to the unit.
- 2. Click on Configuration.

|                  | <b>AIWS Configuration</b> | * |
|------------------|---------------------------|---|
| i                | Software Version: 2.32    |   |
| ▼ Phonebook      | OS Version: 9.01          |   |
| ▼ Status         |                           |   |
| ▼ Other Settings |                           |   |
|                  |                           |   |

- 3. Note the software version. Check whether this already matches the firmware detailed as supported by the level of software on the IP Office system.
- 4. In the browser address bar, change the **/config/start.php** part of the address to **/system**.

| Starting up                | ELISE Installation                                                                                                    |
|----------------------------|----------------------------------------------------------------------------------------------------|
|                            | System Setup                                                                                                    |
| System Setup               |                                                                                                    |
| Network                    | System Setup                                                                                                    |
| <u>Reboot</u><br>Passwords | On this page you set all parameters regarding the systems function and behaviour. Select what to configure<br>in the menu to the left. |
|                            | In order for changes to take effect, you must reboot the system.                                                                       |
|                            |                                                                                                    |
|                            |                                                                                                    |

5. Click on Software.

| Starting up                  | ELISE Installation                         |  |
|------------------------------|--------------------------------------------|--|
|                              | System Setup                               |  |
| Software                     |                                            |  |
| Install Software             | Current Software Versions                  |  |
| Install image<br>Disk Status | AIWS: 2.32-9.3.3-A<br>System: 9.01-x.x.x-A |  |
|                              |                                            |  |

| ysten Setup Software Software                                                                           |
|----------------------------------------------------------------------------------------------------|
|                                                                                                    |
| Install Image                                                                                           |
| ıpgraded with a new image.                                                                              |
| be replaced with default values, therefore backup of the parameters is strongly<br>ng the installation. |
| Backup parameters                                                                                       |
| Start installation                                                                                      |
|                                                                                                    |

#### 7. Click Backup parameters.

- 8. The browser will show it dialog for downloading a file called aiws-backup from the AIWS unit. Select the option to save the file and select a location to which it should be saved. Note the location as the file needs to be reloaded after the firmware upgrade.
- 9. Click Start installation.

# Install Image

| 17 %                                                                                         |  |
|----------------------------------------------------------------------------------------------|--|
|                                                                                              |  |
| Preparing installation of new image.<br>Rebooting in Image installation mode.<br>Please wait |  |

10.After a short delay, the AIWS should prompt you for the location of the firmware file for the upload.

## Install Image

| Select Image                                                                                   |
|------------------------------------------------------------------------------------------------|
| Browse                                                                                         |
| Write to flash 🎆                                                                               |
| Cancel Installation                                                                            |
| When the unit is rebooted it returns to the operating mode set by the DIP switch on the ELISE. |
| Reboot                                                                                         |
| v1.30                                                                                          |

11.Click on **Browse**. Locate the **AIWS** folder in the software set previously unpacked. Select the *.img* file. **Install Image** 

| Select Image                                                                                   |
|------------------------------------------------------------------------------------------------|
| C:\IP DECT\DECT R4\A Browse                                                                    |
| Hrite to flash                                                                                 |
| Cancel Installation                                                                            |
| When the unit is rebooted it returns to the operating mode set by the DIP switch on the ELISE. |
| Reboot                                                                                         |
| v1.30                                                                                          |

12.Click Write to flash.

|       | Install Image           |  |
|-------|-------------------------|--|
|       | 0 kB / 1000944 kB (0 %) |  |
|       |                         |  |
|       |                         |  |
|       | Writing                 |  |
|       | Please wait             |  |
|       |                         |  |
|       |                         |  |
| v1.30 |                         |  |

13.Now go make a cup of tea and maybe read a book - It is not fast and must be allowed to complete.

| 26 %                 |  |
|----------------------|--|
|                      |  |
|                      |  |
|                      |  |
| Adjusting image size |  |
|                      |  |
| Please wait          |  |
|                      |  |
|                      |  |

14.If the browser security warning is displayed, select to continue.

| l | mage installed suc        | cessfully! |
|---|---------------------------|------------|
|   | Restore parameters        | Restore    |
|   | Go to administration page | Admin      |
|   | Reboot to activate        | Reboot     |
|   |                           |            |

#### 15.Click **Restore**. A separate window will open.

| Parameter Restore - Windows Internet Explorer        |                     |
|------------------------------------------------------|---------------------|
| 🖉 https://192.168.42.211/admin/burn_restore.html 🛛 👻 | 😵 Certificate Error |
| Parameter Restore                                    |                     |
| Restore<br>Restore from File Browse<br>Subnit File   |                     |
|                                                      |                     |
|                                                      | ~                   |
| Done 🧊 😜 Internet                                    | 🔍 100% 🔻 💡          |

16.Select **Browse**. Locate and select the previously backed up **aiws-backup** file.

| Parameter Restore                              |
|------------------------------------------------|
| Restore                                        |
| Restore from File C:\IP DECT\aiws-backu Browse |
|                                                |

17.Click Submit file.

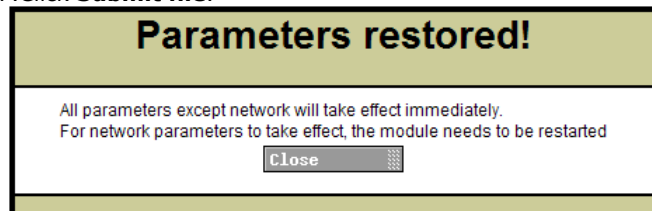

18. Click Close.

# Install Image

| Image installed successfully! |         |  |
|-------------------------------|---------|--|
| Restore parameters            | Restore |  |
| Go to administration page     | ßdmin   |  |
| Reboot to activate            | Reboot  |  |
|                               |         |  |

19.Select Reboot.

| Reboot | request successfully sent to system! |
|--------|--------------------------------------|
|        |                                      |

## 7.2.8 Switching Off the AIWS

Having now configured and upgraded the AIWS, it should be switched off and disconnected prior to being wall mounted

- 1. At the top right of the <u>AIWS circuit board</u> 124, locate the SW4 push button.
- 2. Press the button until the AIWS lamp starts to flash orange.
- 3. Remove the power cable. The power must be removed within 10 minutes or the AIWS will restart. If the AIWS restarts, wait until the Function Indicator is not indicating starting up (flashing orange) before pressing the SW4 button again.

## 7.2.9 Wall Mount the AIWS

The AIWS can be wall mounted. To facilitate service after the unit is installed, we recommend a free space of about 150 mm above and 50 mm below the unit.

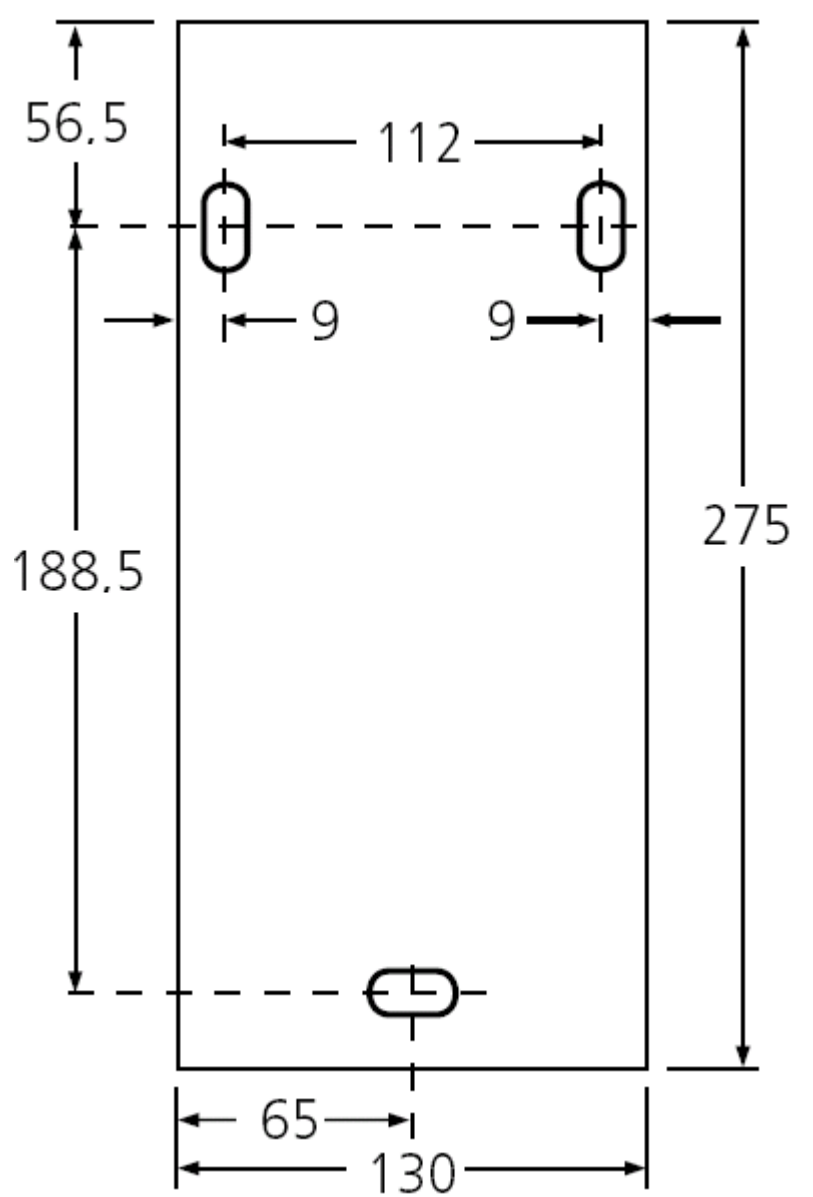

## 7.2.10 Replace the AIWS Cover

The AIWS cover can be clipped back into place without using any tools.

- 1. Check that the AIWS is fully operating (green lamp) and can be browsed from the network.
- 2. Check that the cables are routed such that they will not be trapped when the cover is replaced.
- 3. Engage the cover with the top edge of the AIWS. Pivot the cover back into position, checking that the various plastic edges are in their original positions.
- 4. The cover clips will spring into position.

## 7.2.11 AIWS Status Lamp

| Colour | State                                        | Description                             |
|--------|----------------------------------------------|-----------------------------------------|
| Green  | On                                           | Running.                                |
| Orange | On                                           | Failsafe or Network setup mode.         |
|        | Flashing (1 second on/off)                   | Image installation mode.                |
|        | Fast flash (100ms on/off)                    | Starting.                               |
|        | Intermittent flash (100ms on/1 second off)   | Restart.                                |
|        | Slow flash (2 seconds on/3 seconds off)      | Halted (auto restart after 10 minutes). |
|        | Wink (5 seconds on/100ms off)                | Unlicensed.                             |
| Red    | On                                           | Low voltage.                            |
|        | Intermittent flash (100ms on/1 second off)   | License error.                          |
|        | Flashing (1 second on/off)                   | Watch dog reset.                        |
|        | Slow flash (2 seconds on/3 seconds off)      | Shutdown.                               |
|        | Very slow flash (3 seconds on/3 seconds off) | Memory error                            |
|        | Wink (5 seconds on/100ms off)                | Network error/Module key error.         |

### 7.2.12 Image Installation Mode

This is the maintenance process to put an AIWS into Image Installation mode. This is used to upload a .img file to the AIWS1 unit.

- 1. Remove the <u>AIWS cover</u> 124.
- 2. To set the AIWS to Image Installation mode:
  - a. Looking at the AIWS without the cover, the status LED should be towards the upper right corner
  - b. Beneath it there should be two rows of small switches, to the right of the round battery
  - c. The bottom one is of interest, as a way of being sure there should be a mark on the board right next to it saying **SW3**.
  - d. All the switches should be marked with numbers in range 1 to 8, there should also be a mark ON.
  - e. Set only the switch labeled 4 to ON, the rest OFF.
- 3. From the browser make a reboot of the AIWS
  - a. If unable, there is another way: press the small button above and a bit to the left of the round battery on the AIWS circuit board
  - b. The press does not have to be long, a short one will do
  - c. There is a 10 minute waiting time when doing so, in addition to the actual shutdown and startup of the AIWS
  - d. The reboot from the browser does not have this waiting time, so it is preferred.
- 4. Access the AIWS through the web browser. Be sure to not type https in the address bar: in image installation mode it only works with http
- 5. Select the image file and upload it
- 6. Set the AIWS back to normal mode
  - a. Set the switch labeled 4 back to OFF like all the rest
- 7. Reboot the AIWS, preferably from the browser again.
- 8. You must reconfigure the AIWS settings. Although the IP address should have not been changed, if having trouble accessing it try:
  - a. Setting the AIWS in network mode by turning the switch labeled 1 to ON
  - b. Reboot the AIWS
  - c. The status LED should be steady orange (not blinking at all)
  - d. Access the AIWS by the reserved IP address **192.5.36.229**.
  - e. Enter the desired IP settings
  - f. Set the AIWS into normal mode by turning switch 1 back to OFF.
  - g. Reboot the AIWS
  - h. Access the AIWS using the newly entered LAN settings.

# Chapter 8. Miscellaneous

# 8. Miscellaneous 8.1 Reset /Restart Switch

The base stations (all types), IP DECT Gateway and AIWS2 all include a reset switch. To press it requires a fine point. How long the switch is depressed affects the type of reset.

| Action       | Duration                 | Effect                                                                     |
|--------------|--------------------------|----------------------------------------------------------------------------|
| Short press  | Less than 1 second       | Restart                                                                    |
| Medium press | Approximately 3 seconds  | Restart in TFTP mode. This mode is intended for development only.          |
| Long press   | Approximately 10 seconds | Factory reset. All configuration parameters will be set to default values. |

## 8.2 Base Station Status Lamps

#### **IPBS2 Base Stations**

IPBS2 base stations have one LED to indicate status.

| LED                             | Description                                                                     |  |
|---------------------------------|---------------------------------------------------------------------------------|--|
| Blue On                         | Idle, no calls in progress.                                                     |  |
| Blue Fast Flash                 | Starting up or searching for air synchronization.                               |  |
| Blue On - Regular Blink         | Calls in progress.                                                              |  |
| Blue On - Red Blink             | Maximum calls in progress.                                                      |  |
| Blue Slow Flash                 | Firmware download in progress.                                                  |  |
| Yellow Fast Flash               | IPBS2 is in mini firmware mode.                                                 |  |
| Yellow On                       | TFTP Mode (not used).                                                           |  |
| Red Fast Flash                  | No Ethernet connection.                                                         |  |
| Red On                          | Hardware error.                                                                 |  |
| Blue On - Yellow Blink          | The IPBS2 is in deployment mode and has air synchronization.                    |  |
| Red On - Yellow Blink           | The IPBS2 is in deployment mode and has no air synchronization.                 |  |
| Blue Slow Flash/Yellow<br>Flash | The IPBS2 is in deployment mode and does not have adequate air synchronization. |  |
| Green                           | Reset button depressed.                                                         |  |

## **IPBS1** Base Stations

Each IPBS1 base station has two LED lamps.

| LED              | Color                | Description                                                     |
|------------------|----------------------|-----------------------------------------------------------------|
| LED 2 - Activity | Off                  | Idle, no calls in progress.                                     |
|                  | Green                | Calls in progress.                                              |
|                  | Green Flashing       | Maximum calls in progress.                                      |
|                  | Amber*               | Air synchronization insufficient and calls in progress.         |
|                  | Amber Flashing*      | Air synchronization insufficient and no calls in progress.      |
|                  | Amber Slow Flashing* | Air synchronization insufficient and maximum calls in progress. |
|                  | Red Flashing         | No air synchronization. Searching for synchronization signal.   |
|                                                                     | Red Fast Flashing     | Download of RFP software in progress. |
|---------------------------------------------------------------------|-----------------------|---------------------------------------|
| LED 1 - Status                                                      | Green                 | Operational                           |
| This is the lower LED<br>on the bottom edge<br>of the base station. | Flashing Amber        | Firmware download in progress.        |
|                                                                     | Amber Fast Flash      | TFTP Mode (not used).                 |
|                                                                     | Alternating Red/Green | No Ethernet connection.               |

**Digital Base Station** Digital base stations have two LED lamps.

| LED                                                                 | Color          | Description                                                                             |  |
|---------------------------------------------------------------------|----------------|-----------------------------------------------------------------------------------------|--|
| LED 2 - Activity                                                    | Off            | Idle, no calls in progress.                                                             |  |
|                                                                     | Green          | Calls in progress.                                                                      |  |
|                                                                     | Green Flashing | Maximum calls in progress.                                                              |  |
|                                                                     | Amber          | Base station OK but not operational (self-test, no communication with IP DECT Gateway). |  |
|                                                                     | Amber Flashing | Software download in progress.                                                          |  |
| LED 1 - Status                                                      | Green          | Operational                                                                             |  |
| This is the lower LED<br>on the bottom edge<br>of the base station. | -              | -                                                                                       |  |
|                                                                     | -              | -                                                                                       |  |

## 8.3 IP DECT Gateway Status Lamps

#### **IP DECT Gateway Status Lamp**

This LED is located at the left-hand end of the front panel of the IP DECT Gateway.

| LED                                                                                | Description               |  |
|------------------------------------------------------------------------------------|---------------------------|--|
| Off                                                                                | No power.                 |  |
| Green slow flash                                                                   | Reset switch 144 pressed. |  |
| <b>Green fast flash</b> Firmware update in progress or config cleared after reset. |                           |  |
| Green on                                                                           | ок.                       |  |
| Red on                                                                             | Error.                    |  |
| Amber on                                                                           | TFTP mode.                |  |

#### **Base Station Port Lamps**

Each base station port has a left-hand and right-hand LED. These are used as follows:

| Left-hand LED |                                          | Right-hand LED |                            |  |
|---------------|------------------------------------------|----------------|----------------------------|--|
| LED           | Description                              |                | Description                |  |
| Off           | No link to base station.                 | Off            | No calls in progress.      |  |
| On            | Linked and base station operational.     | On             | Calls in progress.         |  |
| Flashing      | Linked but base station not operational. | Flashing       | Maximum calls in progress. |  |

#### LAN Port Lamps

Each LAN port has a left-hand and right-hand LED. These are used as follows:

| Left-hand LED |                                 | Right-hand LED |                                     |  |
|---------------|---------------------------------|----------------|-------------------------------------|--|
| LED           | Description                     |                | Description                         |  |
| Off           | No link or Ethernet connection. | Off            | No connection or 10Mbps connection. |  |
| On            | No network activity.            | On             | 100Mbps connection                  |  |
| Flashing      | Network activity.               | -              | -                                   |  |

## 8.4 AIWS2 Status Lamps

#### Status LED

| Colour | State        | Description                    |
|--------|--------------|--------------------------------|
| Blue   | On           | OK. AIWS operational.          |
|        | Fast Flash   | Starting up or shutting down.  |
| Red    | Fast flash   | Error or fault.                |
|        | Slow flash   | Warning                        |
| Yellow | Double blink | Waiting for automatic startup. |

#### **Power LED**

| Colour                      | State      | Description                       |
|-----------------------------|------------|-----------------------------------|
| Blue                        | On         | Power OK.                         |
| Red Fast flash Shutting dow |            | Shutting down due to low voltage. |
|                             | Slow flash | Low voltage.                      |

#### Mode LED

This LED is incorporated into the Mode button on the front of the unit.

| Colour | State      | Description        |
|--------|------------|--------------------|
| Blue   | Slow flash | Mass storage mode. |

## 8.5 AIWS1 Status Lamp

| Colour | State                                        | Description                             |
|--------|----------------------------------------------|-----------------------------------------|
| Green  | On                                           | Running.                                |
| Orange | On                                           | Failsafe or Network setup mode.         |
|        | Flashing (1 second on/off)                   | Image installation mode.                |
|        | Fast flash (100ms on/off)                    | Starting.                               |
|        | Intermittent flash (100ms on/1 second off)   | Restart.                                |
|        | Slow flash (2 seconds on/3 seconds off)      | Halted (auto restart after 10 minutes). |
|        | Wink (5 seconds on/100ms off)                | Unlicensed.                             |
| Red    | On                                           | Low voltage.                            |
|        | Intermittent flash (100ms on/1 second off)   | License error.                          |
|        | Flashing (1 second on/off)                   | Watch dog reset.                        |
|        | Slow flash (2 seconds on/3 seconds off)      | Shutdown.                               |
|        | Very slow flash (3 seconds on/3 seconds off) | Memory error                            |
|        | Wink (5 seconds on/100ms off)                | Network error/Module key error.         |

# Chapter 9. Non-Provisioned Installation

## 9. Non-Provisioned Installation

This method of installation is used with pre-IP Office Release 7.0 systems and systems that include handsets that do not support IP Office provisioning.

- When to Use Non-Provisioned Installation The use of IP Office provisioned installation at is recommended for all installations except those that contain no 3720, 3725, 3740 or 3749 phones.
- It is assumed that you are familiar with installation and configuration of IP Office systems.

#### Information

- Service user name and password for IP Office configuration access.
- Service user name and password for IP Office security settings access.
- IP Office IP address.
- Avaya IP Endpoint licenses

#### **Parts Required**

• IP Office Release 7.0 software DVD or image of the IP Office Release 7.0 admin software.

#### **Tools Required**

- Programming PC with IP Office Manager application installed. You must have rights on this PC to change its IP address settings unless it is a DHCP client.
- Software for zip file extraction.

#### **IP Base Station Installation Requirements**

#### **Parts Required**

- Base station Includes:
  - Base station.
  - Two 3.5mm screws and two 6mm wall plugs suitable for wall mounting onto a solid wall (brick or similar).
  - 1.2 metre (4 foot) LAN cable. If this is replaced with a longer cable the replacement should be a CAT5 Ethernet LAN cable.
- If using Power over Ethernet:
  - The base station supports Power over Ethernet, IEEE 802.3af, class 2.
- If not using Power over Ethernet:
  - Base station power supply unit.

Required if not using Power over Ethernet to power the base station. Note that the base station power supply units include an 8 metre (26 feet) cable from the PSU to the base station. Check that you have the correct type of power supply unit for the locale.

- BSX-0013: Europe (except United Kingdom).
- BSX-0014: United Kingdom.
- BSX-0015: USA/Canada.
- BSX-0016: Australia.
- Mains power outlet socket.
- LAN Socket.

#### Information

- DECT R4 SARI.
- Base Station IP Addresses.
- Detailed plans from the site survey indicating the intended base station locations, LAN sockets and if necessary power supply outlets.

#### Tools

- Programming PC with DECT R4 software.
- Web browser.
- Drill and drill bits suitable for the selected wall mounting position of the AIWS.
- Screwdrivers for use with the screws selected for AIWS wall mounting.

#### **Phone Subscription Requirements**

#### Information

- Service user name and password for IP Office configuration.
- User names and extension numbers for the DECT phones.
- Phone IPEI numbers if using an pre-configured installation mode.

#### Tools

- IP Office Manager.
- Device Manager

The software installed on each handset may need to be upgraded to match that supplied with the <u>DECT R4 software</u> <sup>34</sup>. This is done using the Windows Device Manager software to upgrade phones via an advanced charger or using <u>AIWS Device Manager</u> <sup>95</sup> to upgrade phones over the air.

• Web browser (Internet Explorer or Firefox are supported).

## 9.1 DECT Software

Before beginning installation, in addition to having IP Office Manager installed, you need to unpack the DECT R4 software onto your programming PC.

DECT R4 is supported on a range of Avaya systems. However, for IP Office operation, only firmware specifically documented as having been tested and supported with IP Office should be used. Details of supported firmware will be included in IP Office Technical Bulletins and Technical Tips.

- 1. On the programming PC, create a folder with a name indicating its purpose, for example c:\IP\_DECT\_R4.
- 2. Within the IP Office Administrator Application software (ie. the software from which IP Office Manager is installed), locate the folder **IPDECT**.
- 3. The folder contains a file **DECT R4.zip**. This is the file containing software for DECT R4. The file **IPDECT.zip** contains software for the previously supported IP DECT product and not for DECT R4.
- 4. Copy the **DECT R4.zip** file to the folder created on the programming PC.
- 5. Using WinZip or a similar tool, extract the contents of the zip file into the folder, maintaining the directory structure of the zip files.
- 6. The set of files should appear similar to the following.

| C:\DECT R4\DECT R4                                                                                                    |         |                 |
|----------------------------------------------------------------------------------------------------|---------|-----------------|
| File Edit View Favorites Tools Help                                                                                     |         |                 |
| G Back 🝷 🕥 🕆 🏂 🔎 Search 🔀 Folders [                                                                                     | •       |                 |
| Address 🛅 C:\DECT R4\DECT R4                                                                                            |         | 💌 🄁 Go          |
| File and Folder Tasks <ul> <li>AIWS</li> <li>AIWS2</li> <li>Avaya WinPDM</li> <li>Chargers</li> <li>Handsets</li> </ul> |         |                 |
| Details                                                                                                    |         |                 |
| DECT R4<br>File Folder                                                                                                  |         |                 |
| 7 objects                                                                                                    | 0 bytes | 😼 My Computer 💦 |

7. Check the software levels as follows:

- Open the **IP Base Station** folder. There are separate sub-folders for **IPBS1** and **IPBS2** base stations. Open each and note the software level shown as part of the .bin file filenames, there are separate files for the base station boot file and firmware file. All the base station in the installed system should be run the same levels of software.
- Open the **Handsets** folder and note the software level shown as part of the .pkg file filenames. The handsets in the system should be running this level of software or higher.
- Open the IP DECT Gateway folder and note the software level shown as part of the .bin filenames.

## 9.2 Adding Licenses

Each IP DECT extension requires an Avaya IP Endpoint license. This applies even if the handset subscribed to the IP DECT R4 system is not an Avaya phone.

Phones without a license will still be able to subscribe and register but will be limited to making emergency calls only (calls that match an IP Office **Dial Emergency** short code). The associated user will be treated as if logged off. If a license becomes available, it will be assigned to any unlicensed DECT handsets first and then to any other unlicensed Avaya IP phone in the order that the phones registered.

- Avaya IP Endpoint Licenses
  - Licenses are added to the IP Office configuration and are based on a serial number unique to the system.
    - Phones can be licensed up to the 384 extension limit for all phone extensions of any type.
    - For each IP500 VCM 32 or IP500 VCM 64 card installed in the system also enables 12 Avaya IP endpoints without requiring licenses.
    - For each IP400 VCM card installed in the system, each VCM channel supported by the card allows support for 3 Avaya IP phones.
    - The VCM channels provided by IP500 Combination cards do not enable any Avaya IP endpoints.
    - Licenses are normally automatically assigned to extensions in order of registration. However, existing extensions can be configured to reserve a license [42]. This ensures that they do not become unlicensed when newly added extensions manage to register first following a system reboot.

#### 9.2.1 Checking the Licensing Number

IP Office licenses are issued against a unique dongle serial number. For IP500 control units, the number is unique to the smart card fitted to the control unit. For IP500v2 control units, the number is unique to the System SD card fitted to the system. For any licenses entered into the system configuration to be valid, they must be licenses issued against that serial number.

1. Using IP Office Manager, receive the configuration from the IP Office system.

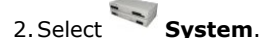

- 3. Select the **System** tab.
- 4. The feature key serial number is shown by the **Dongle Serial Number** field.

#### 9.2.2 Adding Licenses

1. Using IP Office Manager, receive the configuration from the IP Office system.

2. Select **License**.

3. The current licenses in the system configuration are displayed.

- 4. To add a license click on 🏛 and select License.
- 5. Enter the license which you have been supplied and click **OK**.
- 6. The type of the license, *Avaya IP endpoints*, should be displayed but with its **License Status** set to *Unknown*. If the **License Type** was not recognized, check that the key was entered correctly.
- 7. Save the configuration back to the IP Office system and then receive the configuration from the IP Office system again.
- 8. The License Status should now be Valid.

#### 9.2.3 Reserving Licenses

Licenses are normally automatically assigned to extensions in order of registration. However existing extensions can reserve a license in order to ensure they do not become unlicensed when new extensions added to the system manage to register first following a system reboot.

- 1. Using IP Office Manager, receive the configuration from the IP Office system.
- 2. Select **Extension** and then select the DECT extension.
- 3. Select the **IP DECT** tab. Note, the appearance of this menu will vary depending on whether you are doing a provisioned or non-provisioned installation.

| Extn IP DECT                         |                      |   |
|--------------------------------------|----------------------|---|
| DECT Line ID                         | 241 (192.168.42.224) | * |
| Message Waiting Lamp Indication Type |                      |   |
| None                                 |                      | * |
| Reserve Avaya IP endpoint licence    |                      |   |
| IPEI                                 |                      |   |
| Use Handset Configuration            |                      |   |

- 4. The **Reserve Avaya IP endpoint license** setting is used to reserve an existing license for the extension. The option is greyed out if the configuration does not have sufficient unreserved licenses remaining.
- 5. Repeat the process for any other extensions for which you want to reserve the license.
- 6. Save the configuration back to the IP Office system.

## 9.3 IP DECT Line Setup

At this stage we will create an IP DECT line for traffic between the IP Office and the DECT R4 system. The line is configured with the IP address of the master base station. The IP Office configuration only requires and allows a single IP DECT line.

#### • Reboot Required

Add or removing a line from the IP Office configuration requires the IP Office system to reboot. This will end all calls and services in progress.

1. Using IP Office Manager, receive the configuration from the IP Office system.

2. Click on **T** Line. The list of existing lines is shown.

- 3. Click on the 🗳 icon and select **IP DECT Line**. The settings for an IP DECT line are displayed. If the option is greyed out then the configuration already contains an IP DECT line.
- 4. On the **Line** tab there are no adjustable settings. Once the system is installed and operational, this tab will list the DECT extensions.

| LINE Gateway VoIP |     |                                   |
|-------------------|-----|-----------------------------------|
| Line Number       | 241 | Associated Extensions 660 661 662 |
|                   |     |                                   |

5. Select the **VoIP** tab. This table is used to set details of the master base station.

| Line Gateway VOIP  |                     |                           |
|--------------------|---------------------|---------------------------|
| Gateway IP Address | 192 - 168 - 0 - 224 | VoIP Silence Suppression  |
| Compression Mode   | Automatic Select    | 🗹 Allow Direct Media Path |
| TDM->IP Gain       | Default             |                           |
| IP->TDM Gain       | Default             |                           |

a. Set the **Gateway IP Address** to match the IP address that will be assigned to the master base station. The **MAC Address** field is not used.

b. Leave the other fields at their default settings.

| ct the <b>Gateway</b> tab.<br>Gateway VoIP |                      |
|--------------------------------------------|----------------------|
| uto-Create Extension 🛛                     |                      |
| uto-Create User 🛛 🗖                        | 7                    |
| Enable DHCP Support                        |                      |
| Boot File                                  | ADMM_RFP_1_1_13.tftp |
| ADMM MAC Address                           | 00 00 00 00 00       |
| 'LAN ID                                    |                      |
| ase Station Address List                   |                      |
|                                            | Add                  |
|                                            | Remove               |
|                                            | Edit,                |
|                                            |                      |
| Enable Provisioning                        |                      |
| SARI/PARK                                  |                      |
| Subscriptions                              | Auto-Create          |
|                                            |                      |

- a. If you want to use anonymous handset subscription, select the **Auto-Create Extension** and **Auto-Create User** options.
- b. The **Enable DHCP Support** options are not used for DECT R4 systems. Do not enable.
- c. The **Enable Provisioning** options are used for a provisioned installation 32. Do not enable for a non-provisioned installation.
- 7. Save the configuration back to the IP Office system. If the system request a reboot select one of the reboot modes.

## 9.4 Master Base Station Configuration

The base station installation process consists of the following stages:

- 1.Default the base station.
- 2. Access the base station configuration.
- 3.Update the base station firmware.
- 4.Set the base station IP address.
- 5.Set the time source.
- 6.Set the QoS/ToS settings.
- 7. Enable status logging by the AIWS.
- 8.Set the base station as the master base station.
- 9.Select the PBX Switch mode.
- **10.Configure the IP trunk.**
- 11.Enable the radio settings.
- 12.Enter the PARI code.
- 13.Enter the SARI/PARK code.
- 14.Configure Air Synch.
- 15.Configure IP Office Directory Integration.
- 16.Reset the base station.
- 17.Check the base station.

#### **Pre-Requisites**

• D IP Office connected to the LAN with IP DECT line configured for master base station IP address.

#### **Parts Required**

- Base station Includes:
  - Base station.
  - Two 3.5mm screws and two 6mm wall plugs suitable for wall mounting onto a solid wall (brick or similar).
  - 1.2 metre (4 foot) LAN cable. If this is replaced with a longer cable the replacement should be a CAT5 Ethernet LAN cable.
- If using Power over Ethernet:
  - The base station supports Power over Ethernet, IEEE 802.3af, class 2.
- If not using Power over Ethernet:
  - Base station power supply unit. Required if not using Power over Ethernet to power the base station. Note that the base station power supply units include an 8 metre (26 feet) cable from the PSU to the base station. Check that you have the correct type of power supply unit for the locale.
    - BSX-0013: Europe (except United Kingdom).
    - BSX-0014: United Kingdom.
    - BSX-0015: USA/Canada.
    - BSX-0016: Australia.
  - Mains power outlet socket.
- LAN Socket.

#### Information

- DECT R4 SARI.
- Base Station IP Addresses.
- Detailed plans from the site survey indicating the intended base station locations, LAN sockets and if necessary power supply outlets.

#### Tools

- Programming PC with DECT R4 software.
- Web browser.
- Drill and drill bits suitable for the selected wall mounting position of the AIWS.
- Screwdrivers for use with the screws selected for AIWS wall mounting.

#### 9.4.1 Default the Base Station

This process will default a base station or IP DECT Gateway, erasing its configuration. After the unit restarts it will default to the IP address 192.168.0.1/255.255.255.0.

- 1. With the unit not connected to anything else, connect the power supply and switch on.
- 2. Wait approximately 5 seconds.
- 3. Using a fine point, depress the unit's reset switch for at least 10 seconds.
- 4. Release the switch. The unit will restart.
- 5. After approximately 5 seconds the unit will default to the address 192.168.0.1.

#### **Alternate Method**

The address an existing base station or IP DECT Gateway is using can be determined using the following process. It uses the MAC address of the unit which is printed on a label on the back or bottom of the unit.

- 1. Open a Windows command window by selecting Start | Run and enter cmd.
- 2. Enter nbtstat -R. The PC should respond that is has purged and reloaded the NBT remote cache table.
- 3. For a base station enter **nbtstat -a ipbs-xx-xx** when xx-xx-xx is replaced with the last 6 hexadecimal digits of the base stations MAC address. For a IP DECT Gateway, enter **nbtstat -a ipbl-xx-xx-xx**.
- 4. The results will show the IP address which it being used.
- 4. Use that address to access the base stations configuration and set it to a fixed address.

#### 9.4.2 Access the Base Station's Configuration

1. Depending on whether DHCP is being used or not:

- If connected directly to the base station, change your programming PC's network address to 192.168.0.200 with subnet mask 255.255.255.0. Connect the LAN cable from your PC to the base station.
- If both your PC and the base station are connected to a LAN network with DHCP server, ensure your PC is set to act as a DHCP client or has a fixed address that is valid on the network.
- 2. Start your web browser and enter the http:// or https:// followed by the IP address of the base station. The default IP address is 192.168.0.1. If a security certificate warning is displayed, select to continue to this website.
- 3. The base station should respond with its initial configuration menu.

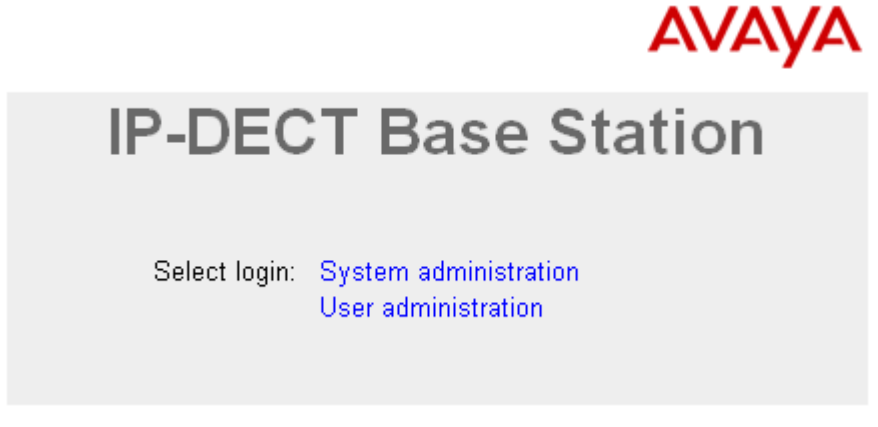

- 4. Select **System administration**. A password entry dialog will be displayed. Enter the default user name (*admin*) and password (*changeme*).
- 5. The configuration menu for the base station is displayed.

| AVAYA         | IP-DECT        | Base          | e Statio                   | on         |                 |      |                 |              |
|---------------|----------------|---------------|----------------------------|------------|-----------------|------|-----------------|--------------|
| Configuration | Info Admin     | Update N      | TP Logging                 | HTTP       | HTTP Client     | SNMP | Kerberos Server | Certificates |
| General       | Version        |               | 261 Bootcodel4             | 1 261 Har  | dwaro[IDBS1_V/J | וחס/ |                 |              |
| LAN           | Serial Number  | 09AD153       | .20), 2001200e(4.<br>00066 | 1.20j, Hai | uware[i=D31-14/ | ΓU]  |                 |              |
| IP            | MAC Address (L | AN) 00-01-3e- | 01-6f-9c                   |            |                 |      |                 |              |
| LDAP          | SNTP Server    | 192.168.0     | 0.210                      |            |                 |      |                 |              |
| DECT          | Time           | 07.12.201     | 10 00:33                   |            |                 |      |                 |              |
| UNITE         | Uptime         | Od Oh 7       | m 46s                      |            |                 |      |                 |              |
| Phonebook     | RFP SW version | 3.0.16        |                            |            |                 |      |                 |              |

6. Note the software levels shown in the Version screen. These will determine whether the base station software needs to be upgraded.

#### 9.4.3 Update the Base Station Firmware

The base station may need to be upgraded to the software supplied for use with IP Office administration software. That software consists of two parts, a firmware file and a boot file. All base stations in a DECT system should use the same software.

1. Browse into the base station's configuration and note the software levels shown by the **Version** line.

| AVAYA         |       |                       |      | IP-    | DE              | CIR           | ase        | Statio           | n        |              |  |
|---------------|-------|-----------------------|------|--------|-----------------|---------------|------------|------------------|----------|--------------|--|
| Configuration | Info  | Admin                 | Upo  | date   | NTP             | Logging       | HTTP       | HTTP Client      | SNMP     | Certificates |  |
| General       |       |                       |      |        |                 |               |            |                  |          |              |  |
| LAN           | Versi | ion                   |      | IPBS   | [3.1.16]        | , Bootcode[v: | 3.080915], | , Hardware[IPBS1 | 1-Y3/PC] |              |  |
| IP            | Seria | al Number             |      | 09AL   | 045000          | 02            |            |                  |          |              |  |
| LDAP          | SNTE  | Address (<br>P Server | LAN) | 0.0.0  | 1-5e-01-:<br>.0 | ba-ev         |            |                  |          |              |  |
| DECT          | Time  | •                     |      | **.**. | ** **.**        |               |            |                  |          |              |  |
| UNITE         | Uptin | ne                    |      | 0d 0   | h 0m 1          | 17s           |            |                  |          |              |  |

• Check that these match the versions supplied with the IP Office administration software. Ensure that you are checking against the correct folder for an IPBS1 or IPBS2 base station. If they do not not match, then the base station should be upgraded.

| 😂 C:\DECT R4\DECT R4\IP Base Station\IP Base Station 2                                                                                                    |          |
|----------------------------------------------------------------------------------------------------|----------|
| File Edit View Favorites Tools Help                                                                                                    | <b>1</b> |
| G Back 🔹 🕥 🕤 🏂 Search 😥 Folders 🛄 🗸                                                                                                    |          |
| Address 🛅 C:\DECT R4\DECT R4\IP Base Station\IP Base Station 2                                                                                                    | 🔁 Go     |
| File and Folder Tasks       Image: Second system         Image: Second system       Image: Second system         Image: Second system       Image: Second system         Image: Secon |          |
| Other Places                                                                                                    |          |
| Details 🛞                                                                                                    |          |
| IP Base Station 2<br>File Folder                                                                                                    |          |
| 2 objects 4.49 MB 😼 My Computer                                                                                                    |          |

- If both software files need to be upgraded, the boot file should be upgraded first.
- 2. To upgrade the boot file, in the left-hand column select **Update** and then select the **Boot** tab. To upgrade the base station file, select **Update** and then select the **Firmware** tab. The method for both files is similar, however ensure you upgrade the boot file first if both need to be upgraded.
- 3. Click on the **Choose File** button and browse to the *IP Base Station* sub-folder of the IP DECT R4 software you previously extracted onto the programming PC.
- 4. Select the appropriate file for the upgrade you are performing, ie. the file with boot in the file name if doing a boot file upgrade. Click **OK**.
- 5. Click on the **Upload** button.
- 6. The browser will show the progress of the upload and firmware upgrade. It will indicate when the process has been completed.

| avaya          | IP-DECT Base Station      |
|----------------|---------------------------|
| Configuration  | Config Firmware Boot      |
| General        |                           |
| LAN            | Destesde undete espeniete |
| DECT           | Bootcode update complete  |
| Phonebook      |                           |
| Administration | immediate reset           |
| Users          |                           |

#### 7. Click on **immediate reset**.

8. Login in again. The **General | Info** tab should now list the new firmware.

| AVAYA         | IP-DECT          | IP-DECT Base Station |                     |            |            |                 |      |                 |              |
|---------------|------------------|----------------------|---------------------|------------|------------|-----------------|------|-----------------|--------------|
| Configuration | Info Admin U     | pdate                | NTP                 | Logging    | HTTP       | HTTP Client     | SNMP | Kerberos Server | Certificates |
| General       | Version          | IDBSIA               | 11.061              | Bootcodol4 | 1 261 Har  | dwaro[[DBS1_V/. | וחסי |                 |              |
| LAN           | Serial Number    | 09AD1                | •. 1.20),<br>530006 | 6<br>6     | 1.20], Hai | uware[i=D31-14/ | FDJ  |                 |              |
| IP            | MAC Address (LAN | ) 00-01-3            | 3e-01-6             | f-9c       |            |                 |      |                 |              |
| LDAP          | SNTP Server      | 192.16               | 8.0.210             | )          |            |                 |      |                 |              |
| DECT          | Time             | 07.12.2              | 2010 00             | ):33       |            |                 |      |                 |              |
| UNITE         | Uptime           | Od Oh                | 7m 40               | 6s         |            |                 |      |                 |              |
| Phonebook     | RFP SW version   | 3.0.16               |                     |            |            |                 |      |                 |              |

9. If necessary, repeat the process for the firmware using the **Update | Firmware** menu.

10.For a IP DECT Gateway, if necessary also repeat the process for base station firmware for base stations that will be connected to the IP DECT Gateway using the **Update | RFPs** menu.

Repeat the steps above for any other base stations that are also being installed. All the base stations should use the same firmware.

#### 9.4.4 Set the Base Station IP Address

By default a base station defaults to 192.168.0.1. The process below can be used to change the DHCP mode and IP address of the base station.

1. Having browsed into the base station's configuration, in the left-hand column select LAN.

| 2. Select the <b>IP</b> tab. |                         |               |                 |  |
|------------------------------|-------------------------|---------------|-----------------|--|
| AVAYA                        | IP-DECT Ba              | se Station    | า               |  |
| Configuration                | DHCP IP                 |               |                 |  |
| General                      |                         |               |                 |  |
| LAN                          |                         |               | Active Settings |  |
| IP                           | IP Address              | 192.168.0.1   | 192.168.0.1     |  |
| LDAP                         | Network Mask            | 255.255.255.0 | 255.255.255.0   |  |
| DECT                         | Default Cataway         |               |                 |  |
| UNITE                        | Delault Gateway         |               |                 |  |
| Phonebook                    | DNS Server              |               |                 |  |
| Administration               | Alt. DNS Server         |               |                 |  |
| Users                        | Check ARP               |               |                 |  |
| Device Overview              | Broadcast IP Multicasts |               |                 |  |
| DECT Sync                    | OK Cancel               |               |                 |  |
| Traffic                      |                         |               |                 |  |

a. Enter the required IP Address and Network Mask for the base station. The other settings are optional.

b. Click OK.

#### 3. Select the **DHCP** tab.

| Αναγα         | IP-DECT Base Station |
|---------------|----------------------|
| Configuration | DHCP IP              |
| General       |                      |
| LAN           | Mode Automatic V     |
| IP            |                      |

a. Using the Mode drop-down, select Disabled.

b. Click **OK**.

4. The menu will prompt you with the message **Reset Required**. Do not click this or reset the base station at this stage.

a. Select **Reset** and then select the **Reset** tab.

b. Click on OK.

c. Observing the base station, wait for the lower light to return to solid green.

5. Log in again using the new IP address.

#### 9.4.5 Set the Time Source

The base station can obtain its time from the IP Office control unit.

| 1. | In the left-hand colum | nn select <b>Gen</b> | select General. Select the NTP tab.<br>IP-DECT Base Station |           |              |      |             |      |                           |  |  |
|----|------------------------|----------------------|-------------------------------------------------------------|-----------|--------------|------|-------------|------|---------------------------|--|--|
|    | Configuration          | Info Admi            | n Update                                                    | NTP       | Logging      | HTTP | HTTP Client | SNMP | Certificates              |  |  |
|    | General                |                      |                                                             |           |              |      |             |      |                           |  |  |
|    | LAN                    |                      |                                                             |           |              |      |             | A    | ctive Settings            |  |  |
|    | IP                     | Time Server          | 192.168.42.                                                 | 1         |              |      |             |      |                           |  |  |
|    | LDAP                   | Interval [min]       | 60                                                          |           |              |      |             | 60   | )                         |  |  |
|    | DECT                   | Timezone             | Europe - W                                                  | est Europ | ean Time (U1 | (C)  | ·           |      |                           |  |  |
|    | UNITE                  | String               | CET-1CEST                                                   | -2,M3.5.0 | /2,M10.5.0/3 |      |             | CI   | ET-1CEST-2,M3.5.0/2,M10.{ |  |  |
|    | Administration         | Last sync            | -                                                           |           |              |      |             |      |                           |  |  |
|    | Users                  | OK                   |                                                             |           |              |      |             |      |                           |  |  |
|    | Device Overview        |                      |                                                             |           |              |      |             |      |                           |  |  |

2. In the **Time Server** field enter the IP address of the IP Office.

| 3. Click <b>OK</b> . |                |                      |           |               |      |             |      |                          |       |  |
|----------------------|----------------|----------------------|-----------|---------------|------|-------------|------|--------------------------|-------|--|
| AVAYA                |                | IP-DECT Base Station |           |               |      |             |      |                          |       |  |
| Configuration        | Info Admin     | Update               | NTP       | Logging       | HTTP | HTTP Client | SNMP | Certificates             |       |  |
| General              |                |                      |           |               |      |             |      |                          |       |  |
| LAN                  |                |                      |           |               |      |             |      | Active Settings          |       |  |
| IP                   | Time Server    | 192.168.42           | .1        |               |      |             |      | 192.168.42.1             |       |  |
| LDAP                 | Interval [min] | 5                    |           |               |      |             |      | 5                        |       |  |
| DECT                 | Timezone       | Europe - W           | /est Euro | opean Time (  | JTC) | *           |      |                          |       |  |
| UNITE                | String         | GMT0BST-             | 1,M3.5.0  | )/1,M10.5.0/2 |      |             |      | GMT0BST-1,M3.5.0/1,M10.5 | 5.0/2 |  |
| Administration       | Last sync      | 21.04.2009           | 13:14     |               |      |             |      |                          |       |  |
| Users                | ОК             |                      |           |               |      |             |      |                          |       |  |
| Device Overview      |                |                      |           |               |      |             |      |                          |       |  |

#### 9.4.6 QoS/ToS Settings

If the network uses QoS/ToS for VoIP traffic, the base station should be configured to use the same settings.

1. In the browser connection to the base station, in the left-hand panel select **IP**. Select the **Settings** tab.

| AVAYA           | IP-DECT Base Station                |
|-----------------|-------------------------------------|
| Configuration   | Settings Routing                    |
| General         | - Drivity (DiffCont                 |
| LAN             | Active Settings                     |
| IP              | ToS Priority - RTP Data 0xb8 0xb8   |
| LDAP            | ToS Priority - VolP Signalling 0x88 |
| DECT            | Port Ranges                         |
| UNITE           | Active Settings                     |
| Administration  | First UDP-RTP Port 16384 16384      |
| Users           | Number of Ports 16383               |
| Device Overview | Last UDP-RTP Port 32768             |
| Traffic         | OK Cancel                           |
| Backup          |                                     |

2. Set the ToS Priority - RTP Data value to match the IP Office's DSCP (Hex) value.

- 3. Set the ToS Priority VoIP Signalling value to match the IP Office's SIG DSCP (Hex) value.
- 4. Click OK.

#### 9.4.7 Enable Status Logging

| 1. In the left-hand panel, select UNITE. Select the Status Log tab. |                         |                                       |  |  |  |  |  |  |  |  |
|---------------------------------------------------------------------|-------------------------|---------------------------------------|--|--|--|--|--|--|--|--|
| AVAYA                                                               | I                       | IP-DECT Base Station                  |  |  |  |  |  |  |  |  |
| Configuration                                                       | SMS Device Mana         | nagement Service Discovery Status Log |  |  |  |  |  |  |  |  |
| General                                                             |                         |                                       |  |  |  |  |  |  |  |  |
| LAN                                                                 | Unite IP Address        | 192.168.42.211                        |  |  |  |  |  |  |  |  |
| IP                                                                  | Unite Resource Identity | iity Master                           |  |  |  |  |  |  |  |  |
| LDAP                                                                | Unite Address           | 192.168.42.211/Master                 |  |  |  |  |  |  |  |  |
| DECT                                                                | OK Cancel               |                                       |  |  |  |  |  |  |  |  |
| UNITE                                                               |                         |                                       |  |  |  |  |  |  |  |  |

- 2. For the **Unite IP Address**, enter the IP address that will be assigned to the AIWS unit when installed in the DECT system.
- 3. For the **Unite Resource Identity** enter a unique name to be associated with the base station.

4. Click **OK**.

#### 9.4.8 Set the Base Station as the Master

A number of menus are disabled until the base station has been set a being the master base station for the IP Office DECT R4 system.

| 1. | . In the left-hand panel select <b>DECT</b> . Select the <b>Master</b> tab. |                                                                         |  |  |  |  |  |  |  |  |
|----|-----------------------------------------------------------------------------|-------------------------------------------------------------------------|--|--|--|--|--|--|--|--|
|    | AVAYA                                                                       | IP-DECT Base Station                                                    |  |  |  |  |  |  |  |  |
|    | Configuration                                                               | System Suppl. Serv. Master Trunks Radio Radio config PARI SARI Air Sync |  |  |  |  |  |  |  |  |
|    | General                                                                     |                                                                         |  |  |  |  |  |  |  |  |
|    | LAN                                                                         | Mode Off 💙                                                              |  |  |  |  |  |  |  |  |
|    | IP                                                                          | OK Cancel                                                               |  |  |  |  |  |  |  |  |
|    | LDAP                                                                        |                                                                         |  |  |  |  |  |  |  |  |
|    | DECT                                                                        |                                                                         |  |  |  |  |  |  |  |  |
|    | UNITE                                                                       |                                                                         |  |  |  |  |  |  |  |  |

2. Use the **Mode** drop-down box to select **Active**.

| 3. Click <b>OK</b> . |                                                                                                    |  |  |  |  |  |  |  |  |
|----------------------|----------------------------------------------------------------------------------------------------|--|--|--|--|--|--|--|--|
| AVAYA                | IP-DECT Base Station                                                                                                    |  |  |  |  |  |  |  |  |
| Configuration        | System         Suppl. Serv.         Master         Trunks         Radio         Radio config         PARI         SARI         Air Sync |  |  |  |  |  |  |  |  |
| General              |                                                                                                    |  |  |  |  |  |  |  |  |
| LAN                  | Mode Active V                                                                                                    |  |  |  |  |  |  |  |  |
| IP                   | No Admin password. Configure Admin password on DECT/System page.                                                                        |  |  |  |  |  |  |  |  |
| LDAP                 |                                                                                                    |  |  |  |  |  |  |  |  |
| DECT                 | OK Cancel                                                                                                    |  |  |  |  |  |  |  |  |
| UNITE                | Development and                                                                                                    |  |  |  |  |  |  |  |  |
|                      | Reset required:                                                                                                    |  |  |  |  |  |  |  |  |

4. Click on the **Reset required!** message.

| AVAYA         | IP-DECT Base Station                                     |  |  |  |  |  |  |
|---------------|----------------------------------------------------------|--|--|--|--|--|--|
| Configuration | Idle-Reset Reset TFTP Boot                               |  |  |  |  |  |  |
| General       |                                                          |  |  |  |  |  |  |
| LAN           | Reset only if the system is idle (no active calls, etc.) |  |  |  |  |  |  |
| IP            | ОК                                                       |  |  |  |  |  |  |
| LDAP          |                                                          |  |  |  |  |  |  |
| DECT          |                                                          |  |  |  |  |  |  |
| UNITE         |                                                          |  |  |  |  |  |  |

- 5. Click OK.
- 6. In the left-hand panel select **DECT**. Select the **System** tab.

| FIVELYEL        | II -DEOT Dase Station |                                                              |  |  |  |  |  |  |
|-----------------|-----------------------|--------------------------------------------------------------|--|--|--|--|--|--|
| Configuration   | System Suppl. Se      | rv. Master Trunks Radio Radio config PARI SARI Air Sync      |  |  |  |  |  |  |
| General         |                       |                                                              |  |  |  |  |  |  |
| LAN             | System Name           | DECT                                                         |  |  |  |  |  |  |
| IP              | Password              | •••••                                                        |  |  |  |  |  |  |
| LDAP            | Confirm Password      | •••••                                                        |  |  |  |  |  |  |
| DECT            | Subscriptions         | With System AC 🗸                                             |  |  |  |  |  |  |
| UNITE           | Authentication Code   | 1234                                                         |  |  |  |  |  |  |
| Administration  | Default Language      | English V                                                    |  |  |  |  |  |  |
| Users           | Frequency             |                                                              |  |  |  |  |  |  |
| Device Overview | riequency             |                                                              |  |  |  |  |  |  |
| Traffic         | Enabled Carriers      | 0 1 2 3 4 3 0 7 0 3<br>D D D D D D D D D D D D D D D D D D D |  |  |  |  |  |  |
| Backup          |                       |                                                              |  |  |  |  |  |  |
| Update          | Coder                 | G729A Y Frame (ms) 60 Exclusive SC                           |  |  |  |  |  |  |
| Diagnostics     | OK Cancel             |                                                              |  |  |  |  |  |  |
| Reset           |                       |                                                              |  |  |  |  |  |  |
|                 | 1                     |                                                              |  |  |  |  |  |  |

7. Set and check the following values:

#### • System Name

Enter name to identify the DECT system. This must be a unique name if there are other DECT systems in the same area.

#### Password

Enter the same password as being used for admin access to the base stations. The default is **changeme**. Reenter the password in the **Confirm Password** field.

#### • Subscriptions

Select *With System AC*. This allows phones to be subscribed to the system using the system authentication code as set below.

- Authentication Code This code is required by phones during subscription to the DECT system.
- **Default Language** Select the language required by the customer.
- Frequency

You must ensure that the correct region is selected. This affects the frequency used for DECT wireless signalling and other factors.

#### 8. Do not adjust the **Coder** options.

9. Click OK.

#### 9.4.9 Enable Supplementary Services

Enabling supplementary services is required for IP Office operation.

| 1. In the left-hand panel select <b>DECT</b> . Select the <b>Suppl. Serv.</b> tab. |                            |                      |          |         |       |              |      |      |          |  |   |
|------------------------------------------------------------------------------------|----------------------------|----------------------|----------|---------|-------|--------------|------|------|----------|--|---|
| AVAYA                                                                              |                            | IP-DECT Base Station |          |         |       |              |      |      |          |  |   |
| Configuration                                                                      | System                     | Suppl. Serv.         | Master   | Trunks  | Radio | Radio config | PARI | SARI | Air Sync |  |   |
| General                                                                            | Currelese                  | antara Cariana       |          |         |       |              |      |      |          |  | ٦ |
| LAN                                                                                | Supplem                    | entary Services-     | Services |         |       |              |      |      |          |  |   |
| IP                                                                                 |                            | cooppionicitary      | 00111000 |         |       |              |      |      |          |  |   |
| LDAP                                                                               |                            | Activate             |          | Disable |       |              |      |      |          |  |   |
| DECT                                                                               | Logout Us                  | ser #11*\$#          |          |         |       |              |      |      |          |  |   |
| UNITE                                                                              | Voice Ma                   | ail                  |          |         |       |              |      |      |          |  | í |
| Administration                                                                     | Fix Message Center No. *17 |                      |          |         |       |              |      |      |          |  |   |
| Users                                                                              | OK Cancel                  |                      |          |         |       |              |      |      |          |  |   |
| Device Overview                                                                    |                            |                      |          |         |       |              |      |      |          |  |   |
| Traffic                                                                            |                            |                      |          |         |       |              |      |      |          |  |   |

- 2. Select Enable Supplementary Services.
- 3. In the **Fix Message Center No.** field enter **\*17**. This is the IP Office default short code for voicemail access. If the IP Office has been configured to use a different short code enter that short code.
- 4. Click OK.

#### 9.4.10 Set the PBX Switch Mode

The master base station needs to be informed what type of PBX it is working with and the protocol to use for communication with that PBX.

1. In the left-hand panel select **DECT**. Select the **Master** tab.

| AVAYA           | IP-DECT Base Station                                                    |  |  |  |  |  |  |  |  |
|-----------------|-------------------------------------------------------------------------|--|--|--|--|--|--|--|--|
| Configuration   | System Suppl. Serv. Master Trunks Radio Radio config PARI SARI Air Sync |  |  |  |  |  |  |  |  |
| General         |                                                                         |  |  |  |  |  |  |  |  |
| LAN             | Mode Active 💙                                                           |  |  |  |  |  |  |  |  |
| IP              | IP-PBX                                                                  |  |  |  |  |  |  |  |  |
| LDAP            | PBX IPO 💌                                                               |  |  |  |  |  |  |  |  |
| DECT            | Protocol H.323/XMobile                                                  |  |  |  |  |  |  |  |  |
| UNITE           | ARS Prefix                                                              |  |  |  |  |  |  |  |  |
| Administration  | International CPN Prefix                                                |  |  |  |  |  |  |  |  |
| Users           | National CPN Prefix                                                     |  |  |  |  |  |  |  |  |
| Device Overview |                                                                         |  |  |  |  |  |  |  |  |
| Traffic         | OK                                                                      |  |  |  |  |  |  |  |  |
| Backup          |                                                                         |  |  |  |  |  |  |  |  |
| Update          | keset required:                                                         |  |  |  |  |  |  |  |  |

- 2. Using the **PBX** drop-down list, select *IPO*.
- 3. Check that the **Protocol** is set to *H.323/XMobile*.
- 4. Click OK.
  - The message **Reset required!** is displayed. At this stage further changes are required so do not reset the base station.

### 9.4.11 IP Trunk Configuration

An IP trunk to the IP Office must be configured. Only one trunk is supported.

| . In the left-hand panel select <b>DECT</b> . Select the <b>Trunks</b> tab. |                     |                      |                    |                       |  |  |  |  |  |  |
|-----------------------------------------------------------------------------|---------------------|----------------------|--------------------|-----------------------|--|--|--|--|--|--|
| AVAYA                                                                       | IP                  | IP-DECT Base Station |                    |                       |  |  |  |  |  |  |
| Configuration                                                               | System Suppl. Serv. | Master Trunks        | Radio Radio config | PARI SARI Air Sync    |  |  |  |  |  |  |
| General                                                                     | Truck List          |                      |                    |                       |  |  |  |  |  |  |
| LAN                                                                         | Primary Trunks      |                      |                    |                       |  |  |  |  |  |  |
| IP                                                                          | Name                | Local Port           | CS IP Address      | CS Port Status Delete |  |  |  |  |  |  |
| LDAP                                                                        | IP500               | 1720                 | 192.168.42.1       | 1720                  |  |  |  |  |  |  |
| DECT                                                                        |                     |                      |                    |                       |  |  |  |  |  |  |
| UNITE                                                                       |                     |                      |                    |                       |  |  |  |  |  |  |
| Administration                                                              |                     |                      |                    |                       |  |  |  |  |  |  |
| lisers                                                                      |                     |                      |                    |                       |  |  |  |  |  |  |

2. Enter the following settings:

• Name

Set a name that identifies the IP Office system.

- Local Port
- set this to **1720**.

• **CS IP Address** Set this field to the IP address of the IP Office system.

• CS Port

Set this to 1720.

| 3. Click <b>OK</b> . |                      |                 |                      |                       |  |  |  |  |  |  |  |
|----------------------|----------------------|-----------------|----------------------|-----------------------|--|--|--|--|--|--|--|
| AVAYA                | IP-DECT Base Station |                 |                      |                       |  |  |  |  |  |  |  |
| Configuration        | System Suppl. Serv.  | . Master Trunks | s Radio Radio config | PARI SARI Air Sync    |  |  |  |  |  |  |  |
| General              |                      |                 |                      |                       |  |  |  |  |  |  |  |
| LAN                  | Primary Trunks       |                 |                      |                       |  |  |  |  |  |  |  |
| IP                   | Name                 | Local Port      | CS IP Address        | CS Port Status Delete |  |  |  |  |  |  |  |
| LDAP                 | IP500                | 1720            | 192.168.42.1         | 1720 Active           |  |  |  |  |  |  |  |
| DECT                 |                      |                 |                      |                       |  |  |  |  |  |  |  |
| UNITE                |                      |                 |                      |                       |  |  |  |  |  |  |  |
| Administration       | OK Cancel            |                 |                      |                       |  |  |  |  |  |  |  |
| Users                | Poset required!      |                 |                      |                       |  |  |  |  |  |  |  |
| Device Overview      | Reservequieu:        |                 |                      |                       |  |  |  |  |  |  |  |

• The message **Reset required!** is displayed. At this stage further changes are required so do not reset the base station.

#### 9.4.12 Enter the Radio Settings

Having been configured as the master base station, the radio aspect of the base station can be configured. Note that IP Office does not support use of a standby master base station.

| . In the left-hand panel select <b>DECT</b> . Select the <b>Radio</b> tab. |                            |          |             |        |              |      |      |          |  |  |
|----------------------------------------------------------------------------|----------------------------|----------|-------------|--------|--------------|------|------|----------|--|--|
| AVAVA IP-DECT Base Station                                                 |                            |          |             |        |              |      |      |          |  |  |
| Configuration                                                              | System Suppl. Serv.        | Master   | Trunks      | Radio  | Radio config | PARI | SARI | Air Sync |  |  |
| General                                                                    |                            |          |             |        |              |      |      |          |  |  |
| LAN                                                                        | Disable                    |          |             |        |              |      |      |          |  |  |
| IP                                                                         | Master                     |          |             |        |              |      |      |          |  |  |
| LDAP                                                                       | Name                       | DECT     |             |        |              |      |      |          |  |  |
| DECT                                                                       | Password                   | ••••     | •••         |        |              |      |      |          |  |  |
| UNITE                                                                      | Master IP Address          | 127.0.0  | D.1         |        |              |      |      |          |  |  |
| Administration                                                             | Standby Master IP Address  |          |             |        |              |      |      |          |  |  |
| Users                                                                      | Status                     | No Cor   | nnection to | Master |              |      |      |          |  |  |
| Device Overview                                                            | Uninitialized Master Conne | ctions — |             |        |              |      |      |          |  |  |
| Traffic                                                                    | 192.168.42.210 Up          |          |             |        |              |      |      |          |  |  |
| Backup                                                                     |                            |          |             |        |              |      |      |          |  |  |
| Update                                                                     | OK Cancel                  |          |             |        |              |      |      |          |  |  |
| Diagnostics                                                                | Depart as guine dl         |          |             |        |              |      |      |          |  |  |
| Reset                                                                      | Reser required:            |          |             |        |              |      |      |          |  |  |

2. Set the following values:

#### • Name

Set this to match the  $\ensuremath{\textbf{System}}$  Name set on the  $\ensuremath{\textbf{DECT}}$  |  $\ensuremath{\textbf{System}}$  tab.

Password

Set this to match the  $\ensuremath{\textbf{Password}}$  set on the  $\ensuremath{\textbf{DECT}}$  |  $\ensuremath{\textbf{System}}$  tab.

Master IP Address

Set the address 127.0.0.1 for the base station to refer to itself. (Alternatively set this to match the IP address assigned to the base station on the LAN | IP tab).

#### 3. Click OK.

• The message **Reset required!** is displayed. At this stage further changes are required so do not reset the base station.

### 9.4.13 Enter the PARI

1. In the left-hand panel select **DECT**. Select the **PARI** tab.

| AVAYA         |           | IP-DECT Base Station |        |        |       |              |      |      |          |  |  |
|---------------|-----------|----------------------|--------|--------|-------|--------------|------|------|----------|--|--|
| Configuration | System    | Suppl. Serv.         | Master | Trunks | Radio | Radio config | PARI | SARI | Air Sync |  |  |
| General       |           |                      |        |        |       |              |      |      |          |  |  |
| LAN           | System ID | 32                   |        |        |       |              |      |      |          |  |  |
| IP            | ОК        | Cancel               |        |        |       |              |      |      |          |  |  |
| LDAP          |           | ,                    |        |        |       |              |      |      |          |  |  |
| DECT          |           |                      |        |        |       |              |      |      |          |  |  |

- 2. Enter a value between 1 and 35. This value must be unique from any other DECT R4 master base station in the area.
- 3. Click **OK**.

#### 9.4.14 Enter the SARI/PARK

The SARI is the license for the DECT R4 system.

| <ol> <li>In the left-hand panel, se</li> </ol> | lect <b>DECT</b> . Select the <b>SARI</b> tab. |                  |
|------------------------------------------------|------------------------------------------------|------------------|
| AX /AX /A                                      |                                                | <b>• • • • •</b> |

| Ανάγα         | IP-DECT Base Station |              |        |        |       |              |      |      |          |  |  |  |
|---------------|----------------------|--------------|--------|--------|-------|--------------|------|------|----------|--|--|--|
| Configuration | System               | Suppl. Serv. | Master | Trunks | Radio | Radio config | PARI | SARI | Air Sync |  |  |  |
| General       |                      |              |        |        |       |              |      |      |          |  |  |  |
| LAN           | SARI                 |              |        |        |       |              |      |      |          |  |  |  |
| IP            | 31100243             | 3777         |        |        |       |              |      |      |          |  |  |  |
| LDAP          | OK                   | Cancel       |        |        |       |              |      |      |          |  |  |  |
| DECT          |                      |              |        |        |       |              |      |      |          |  |  |  |
| UNITE         | <u> </u>             |              |        |        |       |              |      |      |          |  |  |  |

- 2. Enter the SARI code provided with the DECT R4 equipment.
- 3. Click OK.

#### 9.4.15 Air Sync

Base stations in the DECT R4 system need to be synchronized with each other. This can be done with a signal as low as - 90dB between base stations.

One base station is assigned as the 'air synch master', typically the master base station. Each other base station can synch directly with it or indirectly via a synchronization chain. However, it is preferable that the number of synchronization 'hops' between any particular base station and its air synch master base station is kept as low as possible. To help achieve this it is recommended that the air synch master is placed centrally within the set of base stations.

Where possible, each base station should be placed in synchronization range of more than one base station. That allows the base stations to maintain synchronization should one base station fail or be switched off for maintenance. The process of synchronizing by the shortest route to the air synch master when in synchronization range of multiple base stations is automatic.

#### **Advanced Scenario: Separated Locations**

In most scenarios, the master base station is also used as the air synch master for all the other slave base stations and that is the scenario documented in this manual. However, in scenarios where you have base stations in separate locations that are not within synchronization range of each other, it is permissible to assign separate air synch masters in each location. However, there must be absolutely no overlap (<-90dB) between the separate groups of base stations. Any overlap will cause frequent lose of synchronization.

Having separate locations, each with its own synchronization is done through the settings on the **DECT | Air Sync** tab of each base station. For each location, set the same **Sync Region** number for all the base stations at that location, using a different number for each location. In addition, set the **Sync Mode** of one of the base stations in each location as **Master** 

#### 1. In the left-hand panel, select **DECT**. Select the **Air Sync** tab.

| AVAYA           | AYA IP-DECT Base Station |                   |          |            |           |                |          |      |          |  |  |  |  |
|-----------------|--------------------------|-------------------|----------|------------|-----------|----------------|----------|------|----------|--|--|--|--|
| Configuration   | System                   | Suppl. Serv.      | Master   | Trunks     | Radio     | Radio config   | PARI     | SARI | Air Sync |  |  |  |  |
| General         |                          |                   | _        |            |           |                |          |      |          |  |  |  |  |
| LAN             | Sync Mode                | e                 | Ma       | ster 💌     |           |                |          |      |          |  |  |  |  |
| DECT            | Reference                | RFPI              |          |            |           |                |          |      |          |  |  |  |  |
| Phonebook       | Alternative              | reference RFPI    |          |            |           | ]              |          |      |          |  |  |  |  |
| Administration  | Sync Regio               | on                | 0        |            |           |                |          |      |          |  |  |  |  |
| Users           | Action at re             | eference sync fai | lure 💿 🖡 | Resynchron | ize on co | mmand          |          |      |          |  |  |  |  |
| Device Overview |                          |                   | O F      | Resynchron | ize every | day at 00:00 💌 |          |      |          |  |  |  |  |
| Backup          |                          |                   | O F      | Resynchron | ize every | Sunday 💌       | at 00:00 | 0 💌  |          |  |  |  |  |
| Update          | ок                       | Cancel            |          |            |           |                |          |      |          |  |  |  |  |
| Diagnostics     |                          |                   |          |            |           |                |          |      |          |  |  |  |  |

2. Set the Sync Mode to Master.

3. Click OK.

Reset

#### 9.4.16 IP Office Directory Integration

For IP Office Release 6+, the master base station can obtain directory information direct from the IP Office control unit rather than the system requiring an AIWS unit to do this. This requires the master base station to be able to access the IP Office control unit using TFTP. The directory import is limited to 6000 entries.

Note that enabling directory integration via the master base station disables support for SMS. If both SMS and directory integration are required then an AIWS unit must be used.

1. In the left-hand panel, select **Phonebook**.

| AVAYA           | IP-DECT Base Station                                       |
|-----------------|------------------------------------------------------------|
| Configuration   | Phonebook                                                  |
| General         |                                                            |
| LAN             |                                                            |
| IP              | Phonebook                                                  |
| LDAP            | Search direction numbers Right to left Y                   |
| DECT            | Data Base for lookups TFTP 🞽                               |
| Phonebook       | Phonebook address                                          |
| UNITE           | Call ID 999999                                             |
| Administration  | TFTP Settings                                              |
| Users           | Server IP Address 192 168 42 1                             |
| Device Overview |                                                            |
| Traffic         |                                                            |
| Backup          | Internal Directory File /nasystem/user_list/               |
| Update          | Synch. Interval [min] 60                                   |
| Diagnostics     | Database Synchronisation period, value between 1 and 30000 |
| Reset           |                                                            |

2. Select Enable.

3. Select the other settings as shown above, with the **Server IP Address** set to the IP address of the IP Office control unit.

4. Click on OK.

#### 9.4.17 Reset the Base Station

Having completed the configuration changes, the master base station should be reset.

| 1. In the left-hand panel | l, select <b>Res</b> | et. Selec    | t the <b>R</b> | eset tal     | or <b>Idle-Reset</b> tab. |       |
|---------------------------|----------------------|--------------|----------------|--------------|---------------------------|-------|
| AVAYA                     |                      | 1            | P-D            | EC           | <b>T</b> Base Station     |       |
| Configuration             | Idle-Reset           | Reset        | TFTP           | Boot         |                           | admin |
| General                   |                      |              |                |              |                           | <br>  |
| LAN                       | Reset only if        | f the system | is idle (no    | active calls | etc.)                     |       |
| IP                        | OK                   |              |                |              |                           |       |
| LDAP                      |                      |              |                |              |                           |       |
| DECT                      | Reset in Pro         | gress        |                |              |                           |       |
| UNITE                     |                      |              |                |              |                           |       |

2. Click **OK**.

#### 9.4.18 Check the Base Station

Following the reset, the operation of the radio part can be checked.

| AVAYA           | ,            | IP               | -DE(      | СТ В        | ase          | Statior      | า    |      |          |  |
|-----------------|--------------|------------------|-----------|-------------|--------------|--------------|------|------|----------|--|
| Configuration   | System       | Suppl. Serv.     | Master    | Trunks      | Radio        | Radio config | PARI | SARI | Air Sync |  |
| General         |              |                  |           |             |              |              |      |      |          |  |
| LAN             | Disable 🗌    |                  |           |             |              |              |      |      |          |  |
| IP              | Master —     |                  |           |             |              |              |      |      |          |  |
| LDAP            | Name         |                  | DECT      |             |              |              |      |      |          |  |
| DECT            | Password     |                  | ••••      | ••••        |              |              |      |      |          |  |
| UNITE           | Master IP A  | Address          | 192.10    | 68.42.210   |              |              |      |      |          |  |
| Administration  | Standby Ma   | aster IP Address |           |             |              |              |      |      |          |  |
| Users           | Status       |                  | Conne     | cted to Mas | ster 192.16  | 8.42.210     |      |      |          |  |
| Device Overview | Received (   | Configuration —  |           |             |              |              |      |      |          |  |
| Traffic         | SARI         | 31100            | 24377770  | 3           |              |              |      |      |          |  |
| Backup          | Subscriptio  | 90140<br>ns With | Svstem A  | <b>.</b>    |              |              |      |      |          |  |
| Update          | Authentifica | ation Code 1234  | oystem A  | 0           |              |              |      |      |          |  |
| Diagnostics     | Default Lan  | guage Englis     | sh        |             |              |              |      |      |          |  |
| Reset           | Frequency    | Europ            | e         |             |              |              |      |      |          |  |
| Resor           | Enabled Ca   | arriers 0        | 123<br>VV | 4 5         | 578<br>2 V V | 9            |      |      |          |  |
|                 | Coder        | G729             | A, 60 ms  |             |              |              |      |      |          |  |
|                 | ОК           | Cancel           |           |             |              |              |      |      |          |  |

2. The Status should indicate Connected to Master.

3. The **Received Configuration** settings should match the parameters entered during configuration.

4. On the base station, LED 2 should be off.

## 9.5 IP Slave Base Station Configuration

The base station installation process consists of the following stages:

- 1.Default the base station.
- 2. Access the base station configuration.
- 3.Update the base station firmware.
- 4.Set the base station IP address.
- 5.Set the base station to slave mode.
- 6.Reset the base station.
- 7.Check the base stations.

#### **Pre-Requisites**

• D IP Office connected to the LAN with IP DECT line configured for master base station IP address.

#### **Parts Required**

- Base station Includes:
  - Base station.
  - Two 3.5mm screws and two 6mm wall plugs suitable for wall mounting onto a solid wall (brick or similar).
  - 1.2 metre (4 foot) LAN cable. If this is replaced with a longer cable the replacement should be a CAT5 Ethernet LAN cable.
- If using Power over Ethernet:
  - The base station supports Power over Ethernet, IEEE 802.3af, class 2.
- If not using Power over Ethernet:
  - Base station power supply unit. Required if not using Power over Ethernet to power the base station. Note that the base station power supply units include an 8 metre (26 feet) cable from the PSU to the base station. Check that you have the correct type of power supply unit for the locale.
    - BSX-0013: Europe (except United Kingdom).
    - BSX-0014: United Kingdom.
    - BSX-0015: USA/Canada.
    - BSX-0016: Australia.
  - Mains power outlet socket.
- LAN Socket.

#### Information

- DECT R4 SARI.
- Base Station IP Addresses.
- Detailed plans from the site survey indicating the intended base station locations, LAN sockets and if necessary power supply outlets.

#### Tools

- Programming PC with DECT R4 software.
- Web browser.
- Drill and drill bits suitable for the selected wall mounting position of the AIWS.
- Screwdrivers for use with the screws selected for AIWS wall mounting.

#### 9.5.1 Default the Base Station

This process will default a base station or IP DECT Gateway, erasing its configuration. After the unit restarts it will default to the IP address 192.168.0.1/255.255.255.0.

- 1. With the unit not connected to anything else, connect the power supply and switch on.
- 2. Wait approximately 5 seconds.
- 3. Using a fine point, depress the unit's reset switch for at least 10 seconds.
- 4. Release the switch. The unit will restart.
- 5. After approximately 5 seconds the unit will default to the address 192.168.0.1.

#### **Alternate Method**

The address an existing base station or IP DECT Gateway is using can be determined using the following process. It uses the MAC address of the unit which is printed on a label on the back or bottom of the unit.

- 1. Open a Windows command window by selecting Start | Run and enter cmd.
- 2. Enter nbtstat -R. The PC should respond that is has purged and reloaded the NBT remote cache table.
- 3. For a base station enter **nbtstat -a ipbs-xx-xx** when xx-xx-xx is replaced with the last 6 hexadecimal digits of the base stations MAC address. For a IP DECT Gateway, enter **nbtstat -a ipbl-xx-xx-xx**.
- 4. The results will show the IP address which it being used.
- 4. Use that address to access the base stations configuration and set it to a fixed address.

#### 9.5.2 Access the Base Station's Configuration

1. Depending on whether DHCP is being used or not:

- If connected directly to the base station, change your programming PC's network address to 192.168.0.200 with subnet mask 255.255.255.0. Connect the LAN cable from your PC to the base station.
- If both your PC and the base station are connected to a LAN network with DHCP server, ensure your PC is set to act as a DHCP client or has a fixed address that is valid on the network.
- 2. Start your web browser and enter the http:// or https:// followed by the IP address of the base station. The default IP address is 192.168.0.1. If a security certificate warning is displayed, select to continue to this website.
- 3. The base station should respond with its initial configuration menu.

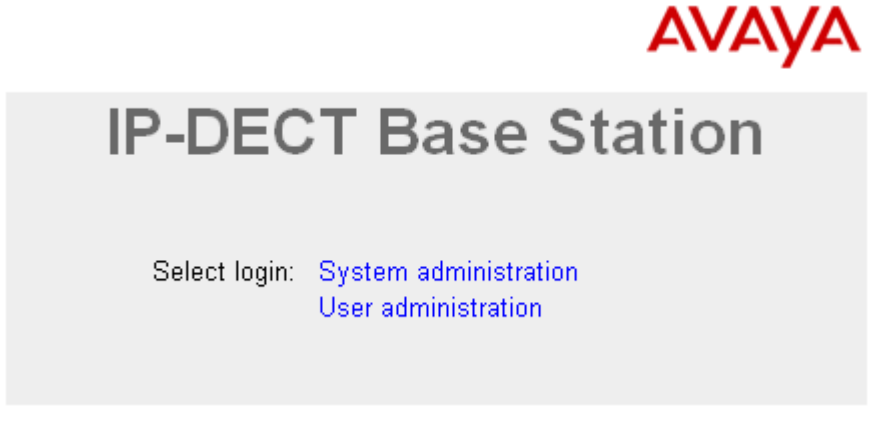

- 4. Select **System administration**. A password entry dialog will be displayed. Enter the default user name (*admin*) and password (*changeme*).
- 5. The configuration menu for the base station is displayed.

| AVAYA         | IP-DECT Base Station |                |                           |             |                 |      |                 |              |  |  |  |  |
|---------------|----------------------|----------------|---------------------------|-------------|-----------------|------|-----------------|--------------|--|--|--|--|
| Configuration | Info Admin           | Update N       | P Logging                 | HTTP        | HTTP Client     | SNMP | Kerberos Server | Certificates |  |  |  |  |
| General       | Version              | IDBSM 1        | 261 Bootcodol4            | 1.261 Hor   | dwaro[IDBS1_V/J | וחס/ |                 |              |  |  |  |  |
| LAN           | Serial Number        | 09AD1530       | 20], 2001200e(4.<br>10066 | 1.20], 11ai | uware[i=D31-14/ | ΓU]  |                 |              |  |  |  |  |
| IP            | MAC Address (L       | AN) 00-01-3e-0 | )1-6f-9c                  |             |                 |      |                 |              |  |  |  |  |
| LDAP          | SNTP Server          | 192.168.0      | .210                      |             |                 |      |                 |              |  |  |  |  |
| DECT          | Time                 | 07.12.201      | 0 00:33                   |             |                 |      |                 |              |  |  |  |  |
| UNITE         | Uptime               | Od Oh 7n       | n 46s                     |             |                 |      |                 |              |  |  |  |  |
| Phonebook     | RFP SW version       | <b>3.0.16</b>  |                           |             |                 |      |                 |              |  |  |  |  |

6. Note the software levels shown in the Version screen. These will determine whether the base station software needs to be upgraded.
#### 9.5.3 Update the Base Station Firmware

The base station may need to be upgraded to the software supplied for use with IP Office administration software. That software consists of two parts, a firmware file and a boot file. All base stations in a DECT system should use the same software.

1. Browse into the base station's configuration and note the software levels shown by the **Version** line.

| AVAYA         | IP-DECT Base Station                              |       |     |                                              |          |               |            |                  |          |              |  |
|---------------|---------------------------------------------------|-------|-----|----------------------------------------------|----------|---------------|------------|------------------|----------|--------------|--|
| Configuration | Info                                              | Admin | Upo | date                                         | NTP      | Logging       | HTTP       | HTTP Client      | SNMP     | Certificates |  |
| General       |                                                   |       |     |                                              |          |               |            |                  |          |              |  |
| LAN           | Versi                                             | ion   |     | IPBS                                         | [3.1.16] | , Bootcode[v: | 3.080915], | , Hardware[IPBS1 | 1-Y3/PC] |              |  |
| IP            | Serial Number<br>MAC Address (LAN)<br>SNTP Server |       |     | 09AD04500002<br>00-01-3e-01-5d-e0<br>0.0.0.0 |          |               |            |                  |          |              |  |
| LDAP          |                                                   |       |     |                                              |          |               |            |                  |          |              |  |
| DECT          | Time                                              | •     |     | **.**.                                       | ** **.** |               |            |                  |          |              |  |
| UNITE         | Uptin                                             | ne    |     | 0d 0                                         | h 0m 1   | 17s           |            |                  |          |              |  |

• Check that these match the versions supplied with the IP Office administration software. Ensure that you are checking against the correct folder for an IPBS1 or IPBS2 base station. If they do not not match, then the base station should be upgraded.

| 🚘 C:\DECT R4\DECT R4\IP Base Station\IP Base Station 2                                                                                                    | X  |
|----------------------------------------------------------------------------------------------------|----|
| File Edit View Favorites Tools Help                                                                                                    |    |
| G Back 🔹 🕥 🕤 🏂 Search 🔂 Folders 🛄 -                                                                                                    |    |
| Address 🛅 C:\DECT R4\DECT R4\IP Base Station\IP Base Station 2 💽                                                                                                    | Go |
| File and Folder Tasks       Image: Content of the second second sec |    |
| Other Places                                                                                                    |    |
| Details 🛞 💻                                                                                                    |    |
| IP Base Station 2<br>File Folder                                                                                                    |    |
| 2 objects 4.49 MB 😒 My Computer                                                                                                    |    |

- If both software files need to be upgraded, the boot file should be upgraded first.
- 2. To upgrade the boot file, in the left-hand column select **Update** and then select the **Boot** tab. To upgrade the base station file, select **Update** and then select the **Firmware** tab. The method for both files is similar, however ensure you upgrade the boot file first if both need to be upgraded.
- 3. Click on the **Choose File** button and browse to the *IP Base Station* sub-folder of the IP DECT R4 software you previously extracted onto the programming PC.
- 4. Select the appropriate file for the upgrade you are performing, ie. the file with boot in the file name if doing a boot file upgrade. Click **OK**.
- 5. Click on the **Upload** button.
- 6. The browser will show the progress of the upload and firmware upgrade. It will indicate when the process has been completed.

| avaya          | P-DECT Base Station      |  |  |  |  |  |  |  |
|----------------|--------------------------|--|--|--|--|--|--|--|
| Configuration  | Config Firmware Boot     |  |  |  |  |  |  |  |
| General        |                          |  |  |  |  |  |  |  |
| LAN            | Bootcode update complete |  |  |  |  |  |  |  |
| DECT           |                          |  |  |  |  |  |  |  |
| Phonebook      |                          |  |  |  |  |  |  |  |
| Administration | immediate reset          |  |  |  |  |  |  |  |
| Users          |                          |  |  |  |  |  |  |  |

#### 7. Click on **immediate reset**.

8. Login in again. The **General | Info** tab should now list the new firmware.

| AVAYA         | IP-DECT Base Station      |           |                     |            |            |                 |      |                 |              |
|---------------|---------------------------|-----------|---------------------|------------|------------|-----------------|------|-----------------|--------------|
| Configuration | Info Admin U              | pdate     | NTP                 | Logging    | HTTP       | HTTP Client     | SNMP | Kerberos Server | Certificates |
| General       | Version                   | IDBSIA    | 11.061              | Bootcodol4 | 1 261 Har  | dwaro[[DBS1_V4  | וחסי |                 |              |
| LAN           | Serial Number             | 09AD1     | •. 1.20),<br>530006 | 6<br>6     | 1.20], Hai | uware[i=D31-14/ | FDJ  |                 |              |
| IP            | MAC Address (LAN          | ) 00-01-3 | 3e-01-6             | f-9c       |            |                 |      |                 |              |
| LDAP          | SNTP Server 192.168.0.210 |           |                     |            |            |                 |      |                 |              |
| DECT          | Time 07.12.2010 00:33     |           |                     |            |            |                 |      |                 |              |
| UNITE         | Uptime                    | Od Oh     | 7m 40               | 6s         |            |                 |      |                 |              |
| Phonebook     | RFP SW version            | 3.0.16    |                     |            |            |                 |      |                 |              |

9. If necessary, repeat the process for the firmware using the **Update | Firmware** menu.

10.For a IP DECT Gateway, if necessary also repeat the process for base station firmware for base stations that will be connected to the IP DECT Gateway using the **Update | RFPs** menu.

Repeat the steps above for any other base stations that are also being installed. All the base stations should use the same firmware.

#### 9.5.4 Set the Base Station IP Address

By default a base station defaults to 192.168.0.1. The process below can be used to change the DHCP mode and IP address of the base station.

1. Having browsed into the base station's configuration, in the left-hand column select LAN.

| 2. Select the <b>IP</b> tab. |                         |                    |                 |  |  |  |  |  |  |
|------------------------------|-------------------------|--------------------|-----------------|--|--|--|--|--|--|
| AVAYA                        | IP-DECT Ba              | -DECT Base Station |                 |  |  |  |  |  |  |
| Configuration                | DHCP IP                 |                    |                 |  |  |  |  |  |  |
| General                      |                         |                    |                 |  |  |  |  |  |  |
| LAN                          |                         |                    | Active Settings |  |  |  |  |  |  |
| IP                           | IP Address              | 192.168.0.1        | 192.168.0.1     |  |  |  |  |  |  |
| LDAP                         | Network Mask            | 255.255.255.0      | 255.255.255.0   |  |  |  |  |  |  |
| DECT                         | Default Cataway         |                    |                 |  |  |  |  |  |  |
| UNITE                        | Delault Galeway         |                    |                 |  |  |  |  |  |  |
| Phonebook                    | DNS Server              |                    |                 |  |  |  |  |  |  |
| Administration               | Alt. DNS Server         |                    |                 |  |  |  |  |  |  |
| Users                        | Check ARP               |                    |                 |  |  |  |  |  |  |
| Device Overview              | Broadcast IP Multicasts |                    |                 |  |  |  |  |  |  |
| DECT Sync                    | OK Cancel               |                    |                 |  |  |  |  |  |  |
| Traffic                      |                         |                    |                 |  |  |  |  |  |  |

a. Enter the required IP Address and Network Mask for the base station. The other settings are optional.

b. Click OK.

#### 3. Select the **DHCP** tab.

| AVAYA         | IP-DECT Base Station |
|---------------|----------------------|
| Configuration | DHCP IP              |
| General       |                      |
| LAN           | Mode Automatic 💌     |
| IP            |                      |

a. Using the Mode drop-down, select Disabled.

b. Click OK.

4. The menu will prompt you with the message **Reset Required**. Do not click this or reset the base station at this stage.

a. Select **Reset** and then select the **Reset** tab.

b. Click on OK.

c. Observing the base station, wait for the lower light to return to solid green.

5. Log in again using the new IP address.

#### 9.5.5 Set the Base Station to Slave Mode

There can be only 1 master base station in the IP Office DECT R4 system. In this process we check that the base station is not set to act as a master and then configure its radio settings to access the master base station.

| _ |
|---|
|   |
|   |
|   |
|   |
|   |
| - |

- 2. Check that the **Mode** is set to **Off**.
- 3.Click OK.

| 1. Select the <b>Radio</b> tab. |                              |                                  |            |        |              |      |      |          |   |  |
|---------------------------------|------------------------------|----------------------------------|------------|--------|--------------|------|------|----------|---|--|
| AVAYA                           | IP-DECT Base Station         |                                  |            |        |              |      |      |          |   |  |
| Configuration                   | System Suppl. Serv.          | Master                           | Trunks     | Radio  | Radio config | PARI | SARI | Air Sync |   |  |
| General                         |                              |                                  |            |        |              |      |      |          | _ |  |
| LAN                             | Disable                      |                                  |            |        |              |      |      |          |   |  |
| IP                              | Master                       |                                  |            |        |              |      |      |          |   |  |
| LDAP                            | Name                         | DECT<br>••••••<br>192.168.42.210 |            |        |              |      |      |          |   |  |
| DECT                            | Password                     |                                  |            |        |              |      |      |          |   |  |
| UNITE                           | Master IP Address            |                                  |            |        |              |      |      |          |   |  |
| Administration                  | Standby Master IP Address    |                                  |            |        |              |      |      |          |   |  |
| Users                           | Status                       | No Con                           | nection to | Master |              |      |      |          |   |  |
| Device Overview                 | Uninitialized Master Connect | tions —                          |            |        |              |      |      |          |   |  |
| Traffic                         | 192 168 42 210 Llp           |                                  |            |        |              |      |      |          |   |  |
| Backup                          |                              |                                  |            |        |              |      |      |          |   |  |
| Update                          | UK Cancel                    |                                  |            |        |              |      |      |          |   |  |
| Diagnostics                     | Depart required!             |                                  |            |        |              |      |      |          |   |  |
| Reset                           | Reset required:              |                                  |            |        |              |      |      |          |   |  |

5. Set the following details:

• Name

Set this to match the System Name set on the master base station's DECT | System tab.

- Password Set this to match the Password set on the master base station's DECT | System tab.
- Master IP Address

Enter the IP address of the master base station set on its  $\ensuremath{\text{LAN}}$  |  $\ensuremath{\text{IP}}$  tab.

6. Click OK.

| 7.9 | Select the <b>Air Sync</b> tab. |                                                                                                    |  |  |  |  |  |  |  |  |
|-----|---------------------------------|----------------------------------------------------------------------------------------------------|--|--|--|--|--|--|--|--|
|     | avaya                           | IP-DECT Base Station                                                                                                    |  |  |  |  |  |  |  |  |
|     | Configuration                   | System         Suppl. Serv.         Master         Trunks         Radio         Radio config         PARI         SARI         Air Sync |  |  |  |  |  |  |  |  |
|     | General                         |                                                                                                    |  |  |  |  |  |  |  |  |
|     | LAN                             | Sync Mode Slave 👻                                                                                                    |  |  |  |  |  |  |  |  |
|     | IP                              | Sync RFPI                                                                                                    |  |  |  |  |  |  |  |  |
|     | LDAP                            | Alt. Sync RFPI                                                                                                    |  |  |  |  |  |  |  |  |
|     | DECT                            | LED Indication                                                                                                    |  |  |  |  |  |  |  |  |
|     | UNITE                           |                                                                                                    |  |  |  |  |  |  |  |  |
|     | Administration                  |                                                                                                    |  |  |  |  |  |  |  |  |
|     | Users                           |                                                                                                    |  |  |  |  |  |  |  |  |

- 8. Set the **Sync Mode** to *Slave*.
- 9. Enable **LED Indication**. This enables the amber flashing mode of the base station's LED 2 which is used to indicate when the base station has no air synchronization signal but does have call traffic in progress.

10.Click **OK**.

#### 9.5.6 Reset the Base Station

1. In the left-hand panel, select **Reset**. Select the **Reset** tab or **Idle-Reset** tab.

| AVAYA         | IP-DECT Base Station                                     |  |  |  |  |  |  |  |
|---------------|----------------------------------------------------------|--|--|--|--|--|--|--|
| Configuration | Idle-Reset Reset TFTP Boot admin                         |  |  |  |  |  |  |  |
| General       |                                                          |  |  |  |  |  |  |  |
| LAN           | Reset only if the system is idle (no active calls, etc.) |  |  |  |  |  |  |  |
| IP            | OK                                                       |  |  |  |  |  |  |  |
| LDAP          |                                                          |  |  |  |  |  |  |  |
| DECT          | Reset in Progress                                        |  |  |  |  |  |  |  |
| UNITE         |                                                          |  |  |  |  |  |  |  |

2. Click **OK**.

#### 9.5.7 Check the Base Stations

Through the configuration of the slave and the master base status it is possible to check the signalling between the base stations.

#### **Slave Base Station**

1. In the left-hand column select **Device Overview**. Select the **Air Sync** tab.

| AVAYA           | <b>IP-DECT Base Station</b>                                                         |  |  |  |  |  |  |
|-----------------|-------------------------------------------------------------------------------------|--|--|--|--|--|--|
| Configuration   | Radios Air Sync                                                                     |  |  |  |  |  |  |
| General         |                                                                                     |  |  |  |  |  |  |
| LAN             | State Slave synchronized                                                            |  |  |  |  |  |  |
| IP              | State Slave, synchronized<br>Sync offset -96 ns                                     |  |  |  |  |  |  |
| LDAP            | Drift 0.9166 PPM                                                                    |  |  |  |  |  |  |
| DECT            | Active sync bearer                                                                  |  |  |  |  |  |  |
| UNITE           | RFPI     Carrier Slot Hop RSSI FER       9014CC1008     4     7     0     -38     0 |  |  |  |  |  |  |
| Administration  | Alternative sync bearer                                                             |  |  |  |  |  |  |
| Users           | RFPI Carrier Slot Hop RSSI FER                                                      |  |  |  |  |  |  |
| Device Overview | 9014CC1008 0 11 0 -38 11                                                            |  |  |  |  |  |  |
| Traffic         | Counters<br>Sync lost 0                                                             |  |  |  |  |  |  |
| Backup          | Hop value 1                                                                         |  |  |  |  |  |  |
| Update          |                                                                                     |  |  |  |  |  |  |

#### **Master Base Station**

1. In the left-hand column select **Device Overview**. Select the **Radios** tab. The details of the base stations within the system are displayed.

| AVAYA           | IP-DECT Base Station |            |                |        |    |      |                      |                                |                |
|-----------------|----------------------|------------|----------------|--------|----|------|----------------------|--------------------------------|----------------|
| Configuration   | Radios Air S         | Sync       |                |        |    |      |                      |                                |                |
| General         | - Static Pogistra    | tione      |                |        |    |      |                      |                                |                |
| LAN             | Name ↑               | RFPI       | IP Address     | Sync   |    | LDAP | Device Name          | Version                        | Connected Time |
| IP              | IPBS-01-5d-e0        | 9014CC1008 | 192.168.42.210 | Master | OK | -    | IP-DECT Base Station | [3.1.16/v3.080915/IPBS1-Y3/PC] | 0d 18h 47m 42s |
| LDAP            | IPBS-01-5d-f0        | 9014CC2009 | 192.168.42.212 | Slave  | OK | -    | IP-DECT Base Station | [3.1.16/v3.080915/IPBS1-Y3/PC] | 0d 0h 2m 0s    |
| DECT            | 1                    |            |                |        |    |      |                      |                                |                |
| UNITE           |                      |            |                |        |    |      |                      |                                |                |
| Administration  |                      |            |                |        |    |      |                      |                                |                |
| Users           |                      |            |                |        |    |      |                      |                                |                |
| Device Overview |                      |            |                |        |    |      |                      |                                |                |

2. Select the **Air Sync** tab. The status of wireless synchronization between the master and other base stations is displayed.

| AVAYA         | <b>IP-DECT Base Station</b>    |
|---------------|--------------------------------|
| Configuration | Radios Air Sync                |
| General       | Page station sums status       |
| LAN           | State Master                   |
| IP            | Alternative sync bearers       |
| LDAP          | RFPI Carrier Slot Hop RSSI FER |
| DECT          | 9014CC2009 4 1 1 -32 2         |
| UNITE         | 5 4 1 -32 0                    |

## 9.6 Base Station Mounting

The base station can now be powered down and mounted in its intended operating position. The removable bracket on the back of the base stations can be used for either wall mounting using two screws suitable for the surface or for mounting on columns using two metal bands.

#### **Wall Mounting**

Remove the mounting bracket from the base station. Use it as a template for marking the screw fixing holes. Note the diagram below indicating the required clearance for getting the base station onto the mounting bracket.

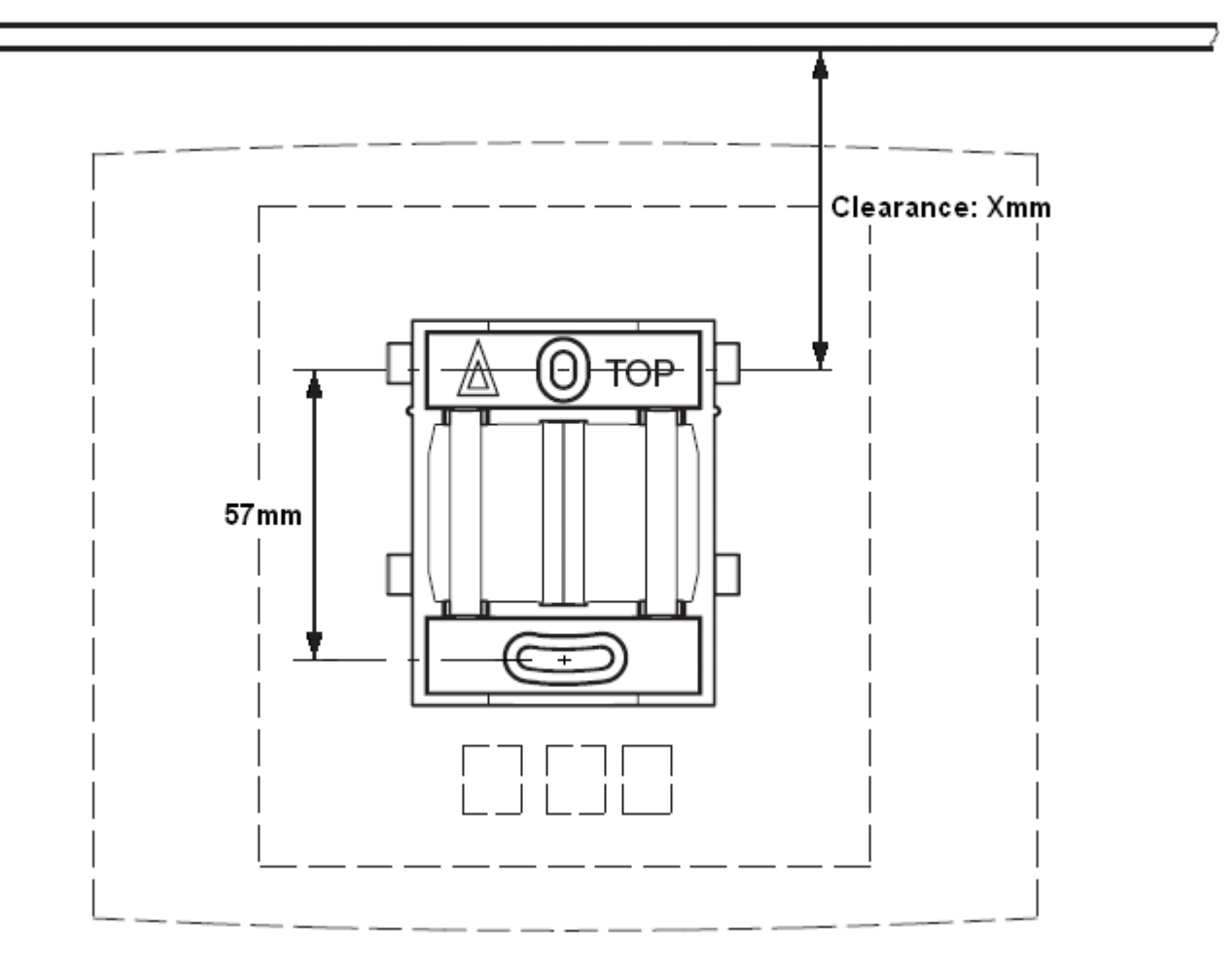

1. Hold the mounting bracket with its flat side against the wall with the text 'TOP' upwards and mark the two holes. Observe the minimum distance between the top screw hole and the ceiling. This depends on the base station type as follows:

| Base Station Type             | Internal Aerials | External Aerials |  |  |
|-------------------------------|------------------|------------------|--|--|
| IPBS1 or Digital Base Station | 65mm             | 160mm            |  |  |
| IPBS2                         | 100mm            | 195mm            |  |  |

2. Drill the two holes using a 6mm diameter drill and insert the included wall plugs.

3. Position the mounting bracket with its flat side to the wall and fasten it with the two included 3.5mm diameter screws.

**Column/Pillar Mounting** The mounting bracket can be fixed to a pole of 45mm diameter or greater, or a beam of 50mm width minimum by using a strap or flexible metal band less than 30 mm wide. A suitable strap or flexible metal band is not included with the base station.

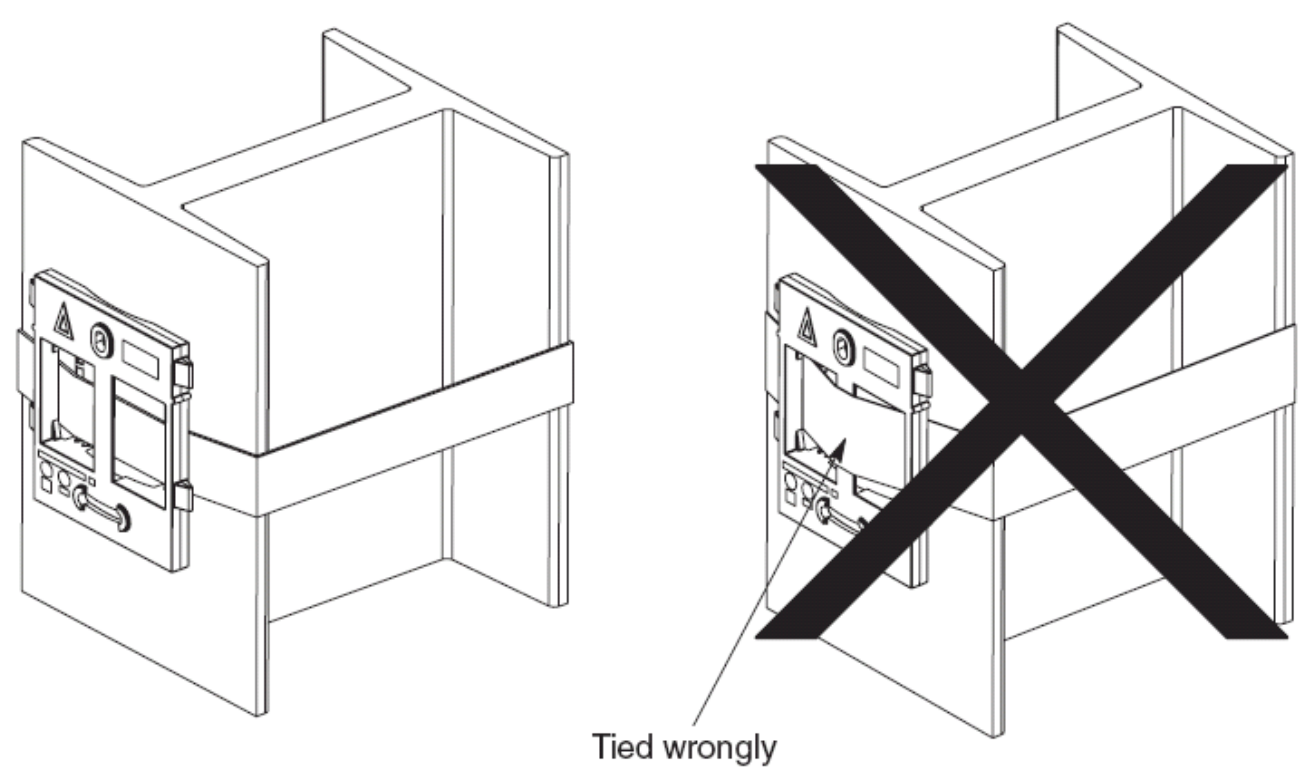

## 9.7 Phone Subscription

Once the master base station has been configured and is connected to the IP Office, you can begin phone subscription.

There are two methods of subscription; anonymous phone subscription and pre-configured phone subscription. Both methods require the DECT users to be pre-configured in the master base station configuration. However, anonymous phone subscription allows the user pre-configuration to be done without knowing the IPEI of the DECT phone the user will actually use.

#### • Subscription Using IP Office Auto-Create

Allowing phone subscription using the IP Office auto-create options for extensions and or users makes changes to the current running configuration of the IP Office system. For this method to work, you must ensure that no copies of the configuration are also open in Manager during subscription, as sending such a copy of the configuration back to the IP Office system will replace the subscriptions and require the handsets to be subscribed again. Following any handset subscription, a new copy of the configuration should always be loaded in IP Office Manager if any other configuration changes are required.

The anonymous phone installation process consists of the following stages:

#### 1.Allow Subscription.

- 2. Create User Entries in the Master Base Station Configuration.
- 3. Subscribe the Phones.
- 4.Complete Anonymous Login.

#### 5. Disable Subscription.

• This method makes changes to the IP Office system configuration. Ensure that no copies of the configuration are open in Manager during subscription as sending that configuration back to the IP Office system will remove the subscriptions and require the handsets to be resubscribed.

#### **Pre-Requisites**

- ☐ IP Office connected to the network.

#### Information

- Service user name and password for IP Office configuration.
- User names and extension numbers for the DECT phones.
- Phone IPEI numbers if using an pre-configured installation mode.

#### Tools

- IP Office Manager.
- Device Manager

The software installed on each handset may need to be upgraded to match that supplied with the <u>DECT R4 software</u> 34. This is done using the Windows Device Manager software to upgrade phones via an advanced charger or using <u>AIWS Device Manager</u> 95 to upgrade phones over the air.

• Web browser (Internet Explorer or Firefox are supported).

#### 9.7.1 Allow Subscription

Before phones are subscribed subscription needs to be allowed by both the IP Office and the DECT R4 system.

#### **IP Office**

1. Start IP Office Manager and receive the configuration from the IP Office system.

2. In the left-hand navigation pane, click on **T** Line icon.

## 3. Select the **IP DECT Line**.

#### 4. Select the **Gateway** tab.

| Gateway VoIP              |                      |
|---------------------------|----------------------|
| Auto-Create Extension 🛛 🔽 |                      |
| Auto-Create User 🛛 🗹      |                      |
| Enable DHCP Support       |                      |
| Boot File                 | ADMM_RFP_1_1_11.tftp |
| ADMM MAC Address          | 00 00 00 00 00 00    |
| VLAN ID                   |                      |
| Base Station Address List |                      |
|                           | Add                  |
|                           | Remove               |
|                           | Edit                 |
|                           | Edit                 |

5. Check that the Auto-Create Extension and Auto-Create User options are selected.

#### • Subscription Using IP Office Auto-Create

Allowing phone subscription using the IP Office auto-create options for extensions and or users makes changes to the current running configuration of the IP Office system. For this method to work, you must ensure that no copies of the configuration are also open in Manager during subscription, as sending such a copy of the configuration back to the IP Office system will replace the subscriptions and require the handsets to be subscribed again. Following any handset subscription, a new copy of the configuration should always be loaded in IP Office Manager if any other configuration changes are required.

#### 6. Click **OK**.

7. Send the configuration back to the IP Office.

#### **Master Base Station**

1. Access the master base stations configuration.

| 2.1 | 2. In the left-hand panel select <b>DECT</b> . Select the <b>System</b> tab. |                        |                                                            |  |  |  |  |  |
|-----|------------------------------------------------------------------------------|------------------------|------------------------------------------------------------|--|--|--|--|--|
|     | AVAVA                                                                        | A IP-DECT Base Station |                                                            |  |  |  |  |  |
|     | Configuration                                                                | System Suppl. Ser      | rv. Master Trunks Radio Radio config PARI SARI Air Sync    |  |  |  |  |  |
|     | General                                                                      |                        |                                                            |  |  |  |  |  |
|     | LAN                                                                          | System Name            | DECT                                                       |  |  |  |  |  |
|     | IP                                                                           | Password               | •••••                                                      |  |  |  |  |  |
|     | LDAP                                                                         | Confirm Password       | •••••                                                      |  |  |  |  |  |
|     | DECT                                                                         | Subscriptions          | With System AC V                                           |  |  |  |  |  |
|     | UNITE                                                                        | Authentication Code    | 1234                                                       |  |  |  |  |  |
|     | Administration                                                               | Default Language       | English V                                                  |  |  |  |  |  |
|     | Users                                                                        | Eroquonov              |                                                            |  |  |  |  |  |
|     | Device Overview                                                              | Frequency              |                                                            |  |  |  |  |  |
|     | Traffic                                                                      | Enabled Carriers       | 0 1 2 3 4 3 0 7 0 9<br>IIIIIIIIIIIIIIIIIIIIIIIIIIIIIIIIIII |  |  |  |  |  |
|     | Backup                                                                       |                        |                                                            |  |  |  |  |  |
|     | Update                                                                       | Coder                  | G729A 💌 Frame (ms) 60 Exclusive 🗌 SC 🔲                     |  |  |  |  |  |
|     | Diagnostics                                                                  | OK Cancel              |                                                            |  |  |  |  |  |
|     | Reset                                                                        |                        | ·                                                          |  |  |  |  |  |

- 3. Check that the **Subscriptions** field:
  - With System AC

Select this option to allow anonymous subscription of phones.

- With User AC
  - Select this option to allow subscription against user entries.
- 4. Note the number set in the **Authentication Code** field. This number is used as part of the anonymous subscription.

#### 9.7.2 Create User Entries

Subscription requires a user entry within the master base station configuration. On completion of subscription, matching extension and user entries are automatically created in the IP Office configuration.

1. In the left-hand panel, select Users. Select the Users tab. IP-DECT Base Station

| Configuration | Users  | Anonymous      |   |
|---------------|--------|----------------|---|
| General       |        |                | 1 |
| LAN           | PARK   | 31100243777703 |   |
| IP            | Master |                |   |
| LDAP          |        | show           |   |
| DECT          |        | new            |   |
| UNITE         |        |                |   |

2. Click **new**. A dialogue is displayed for entry of user details.

| 🖉 Edit User - Wi         | ndows Internet Explorer                                                        | × |
|--------------------------|--------------------------------------------------------------------------------|---|
| 🙋 http://192.168.4       | 2.210/GW-DECT/mod_cmd_login.xml?cmd=show&user-new=*&xsl=asc_dect_edit_user.xsl | < |
| User type                |                                                                                | ~ |
| <ul> <li>User</li> </ul> |                                                                                |   |
| O User Admin             | istrator                                                                       |   |
|                          |                                                                                |   |
| Long Name                | Extension 400                                                                  |   |
| Display Name             | Extn400                                                                        |   |
| Number                   | 400                                                                            |   |
| IPEI / IPDI              | Í.                                                                             |   |
| Auth. Code               |                                                                                |   |
| OK                       | Apply Cancel                                                                   |   |
|                          |                                                                                |   |
|                          |                                                                                | ~ |
| Done                     | 📑 🔂 Internet 😌 100%                                                            | · |

3. Enter the user details:

• Long Name

This name is used for information within the DECT R4 system settings.

• Display Name

This name displayed on the phone when idle. It is also the name used for the user created in the IP Office configuration. The name must be unique.

• Number

This will be the extension number of the phone on both the IP Office and DECT R4 systems. The number must be unique.

The remaining two fields should not be completed if you want to use anonymous subscription. This removes the requirement of knowing the phone IPEI numbers during installation.

• IPEI/IPDI

Enter the phones IPEI number. For 3720, 3725 phones this is printed on the label inside the phones battery compartment.

- For 3720, 3725, 3740 and 3749 phones, the IPEI can be displayed by selecting **Menu | Settings | Device Info | IPEI/IPDI**. It is also printed on a label under the phone's battery.
- Auth. Code
  - Enter the account code that should be used when the phone is subscribed.

4. Click OK.

5. Repeat the process for any other phones that you want to subscribe.

| 6. Within the <b>Users   Users</b> tab, click on <b>show</b> to display a list of the configured users. |                      |                                             |  |  |  |  |  |  |  |
|----------------------------------------------------------------------------------------------------|----------------------|---------------------------------------------|--|--|--|--|--|--|--|
| Αναγά                                                                                                   | IP-DECT Base Station |                                             |  |  |  |  |  |  |  |
| Configuration                                                                                           | Users Anonymous      |                                             |  |  |  |  |  |  |  |
| General                                                                                                 |                      | C User Administrators                       |  |  |  |  |  |  |  |
| LAN                                                                                                    | PARK 31100243777703  | Long Name Name                              |  |  |  |  |  |  |  |
| IP                                                                                                    |                      | DECT User Admin DECT                        |  |  |  |  |  |  |  |
| LDAP                                                                                                    | show                 | User Administrators: 1                      |  |  |  |  |  |  |  |
| DECT                                                                                                    | new                  | Users                                       |  |  |  |  |  |  |  |
| UNITE                                                                                                   |                      | Name No Display IPEI / IPDI AC Registration |  |  |  |  |  |  |  |
| Administration                                                                                          |                      | Extension 400 400 Extn400 Not Subscribed    |  |  |  |  |  |  |  |
| Users                                                                                                   |                      | Extension 401 401 Extn401 Not Subscribed    |  |  |  |  |  |  |  |
| Device Overview                                                                                         |                      | Users: 2                                    |  |  |  |  |  |  |  |

7. The phones configured will be displayed. You can now begin subscribing the phones.

## 9.7.3 Phone Subscription

• Switch on the phone:

- 3720: Select Menu | Settings | System | Subscribe.
- 3725/3740/3749: Select Menu | Connections | System | Subscribe.

| Display                                                                                                    | Actions                                                                                                    |
|----------------------------------------------------------------------------------------------------|----------------------------------------------------------------------------------------------------|
| Abc<br>IPDI:<br>0364704336127<br>User ID<br>361<br>Next Clear Back                                                                                                    | Details of the phone's current subscription are displayed. Select <b>Next</b> .                                                                                                    |
| Abc<br>IPDI:<br>0364704336127<br>System name<br>Next Clear Back                                                                                                    | The <b>System name</b> is just used by the phone to identify the different subscriptions it may have.<br>Enter any name and select <b>Next</b> .                                                                                                    |
| Subscribe Subscribe Integral 5 Integral Ent. Integral Ent. | The phone will display a list of telephone system types to which it can connect. Scroll the selected option to <b>IP-DECT</b> and select <b>Next</b> .                                                                                              |
| 7<br>123<br>PARK:<br>31100243777703<br>AC:<br>Next Clear Back                                                                                                    | The phone now requires the <b>PARK</b> (SARI) and <b>AC</b> (authentication code) of the system to which it should subscribe.<br>Enter the <b>PARK</b> and then scroll to the <b>AC</b> field.<br>Enter the <b>AC</b> and select <b>Next</b> .      |
| PARK:<br>Protection on?<br>Yes No Back                                                                                                    | <ul> <li>The Protection on? prompt is displayed.</li> <li>If you select No, the user can delete the subscription from the list of subscriptions known by the phone.</li> <li>If you select Yes, the user cannot delete the subscription.</li> </ul> |
| Subscribe<br>IP-DECT<br>PARK:<br>31100243777703<br>AC:<br>1234<br>OK Clear Back                                                                                                    | A summary of the subscription details is shown. Check that the values are correct                                                                                                    |

| Display                                                   | Actions                                                                               |
|-----------------------------------------------------------|---------------------------------------------------------------------------------------|
| FARK:<br>Subscribing<br>Cancel                            | Select <b>OK</b> .<br>The phone broadcast for DECT systems to which it can subscribe. |
| Subscribing<br>please wait<br>Next Clear Back             | When a DECT system is located, the handset will attempt to subscribe to that system.  |
| 5<br>123<br>Successful<br>subscription<br>Next Clear Back | The success or failure of the subscription is indicated.                              |

#### 3701/3711 Phone Subscription

- 1. Switch on the phone.
- 2. Select Menu | System | Subscription | Subscribe HS.

#### 3. Select **PABX-PIN**.

- 4. Enter the authentication code.
- 5. The phone is subscribed anonymously and should display *Please Login*.

## 9.7.4 Completing Anonymous Login

In the master base station configuration select the **Users | Anonymous** tab. This tab shows those phones currently anonymously subscribed to the DECT system. The DECT system will allow up to 8 anonymous devices to be subscribed at the same time.

| AVAYA          | IP-DECT Base Station |             |  |  |  |
|----------------|----------------------|-------------|--|--|--|
| Configuration  | Users                | Anonymous   |  |  |  |
| General        | 03647043             | 3612 Delete |  |  |  |
| LAN            | 000 11 0 10          |             |  |  |  |
| IP             |                      |             |  |  |  |
| LDAP           |                      |             |  |  |  |
| DECT           |                      |             |  |  |  |
| UNITE          |                      |             |  |  |  |
| Administration |                      |             |  |  |  |
| Users          |                      |             |  |  |  |

This process changes the <u>anonymous subscription</u> to a known subscription. While a phone is in anonymous subscription state it displays a screen showing **Please login**.

- 1. To login, dial **\****M***\****N***#** where:
  - **M** is the DECT system's **Master Id**. This is shown on the base station's **Users | Users** tab.
  - **N** is the extension number required. This must match an existing unsubscribed user entry on the **Users** | **Users** tab in the master base station configuration.
- 2. For example, on a system with master ID 0, to register an anonymously subscribed device as extension 403, dial \*0\*403#.

## 9.7.5 Disable Subscription

When all the DECT phones have been subscribed, it is recommended that you disable any further subscriptions.

1. Access the master base stations configuration.

| 2. In the left-hand panel select <b>DECT</b> . Select the <b>System</b> tab.                               |                                                                                                    |                                                                                                    |                         |                       |        |      |          |  |
|----------------------------------------------------------------------------------------------------|----------------------------------------------------------------------------------------------------|----------------------------------------------------------------------------------------------------|-------------------------|-----------------------|--------|------|----------|--|
| AVAVA IP-DECT Base Station                                                                                 |                                                                                                    |                                                                                                    |                         |                       |        |      |          |  |
| Configuration                                                                                              | System Suppl. Set                                                                                               | rv. Master Trunks                                                                                                    | Radio                   | Radio config          | PARI   | SARI | Air Sync |  |
| General                                                                                                    |                                                                                                    |                                                                                                    |                         |                       |        |      |          |  |
| LAN                                                                                                    | System Name                                                                                                    | DECT                                                                                                    |                         |                       |        |      |          |  |
| IP                                                                                                    | Password                                                                                                    | •••••                                                                                                    |                         |                       |        |      |          |  |
| LDAP                                                                                                    | Confirm Password                                                                                                | •••••                                                                                                    |                         |                       |        |      |          |  |
| DECT                                                                                                    | Subscriptions                                                                                                   | With System AC V                                                                                                    |                         |                       |        |      |          |  |
| UNITE                                                                                                    | Authentication Code                                                                                             | 1234                                                                                                    |                         |                       |        |      |          |  |
| Administration                                                                                             | Default Language                                                                                                | English V                                                                                                    |                         |                       |        |      |          |  |
| Users                                                                                                    | Eroguopou                                                                                                    | Europa                                                                                                    |                         |                       |        |      |          |  |
| Device Overview                                                                                            | Frequency                                                                                                    |                                                                                                    | c 7 (                   |                       |        |      |          |  |
| Traffic                                                                                                    | Enabled Carriers                                                                                                | 0 1 2 3 4 5<br>                                                                                                    | ייס<br>מוסוסו           | 9<br>7 107            |        |      |          |  |
| Backup                                                                                                    |                                                                                                    |                                                                                                    |                         |                       |        |      |          |  |
| Update                                                                                                    | Coder                                                                                                    | G729A 🛛 🖌 Frame (m                                                                                                    | s) 60                   | Exclusive             | SC [   |      |          |  |
| Diagnostics                                                                                                | OK Cancel                                                                                                    |                                                                                                    |                         |                       |        |      |          |  |
| Reset                                                                                                    |                                                                                                    |                                                                                                    |                         |                       |        |      |          |  |
| UNITE<br>Administration<br>Users<br>Device Overview<br>Traffic<br>Backup<br>Update<br>Diagnostics<br>Reset | Subscriptions<br>Authentication Code<br>Default Language<br>Frequency<br>Enabled Carriers<br>Coder<br>OK Cancel | With System AC         1234         English         Europe         0       1       2       3       4       5         V       V       V       V       V         G729A       Frame (m | 678<br>] V V 1<br>s) 60 | 9<br>2 ☑<br>Exclusive | □ SC [ | ]    |          |  |

3. Check that the **Subscriptions** field to **Disabled**.

4. Click OK.

# Chapter 10. Glossary

## 10. Glossary

The following are definitions for common abbreviations used within the DECT R4 system applications.

#### 10.1 AIWS

Avaya In-Building Wireless Server

#### **10.2 IPBS**

**IP-DECT Base Station** 

#### 10.3 SS

Signal Strength

#### 10.4 SARI

An alternate name for the **PARK** 200.

## 10.5 PARI

**Primary Access Right Identity** 

## **10.6 PARK**

Portable Access Rights Key

## 10.7 FER

Frame Error Rate

## 10.8 DECT

Digital Enhanced Cordless Telecommunications - Global standard for cordless telephony.

## 10.9 CAP

Common Access Profile

## 10.10 GAP

Generic Access Profile - Standard used for DECT.

## 10.11 IPDI

At delivery of the telephone, IPEI and IPDI are the same and either can be used for network subscription. If one telephone is replaced with another using the Easy replacement procedure the IPDI will be exchanged and IPEI and IPDI will no longer be the same. If the IPEI and the IPDI differ, the IPDI shall be used for network subscription.

## 10.12 IPEI

**International Portable Equipment Identity** - The unique global GAP identity number for the phone. This code is needed for the system administrator to enable network subscription.

## 10.13 PBX

**PBX Private Branch Exchange** - Telephone system within an enterprise that switches calls between local lines and allows all users to share a certain number of external lines.

## 10.14 PDM

#### Portable Device Manager

## 10.15 WSM

**Wireless Services and Message** -Module that enables wireless services like central phone book and messaging to and from the portable devices. An alternate term for the  $\underline{AIWS}$  [206].

## 10.16 ELISE

Embedded LInux SErver - A term for the AIWS 20th.

## 10.17 SST

Site Survey Tool

#### 10.18 PP

Portable Part - A term for DECT phones.

## 10.19 RFP

Radio Fixed Part - A term for DECT base-stations.

## 10.20 RFPI

Radio Fixed Part Identity.

## Index

#### \*17 170 1 1720 171 192.168.0.1 44, 55, 161, 179 3 3720 7, 15 3725 7, 15 3725 Site Survey Mode 28 Α Aerials 10, 13 Air Sync 174 air synch master 27, 174 AIWS 7, 20 Browse 126 Cover 124 Device Manager 92, 95 Installation 122 IP Address 110, 127 Replacing the Cover 140 Status Lamp 140, 148 Switch Off 139 Upgrade 117, 134 Wall Mount 139 Allow Subscription 190 Anonymous Login 196 Antenna 13 Auth. Code 192 Authentication Code 168, 190 Auto-Create Extension 38, 157 Auto-Create User 38, 157 Avaya In-Building Wireless Server 7, 20 В Base Station 7, 10 Access the Configuration 45, 56, 162, 180 Browse 45, 56, 162, 180 IP Address 46, 57, 165, 183 Mounting 61, 82, 187 Reset 176, 185 144 Reset Switch Restart 144 144 Status Lamps 166 Time Source Battery 15 AIWS 125 RTC 125 Bear 28 Bluetooth 15 Bracket 10 Browse 126 AIWS Base Stations 45, 56, 162, 180 BS330 10 BS340 10, 13 **Building Layout 28** С C7 S10 28 Call list 15 CAP 15 Chargers Advanced Charger 7, 19 Basic Charger 7, 19

Battery Charger 7, 19 Rack Charger 7, 19 Class 2 10 Column Mounting 61, 82, 187 Compact Base Station 7, 10 Cover Remove 124 Replacing 140 Coverage 25 Coverage pattern 10 Create User Entries 192 CS IP Address 171 CS Port 171 D Date and Time 110, 127 DECT 7 DECT Info 28 DECT phones 15 DECT R4.zip 34, 154 Default Language 168 default the base station 44, 55, 161, 179 **Defintion Files** Upload 65, 96 Device Manager 95 AIWS 92 WinPDM 92 Device Overview 186 Directional Dual Aerial 13 Directional Single Antenna 13 Directory Integration 7, 175 **Disable Subscription 197 Display Name 192** Ε Edit Templates 102 Enable Supplementary Services 170 Error rate 28 External aerials 10 F Factory reset 144 Fire Doors 25 Firmware 34, 47, 58, 154, 163, 181 Upgrade Base Station 47, 58, 163, 181 Fix Message Center No 170 Frequency 168 G **GAP 15** Gateway 38, 157 н Handover 26 Hands free 15 Handset configuration 20 Host Name 110, 127 L Idle-Reset 176, 185 IEEE 802.3af 10 Installation AIWS 122 Internal aerials 10 IP Address 44, 55, 161, 179 AIWS 110, 127 Base Station IP Address 46, 57, 165, 183 IP DECT Base Station 7 IP DECT Line 38, 157

IP LAN 7

**IP Office Directory Integration** 175 IP Office Release 7 IP44 15 IPBS 7 IPDI 192 **IPEI 192** L LAN sockets 7 Language 168 Languages 15 LED Indication 184 Local Port 171 Login 196 Long Name 192 Loudspeaker 15 Μ MAC address 44, 55, 161, 179 Master Base Station 10, 168 Configuration 159 Master IP Address 172, 184 Mounting AIWS 139 Base Station 61, 82, 187 Ν Name Display 192 Long 192 NTP Time Server 110, 127 Number 192 Number of base stations 24 Number of Calls 10 0 **Omni-Directional** 13 Overlap 24 Ρ Parameter Defintion Files 65, 96 PARI 28, 173 PARK 28, 173 Password 168 PBX 170 PDM 92 Phone Edit template 102 Login 196 Software upgrade 73, 104 Subscription 189 Template Files 100 Phone Subscription 194 Phone Templates Upload 98 Phonebook Properties 110, 127 Phones 15 Pillar Mounting 61, 82, 187 PoE 10 Portable Device Manager 92 Power over Ethernet 10 Protocol 170 Q Q2 Error rate 28 QoS 167

Rack Chargers 25 Radio coverage 10

Range 25 Removing the AIWS Cover 124 Replacing the AIWS Cover 140 Reset 176, 185 Base Station 176, 185 reset switch 44, 55, 144, 161, 179 Restart 144 Roaming 26 RTC Battery 125 S S10 28 **SARI 173** Screened Rooms 25 Separated Locations 27, 174 Setup Wizard 110, 127 Simultaneous calls 10 Site Survey 24 Site Survey Mode 28 Slave Mode 184 SMS 7, 15 SMS messaging 20 Software 34, 154 Upgrade Base Station 47, 58, 163, 181 Software upgrades 20 Speech Time 15 ss 28 Stair Wells 25 Standby Time 15 Starting AIWS Device Manager 95 Windows Device Manager 95 Status Lamp AIWS 140, 148 Status Lamps Base Station 144 Status Logging 167 Subnet Mask 110, 127 Subscription Allow 190 Disable 197 Login 196 Phone 194 Phone Subscription 189 Subscriptions 168 Supplementary Services 170 Supported firmware 34, 154 Switching Off AIWS 139 Sync Mode 184 synchronized 27, 174 System Name 168 Т Technical Bulletin 117, 134 Technical Bulletins 34, 154 Technical Tips 34, 154 Template 100 Edit 102 TFTP 110, 127 Time Base Station Time Source 166 Speech 15 Standby 15 Time Server IP Address 110, 127 ToS 167

#### U

Unpack the software 34, 154 Upgrade AIWS Firmware 117, 134 Base Station Firmware 47, 58, 163, 181 Phone Software 73, 104 upgraded 47, 58, 163, 181 Upload Parameter Defintion Files 65, 96 Phone templates 98 USB 7, 19 V Vibrator 15 VoIP 38, 157 W Wall Mount AIWS 139 Wall Mounting 61, 82, 187 Windows Device Manager 95 Windows Portable Device Manager 92 WinPDM 92 Wireless Handset configuration 20

Software Upgrade 20 With System AC 168, 190 With User AC 190

Performance figures and data quoted in this document are typical, and must be specifically confirmed in writing by Avaya before they become applicable to any particular order or contract. The company reserves the right to make alterations or amendments to the detailed specifications at its discretion. The publication of information in this document does not imply freedom from patent or other protective rights of Avaya or others.

All trademarks identified by the 
<sup>®</sup> or <sup>™</sup> are registered trademarks or trademarks, respectively, of Avaya Inc. All other trademarks are the property of their respective owners.

This document contains proprietary information of Avaya and is not to be disclosed or used except in accordance with applicable agreements.

© 2012 Avaya Inc. All rights reserved.